고교학점계 고등학교 교육과정 연계사이트 🖻 🔻 자료마당

# 학교연계 공동교육과정 플랫폼 사용자 안내

연계사이트 🖻 ▼ 자료마당 학교공간조성 교·강사인력풀 ④ 로그인

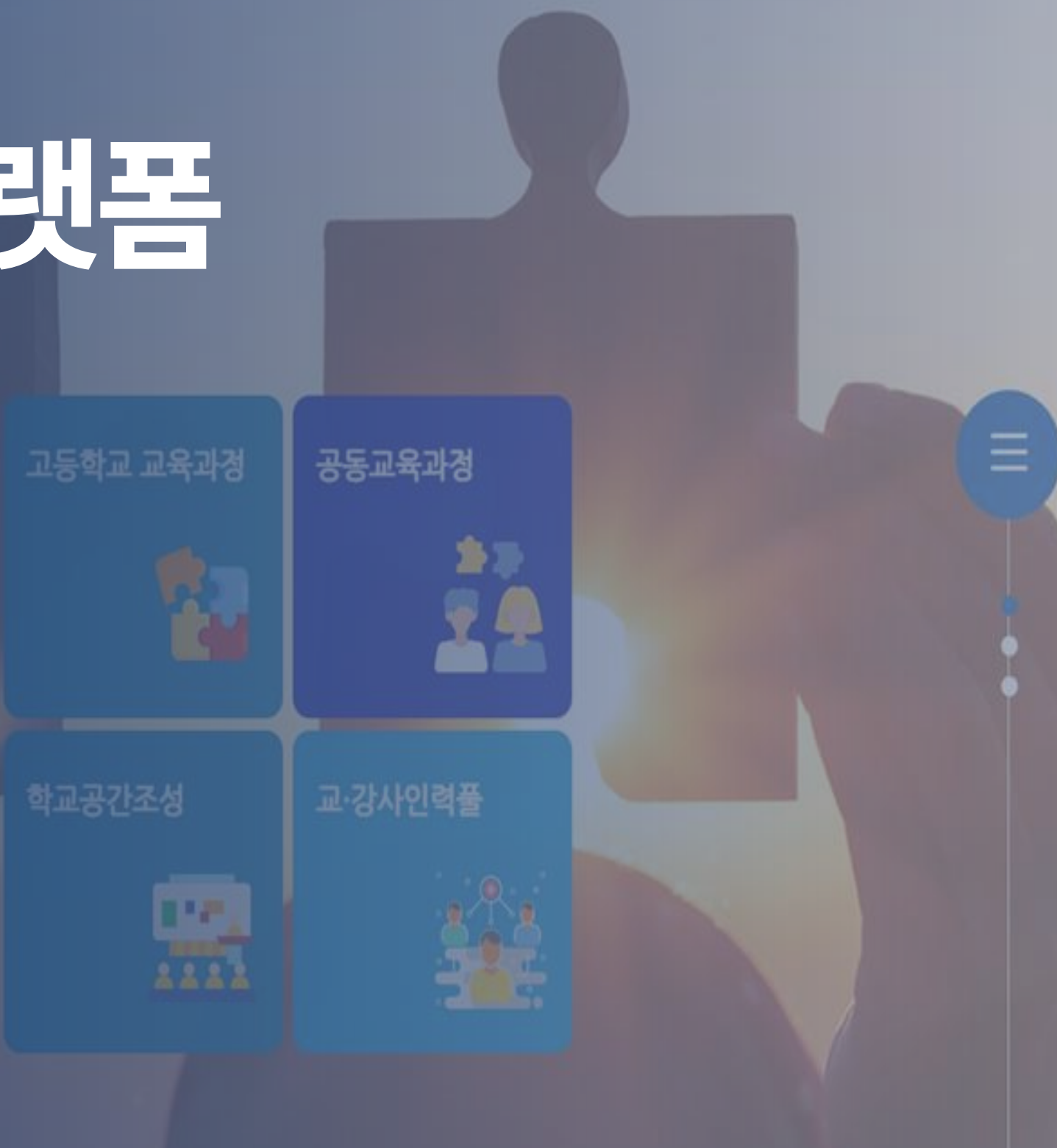

## Contents

공동교육과정 플랫폼 거점학교 및 참여학교 매뉴얼 1. 공동교육과정 개설 관리(거점학교) 2. 공동교육과정 신청자 관리(거점학교·참여학교) 3. 공동교육과정 전형 실시 및 합격자 선발(거점학교) 4. 공동교육과정 추가 모집(거점학교, 참여학교) 5. 공동교육과정 운영(거점학교) 6. 공동교육과정 이수/미이수 입력 및 만족도 조사(거점학교)

공동교육과정 플랫폼 학생 매뉴얼

공동교육과정 플랫폼 회원가입(학생)
 공동교육과정 플랫폼 회원정보 수정(학생)
 공동교육과정 수강신청(정시)(학생)
 공동교육과정 수강신청(추가)(학생)
 공동교육과정 신청 취소(학생)
 공동교육과정 합격 여부 확인(학생)
 공동교육과정 이수 여부 확인(학생)
 공동교육과정 만족도 조사(학생)

# 공동교육과정 플랫폼 거점학교 및 참여학교 매뉴얼

• 공동교육과정 계획서에 대한 교육청의 검토가 완료되면, 학생 수강신청이 진행되기 전까지 거점학교 공동교육과정 담당자는 학교에서 개설될 온라인 및 오프라인 공동교육과정 강좌 개설을 진행하여야 합니다. • 학교에서 모든 개설 과목에 대한 정보 입력이 완료되면 교육청 담당자가 해당 내용을 검토한 후 승인처리를 진행하며, 승인 이후 학생들이 수강신청을 할 수 있는 상태로 변경됩니다.

## I. 공동교육과정 플랫폼 거점학교 및 참여학교 매뉴얼 1. 공동교육과정 개설 관리(거점학교)

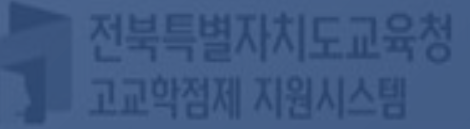

## 1-가. 공동교육과정 플랫폼 로그인

공동교육과정 개설관리(거점학교) 공동교육과정 신청자 관리 (거점학교·참여학교)

전북특별자치도교육청 공동교육과정

| 공지사항                        | 자료마당                 |      |
|-----------------------------|----------------------|------|
| <ul> <li>2023학년도</li> </ul> | . 일반고-대학 연계 겨울방학 특…  | 2023 |
| <ul> <li>2023학년도</li> </ul> | . 2학기 일반고-대학 연계 주말강… | 2023 |
| <ul> <li>2023학년도</li> </ul> | . 4세대 나이스 공동교육과정 운…  | 2023 |
| • 2023학년도                   | . 2학기 학교 연계 오프라인-온라… | 2023 |
| • 2023 공동교                  | 교육과정 만족도 조사 및 이수-미…  | 2023 |

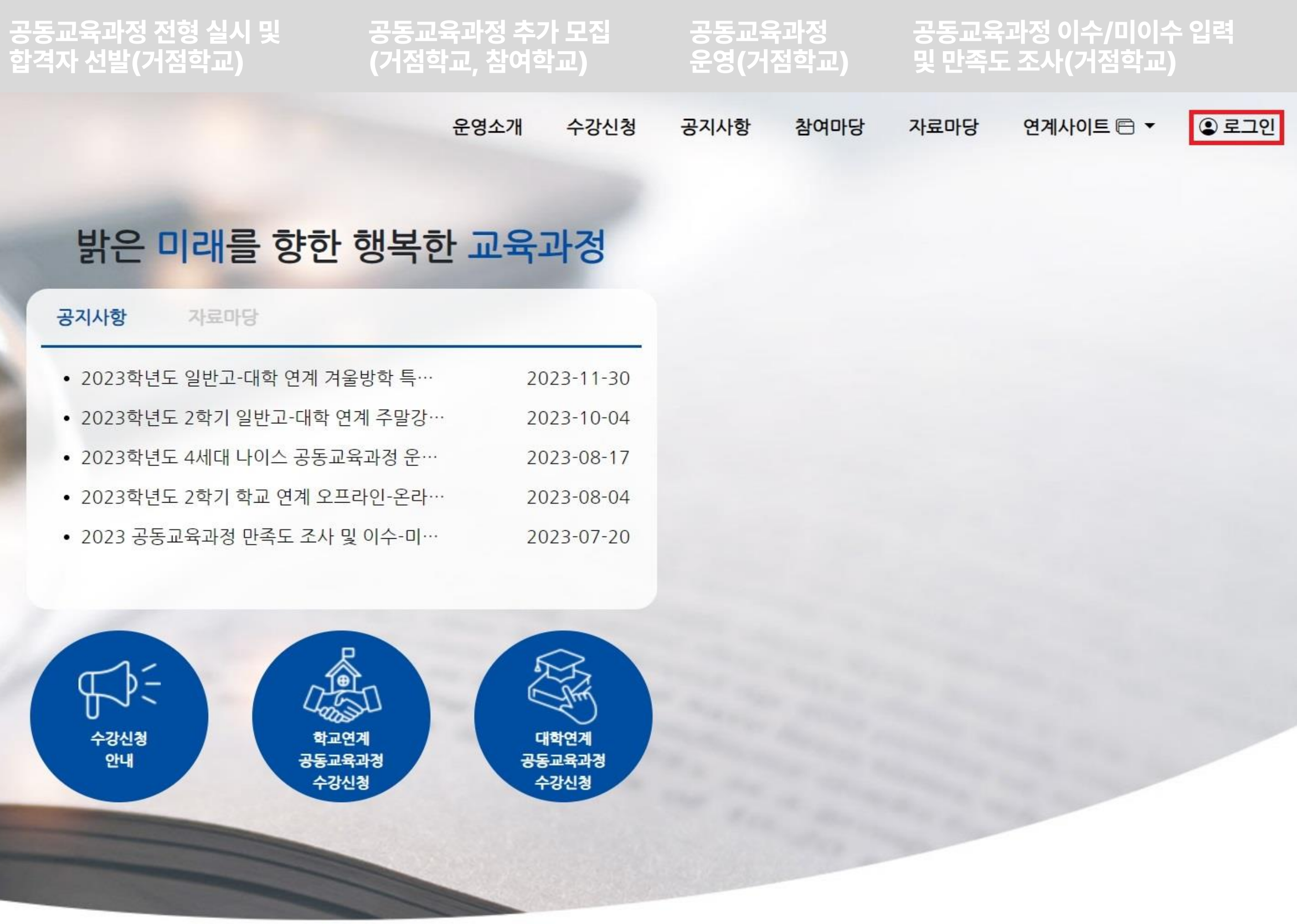

<u>https://jbecredit.kr/lecture/</u>에 접속하여 {로그인}을 클릭합니다.

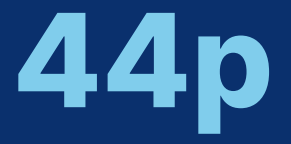

### 로그인 ✔ '학교담당자'를 선택 후 학교를 입력하고, 공동교육과정 담당자 비밀번호를 입력하여 {로그인}합니다. 이전 업무담당자로부터 인계받은 비밀번호를 입력하며, 로그인 후 비밀번호 변경이 가능합니다. 비밀번호를 잊어버렸을 경우 교육청에 문의하시면 비밀번호 재발급이 가능합니다.

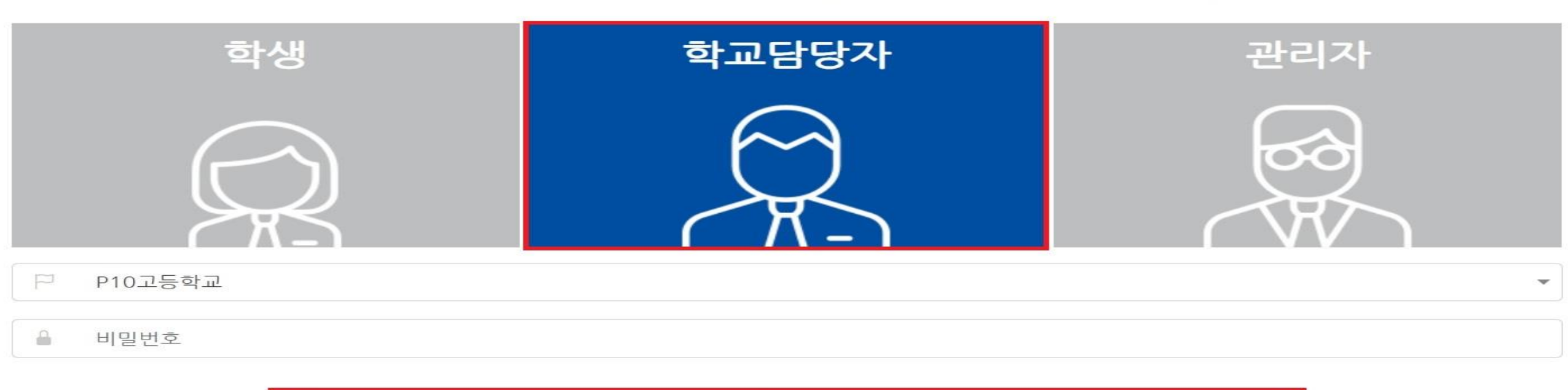

학생중심 미래교육 전라북도 공동교육과정 수강신청시스템에 오신걸 환영합니다.

공동교육과정 전형 실시 및

합격자 선발(거점학교)

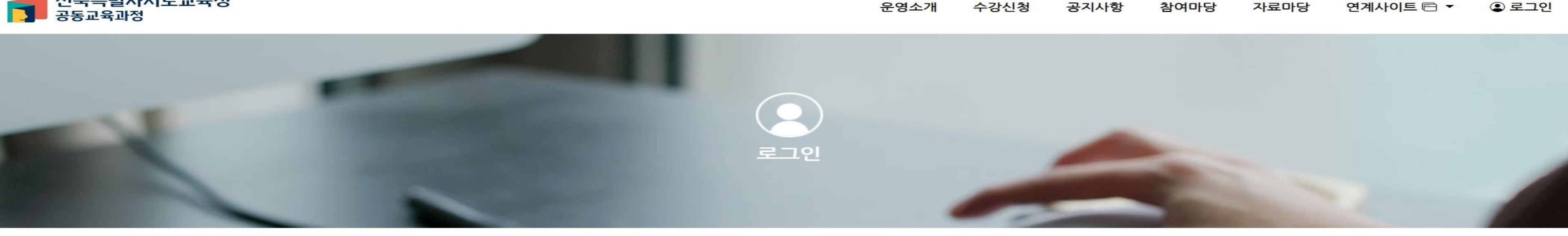

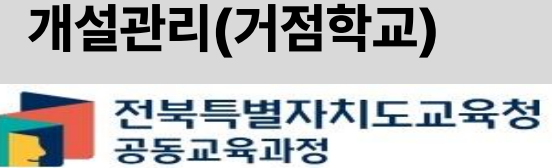

공동교육과정

운영소개 수강신청

1-가. 공동교육과정 플랫폼 로그인

공동교육과정 신청자 관리

(거점학교·참여학교)

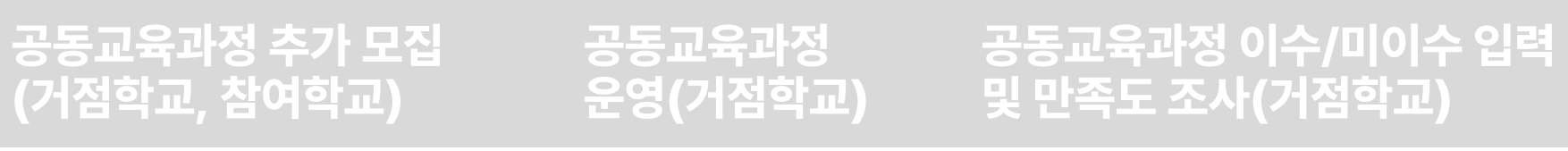

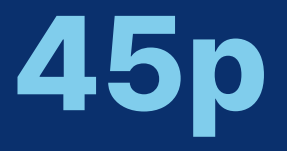

## 1-나. 공동교육과정 과목 개설 정보 입력

공동교육과정 개설관리(거점학교)

공동교육과정

전북특별자치도교육청

공동교육과정 신청자 관리 (거점학교·참여학교)

공동교육과정 전형 실시 및 합격자 선발(거점학교)

 $\mathbf{n} \in$ 

수강신청 안내

수강신청

### 공동교육과정 운영(거점학교) 공동교육과정 이수/미이수 입력 및 만족도 조사(거점학교) 공동교육과정 추가 모집 (거점학교, 참여학교) 운영소개 공지사항 참여마당 자료마당 연계사이트 ▼ ④ 공동교육과정담당자 ▼ 개인정보수정 공동교육과정 개설관리 밝은 미래를 향한 행복한 교육과정 공동교육과정 신청자관리 만족도조사 양식관리 공지사항 자료마당 만족도조사 결과조회 학생관리 2023-11-30 로그아웃 2023-10-04

• 2023학년도 일반고-대학 연계 겨울방학 특… • 2023학년도 2학기 일반고-대학 연계 주말강… • 2023학년도 4세대 나이스 공동교육과정 운… 2023-08-17 • 2023학년도 2학기 학교 연계 오프라인-온라… 2023-08-04 • 2023 공동교육과정 만족도 조사 및 이수-미… 2023-07-20

Labort P

학교연계

공동교육과정

수강신청

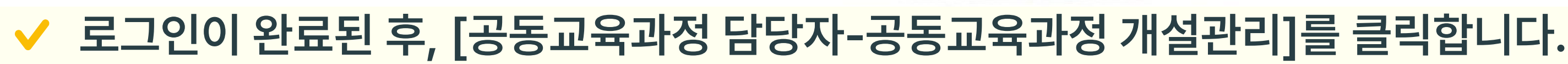

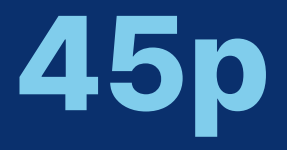

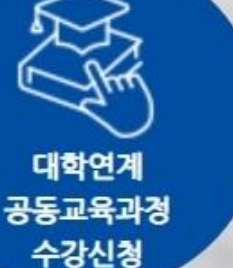

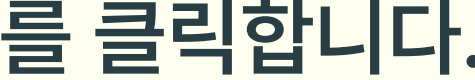

### 2025학년도 기준, 거점학교 담당자 정보를 수정 등록 후 {저장}합니다.

저장

담당교사 휴대전화번호 \*

담당교사 연락처 \*

담당교사 이름 \*

### 거점학교 담당자 정보 등록

거점학교 담당자 정보 입력 후 시스템을 사용할 수 있습니다.

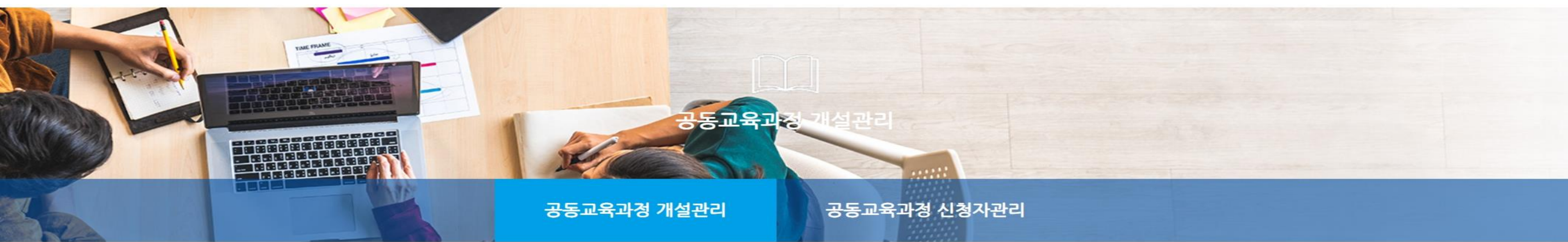

공동교육과정 전형 실시 및 합격자 선발(거점학교)

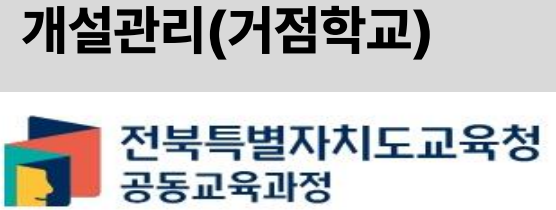

공동교육과정

수강신청 공지사항 운영소개 참여마당 자료마당 연계사이트 🖻 ▼ ④ 공동교육과정담당자 ▼

1-나. 공동교육과정 과목 개설 정보 입력

공동교육과정 신청자 관리

(거점학교·참여학교)

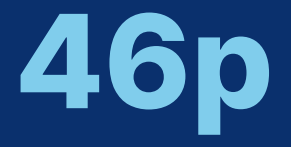

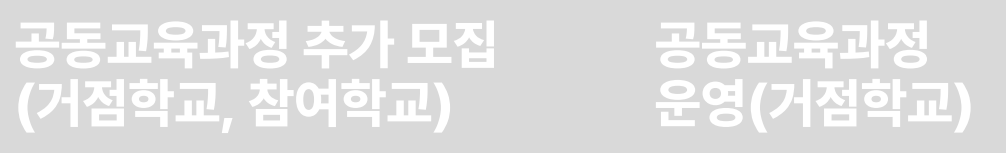

### ✔ {신규} 버튼을 클릭합니다.

전화번호:

거점학교 담당자 이름:

2024 02 20

| 페이지 | 당 20건 표시 | ~  |    |         |          |          |      |
|-----|----------|----|----|---------|----------|----------|------|
|     | 개설<br>학기 | 구분 | 지역 | 과목(강좌)명 | 대상<br>학년 | 대상<br>성별 | 수업기간 |

| 개설연도    | ç   | 학기  |   | 유형 |   | 구분 |   | 상태 |   |    |  |
|---------|-----|-----|---|----|---|----|---|----|---|----|--|
| 2024년 ㆍ | •][ | 1학기 | ~ | 전체 | ~ | 전체 | ~ | 전체 | ~ | 검색 |  |

휴대전화번호:

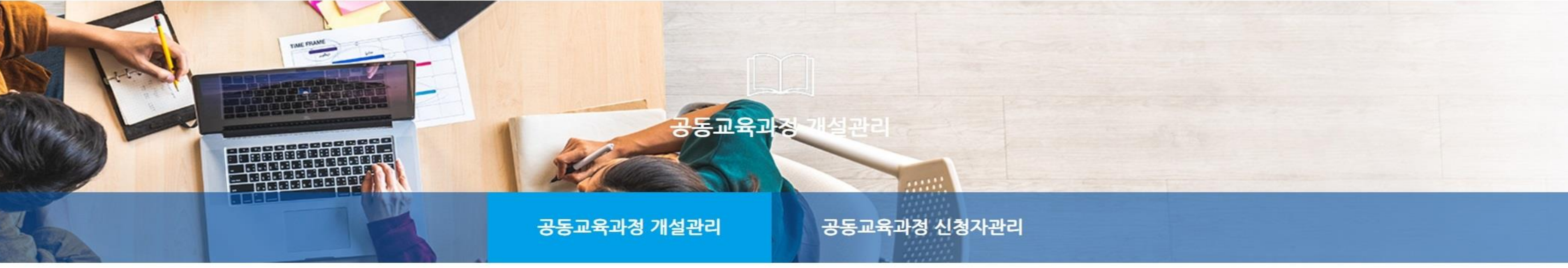

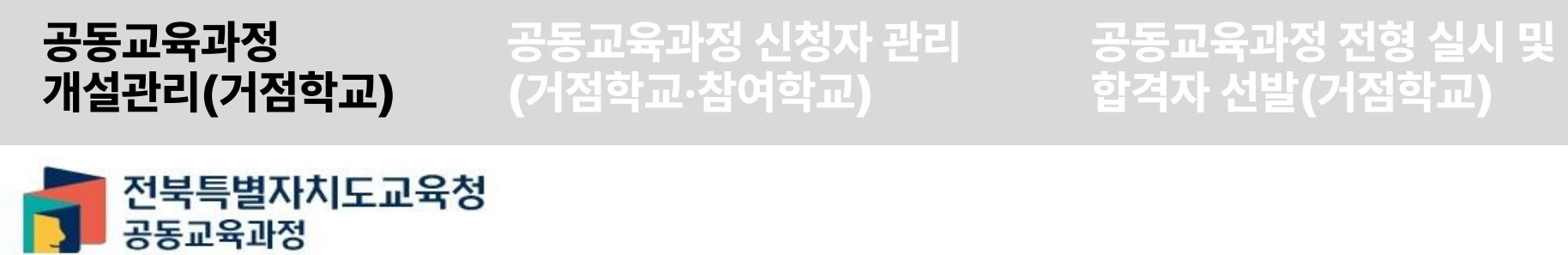

운영소개 수강신청 공지사항 참여마당 자료마당 연계사이트 ▼ ④ 공동교육과정담당자 ▼

공동교육과정 추가 모집 (거점학교, 참여학교)

## 1-나. 공동교육과정 과목 개설 정보 입력

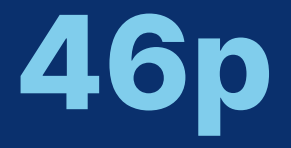

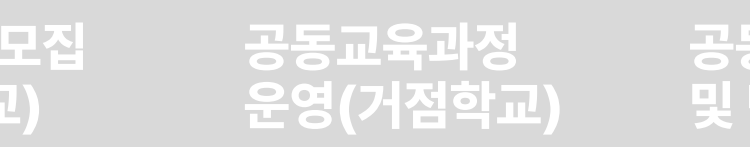

## 공동교육과정 이수/미이수 입력 및 만족도 조사(거점학교)

전체보기 수정

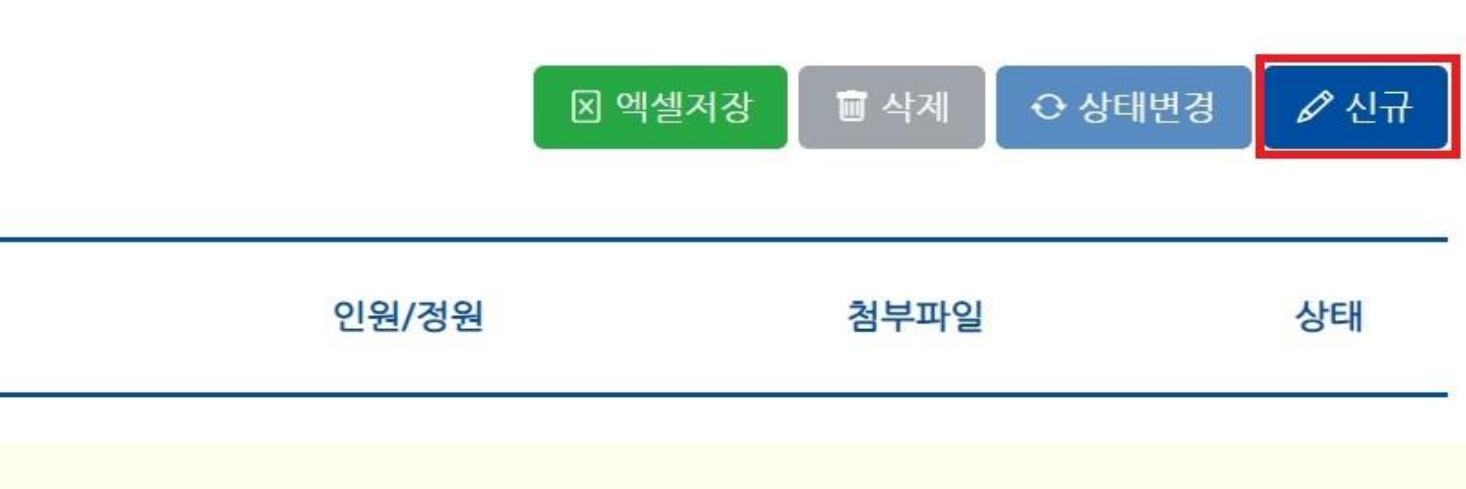

## - 구분: 온라인, 오프라인 중 하나를 선택합니다. - 정원: 학교에서 설정한 정원을 입력합니다.(온라인은 13명 이내, 오프라인은 20명 이내) - 지역: 학교가 위치한 지역을 설정합니다.

공동교육과정 전형 실시 및

합격자 선발(거점학교)

✓ 1) '운영정보'에 구분, 정원, 학교가 위치한 시·군을 입력합니다.

| 운영정보                 |   |      |
|----------------------|---|------|
| 구분 *                 |   | 정원 * |
| 오프라인 (최소:-10/최대:+99) | ~ | 0    |

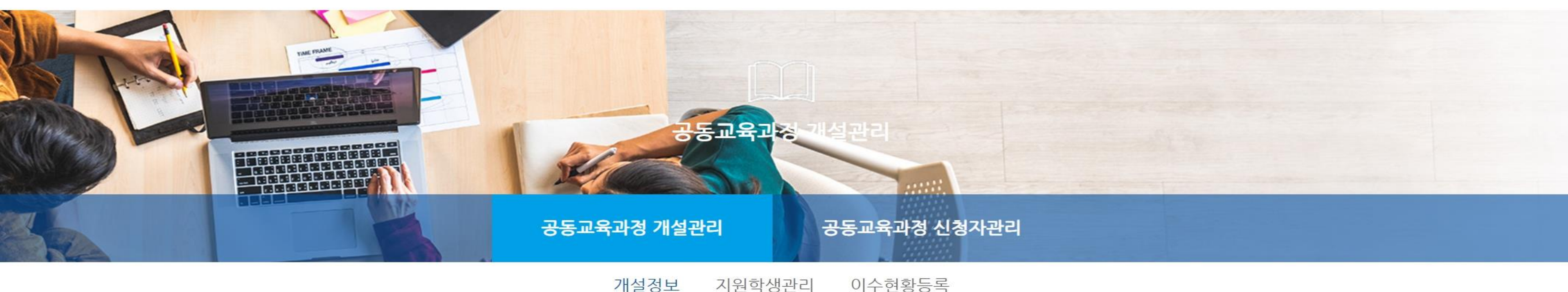

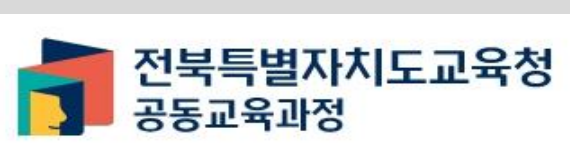

개설관리(거점학교)

공동교육과정

운영소개 수강신청 공지사항

공동교육과정 추가 모집 (거점학교, 참여학교)

1-나. 공동교육과정 과목 개설 정보 입력

공동교육과정 신청자 관리

(거점학교·참여학교)

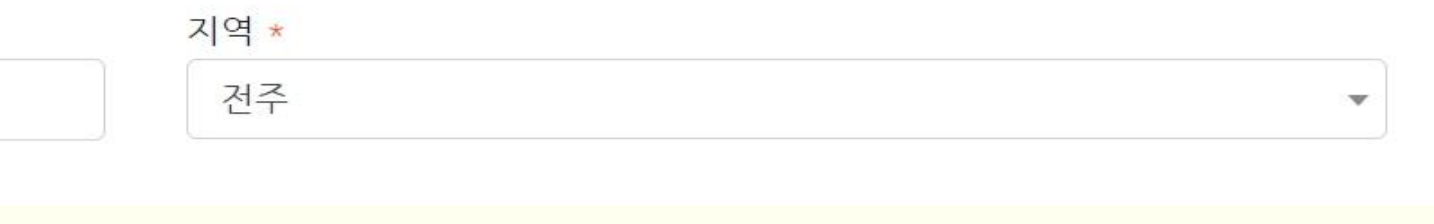

### 참여마당 자료마당 연계사이트 🖻 🔻 ④ 공동교육과정담당자 ▼

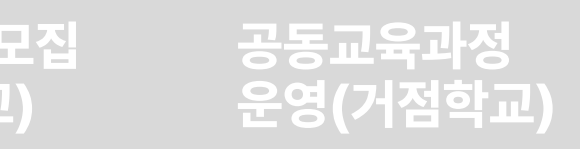

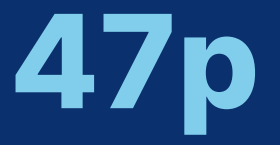

- -교양의 경우 P/F를 선택합니다. [2022 개정 교육과정] 개설 교과목별 성취도 구분은 다음 표를 참고합니다.
- 과목편성: [2015 개정 교육과정] 공통, 일반선택, 진로선택, 전문교과, 전문교과II 중 선택합니다. (일반고에서 전문교과를 운영하는 경우 '진로선택'으로 선택합니다.)
   [2022 개정 교육과정] 일반선택, 진로선택, 융합선택, 전문교과 중 선택합니다.
   - 성취도: [2015 개정 교육과정] 개설 교과목이 일반선택의 경우 5단계, 진로선택의 경우 3단계,
- 단 위 수: 개설 예정 단위수를 입력합니다.(2-4 학점 사이) - 과목편성: [2015 개정 교육과정] 공통, 일반선택, 진로선택, 전문교]
- 개설 교과목: 개설 교과목을 클릭하고, 목록에서 교과목을 선택하거나 입력합니다.
- ✔ 2) 과목(강좌) 정보에 과목을 선택합니다.

| 과목(강좌) 정보 |   |       |
|-----------|---|-------|
| 개설 교과목 *  |   |       |
| 선택하세요.    |   |       |
| 단위수 *     |   |       |
| 과목편성 *    |   | 성취도 * |
| 공통        | ~ | 3단계   |

개설관리(거점학교)

공동교육과정

공동교육과정 신청자 관리 (거점학교·참여학교)

공동교육과정 전형 실시 및 합격자 선발(거점학교) 공동교육과정 추가 모집 (거점학교, 참여학교)

## 1-나. 공동교육과정 과목 개설 정보 입력

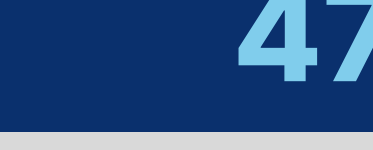

공동교육과정 이수/미이수 입력

및 만족도 조사(거점학교)

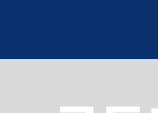

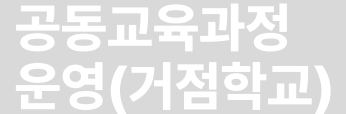

## 1-나. 공동교육과정 과목 개설 정보 입력

공동교육과정 추가 모집 (거점학교, 참여학교)

공동교육과정 전형 실시 및 합격자 선발(거점학교)

공동교육과정 신청자 관리 (거점학교·참여학교)

공동교육과정 개설관리(거점학교)

| 구분           | 성취도             |
|--------------|-----------------|
| 보통 교과        | A·B·C·D·E (5단계) |
| 사회·과학 융합 선택  | A·B·C·D·E (5단계) |
| 체육·예술/과학탐구실험 | A·B·C (3단계)     |
| 교양           | Р               |
| 전문교과         | A·B·C·D·E (5단계) |

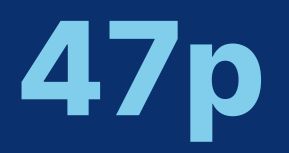

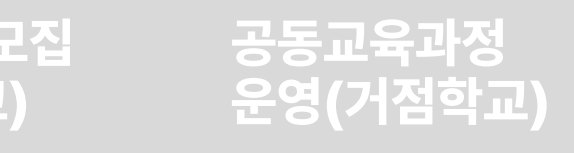

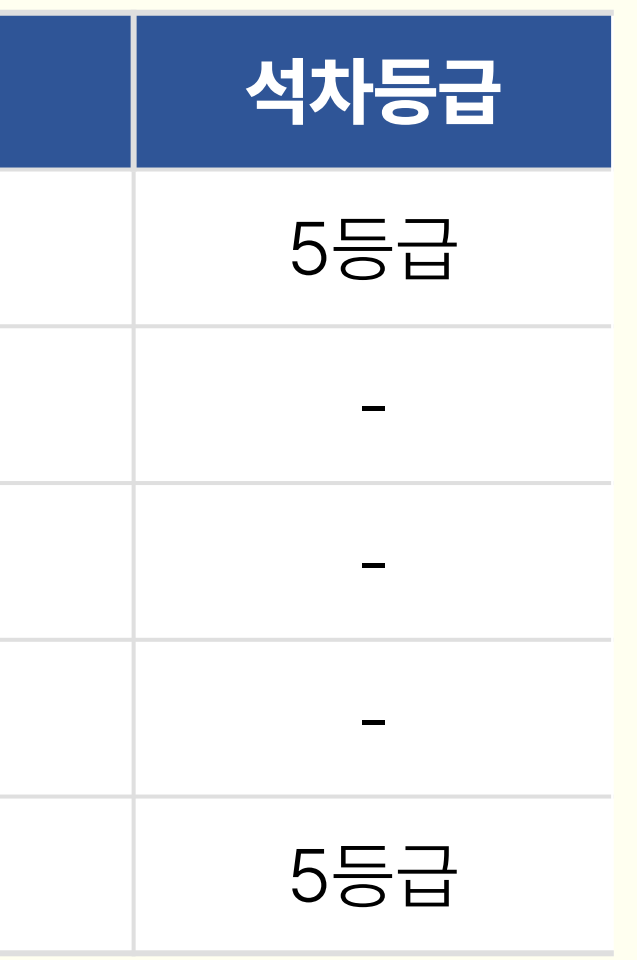

## 1-나. 공동교육과정 과목 개설 정보 입력

공동교육과정 개설관리(거점학교)

공동교육과정 신청자 관리 (거점학교·참여학교)

공동교육과정 전형 실시 및 합격자 선발(거점학교)

공동교육과정 추가 모집 (거점학교, 참여학교)

### 수강신청 대상

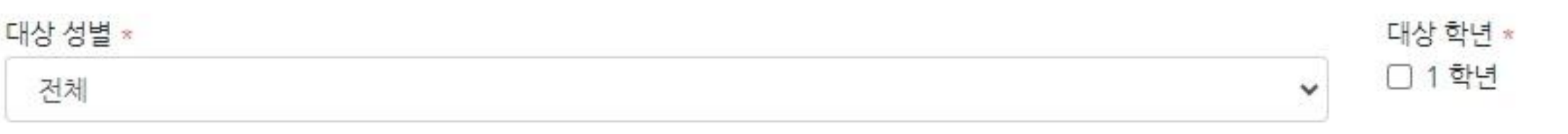

### 3) 수강신청 대상을 지정합니다. - 수강신청 대상 성별을 지정하고, 대상 학년을 설정합니다.

### 개설 및 수강신청 정보

모든 공동교육과정의 수강신청 기간은 교육청에서 설정한 기간으로만 운영됩니다.

| 개설연도 * | 학기 * |  |
|--------|------|--|
| 2024   | 1    |  |
|        |      |  |

- 개설 및 수강신청 기간은 교육청에서 일괄 관리됩니다.

추가모집 기간(2024-03-21 08:00 ~ 2024-03-23 09:00)내에서 지정 가능합니다.

추가모집 종료일

4) 개설 및 수강신청 정보를 확인합니다.

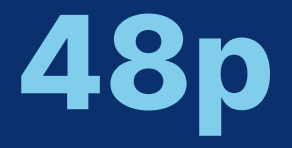

### 공동교육과정 운영(거점학교)

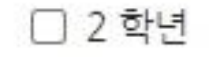

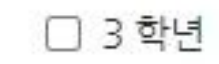

## 안내사항에 입력합니다.

- 추가모집이 진행될 경우 추가 모집의 면접 일정 등 또한 학생에게 안내하여야 하므로 미리 계획하여
- 면접 안내 사항에 구체적인 면접 장소 및 참여 학생 안내 사항을 기록합니다.
- 면접을 진행하는 것으로 계획된 경우, 면접일자 및 시간을 입력합니다.

## 5) 면접 정보를 입력합니다.

면접 안내사항(추가)

면접 안내사항(정시)

공동교육과정

면접일

면접은 선택사항입니다. 면접을 희망하는 경우 면접일을 기재해주세요.

개설관리(거점학교) 면접정보

공동교육과정 신청자 관리 (거점학교·참여학교)

공동교육과정 전형 실시 및 합격자 선발(거점학교)

공동교육과정 추가 모집 (거점학교, 참여학교)

## 1-나. 공동교육과정 과목 개설 정보 입력

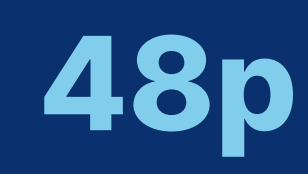

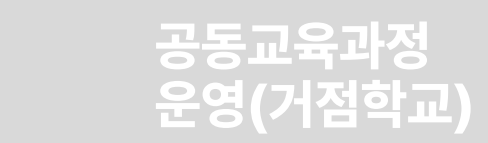

\*주의사항 : 00000

- \*오리엔테이션 및 개강식 : 2025.00.00. 00:00 000000
- \*최종 합격자 통보 : 공동교육과정 플랫폼 및 학생개별 문자안내
- -교과 성적이 보이지 않도록 처리한 후 면접 시 직접 제출
- \*학교생활기록부 사본(성적 제외) O부 제출
- \*면접 장소: 000000, 대기 장소: 00000
- \*일시: 2025.00.00.(0) 00:00 (00:00 입실 완료)
- \* 면접이 있을 경우

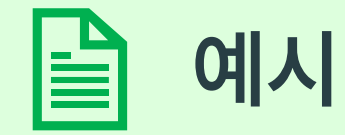

공동교육과정 개설관리(거점학교) 공동교육과정 신청자 관리 (거점학교·참여학교) 공동교육과정 전형 실시 및 합격자 선발(거점학교) 공동교육과정 추가 모집 (거점학교, 참여학교)

## 1-나. 공동교육과정 과목 개설 정보 입력

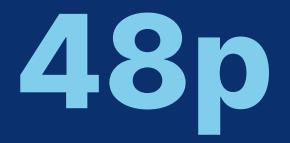

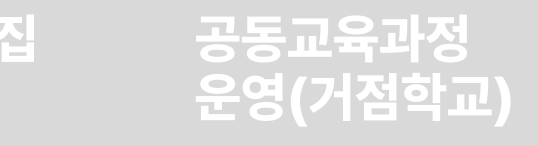

1주일에 2회 운영되는 경우, 2줄로 기록하면 됩니다. - 이외에 부수적으로 운영되는 수업 시간(온라인의 경우 대면 오리엔테이션, 시험 등)은 '비고'란에 기재합니다.

- 강의 시작일과 강의 종료일을 입력합니다. - 강의가 주로 진행되는 요일, 강의 시작 시간과 종료 시간을 {+} 버튼을 누른 후 입력합니다.

- 수업운영시간: 수업이 언제 운영되는지 선택합니다. 운영시간이 정규 수업시간 내인 경우 '정규수업시간 내'로 설정합니다. 운영 시간이 방과후인 경우 '방과후', 주말인 경우 '주말'로 설정합니다. 운영 시간이 방과후와 주말이 함께 있는 경우 '방과후+주말'로 설정합니다.

✔ 6) 강의 정보를 입력합니다.

비고

공동교육과정

개설관리(거점학교)

| 강의정보                          |            |
|-------------------------------|------------|
| 시험 등의 부 수업일시는 '비고'란에 기재 바랍니다. |            |
| 수업운영시간 *                      |            |
| 정규수업시간 내                      |            |
| 강의 시작일 *                      | 강의 종료일 *   |
| 2024-01-16                    | 2024-04-16 |
| 가이 유인 *                       | 간이 시작시가 *  |

공동교육과정 전형 실시 및

합격자 선발(거점학교)

## 1-나. 공동교육과정 과목 개설 정보 입력

공동교육과정 신청자 관리

(거점학교·참여학교)

| 강의 종료시간 * |  |
|-----------|--|
|-----------|--|

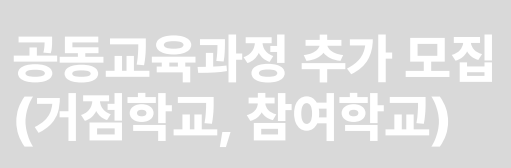

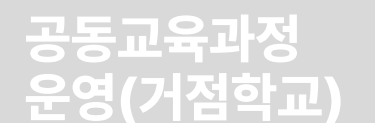

공동교육과정 이수/미이수 입력 및 만족도 조사(거점학교)

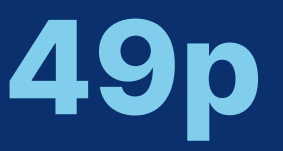

+

## 1-나. 공동교육과정 과목 개설 정보 입력

공동교육과정 개설관리(거점학교)

공동교육과정 신청자 관리 (거점학교·참여학교)

공동교육과정 전형 실시 및 합격자 선발(거점학교)

공동교육과정 추가 모집 (거점학교, 참여학교)

평가유형 및 방법

평가유형 \* 평가방법 \* 출석시험(100%) 지필평가(100%) ¥

7) 평가 유형 및 방법 - 평가유형: 지필평가로만 평가하는 경우 '지필평가(100%)', 수행평가로만 평가하는 경우 '수행평가(100%)', 혼합하여 평가하는 경우 '지필+수행평가'를 입력합니다. - 평가방법: 지필평가 및 수행평가 모두 출석하여 진행하는 경우 '출석시험(100%)', 지필평가 및 수행평가 모두 온라인으로 진행하는 경우 '온라인시험(100%), '지필평가와 수행평가가 온, 오프라인 병행하여 운영되는 경우는 '지필(출석)+수행(온라인)' 혹은 '지필(온라인)+수행(출석)' 등을 선택합니다.

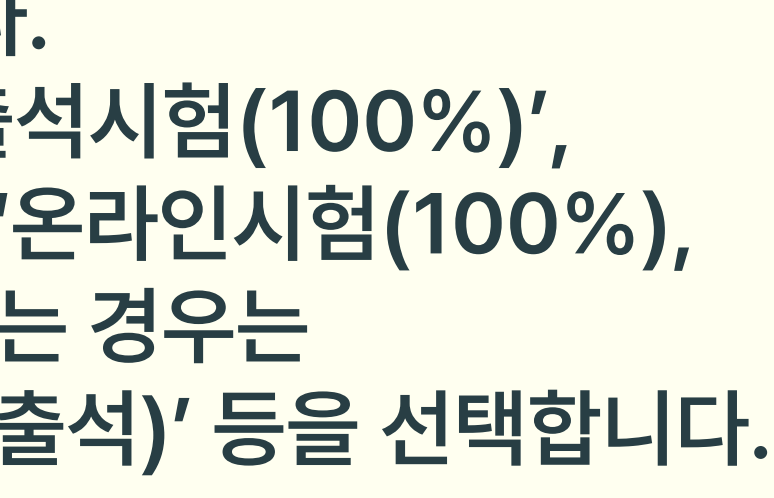

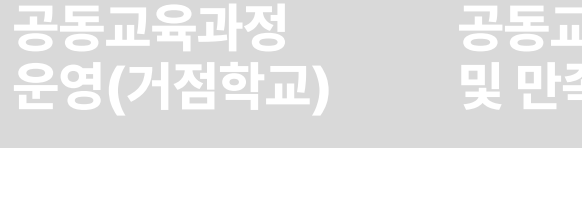

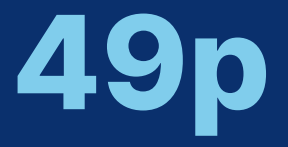

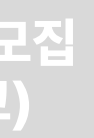

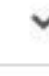

## ✓ 10) {저장} 버튼을 누르면 개설 과목 저장이 완료됩니다.

- 교육청 공통질문으로 두 질문이 제시됩니다. - 위의 질문 외에 학교에서 학생이 응답해야 할 질문을 {+} 버튼을 눌러 추가해 주세요.

✓ 9) 학생 지원서식

✔ 8) 강의 및 평가계획서 - {파일 선택} 버튼을 통해 강의 계획서 및 평가계획서 파일을 선택하여 업로드 합니다.

| 학생 지원서식                                        |          |                    |   |
|------------------------------------------------|----------|--------------------|---|
| 학생이 본 과목(강좌)에 수강신청할 때 필수로 기재해야 하는 질문목록을 관리합니다. |          |                    |   |
|                                                |          |                    |   |
| 질문 항목                                          | 답변 최소 글자 | 답변 최대 글자(최대:2,000) | + |
| 지원 동기 및 향후 진로 계획을 간단하게 작성해 주세요.                | 50       | 500                |   |
| 공동교육과정 참가 신청 과목에 대한 참여 계획을 간단하게 작성해 주세요.       | 50       | 500                |   |
|                                                |          |                    |   |
|                                                | 저장       |                    |   |

공동교육과정

개설관리(거점학교)

| 강의 및 평가계획서      |              |
|-----------------|--------------|
| 강의계획서 *         | 평가계획서 *      |
| 파일 선택 전택된 파일 없음 | 파일 선택 전택된 파일 |

공동교육과정 전형 실시 및

'합격자 선발(거점학교)

## 1-나. 공동교육과정 과목 개설 정보 입력

공동교육과정 신청자 관리

(거점학교·참여학교)

없음

공동교육과정 추가 모집

(거점학교, 참여학교)

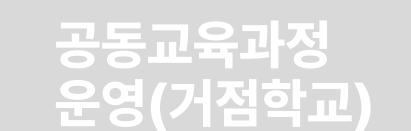

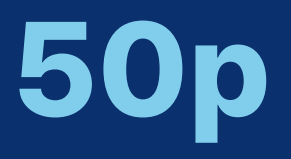

### 입력해 주세요.

- 라. 학생에 대한 더 많은 정보를 확인하기 위해 추가 질문을 입력할 수 있습니다. 필요한 경우 추가질문을
- 기록해 주세요.
- 다. 지원할 학생의 학교생활기록부를 확인하고자 하는 경우 면접 시에 지참할 수 있도록 면접 안내사항을
- 경우 반드시 면접 일자 및 시간을 기록해 주세요.
- 나. 학생들이 수강 신청할 프로그램의 면접 일자가 겹치는 경우를 확인할 수 있도록 면접이 예정되어 있는
- 가. 교과목 선택 시 개설해야 할 교과가 없는 경우 교육청으로 문의해 주세요.

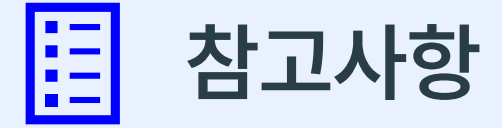

공동교육과정 개설관리(거점학교) 공동교육과정 신청자 관리 (거점학교·참여학교)

공동교육과정 전형 실시 및 합격자 선발(거점학교)

공동교육과정 추가 모집 (거점학교, 참여학교)

## 1-나. 공동교육과정 과목 개설 정보 입력

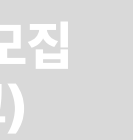

공동교육과정 운영(거점학교)

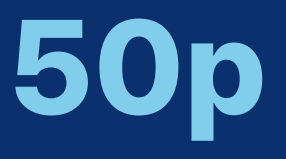

② 승 인: 학교에서 저장한 개설 정보를 검토하여, 교육청에서 승인한 경우입니다. 학생들에게 수강 신청 정보가 공개되어 수강 신청이 가능한 상황입니다.

- 교육청에서 수정하는 개설 정보 상태에 따른 내용은 다음과 같습니다. ① 미승인: 학교에서 개설 정보를 저장했으나, 교육청에서 아직 승인하지 않은 경우입니다. 미승인 상태에서는 학생들에게 수강 신청 시 해당 과목이 나타나지 않습니다.

✔ 12) 개설 정보가 저장되었습니다.

공동교육과정

개석과리(거전한교)

| <br>     |      |    |         |          |          |                                                                               |        |                    |     |
|----------|------|----|---------|----------|----------|-------------------------------------------------------------------------------|--------|--------------------|-----|
| 개설<br>학기 | 구분   | 지역 | 과목(강좌)명 | 대상<br>학년 | 대상<br>성별 | 수업기간                                                                          | 인원/정원  | 첨부파일               | 상태  |
| 1학기      | 오프라인 | 군산 | 보건      | 2,3학년    | 전체       | 2024-03-30 ~<br>2024-06-22<br>토 09:00~12:50                                   | 0/10   | 강의계획서 ᅶ<br>평가계획서 ᅶ | 승인  |
| 1학기      | 오프라인 | 고창 | 철학      | 2,3학년    | 전체       | 2024-03-30 ~<br>2024-07-20<br>토 08:30~12:10                                   | 0/12   | 강의계획서 ᅶ<br>평가계획서 ᅶ | 미승인 |
| 1학기      | 온라인  | 전주 | 심리학     | 2학년      | 전체       | 2024-03-30 ~<br>2024-07-20<br>화 19:00~20:50<br>수 19:00~20:50<br>토 09:00~12:40 | 1/12   | 강의계획서 ᅶ<br>평가계획서 ᅶ | 승인  |
| 1학기      | 온라인  | 남원 | 교육학     | 3학년      | 전체       | 2024-03-30 ~<br>2024-07-20<br>월 19:00~20:40<br>목 19:00~20:40                  | 1 / 10 | 강의계획서 ᅶ<br>평가계획서 ᅶ | 미승인 |

공동교육과정 추가 모집

<u>/거저하고 차</u>여하

공동교육과정 전형 실시 및

1-나. 공동교육과정 과목 개설 정보 입력

공동교육과정 신청자 관리

(거저하고.자여하)

## 공동교육과정

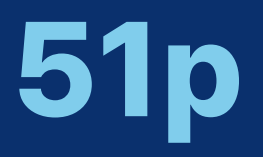

## 공동교육과정 이수/미이수 입력

- 학교에서 수정하는 개설 정보 상태에 따른 내용은 다음과 같습니다. ① 마감: 정원에 도달하여 학생 추가모집을 더 이상 받고 싶지 않은 경우 선택합니다. ② 개강: 학생 선발 과정이 모두 완료되어 수업을 개시하기 전 선택합니다. ③ 폐강: 학생 선발 기간이 종료되었으나 모집 조건을 충족하지 못해 폐강할 때 선택합니다.

✔ 12) 개설 정보가 저장되었습니다.

| -        |      |    |         |          |          |                                                                               |        |                    |     |
|----------|------|----|---------|----------|----------|-------------------------------------------------------------------------------|--------|--------------------|-----|
| 개설<br>학기 | 구분   | 지역 | 과목(강좌)명 | 대상<br>학년 | 대상<br>성별 | 수업기간                                                                          | 인원/정원  | 첨부파일               | 상태  |
| 1학기      | 오프라인 | 군산 | 보건      | 2,3학년    | 전체       | 2024-03-30 ~<br>2024-06-22<br>토 09:00~12:50                                   | 0/10   | 강의계획서 赴<br>평가계획서 赴 | 승인  |
| 1학기      | 오프라인 | 고창 | 철학      | 2,3학년    | 전체       | 2024-03-30 ~<br>2024-07-20<br>토 08:30~12:10                                   | 0 / 12 | 강의계획서 ᅶ<br>평가계획서 赴 | 미승인 |
| 1학기      | 온라인  | 전주 | 심리학     | 2학년      | 건체       | 2024-03-30 ~<br>2024-07-20<br>화 19:00~20:50<br>수 19:00~20:50<br>토 09:00~12:40 | 1 / 12 | 강의계획서 赴<br>평가계획서 赴 | 승인  |
| 1학기      | 온라인  | 남원 | 교육학     | 3학년      | 전체       | 2024-03-30 ~<br>2024-07-20<br>월 19:00~20:40<br>목 19:00~20:40                  | 1/10   | 강의계획서 ⊥<br>평가계획서 ⊥ | 미승인 |

공동교육과정 추가 모집

(거점학교, 참여학교

공동교육과정 전형 실시 및

· 선말(거점학교

## 1-나. 공동교육과정 과목 개설 정보 입력

공동교육과정 신청자 관리

(거점학교·참여학교

공동교육과정

개설관리(거점학교)

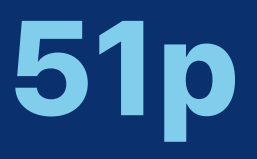

### 공동교육과정 이수/미이수 입력 및 만족도 조사(거점학교)

### 공동교육과정 운영(거점학교)

## 1-나. 공동교육과정 과목 개설 정보 입력

공동교육과정 추가 모집 (거점학교, 참여학교)

공동교육과정 전형 실시 및 합격자 선발(거점학교)

공동교육과정 신청자 관리 (거점학교·참여학교)

공동교육과정 개설관리(거점학교)

공동교육과정

전북특별자치도교육청

운영소개 수강신청

|  | 수강신청 안내 | 학교연계 공동교 | 육과경 | 대학연계 <del>공동</del> 교육과경 |  |
|--|---------|----------|-----|-------------------------|--|
|  |         | 목록       | 지도  |                         |  |

### 📹 2024년도 1학기 수강신청기간 안내

수강신청기간 추가모집기간 구분 년도 학기 지역 과목(강좌)명 또는 개설학교명 전체 🗸 전체 검색 2024년 1학기  $\sim$ ~ V 페이지당 20건 표시 V 대상 개설 대상 구분 지역 과목(강좌)명 운영학교명 수업기간 학기 학년 성별 2024-03-30 ~ 1학기 군산 보건 P10고등학교 2,3학년 전체 <u> 오프라인</u> 2024-06-22 토 09:00~12:50 2024-03-30 ~ 2024-07-20 2학년 전체 1학기 전주 심리학 P10고등학교 2210 화 19:00~20:50 수 19:00~20:50 토 09:00~12:40

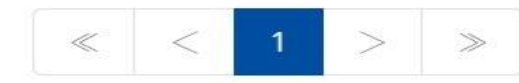

## ✔ 13) 교육청의 개설 승인이 완료되면 [수강신청-학교연계 공동교육과정]에 위와 같이 목록이 나타납니다.

(2/2)

| 신청인원/정원 | 첨부파일               | 상태 |
|---------|--------------------|----|
| 0 / 10  | 강의계획서 ᅶ<br>평가계획서 ᅶ | 모집 |
| 1/12    | 강의계획서 ᅶ<br>평가계획서 ᅶ | 모집 |

공지사항 참여마당 자료마당 연계사이트 □ ▼ ④ 공동교육과정담당자 ▼

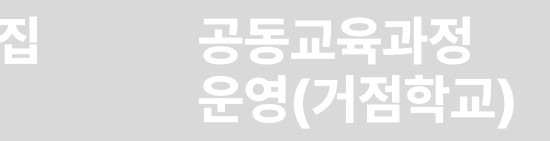

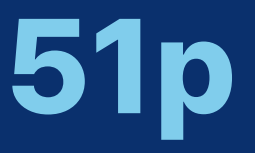

• 이상이 없다면 학생 수강신청 상황을 플랫폼에서 엑셀파일로 다운로드하여 기안을 상신합니다. 학교장의 결재가 이루어진 후, '원적교 신청승인'으로 상태를 변경합니다.

점검합니다.

• 학생들의 공동교육과정 신청 기간이 마감되면, 각 참여학교의 공동교육과정 담당자는 공동교육과정에 신청한 학생의 인적사항과 교과목을 확인합니다. 신청 학생 목록을 바탕으로, 3월 1일자로 새로 부여한 학번이 맞는지 확인하고, 교육과정을 바탕으로 학교에서 현재 개설되어 있거나 학교에서 향후 개설 예정인 교과목이 아닌지

## I. 공동교육과정 플랫폼 거점학교 및 참여학교 매뉴얼 2. 공동교육과정 신청자 관리(거점학교·참여학교)

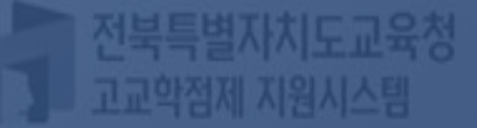

## '학교담당자'를 선택 후 학교를 입력하고, 공동교육과정 담당자 비밀번호를 입력하여 {로그인}합니다.

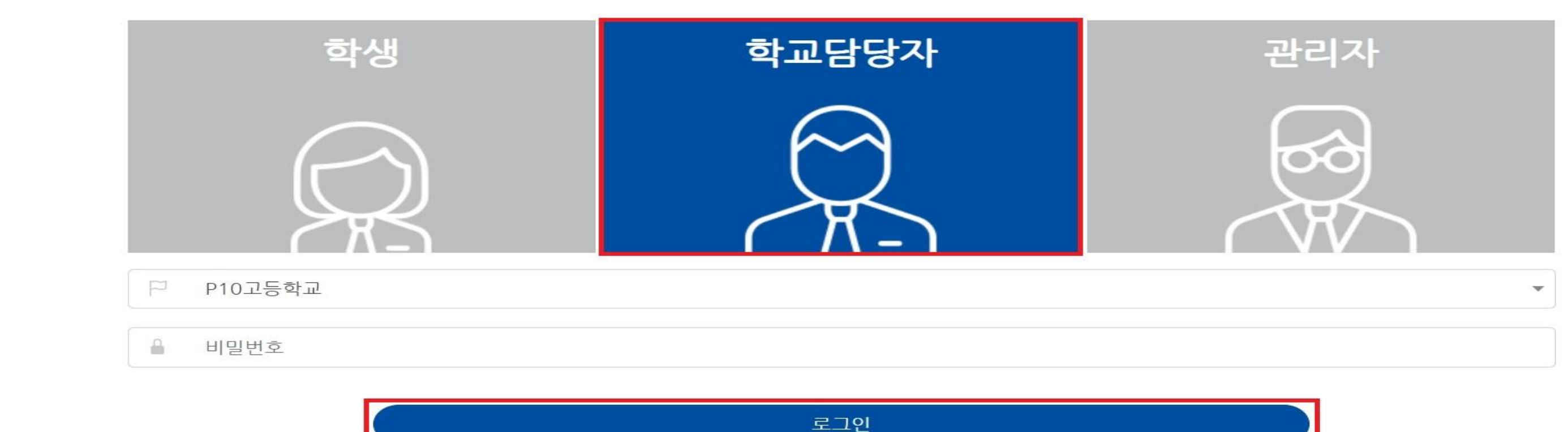

학생중심 미래교육 전라북도 공동교육과정 수강신청시스템에 오신걸 환영합니다.

공동교육과정 전형 실시 및

합격자 선발(거점학교)

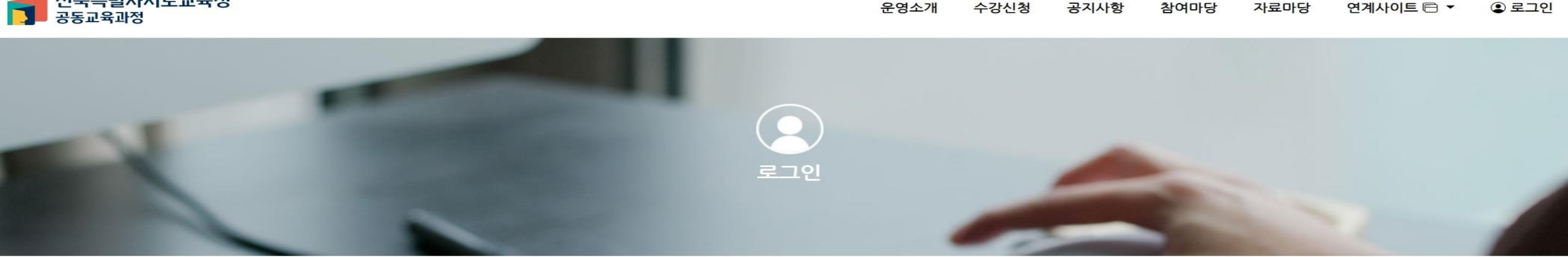

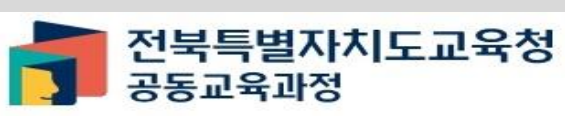

개설관리(거점학교)

공동교육과정

운영소개

2-가. 공동교육과정 신청자 관리 접속

공동교육과정 신청자 관리

(거점학교·참여학교)

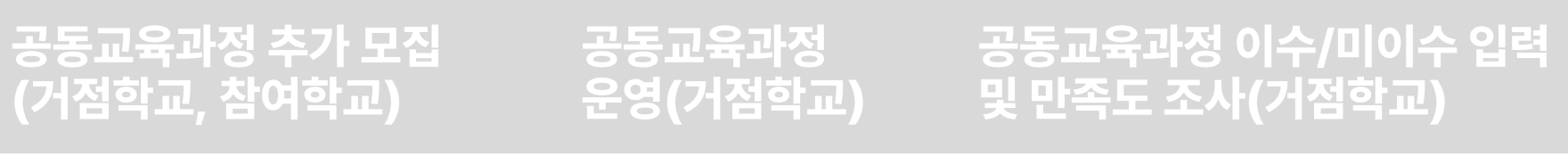

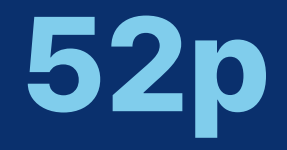

## 2-가. 공동교육과정 신청자 관리 접속

공동교육과정 신청자 관리 (거점학교·참여학교)

공동교육과정 개설관리(거점학교)

공동교육과정

전북특별자치도교육청

| 공지사항                        | 자료마당               |        |
|-----------------------------|--------------------|--------|
| • 2023학년도                   | 일반고-대학 연계 겨울방학 특…  | 2023-1 |
| <ul> <li>2023학년도</li> </ul> | 2학기 일반고-대학 연계 주말강… | 2023-1 |
| • 2023학년도                   | 4세대 나이스 공동교육과정 운…  | 2023-0 |
| • 2023학년도                   | 2학기 학교 연계 오프라인-온라… | 2023-0 |
| • 2023 공동교                  | 육과정 만족도 조사 및 이수-미… | 2023-0 |

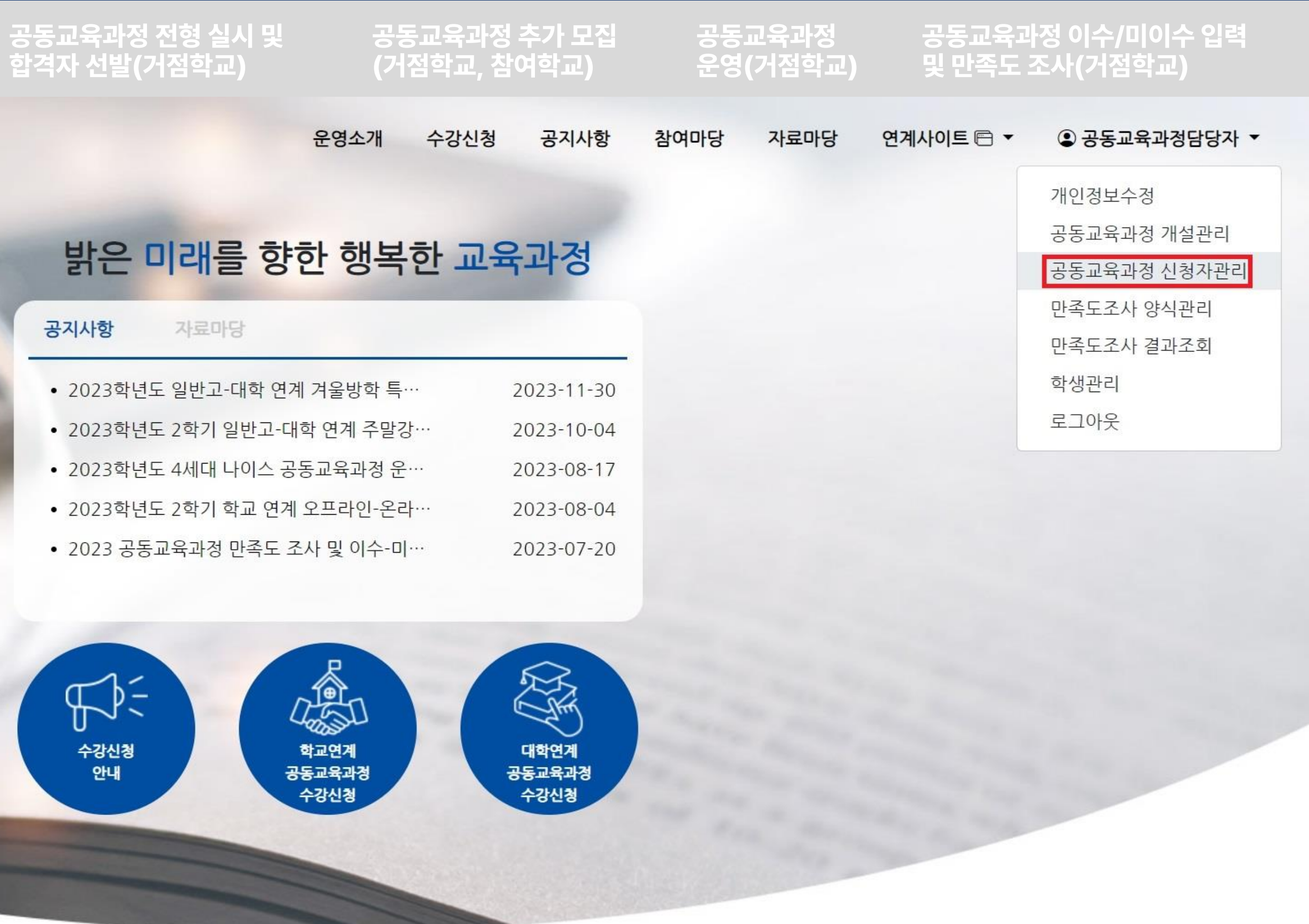

로그인이 완료된 후, [공동교육과정 담당자-공동교육과정 신청자관리]를 클릭합니다.

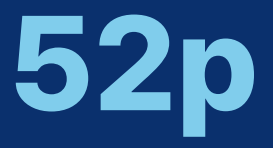

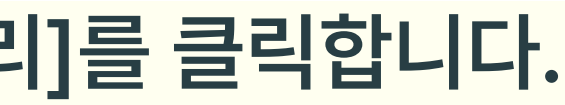

## 2-나. 담당자 개인정보 확인 및 기안 상신용 엑셀 저장

공동교육과정 개설관리(거점학교) 공동교육과정 신청자 관리 (거점학교·참여학교)

> 운영소개 수강신청 공지사항 참여마당 자료마당 연계사이트 🖻 🔻 ④ 공동교육과정담당자 ▼

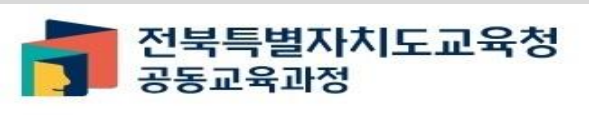

1) 담당자의 이름, 전화번호, 휴대전화 번호가 맞는지 확인합니다.

- 개인정보가 올바르게 입력되었는지 확인하고, 변경 사항이 있는 경우 {수정}을 클릭하여 들어가 개인정보를 수정합니다.

공동교육과정 전형 실시 및

<u>합격자 선발(거점학교)</u>

- 담당자의 개인정보는 학생에게 공개되지 않으며, 공동교육과정 운영 과정에서 각 학교 간의 연락을 쉽게 하기 위한 목적으로만 사용됩니다.

| 원적교 담당자           | 이름: 전화        | 화번호:               | 휴대전화번    | 호:       |                   |         |         |          |
|-------------------|---------------|--------------------|----------|----------|-------------------|---------|---------|----------|
| 개설연도 가<br>2024년 ~ | 배설학기<br>1학기 ~ | 유형<br>전체           | ד<br>~   | 구분<br>전체 | 상태<br><b>~</b> 전체 | ~ 검색    |         |          |
| □ 신청학상            | 5             | 신청일                | 개설<br>학기 | 구분       | 지역                | 과목(강좌)명 | 개설학교명   | 대상<br>학년 |
|                   | 20            | 024-01-10<br>15:33 | 1학기      | 온라인      | 전주                | 심리학     | P10고등학교 | 2학년      |
|                   | 20            | 024-01-10<br>15:52 | 1학기      | 온라인      | 남원                | 교육학     | P10고등학교 | 3학년      |
|                   |               |                    |          |          |                   | « <     | 1 > >   |          |

✔ 2) {엑셀 저장} 버튼을 눌러 참여학교에서 공동교육과정에 신청한 학생의 목록을 내려받습니다.

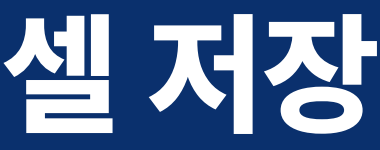

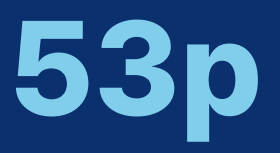

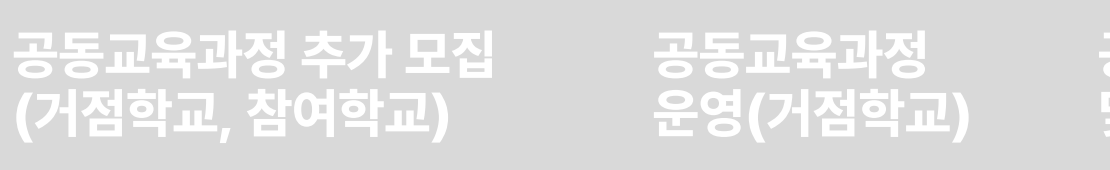

### 공동교육과정 이수/미이수 입력 및 만족도 조사(거점학교)

전체보기 수정

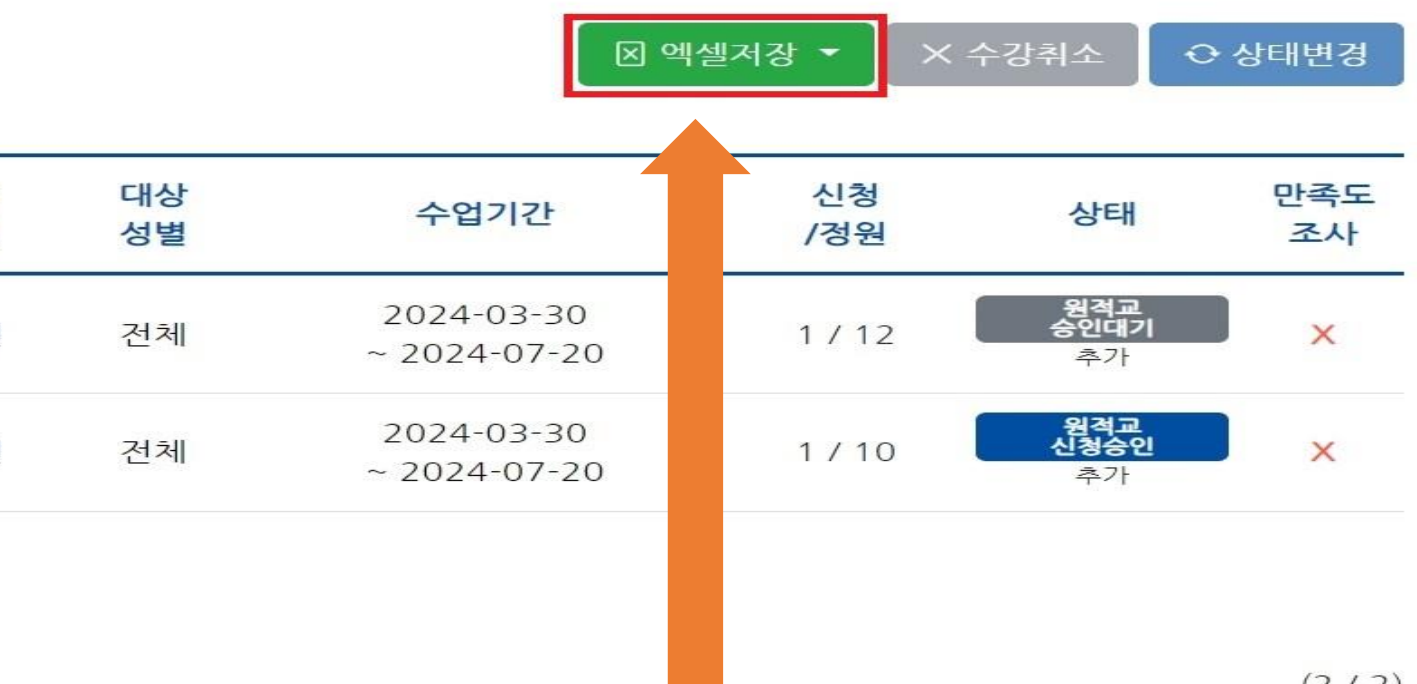

## 2-다. 신청학생 개인정보 및 교육과정 중복 여부 확인, 기안 상신

| 공<br>개 | 동교육<br>설관리 | 과정<br>(거점학교) | 공동교육<br>(거점학고 | 과정 신청자<br>고·참여학교) | 관리 급<br>합 | ¦동교육과정 전형 실<br>¦격자 선발(거점학) | 실시 및<br>교)     | 공동교육<br>(거점힉 | 육과정 추<br>'교, 참여 | ·가 5<br>학교 |
|--------|------------|--------------|---------------|-------------------|-----------|----------------------------|----------------|--------------|-----------------|------------|
| 1      | А          | В            | С             | D                 | E         | F                          | G              | Н            |                 |            |
| 1      |            |              |               |                   | 2024년5    | E 1학기 전                    | <del>가</del> 북 | 도교육청         | 공동              | 교육         |
| 2      |            |              |               |                   |           |                            |                |              |                 |            |
| 3      |            |              | 1             | 신청 학생 정보          | ž         |                            | 8              |              |                 | ㅈ          |
| 4      | 연' -       | 소속학교명        | ▼ 학반 -        | 학생 이 문 -          | 휴대전화번 👻   | 신청일시 🚽                     | 지-             | 과목명          | •               |            |
| 5      | 1          | P10고등학교      |               |                   | ~         | 2024-01-10 15:33           | 전주             | 심리학          |                 |            |
| 6      | 2          | P10고등학교      |               |                   |           | 2024-01-10 15:52           | 남원             | 교육학          |                 |            |
| 7      |            |              |               |                   |           |                            |                |              |                 |            |
| 8      |            |              |               |                   |           |                            |                |              |                 |            |
| 9      |            |              |               |                   |           |                            |                |              |                 |            |
| 10     |            |              |               |                   |           |                            |                |              |                 |            |

- ✓ 1) 저장된 엑셀파일을 확인하고, 학교의 학생 명렬표를 바탕으로 신청 학생의 학번 및 학생 이름이 정확한지 확인합니다. 또한 학생이 지원한 공동교육과정 과목 중에서 학교에 개설 운영 중이거나 개설 예정인 교과목이 없는지 확인합니다.(개설 예정 교과목이 있는 경우, 해당 지원서의 원적교 승인을 하지 않아야 합니다.)
- ✓ 2) 이상이 없다면 해당 파일을 저장(학교명\_학년도\_학기\_공동교육과정\_신청목록\_일자.xlsx)하여 기안을 상신하고, 학번에 이상이 있다면 다음 쪽의 설명대로 수정을 진행합니다.

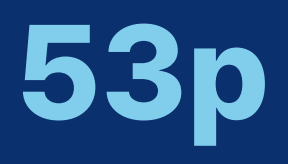

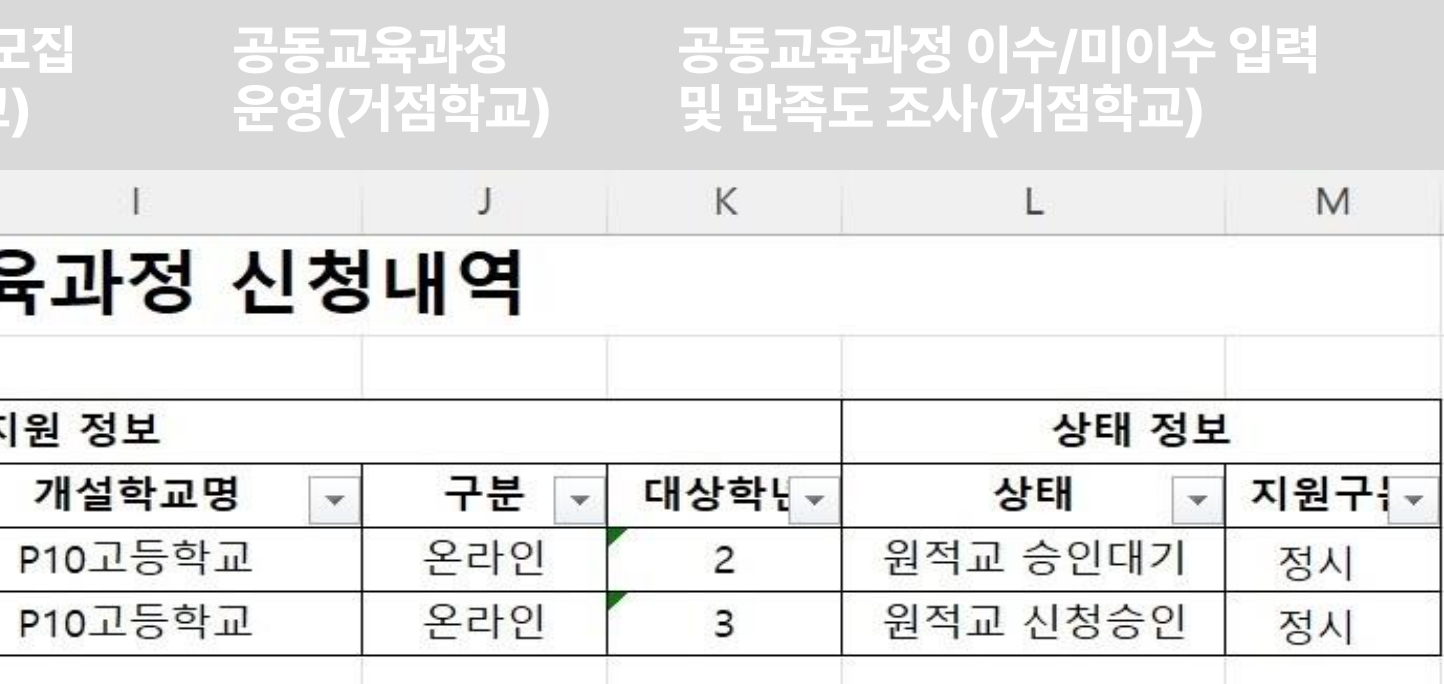

## 2-라. 검토 결과 신청학생의 학번 수정이 필요한 경우

공동교육과정 추가 모집 (거점학교, 참여학교)

공동교육과정 전형 실시 및 <u>합</u>격자 선발(거점학교)

공동교육과정 신청자 관리 (거점학교·참여학교)

공동교육과정 개설관리(거점학교)

페이지당 20건 표시

 $\sim$ 

수강신청

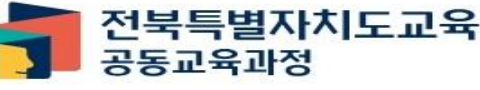

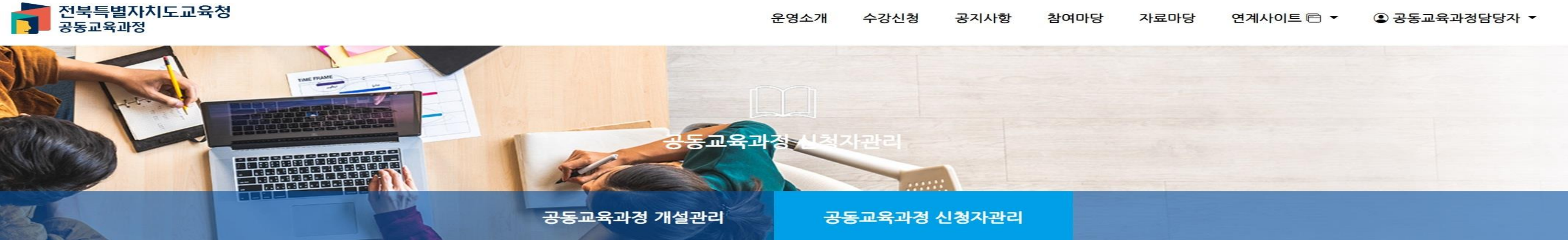

| 원적교   | 담당자 | 이름:  | 전회  | ·번호: | 휴다 | 전화번 | 호: |    |    |   |    |
|-------|-----|------|-----|------|----|-----|----|----|----|---|----|
| 개설연도  | 7   | H설학기 |     | 유형   |    | -   | 구분 |    | 상태 |   |    |
| 2024년 | ~][ | 1학기  | ~][ | 전체   |    | ~][ | 전체 | ~] | 전체 | ~ | 검색 |

대상 개설 신청학생 신청일 구분 지역 과목(강좌)명 개설학교명 학기 학년 2024-01-10 1학기 전주 심리학 P10고등학교 2학년 온라인 15:33 2024-01-10 1학기 남원 교육학 P10고등학교 3학년 온라인 15:52

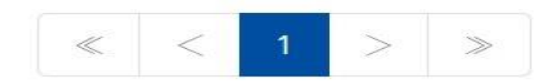

### 해당 신청 학생 이름 혹은 프로그램을 클릭합니다.

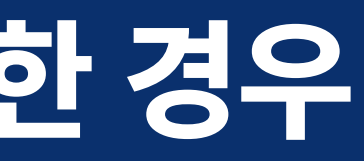

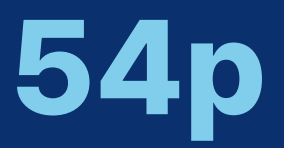

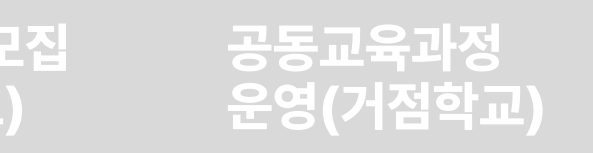

### 공동교육과정 이수/미이수 입력 및 만족도 조사(거점학교)

전체보기 수정

|   |          | Image: Market Market M<br>Market Market Market Market Market Market Market Market Market Market Market Market Market Market Market Market Market Market Market Market Market Market Market Market Market Market Market Market Market Market Market Market Market Mark | 넬저장 ▼ 🛛 × - | 수강취소                     | ↔ 상태변경    |
|---|----------|----------------------------------------------------------------------------------------------------|-------------|--------------------------|-----------|
|   | 대상<br>성별 | 수업기간                                                                                                    | 신청<br>/정원   | 상태                       | 만족도<br>조사 |
| ļ | 전체       | 2024-03-30<br>~ 2024-07-20                                                                                                    | 1/12        | 원격교<br>승인대기<br>추가        | ×         |
|   | 전체       | 2024-03-30<br>~ 2024-07-20                                                                                                    | 1/10        | <b>원적교</b><br>신청승인<br>추가 | ×         |

## {학생정보 수정} 버튼을 클릭합니다. ✔ 나타난 학생 정보 변경 창에 올바른 학년, 반, 번호로 수정하고, {저장} 버튼을 누릅니다. ✔ 모든 학생의 학번 및 신청 과목이 이상이 없다면 위의 '다. 엑셀파일 확인 및 기안 상신'을 진행합니다.

주소

이메일

비상연락처

### 연락처

| · 입학년도 | · 소속 |
|--------|------|
|        |      |
| · 학년   | · 반  |
|        |      |

공동교육과정 신청자정보

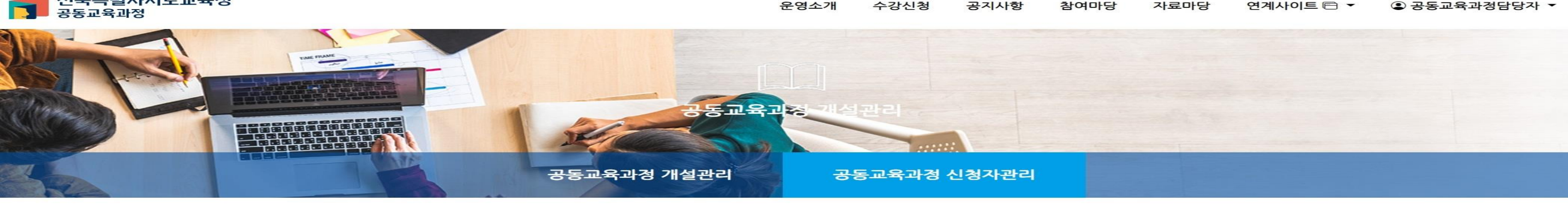

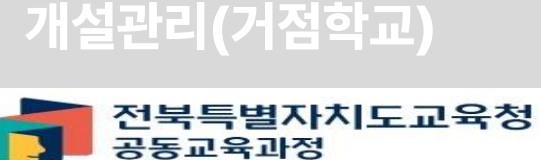

공동교육과정

(거점학교, 참여학교)

공동교육과정 추가 모집

합격자 선발(거점학교)

공동교육과정 신청자 관리 (거점학교·참여학교)

공동교육과정 전형 실시 및

## 2-라. 검토 결과 신청학생의 학번 수정이 필요한 경우

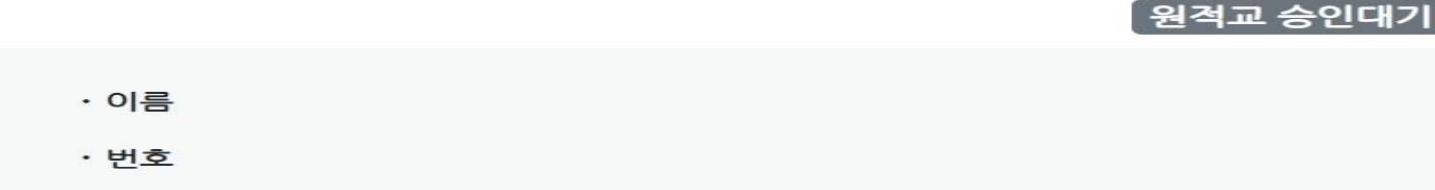

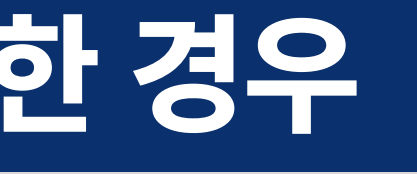

공동교육과정

운영(거점학교)

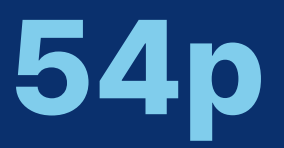

🖉 학생정보 수정

공동교육과정 이수/미이수 입력

및 만족도 조사(거점학교)

## 2-마. 원적교 신청승인 처리

## 공동교육과정 추가 모집 (거점학교, 참여학교)

공동교육과정 전형 실시 및 합격자 선발(거점학교)

공동교육과정 신청자 관리 (거점학교·참여학교)

공동교육과정 개설관리(거점학교)

페이지당 20건 표시

 $\sim$ 

수강신청

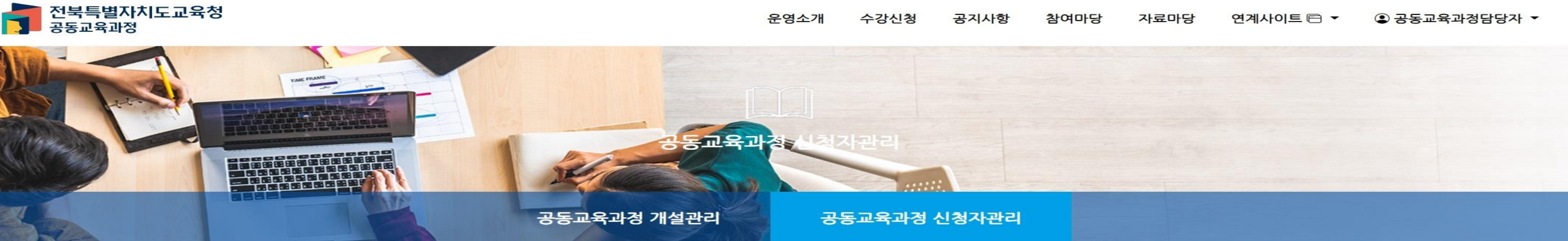

| 원적교 담당기 | 사 이름: | 전회 | ·번호: | 휴대전 | 전화번호: |   |      |   |    |
|---------|-------|----|------|-----|-------|---|------|---|----|
| 개설연도    | 개설학기  | 2  | 유형   |     | 구분    |   | 상태   |   |    |
| 2024년 🗸 | 1학기   | ~  | 전체   |     | ✔ 전   | 체 | ✓ 전체 | ~ | 검색 |

| 신청학생 | 신청일                 | 개설<br>학기 | 구분  | 지역 | 과목(강좌)명 | 개설학교명   | 대상<br>학년 | 대상<br>성별 | 수업기간                       | 신청<br>/정원 | 상태                       | 만족도<br>조사 |
|------|---------------------|----------|-----|----|---------|---------|----------|----------|----------------------------|-----------|--------------------------|-----------|
|      | 2024-01-10<br>15:33 | 1학기      | 온라인 | 전주 | 심리학     | P10고등학교 | 2학년      | 전체       | 2024-03-30<br>~ 2024-07-20 | 1 / 12    | <b>원적교</b><br>승인대기<br>추가 | ×         |
|      | 2024-01-10<br>15:52 | 1학기      | 온라인 | 남원 | 교육학     | P10고등학교 | 3학년      | 전체       | 2024-03-30<br>~ 2024-07-20 | 1/10      | <b>원격교</b><br>신청승인<br>추가 | ×         |

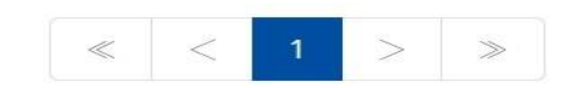

### 승인할 학생을 선택한 후 {상태변경} 버튼을 누릅니다.

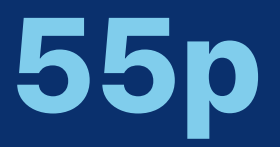

## 공동교육과정 운영(거점학교)

## 공동교육과정 이수/미이수 입력 및 만족도 조사(거점학교)

전체보기 수정

|          | ्र ल       | ∥셀저장 ▼    | 수강취소        | ↔ 상태변경    |
|----------|------------|-----------|-------------|-----------|
| 대상<br>성별 | 수업기간       | 신청<br>/정원 | 상태          | 만족도<br>조사 |
| 전체       | 2024-03-30 | 1/12      | 원격교<br>승인대기 | ×         |

### 학생의 상태를 '원적교 신청승인'으로 변경하고, {저장} 버튼을 누릅니다.

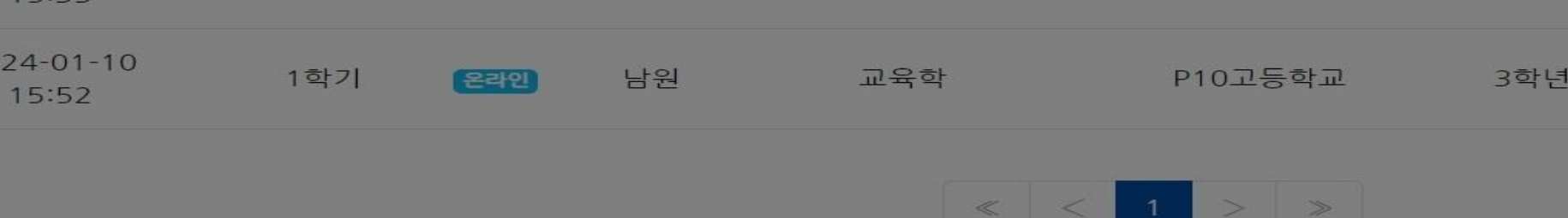

| 0 | 신청학생 | 신청일                 | 개설<br>학기 | 구분  | 지역 | 과목(강좌)명 | 개설학교명   | 대상<br>학년 | 대상<br>성별 | 수업기간                       | 신청<br>/정원 | 상태                       | 만족도<br>조사 |
|---|------|---------------------|----------|-----|----|---------|---------|----------|----------|----------------------------|-----------|--------------------------|-----------|
|   |      | 2024-01-10<br>15:33 | 1학기      | 온라인 | 전주 | 심리학     | P10고등학교 | 2학년      | 전체       | 2024-03-30<br>~ 2024-07-20 | 1 / 12    | 원적교<br>승인대기<br>추가        | ×         |
|   |      | 2024-01-10<br>15:52 | 1학기      | 온라인 | 남원 | 교육학     | P10고등학교 | 3학년      | 전체       | 2024-03-30<br>~ 2024-07-20 | 1 / 10    | <b>원적교</b><br>신청승인<br>추가 | ×         |

| 개설연도    | 개설학기  | 유형   | 구분   | 상태   |    |
|---------|-------|------|------|------|----|
| 2024년 🗸 | 1학기 ~ | 전체 🗸 | 전체 🗸 | 전체 🗸 | 검색 |

휴대전화번호:

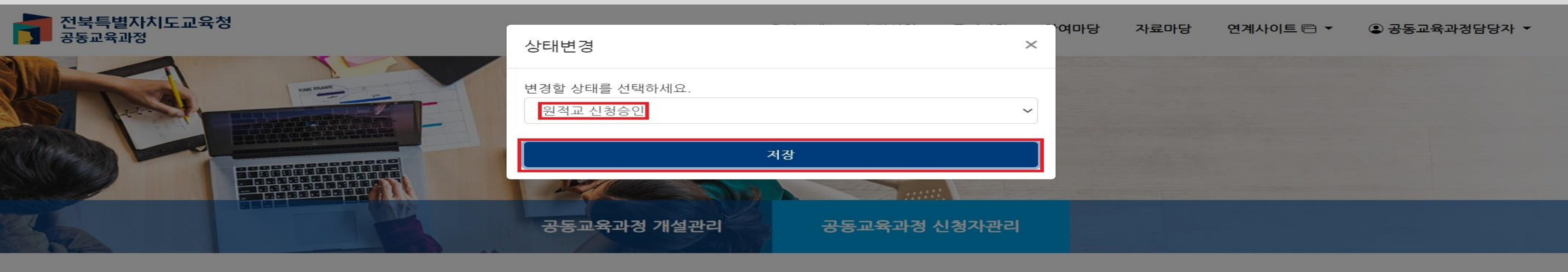

### 2-마. 원적교 신청승인 처리 공동교육과정 신청자 관리 공동교육과정 (거점학교·참여학교) 개설관리(거점학교)

전화번호:

원적교 담당자 이름:

페이지당 20건 표시

공동교육과정 전형 실시 및 합격자 선발(거점학교)

## 공동교육과정 추가 모집 (거점학교, 참여학교)

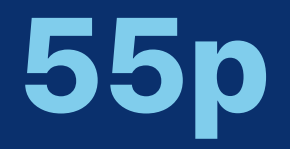

## 공동교육과정 이수/미이수 입력 및 만족도 조사(거점학교)

## 공동교육과정 운영(거점학교)

전체보기 수정

## 2-마. 원적교 신청승인 처리

### 공동교육과정 추가 모집 공동교육과정 (거점학교, 참여학교) 운영(거점학교)

공동교육과정 전형 실시 및 합격자 선발(거점학교)

공동교육과정 신청자 관리 (거점학교·참여학교)

공동교육과정 개설관리(거점학교)

| 신청학생 | 신청일                 | 개설<br>학기 | 구분  | 지역 | 과목(강좌)명 | 개설학교명   | 대상<br>학년 | 대상<br>성별 | 수업기간                       | 신청<br>/정원 | 신청학교    | 상태                       | 만족도<br>조사 |
|------|---------------------|----------|-----|----|---------|---------|----------|----------|----------------------------|-----------|---------|--------------------------|-----------|
|      | 2024-01-10<br>15:33 | 1학기      | 온라인 | 전주 | 심리학     | P10고등학교 | 2학년      | 전체       | 2024-03-30<br>~ 2024-07-20 | 1/12      | P10고등학교 | <b>원격교</b><br>신청승인<br>추가 | х         |

### ✓ '원적교 신청승인'으로 상태가 변경되었습니다.

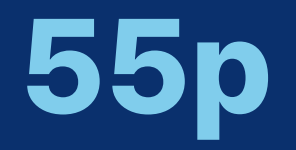

• 모집 기간이 종료되고 공동교육과정 참여를 신청한 모든 학생들이 '원적교 신청승인'으로 상태가 변경되면, 거점 학교 담당자는 개설된 공동교육과정 프로그램 별로 지원자 목록을 엑셀 파일로 내려받아 기안을 상신합니다. • 거점학교에서는 신청 학생에 대한 전형을 진행하고, 합격자를 선발합니다.

## I. 공동교육과정 플랫폼 거점학교 및 참여학교 매뉴얼 3. 공동교육과정 전형 실시 및 합격자 선발(거점학교)

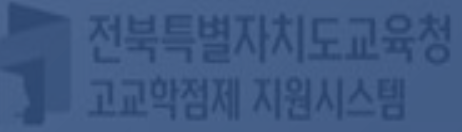

## P10고등학교

학생

비밀번호

-

### 학생중심 미래교육 전라북도 공동교육과정 수강신청시스템에 오신걸 환영합니다.

학교담당자

로그인

로그인

### 개설관리(거점학교) 전북특별자치도교육청 공동교육과정

공동교육과정 신청자 관리 공동교육과정 전형 실시 및 공동교육과정

(거점학교·참여학교)

## 3-가. 거점학교 학교 담당자 로그인

합격자 선발(거점학교)

## '학교담당자'를 선택 후 학교를 입력하고, 공동교육과정 담당자 비밀번호를 입력하여 {로그인}합니다.

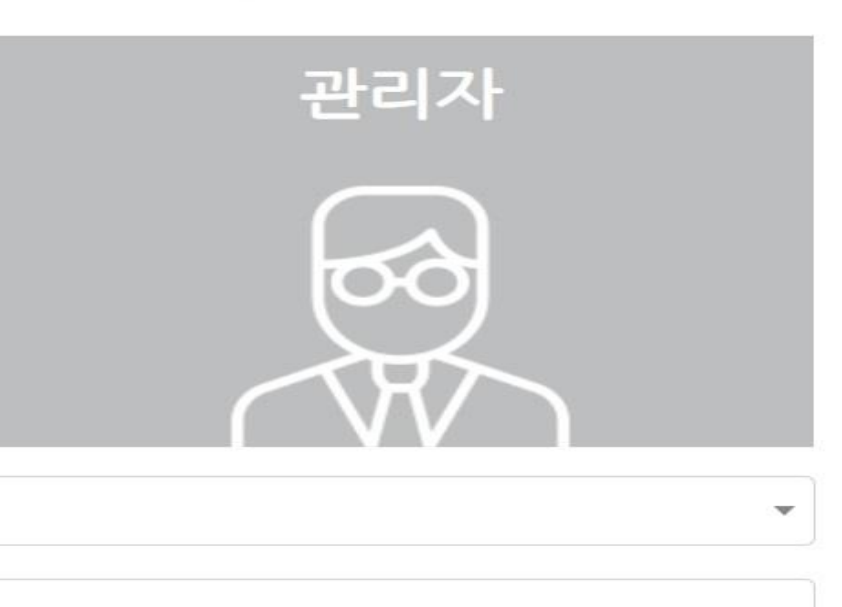

(거점학교, 참여학교)

운영소개

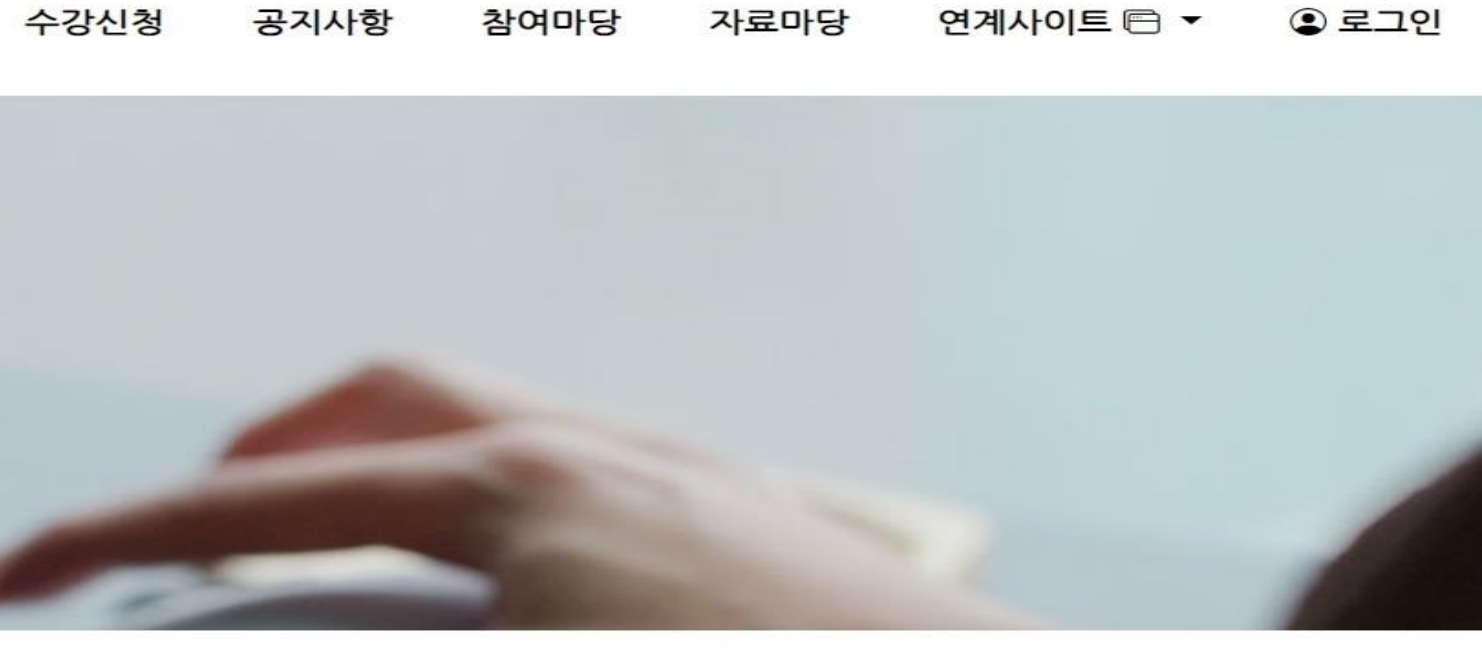

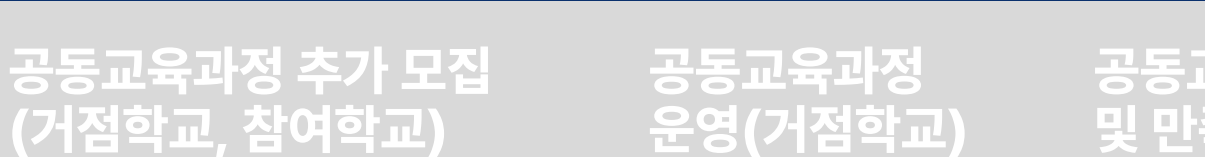

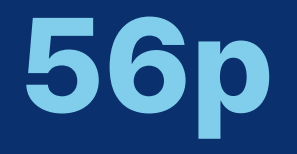

## 3-가. 거점학교 학교 담당자 로그인

공동교육과정 신청자 관리 (거점학교·참여학교)

공동교육과정 개설관리(거점학교)

운영소개 수강신청

### 전북특별자치도교육청 공동교육과정

### 공동교육과정 추가 모집 (거점학교, 참여학교) 공동교육과정 운영(거점학교) 공동교육과정 이수/미이수 입력 및 만족도 조사(거점학교) 공동교육과정 전형 실시 및 합격자 선발(거점학교) 공지사항 참여마당 자료마당 연계사이트 ▼ ④ 공동교육과정담당자 ▼ 개인정보수정 공동교육과정 개설관리 밝은 미래를 향한 행복한 교육과정 공동교육과정 신청자관리 만족도조사 양식관리 공지사항 만족도조사 결과조회 학생관리 11-30 로그아웃 10-04

| - | 1.10     |                      |            |
|---|----------|----------------------|------------|
| • | 2023학년도  | . 일반고-대학 연계 겨울방학 특…  | 2023-11-30 |
| • | 2023학년도  | . 2학기 일반고-대학 연계 주말강… | 2023-10-04 |
| • | 2023학년도  | . 4세대 나이스 공동교육과정 운…  | 2023-08-17 |
| • | 2023학년도  | . 2학기 학교 연계 오프라인-온라… | 2023-08-04 |
| • | 2023 공동교 | 2육과정 만족도 조사 및 이수-미…  | 2023-07-20 |

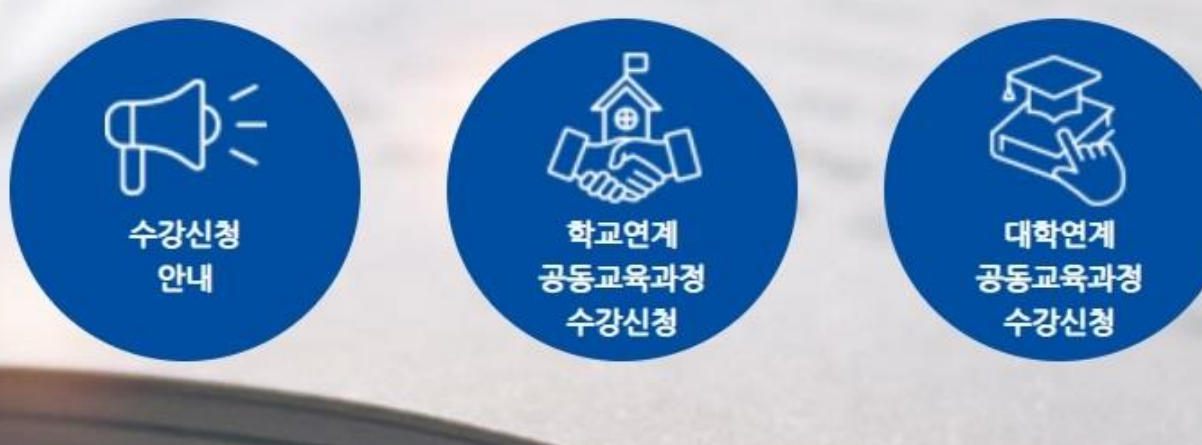

로그인이 완료된 후, [공동교육과정 담당자-공동교육과정 개설관리]를 클릭합니다.

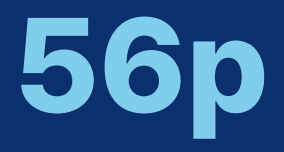

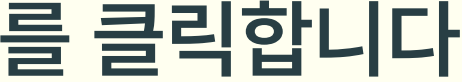

## 3-나. 각 개설 강좌별 학생 정보 저장 및 기안 상신

공동교육과정 추가 모집 (거점학교, 참여학교)

공동교육과정 전형 실시 및 합격자 선발(거점학교)

공동교육과정 신청자 관리 (거점학교·참여학교)

공동교육과정 개설관리(거점학교)

✓ 개설 강좌를 클릭합니다.

| 전북특별자치도교육<br>공동교육과정 | 청 |             | 운영소개 | 수강신청  | 공  |
|---------------------|---|-------------|------|-------|----|
|                     |   | 공동교육과정 개설관리 | ਤ    | 동교육과정 | 신청 |

| 거점학교 담   | 당자 이름 | : त् | 전화번호: | 휴대전호 | 바번호: |   |    |   |    |
|----------|-------|------|-------|------|------|---|----|---|----|
| <br>개설연도 | 학기    |      | 유형    | -    | 구분   | 4 | 상태 |   |    |
| 2024년 🗸  | 1학기   | ~    | 전체    | ~    | 전체   | ~ | 전체 | ~ | 검색 |

페이지당 20건 표시  $\sim$ 개설 대상 대상 구분 지역 수업기간 과목(강좌)명 학기 학년 성별 2024-03-30 ~  $\Box$ 1학기 오프라인 군산 보건 2,3학년 전체 2024-06-22 토 09:00~12:50 2024-03-30 ~ 전체 1학기 철학 2,3학년 오프라인 고창 2024-07-20 토 08:30~12:10 2024-03-30 ~ 2024-07-20 1학기 전주 심리학 2학년 전체 온라인 화 19:00~20:50 수 19:00~20:50 토 09:00~12:40 2024-03-30 ~ 2024-07-20 교육학 1학기 남원 3학년 전체 온라인 월 19:00~20:40 목 19:00~20:40

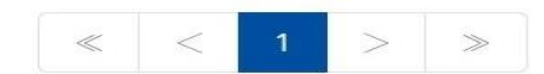

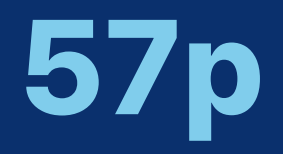

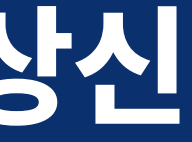

### 공동교육과정 이수/미이수 입력 공동교육과정 및 만족도 조사(거점학교) 운영(거점학교) 지사항 참여마당 자료마당 연계사이트 ▼ ④ 공동교육과정담당자 ▼ 자관리 전체보기 수정 🖉 신규 🗵 엑셀저장 ↔ 상태변경 인원/정원 첨부파일 상태 강의계획서 🕹 0/10 승인 평가계획서 → 강의계획서 🕹 0/12 폐강 평가계획서 🕹 강의계획서 🕹 1/12 마감 평가계획서 止 강의계획서 🕹 1/10 미승인 평가계획서 🕹
공동교육과정 추가 모집 (거점학교, 참여학교)

공동교육과정 전형 실시 및 합격자 선발(거점학교)

공동교육과정 신청자 관리 (거점학교·참여학교)

공동교육과정 개설관리(거점학교)

> 운영소개 수강신청

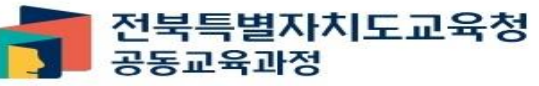

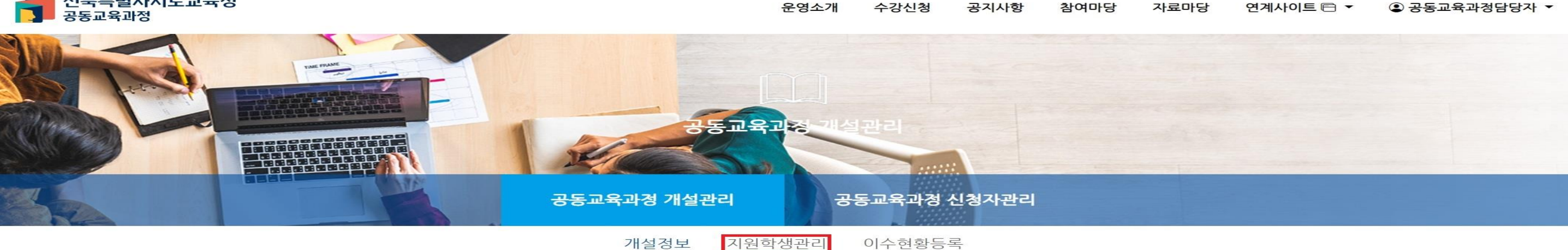

성취도 \*

3단계

 $\sim$ 

| 구분 *                | 정원 * |  |
|---------------------|------|--|
| 온라인 (최소:-10/최대:+99) | ∽ 10 |  |
| 프레프                 |      |  |
|                     |      |  |

#### 과목(강좌) 정보

| 개설 교과목 *         |  |  |
|------------------|--|--|
| 생활·교양 〉 교양 〉 교육학 |  |  |
| 단위수 *            |  |  |
| 2                |  |  |

과목편성 \*

공통

✔ {지원 학생 관리}를 클릭합니다.

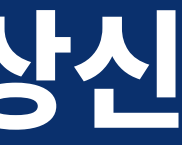

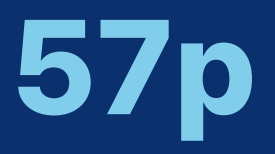

 $\sim$ 

-

 $\sim$ 

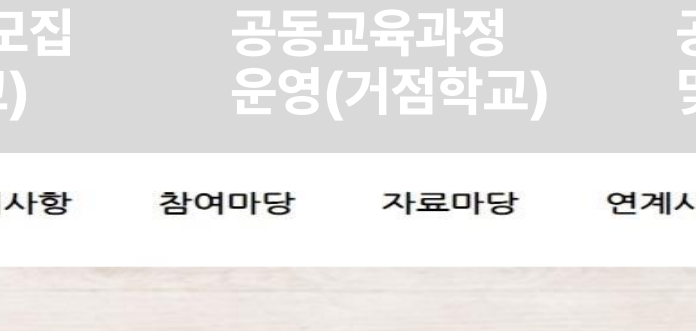

| 남원 | <u>식</u> |  |
|----|----------|--|

공동교육과정 추가 모집 (거점학교, 참여학교)

공동교육과정 전형 실시 및 합격자 선발(거점학교)

공동교육과정 신청자 관리 (거점학교·참여학교)

공동교육과정 개설관리(거점학교)

> 운영소개 수강신청 공지사항 참여마당 자료마당 ④ 공동교육과정담당자 ▼ 연계사이트 🖻 🔻

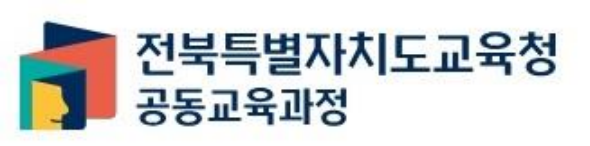

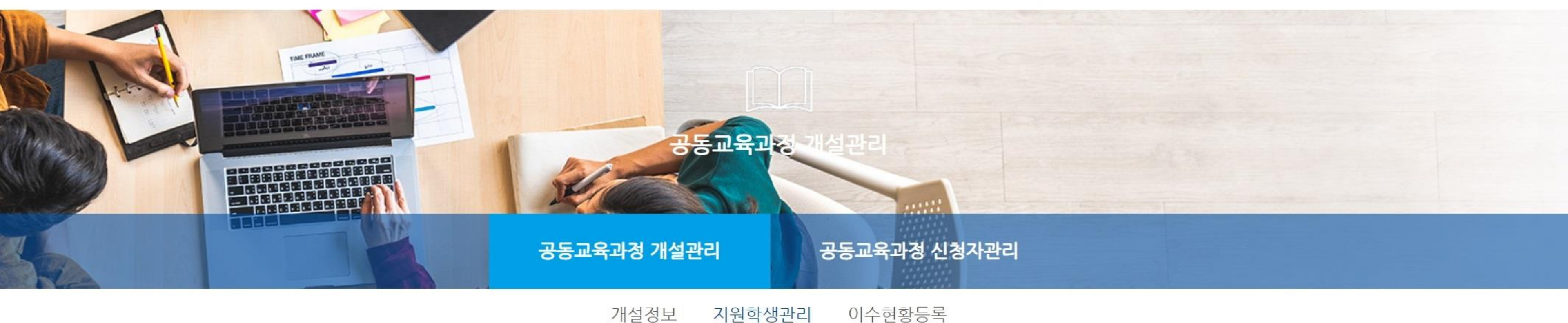

교육학

| 연번 | 소속학교    | 학번 | 이름 | 신청일                 | 지원서 |
|----|---------|----|----|---------------------|-----|
| 1  | P10고등학교 |    |    | 2024-01-10 15:52:27 | 조회  |

### ✔ {지원서 일괄저장} 버튼을 눌러 개설 과목별 지원학생 목록 및 학생별 지원서를 엑셀 파일로 내려받습니다.

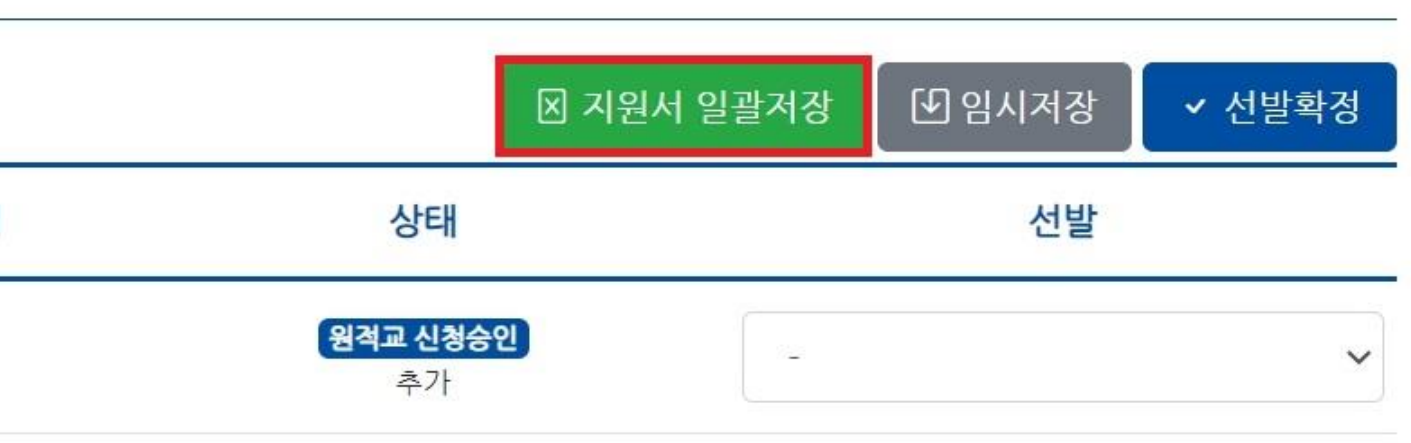

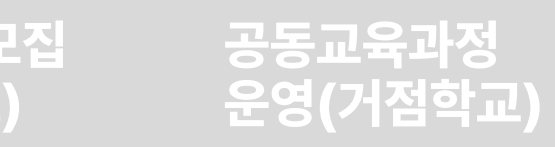

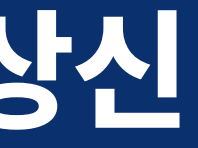

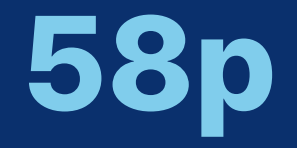

| 공동교육과정 공동<br>개설관리(거점학교) (거점 |                              |         | 공동교육과정 신청자 관리<br>(거점학교·참여학교) |       |   | 공<br>합 | 공동교육과정 전형 실시 및<br>합격자 선발(거점학교) |     |     | 및 공동<br>(거? | 공동교육과정 추가 모집<br>(거점학교, 참여학교) |         |           | 공동교육과정<br>운영(거점학교) |       | 공동교육과정 이수/미이수 입력<br>및 만족도 조사(거점학교) |          |   |        |
|-----------------------------|------------------------------|---------|------------------------------|-------|---|--------|--------------------------------|-----|-----|-------------|------------------------------|---------|-----------|--------------------|-------|------------------------------------|----------|---|--------|
|                             | А                            | В       |                              | С     |   | D      |                                | Е   | F   |             | G                            | Н       | 1         |                    | J     |                                    | К        |   | L      |
| 1                           | 2024년 1학기 P10고등학교 교육학 지원학생목록 |         |                              |       |   |        |                                |     |     |             |                              |         |           |                    |       |                                    |          |   |        |
| 2                           |                              |         |                              |       |   |        |                                |     |     |             |                              |         |           |                    |       |                                    |          |   |        |
| 3                           | 연'~                          | 소속학교    | -                            | 학번    | - | 이름     | •                              | 성 🚽 | 연락처 | •           | 비상연락처 👻                      | 비상연락처 👻 | 신청역       | 일 🔽                | 임시저장실 | }E∦ ┏                              | 최종상태     | • | 지원구· 🗸 |
| 4                           | 1                            | P10고등학교 | 1                            | 00000 |   | 000    |                                | 남자  |     |             |                              |         | 2024-01-1 | 0 15:52            |       |                                    | 원적교 신청승업 | 기 | 3      |
| 5                           |                              |         |                              |       |   |        |                                |     |     |             |                              |         |           |                    |       |                                    |          |   |        |
| 6                           |                              |         |                              |       |   |        |                                |     |     |             |                              |         |           |                    |       |                                    |          |   |        |
| 7                           |                              |         |                              |       |   |        |                                |     |     |             |                              |         |           |                    |       |                                    |          |   |        |
| 8                           |                              |         |                              |       |   |        |                                |     |     |             |                              |         |           |                    |       |                                    |          |   |        |
| 9                           |                              |         |                              |       |   |        |                                |     |     |             |                              |         |           |                    |       |                                    |          |   |        |
| 10                          |                              |         |                              |       |   |        |                                |     |     |             |                              |         |           |                    |       |                                    |          |   |        |

- ✔ 개설된 각 과목별로 신청 내역 및 지원서 목록 파일을 모두 내려받고, 해당 파일을 첨부하여 기안을 상신합니다. 지원 학생의 개인정보가 포함된 문서이므로, 비공개 문서로 기안을 진행합니다.
- Ч 목록 시트 뒤에는 지원한 학생의 지원서를 출력하여 평가에 사용할 수 있게 학생별 지원서가 시트별로 저장되어 있습니다.

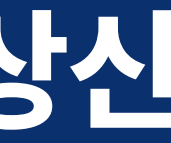

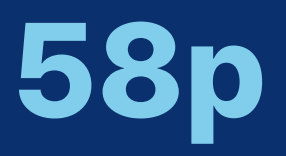

공동교육과정 전형 실시 및 합격자 선발(거점학교)

공동교육과정 신청자 관리

공동교육과정 개설관리(거점학교)

(거점학교·참여학교)

주의사항

지원학생 목록에 있는 지원자 개인 연락처 및 비상 연락처의 보안에 각별히 유의하시기 바랍니다. 특히 목록 파일의 내부 기안 과정에서 대국민 공개여부를 '비공개'로, 공개제한 근거를 '6호'로 설정하여, 개인 정보를 보호해 주시기 바랍니다.

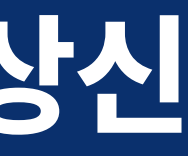

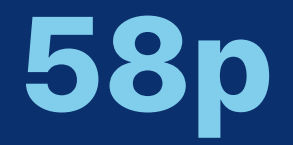

#### 공동교육과정 추가 모집 공동교육과정 운영(거점학교) (거점학교, 참여학교)

### 전형이 종료되고 선발 학생이 확정되면, 과목별 {지원 학생 관리}에 들어가 학생별로 '합격' 혹은 '불합격'을 선택합니다. 과목별로 모든 학생의 선발 정보를 저장하고 {임시저장}을 누른 후, 최종적으로 {선발 확정}을 누르면 선발 학생이 확정됩니다. (선발 확정을 클릭하면, 동시에 합격 정보가 학생에게 송신되기 때문에 이후 해당 내용을 수정할 수 없습니다.)

| 공동교육과 <sup>;</sup><br>개설관리(가 | 정<br> 점학교) | 공동교육과정 신청<br>(거점학교·참여학고 | 자 관리<br>고) | 공동교육과정 전형 실시 및<br>합격자 선발(거점학교) | 공동교육과정 추가 !<br>(거점학교, 참여학교 |
|------------------------------|------------|-------------------------|------------|--------------------------------|----------------------------|
|                              |            |                         |            |                                | 개설관리                       |
|                              |            |                         |            | 공동교육과정 개설관리                    | 공동교육과정 신청기                 |
|                              |            |                         |            | 개설정보 지원학생관                     | 리 이수현황등록                   |
| 교육학                          |            |                         |            |                                |                            |
|                              |            |                         |            |                                |                            |
| 연번                           | 소속학교       | 학번                      | 이름         | 신청일                            | 지원서                        |
| 1                            | P10고등학교    |                         |            | 2024-01-10 15:52:27            | 조회                         |

# 3-다. 전형 진행 후 선발 학생 확정 및 입력

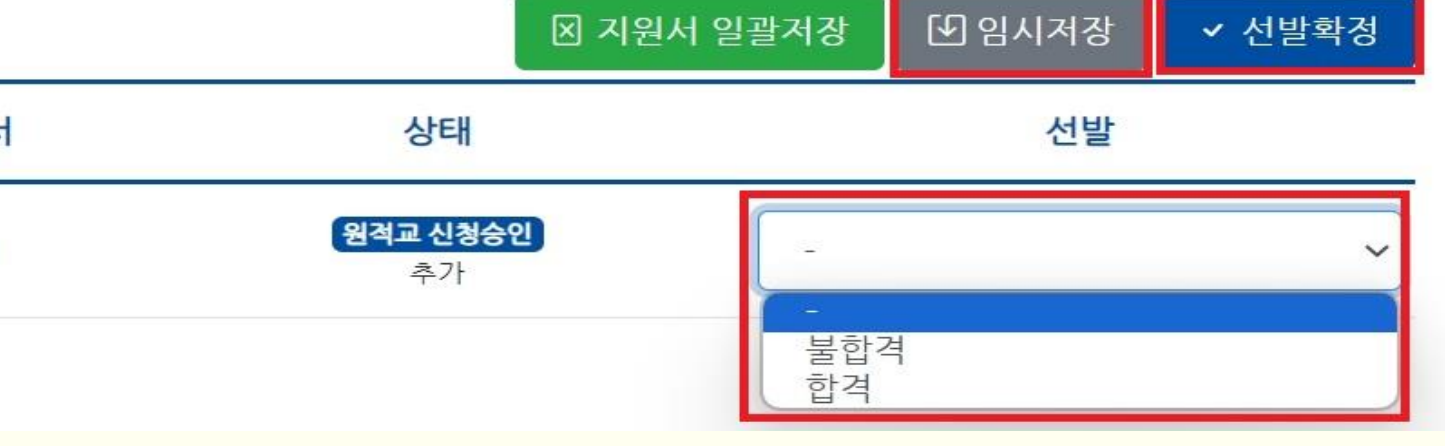

### 관리

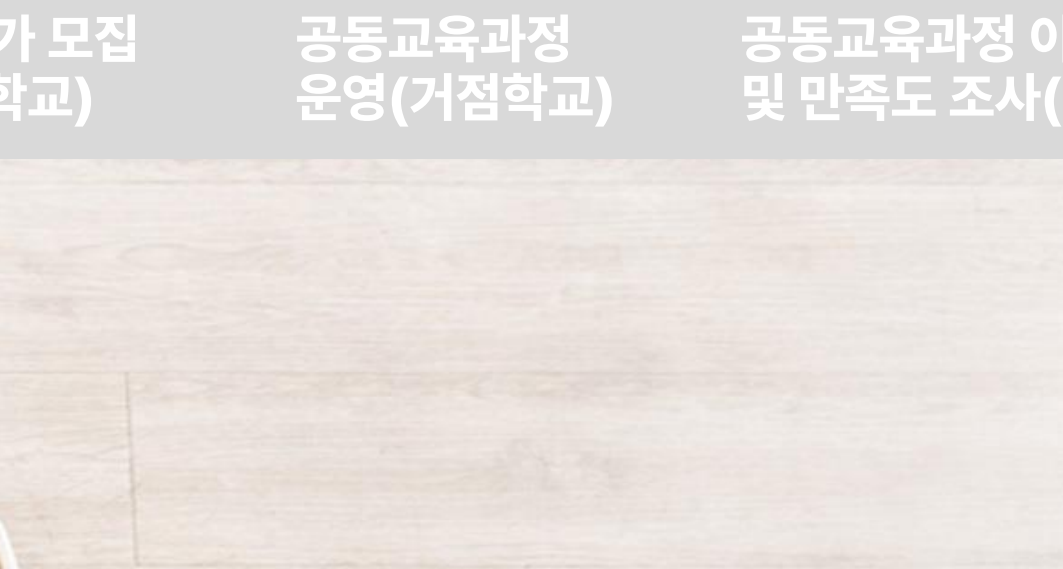

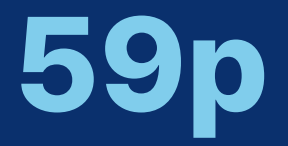

# 3-다. 전형 진행 후 선발 학생 확정 및 입력

공동교육과정 개설관리(거점학교)

공동교육과정 신청자 관리 (거점학교·참여학교)

공동교육과정 전형 실시 및 합격자 선발(거점학교)

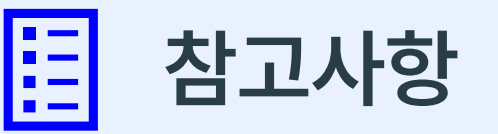

- 1차 서류 전형, 2차 면접 전형 등 2단계 전형을 진행하는 경우, 각 학교에서 학생 연락처 및 비상연락처를 바탕으로 1차 합격 여부 혹은 면접 참여 여부 등을 개별적으로 안내하여야 합니다. - 학교에서 합격, 불합격을 입력한 뒤 {선발 확정}을 누르면, 학생의 [내가 신청한 강의]목록에 상태가 다음과 같이 '합격', '불합격'으로 나타납니다.

| 개설<br>연도 | 개설<br>학기 | 구분  | 지역 | 과목(강좌)명 | 개설학교명   | 대상<br>학년 | 대상<br>성별 | 수업기간                                                                       | 인원/정원 | 신청일              | 첨부파일               | 상태        |
|----------|----------|-----|----|---------|---------|----------|----------|----------------------------------------------------------------------------|-------|------------------|--------------------|-----------|
| 2024     | 1학기      | 온라인 | 남원 | 교육학     | P10고등학교 | 3학년      | 전체       | 2024-03-30 ~ 2024-07-20<br>월 19:00~20:40<br>목 19:00~20:40                  | 0/10  | 2024-01-10 15:52 | 강의계획서 土<br>평가계획서 土 | 백강<br>불합격 |
| 2024     | 1학기      | 온라인 | 전주 | 심리학     | P10고등학교 | 2학년      | 전체       | 2024-03-30 ~ 2024-07-20<br>화 19:00~20:50<br>수 19:00~20:50<br>토 09:00~12:40 | 1/12  | 2024-01-10 15:33 | 강의계획서 土<br>평가계획서 土 | 개강<br>합격  |

≪ < 1 > ≫

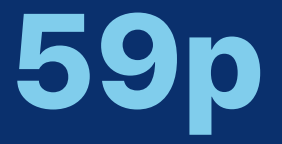

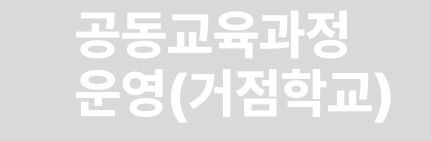

공동교육과정 추가 모집

(거점학교, 참여학교)

- 추가모집에 대한 면접 안내사항이 입력되어 있는지 확인합니다.

- 추가모집 기간에 학생 추가 신청 가능합니다.

- [공동교육과정 개설관리]의 상태를 '마감'으로 변경하지 않습니다. ('승인' 상태로 합니다.)

b) 합격 인원이 정원보다 적은 경우

- 온, 오프라인 모두 최소 수용 인원 및 최대 수용 인원은 교육청에서 설정합니다.

- [공동교육과정 개설관리]의 상태를 '마감'으로 변경합니다. - 이 경우 '추가 모집' 기간 운영되지 않음, 학생 추가 신청 불가능합니다.

✓ a) 합격 인원과 정원이 일치하는 경우

| 개설<br>학기 | 구분   | 지역 | 과목(강좌)명 | 대상<br>학년 | 대상<br>성별 | 수업기간                                                                          | 인원/정원 | 첨부파일                              | 상태  |
|----------|------|----|---------|----------|----------|-------------------------------------------------------------------------------|-------|-----------------------------------|-----|
| 1학기      | 오프라인 | 군산 | 보건      | 2,3학년    | 전체       | 2024-03-30 ~<br>2024-06-22<br>토 09:00~12:50                                   | 0/10  | 강의계획서 ᅶ<br>평가계획서 ᅶ                | 승인  |
| 1학기      | 오프라인 | 고창 | 철학      | 2,3학년    | 전체       | 2024-03-30 ~<br>2024-07-20<br>토 08:30~12:10                                   | 0/12  | 강의계획서 ᅶ<br>평가계 <mark>획서 </mark> 소 | 폐강  |
| 1학기      | 온라인  | 전주 | 심리학     | 2학년      | 전체       | 2024-03-30 ~<br>2024-07-20<br>화 19:00~20:50<br>수 19:00~20:50<br>토 09:00~12:40 | 1/12  | 강의계획서 赴<br>평가계획서 赴                | 마감  |
| 1학기      | 온라인  | 남원 | 교육학     | 3학년      | 전체       | 2024-03-30 ~<br>2024-07-20<br>월 19:00~20:40                                   | 1/10  | 강의계획서 스<br>평가계획서 스                | 미승인 |

공동교육과정 추가 모집

(거점학교, 참여학교)

3-라. 합격 인원에 따른 선발 마감 여부 확정

공동교육과정 전형 실시 및

합격자 선발(거점학교)

공동교육과정 신청자 관리

(거점학교·참여학교)

공동교육과정

개설관리(거점학교)

## 60p

#### 공동교육과정 이수/미이수 입력 및 만족도 조사(거점학교)

### 공동교육과정 운영(거점학교)

\* 2안(추가) 모집 기간: 2025.00.00. 00:00 모집 인원만큼 접수순으로 추가 선발합니다. (면접 실시 안함)

\* 1안(정시) \*일시: 2025.00.00.(0) 00:00 (00:00 입실 완료) \*면접 장소: 000000, 대기 장소: 00000 \*학교생활기록부 사본(성적 제외) 이부 제출 -교과 성적이 보이지 않도록 처리한 후 면접 시 직접 제출 \*최종 합격자 통보 : 공동교육과정 플랫폼 및 학생개별 문자안내 \*오리엔테이션 및 개강식 : 2025.00.00. 00:00 000000 \*주의사항 : 00000

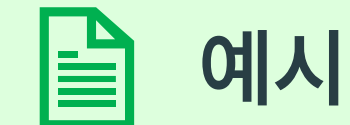

공동교육과정 개설관리(거점학교)

공동교육과정 신청자 관리 (거점학교·참여학교) 공동교육과정 전형 실시 및 합격자 선발(거점학교) 공동교육과정 추가 모집 (거점학교, 참여학교)

# 3-라. 합격 인원에 따른 선발 마감 여부 확정

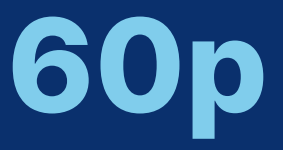

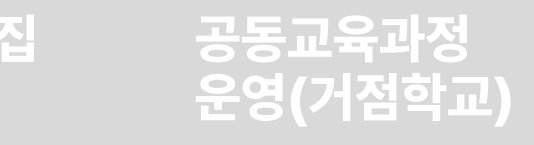

### 한격 인원이 정원 보다 적지만 추가 모집을 진행하지 않기 위해 상태를 '마감'으로 수동 변경하고자 하는 경우, 마감하고자 하는 프로그램 앞에 체크 표시한 후, {상태 변경}을 눌러 '마감'으로 상태를 변경하고 {저장} 버튼을 누릅니다.

| 개설연도<br>2024 | 학기<br>1년 <b>~</b> 1 | <u></u><br>ইংসা <b>&gt;</b> | 유형<br>전체 | 구분<br>~ 전체 ~ | 상태<br>- 전체 - 검· | 색        |                                                                               |        |                     |        |
|--------------|---------------------|-----------------------------|----------|--------------|-----------------|----------|-------------------------------------------------------------------------------|--------|---------------------|--------|
| 페이지          | 당 20건 표시            | ~                           |          |              |                 |          |                                                                               |        | ⊠ 엑셀저장 🛛 📾 삭제 💽 상태변 | 경 🖉 신규 |
|              | 개설<br>학기            | 구분                          | 지역       | 과목(강좌)명      | 대상<br>학년        | 대상<br>성별 | 수업기간                                                                          | 인원/정원  | 첨부파일                | 상태     |
|              | 1학기                 | 오프라안                        | 군산       | 보건           | 2,3학년           | 전체       | 2024-03-30 ~<br>2024-06-22<br>토 09:00~12:50                                   | 0/10   | 강의계획서 赴<br>평가계획서 赴  | 승인     |
|              | 1학기                 | 오프라인                        | 고창       | 철학           | 2,3학년           | 전체       | 2024-03-30 ~<br>2024-07-20<br>토 08:30~12:10                                   | 0/12   | 강의계획서 ᅶ<br>평가계획서 ᅶ  | 폐강     |
|              | 1학기                 | 온라인                         | 전주       | 심리학          | 2학년             | 전체       | 2024-03-30 ~<br>2024-07-20<br>화 19:00~20:50<br>수 19:00~20:50<br>토 09:00~12:40 | 1/12   | 강의계획서 ᅶ<br>평가계획서 ᅶ  | 마감     |
|              | 1학기                 | 온라인                         | 남원       | 교육학          | 3학년             | 전체       | 2024-03-30 ~<br>2024-07-20<br>월 19:00~20:40<br>목 19:00~20:40                  | 1 / 10 | 강의계획서 ᅶ<br>평가계획서 ᅶ  | 미승인    |

| 거점학교 담당자 이  | 름: 전화번호: | 휴대전화번호:010 | 저장 🕘    |
|-------------|----------|------------|---------|
|             |          |            |         |
| 개설연도 학기     | 유형       | 구분 상태      |         |
| 2024년 🗸 1학: | 기 🗸 전체   | ✓ 전체 ✓ 건   | 현체 🗸 검색 |

합격자 선발(거점학교) 개설관리(거점학교) (거점학교·참여학교) 전북특별자치도교육청 공동교육과정 상태변경 변경할 상태를 선택하세요. 마감 ③

# 3-라. 합격 인원에 따른 선발 마감 여부 확정

공동교육과정 전형 실시 및

공동교육과정 신청자 관리

공동교육과정

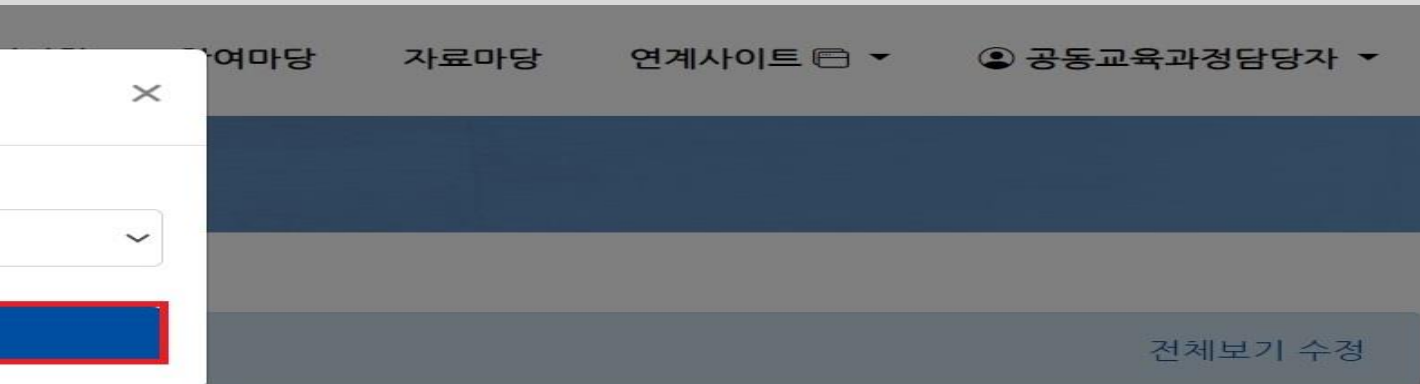

### 공동교육과정 운영(거점학교)

### 공동교육과정 추가 모집 (거점학교, 참여학교)

## 61p

공동교육과정 이수/미이수 입력

및 만족도 조사(거점학교)

# 3-라. 합격 인원에 따른 선발 마감 여부 확정

공동교육과정 개설관리(거점학교)

공동교육과정 신청자 관리 (거점학교·참여학교)

공동교육과정 전형 실시 및 합격자 선발(거점학교)

공동교육과정 추가 모집 (거점학교, 참여학교)

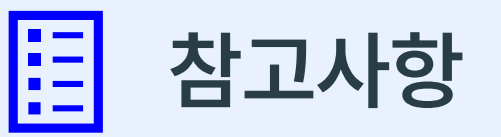

가. '마감'으로 과목 개설 상태를 변경한 후에는, 거점학교에서는 다시 추가모집이 가능하도록 변경할 수 없습니다. 추가모집이 필요한 경우, 공지된 추가모집 기간 전에 교육청에 연락해 주세요. 나. 모집 기간이 종료되었으나 합격 인원이 정원보다 적은 경우, 학교에서는 아무런 설정을 하지 않아도 추가 모집 기간이 되면 자동으로 추가모집이 진행됩니다.

| 개설<br>학기 | 구분           | 지역 | 과목(강좌)명 | 운영학교명   | 대상<br>학년 | 대상<br>성별 | 수업기간                                                                          | 신청인원/정원 | 첨부파일               | 상태                     |
|----------|--------------|----|---------|---------|----------|----------|-------------------------------------------------------------------------------|---------|--------------------|------------------------|
| 1학기      | <u> २≖३२</u> | 군산 | 보건      | P10고등학교 | 2,3학년    | 전체       | 2024-03-30 ~<br>2024-06-22<br>토 09:00~12:50                                   | 0/10    | 강의계획서 丞<br>평가계획서 丞 | 마감                     |
| 1학기      | ∞≖वर्ध       | 고창 | 철학      | P10고등학교 | 2,3학년    | 전체       | 2024-03-30 ~<br>2024-07-20<br>토 08:30~12:10                                   | 0/12    | 강의계획서 ᅶ<br>평가계획서 ᅶ | <b>추가모집</b><br>마감17시간전 |
| 1학기      | 온라인          | 전주 | 심리학     | P10고등학교 | 2학년      | 전체       | 2024-03-30 ~<br>2024-07-20<br>화 19:00~20:50<br>수 19:00~20:50<br>토 09:00~12:40 | 1 / 12  | 강의계획서 土<br>평가계획서 土 | 개강                     |
| 1학기      | 온라인          | 남원 | 교육학     | P10고등학교 | 3학년      | 전체       | 2024-03-30 ~<br>2024-07-20<br>월 19:00~20:40                                   | 0/10    | 강의계획서 止<br>평가계획서 止 | <b>추가오집</b><br>마감17시간전 |

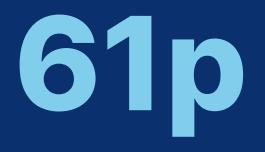

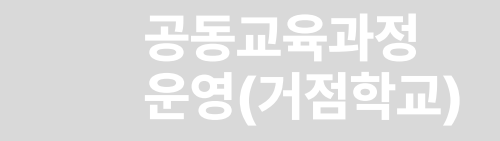

다음에서 보기: 🖪 YouTub

### 마감됩니다.

• 추가 모집의 경우에는 신청 인원이 정원에 도달한 경우 자동으로 추가 신청이

• 추가 모집의 면접안내사항을 꼭 입력해 주시기 바랍니다.

거점학교에서는 합격 여부를 입력합니다.

참여학교에서는 신청 학생에 대한 '원적교 승인'을 진행하고, 교육과정을 운영하는

• 추가 신청 기간이 종료되면, 정시 신청 학생 신청 및 처리 방법과 동일하게

# I. 공동교육과정 플랫폼 거점학교 및 참여학교 매뉴얼 4. 공동교육과정 추가 모집(거점학교, 참여학교)

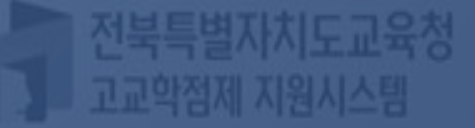

고교학점계 고등학교 교육과정

연계사이트 🖻 🍷 👘 🤉

료마당

교공간조성

강사인력풀 💿 로

# 의 방법과 동일하게 고, 교육과정을 운영하는

# 4-가. 1차 추가 신청에 따른 원적교 기안 상신 및 승인(참여학교)

공동교육과정 추가 모집 (거점학교, 참여학교)

공동교육과정 전형 실시 및 합격자 선발(거점학교)

공동교육과정 신청자 관리 (거점학교·참여학교)

공동교육과정 개설관리(거점학교)

페이지당 20건 표시

운영소개 수강신청

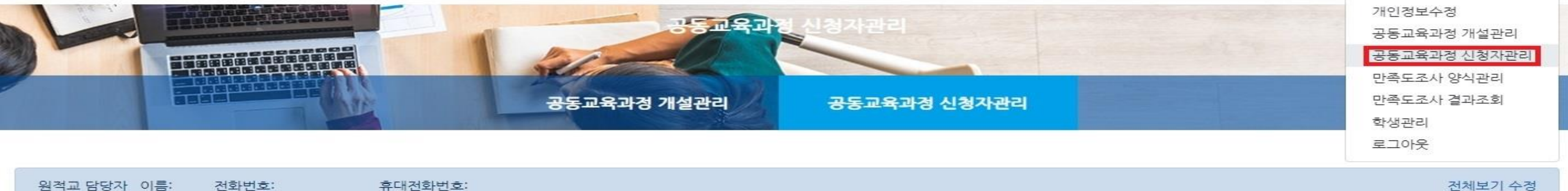

|   | 원적교 담당? | 자 이름: | 전호 | ↓번호: | 휴대전화변 | <u>번호</u> : |   |    |   |    |
|---|---------|-------|----|------|-------|-------------|---|----|---|----|
| 개 | 설연도     | 개설학기  |    | 유형   |       | 구분          |   | 상태 |   |    |
|   | 2024년 🗸 | 1학기   | ~  | 전체   | ~     | 전체          | ~ | 전체 | ~ | 검색 |

✔ {엑셀 저장} 버튼을 눌러 신청 내역을 내려받습니다.

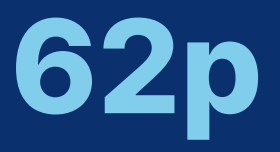

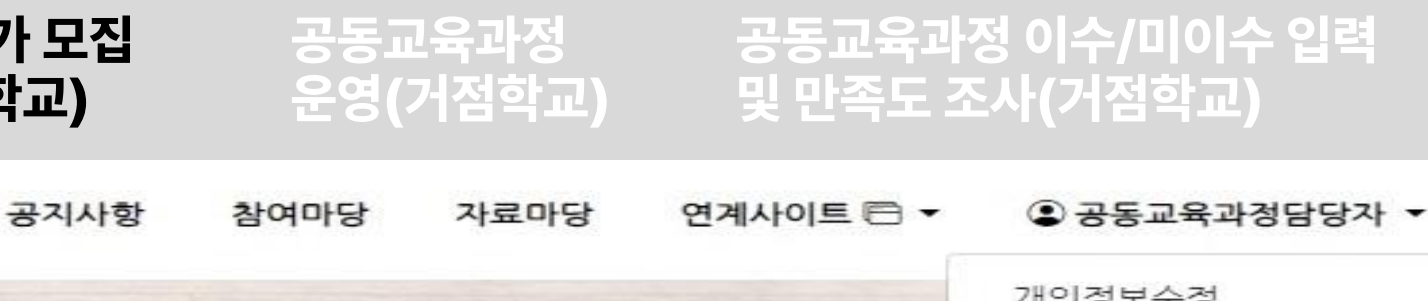

|          |                     |          |      |     |         |         |          |          |                            | 빌저장 ▼ X = | 수강취소 🗌 🕻          | 상태변경      |
|----------|---------------------|----------|------|-----|---------|---------|----------|----------|----------------------------|-----------|-------------------|-----------|
| 당 20건 표시 | ~                   |          |      |     |         |         |          |          |                            |           |                   |           |
| 신청학생     | 신청일                 | 개설<br>학기 | 구분   | 지역  | 과목(강좌)명 | 개설학교명   | 대상<br>학년 | 대상<br>성별 | 수업기간                       | 신청<br>/정원 | 상태                | 만족도<br>조사 |
|          | 2024-01-18<br>17:07 | 1학기      | 오프라인 | 군산  | 보건      | P10고등학교 | 2,3학년    | 전체       | 2024-03-30<br>~ 2024-06-22 | 5/10      | 원적교<br>승인대기<br>추가 | ×         |
|          | 2024-01-18<br>17:08 | 1학기      | 오프라인 | 군산  | 보건      | P10고등학교 | 2,3학년    | 전체       | 2024-03-30<br>~ 2024-06-22 | 5/10      | 원적교<br>승인대기<br>추가 | ×         |
|          | 2024-01-18<br>17:08 | 1학기      | ⊙≖라인 | 군산  | 보건      | P10고등학교 | 2,3학년    | 전체       | 2024-03-30<br>~ 2024-06-22 | 5/10      | 원격교<br>승인대기<br>추가 | ×         |
|          | 2024-01-18<br>17:06 | 1학기      | 오프라인 | 군산  | 보건      | P10고등학교 | 2,3학년    | 전체       | 2024-03-30<br>~ 2024-06-22 | 5/10      | <b>합격</b><br>정시   | ×         |
| 참여학고     | 교 담당자 로             | 그인 후     | [공동] | 교육고 | 과정 담당자- | 공동교육과경  | 덩 신청지    | 관리]      | 를 클릭합니다                    | 가.        |                   |           |

### ✓ 학생 학번이 올바른지, 지원한 과목이 본교에 개설되어 있거나 개설 예정인지 여부를 확인합니다. 이상이 없으면 추가 신청 내역에 대해 기안을 상신합니다.

✓ 정시 지원한 학생이 있는 행을 삭제하고, 추가 지원한 학생 목록만 남갑

공동교육과정 신청자 관리

(거전한교·찬여한교

공동교육과정

개석과리(거점학교)

|    | A   | В       | С   | D        | E        | F                | G   | Н       | -       | J     | K       | L        | M     |
|----|-----|---------|-----|----------|----------|------------------|-----|---------|---------|-------|---------|----------|-------|
| 1  |     |         |     |          | 2024년    | 도 1학기 P          | 10고 | 등학교 공동교 | 육과정 신경  | 형내역   |         |          |       |
| 2  |     |         |     |          |          |                  |     |         |         |       |         |          |       |
| 3  |     |         | 2   | 신청 학생 정보 | <u>L</u> |                  |     |         |         | 상태 정보 | 2       |          |       |
| 4  | 연 👻 | 소속학교명 🔻 | 학빈▼ | 학생 이름 -  | 휴대전화번 👻  | 신청일시 🔻           | 지 👻 | 과목명 🔻   | 개설학교명   | ▼ 구분  | ▼ 대상학년▼ | 상태 👻     | 지원구┤→ |
| 5  | 3   | P10고등학교 |     |          |          | 2024-01-18 17:06 | 군산  | 보건      | P10고등학교 | 오프라인  | 2,3     | 합격       | 정시    |
| 6  | 4   | P10고등학교 |     |          |          | 2024-01-18 17:06 | 군산  | 보건      | P10고등학교 | 오프라인  | 2,3     | 합격       | 정시    |
| 7  | 1   | P10고등학교 |     |          |          | 2024-01-10 15:33 | 전주  | 심리학     | P10고등학교 | 온라인   | 2       | 원적교 승인대기 | 추가    |
| 8  | 2   | P10고등학교 |     |          |          | 2024-01-10 15:52 | 남원  | 교육학     | P10고등학교 | 온라인   | 3       | 원적교 신청승인 | 추가    |
| 9  | 5   | P10고등학교 |     |          |          | 2024-01-18 17:07 | 군산  | 보건      | P10고등학교 | 오프라인  | 2,3     | 합격       | 추가    |
| 10 | 6   | P10고등학교 |     |          |          | 2024-01-18 17:08 | 군산  | 보건      | P10고등학교 | 오프라인  | 2,3     | 합격       | 추가    |
| 11 | 7   | P10고등학교 |     |          |          | 2024-01-18 17:08 | 군산  | 보건      | P10고등학교 | 오프라인  | 2,3     | 합격       | 추가    |
| 12 |     |         |     |          |          |                  |     |         |         |       |         |          |       |
| 13 |     |         |     |          |          |                  |     |         |         |       |         |          |       |
| 14 |     |         |     |          |          |                  |     |         |         |       |         |          |       |
| 15 |     |         |     |          |          |                  |     |         |         |       |         |          |       |

# 4-가. 1차 추가 신청에 따른 원적교 기안 상신 및 승인(참여학교)

한격자 선박(거점한교

공동교육과정 전형 실시 및

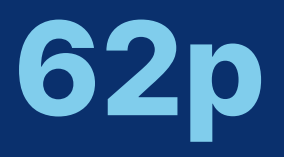

| 공동교육과정 추가 모집 공동고<br>(거점학교, 참여학교) 운영( |
|--------------------------------------|
|--------------------------------------|

| 깁니다. |
|------|
|------|

### 학생의 이름 앞에 체크 표시한 후, 학생 상태를 '원적교 신청승인' 상태로 변경하고, {저장} 버튼을 누릅니다.

| 페이지 | 당 20건 표시            | ~                   |          |           |    |         |         |          |
|-----|---------------------|---------------------|----------|-----------|----|---------|---------|----------|
|     | 신청학생                | 신청일                 | 개설<br>학기 | 구분        | 지역 | 과목(강좌)명 | 개설학교명   | 대상<br>학년 |
|     | <b>학생3</b><br>20103 | 2024-01-18<br>17:07 | 1학기      | (95534Q)  | 군산 | 보건      | P10고등학교 | 2,3학년    |
|     | <b>학생4</b><br>20104 | 2024-01-18<br>17:08 | 1학기      | ्रव्यस्य  | 군산 | 보건      | P10고등학교 | 2,3학년    |
|     | <b>학생5</b><br>20105 | 2024-01-18<br>17:08 | 1학기      | ত্রন্নজন্ | 군산 | 보건      | P10고등학교 | 2,3학년    |
|     | <b>학생1</b><br>20101 | 2024-01-18<br>17:06 | 1학기      | 9म्म्स् २ | 군산 | 보건      | P10고등학교 | 2,3학년    |
|     | <b>학생2</b><br>20102 | 2024-01-18<br>17:06 | 1학기      | (988 P)   | 군산 | 보건      | P10고등학교 | 2,3학년    |

원적교 담당자 이름:

| 개설연도    | 개설학기  | 유형   | 구분   | 상태   |    |
|---------|-------|------|------|------|----|
| 2024년 💙 | 1학기 ~ | 전체 🗸 | 전체 💙 | 전체 🖌 | 검색 |

휴대전화번호:

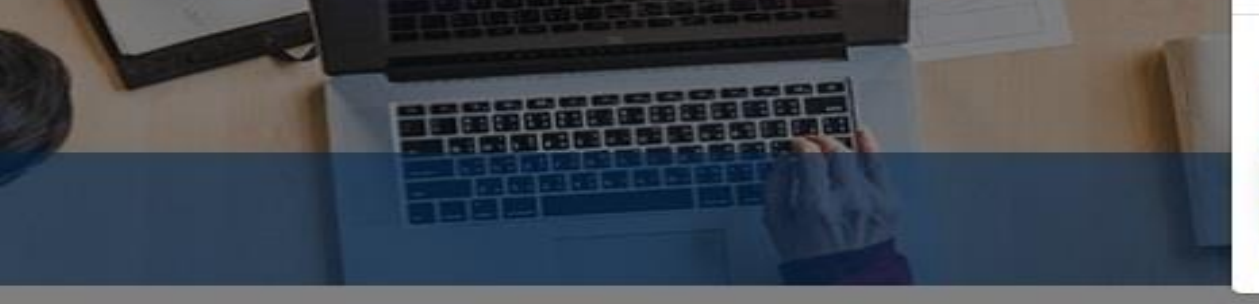

전화번호:

|                |                                          | - |  |  |
|----------------|------------------------------------------|---|--|--|
| 상태변경           |                                          |   |  |  |
| 변경할 상태를 선택하세요. |                                          |   |  |  |
| 원적교 승인대기       |                                          |   |  |  |
| 원적교 승인대기       |                                          |   |  |  |
| 원적교 신청승인       | And Anna Anna Anna Anna Anna Anna Anna A |   |  |  |
|                | 지상                                       |   |  |  |

공동교육과정 신청자 관리 공동교육과정 개설관리(거점학교) (거점학교·참여학교)

공동교육과정 전형 실시 및 합격자 선발(거점학교)

공동교육과정 추가 모집 (거점학교, 참여학교)

# 4-가. 1차 추가 신청에 따른 원적교 기안 상신 및 승인(참여학교)

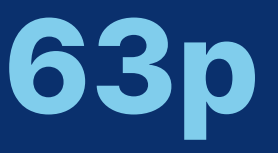

### 공동교육과정 운영(거점학교)

## 공동교육과정 이수/미이수 입력 및 만족도 조사(거점학교)

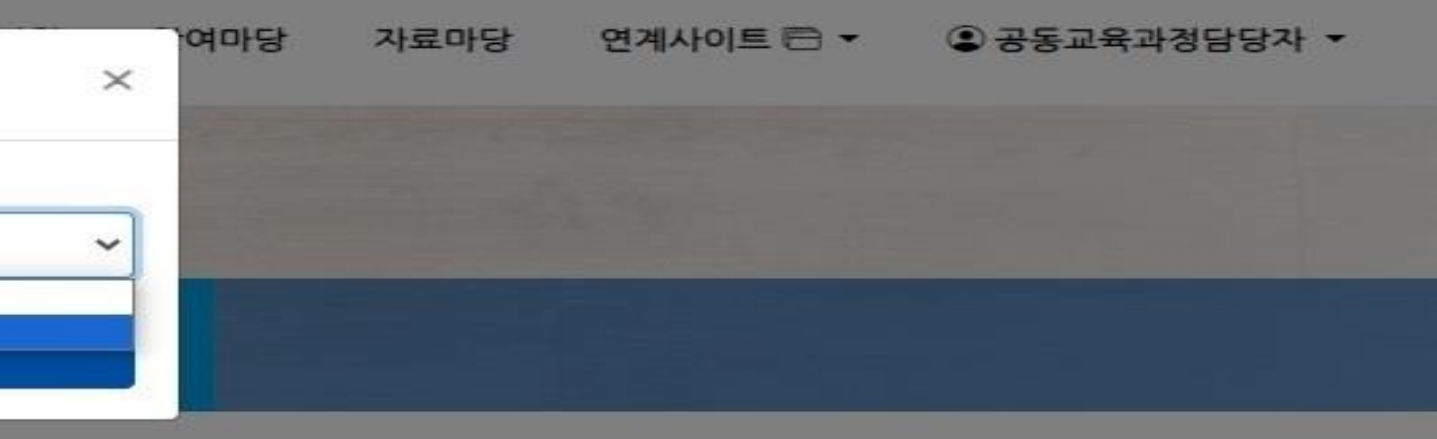

전체보기 수정

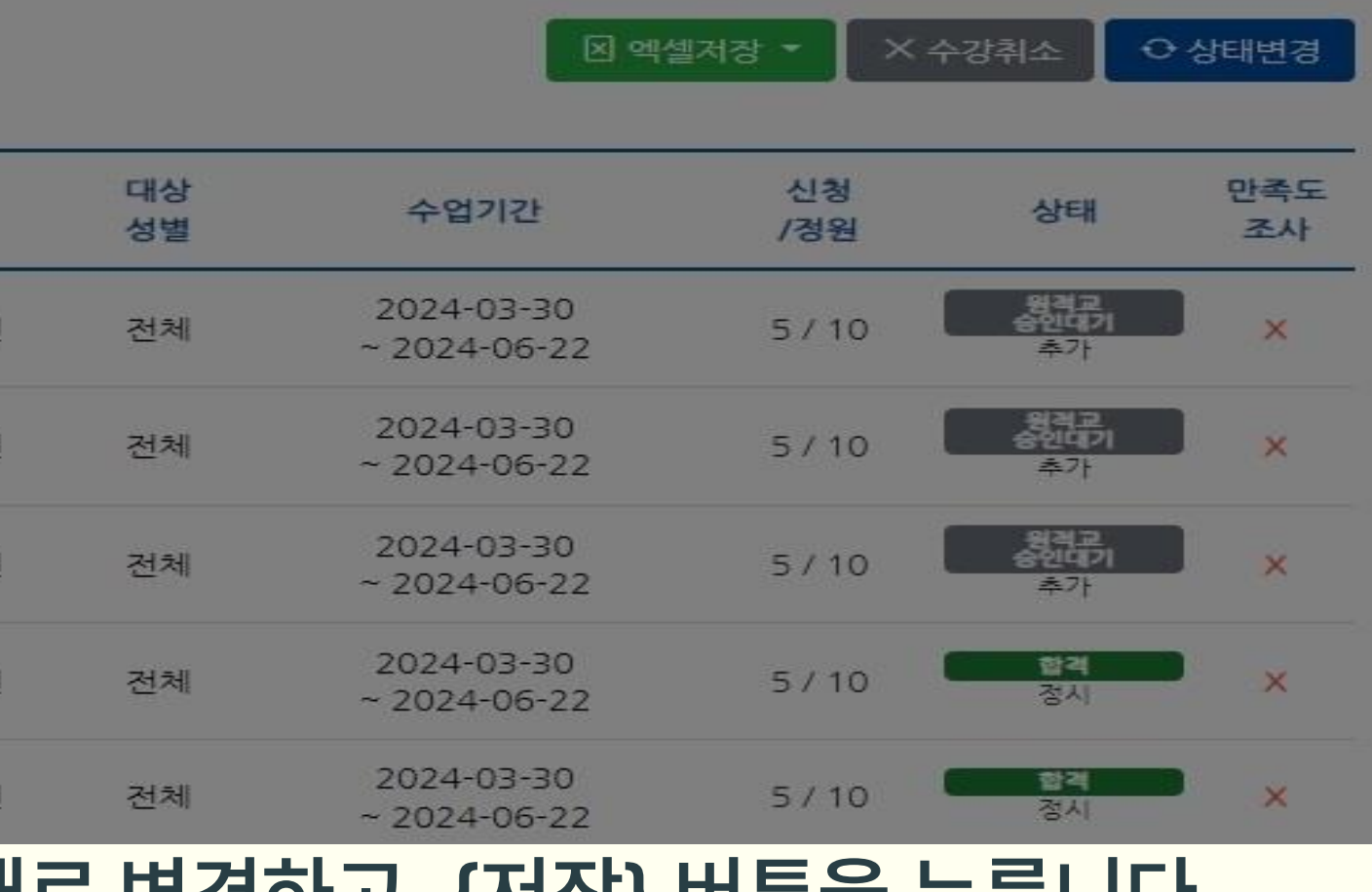

공동교육과정 추가 모집 (거점학교, 참여학교)

공동교육과정 전형 실시 및 합격자 선발(거점학교)

공동교육과정 신청자 관리 (거점학교·참여학교)

공동교육과정

개설관리(거점학교)

운영소개 수강신청 공지사항 참여마당 자료마당 연계사이트 () 공동교육과정담당자 ( 기인정보수정 문동교육과정 신청자관리 고종고육과정 신청자관리 만족도조사 결과조회 학생관리 로그아웃

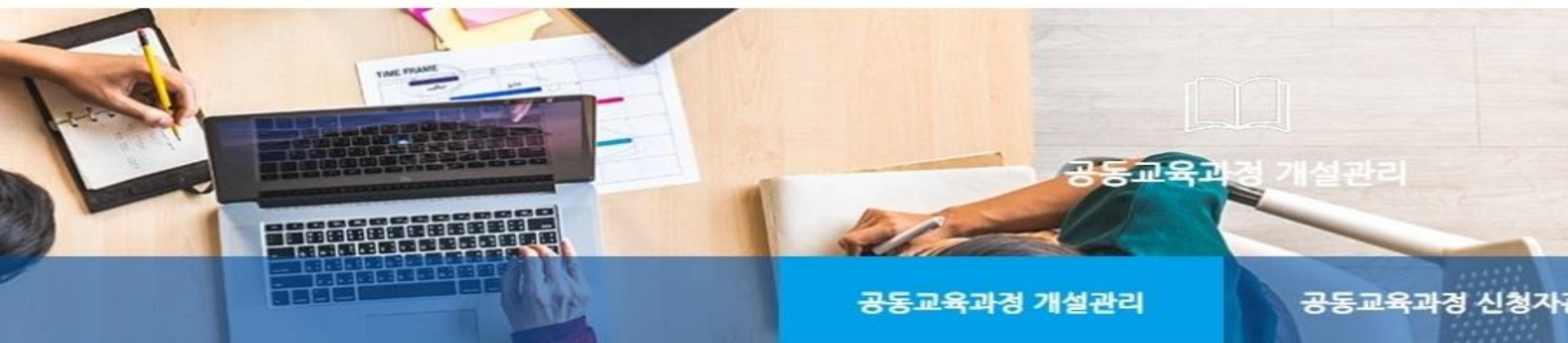

| 개설연도    | 학기  |   | 유형 |   | 구분 |   | 상태 |   |    |
|---------|-----|---|----|---|----|---|----|---|----|
| 2024년 🗸 | 1학기 | ~ | 전체 | ~ | 전체 | ~ | 전체 | ~ | 검색 |

| 페이지 | 이당 20건 표시 | ~    |    |         |          |          |                                             |
|-----|-----------|------|----|---------|----------|----------|---------------------------------------------|
|     | 개설<br>학기  | 구분   | 지역 | 과목(강좌)명 | 대상<br>학년 | 대상<br>성별 | 수업기간                                        |
|     | 1학기       | ⊙≖라인 | 군산 | 보건      | 2,3학년    | 전체       | 2024-03-30 ~<br>2024-06-22<br>토 09:00~12:50 |
|     | 1학기       | 오프리인 | 고창 | 철학      | 2,3학년    | 전체       | 2024-03-30 ~<br>2024-07-20<br>토 08:30~12:10 |

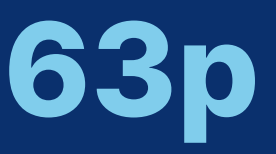

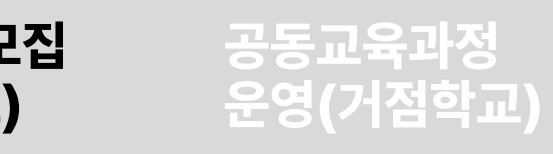

#### 공동교육과정 이수/미이수 입력 및 만족도 조사(거점학교)

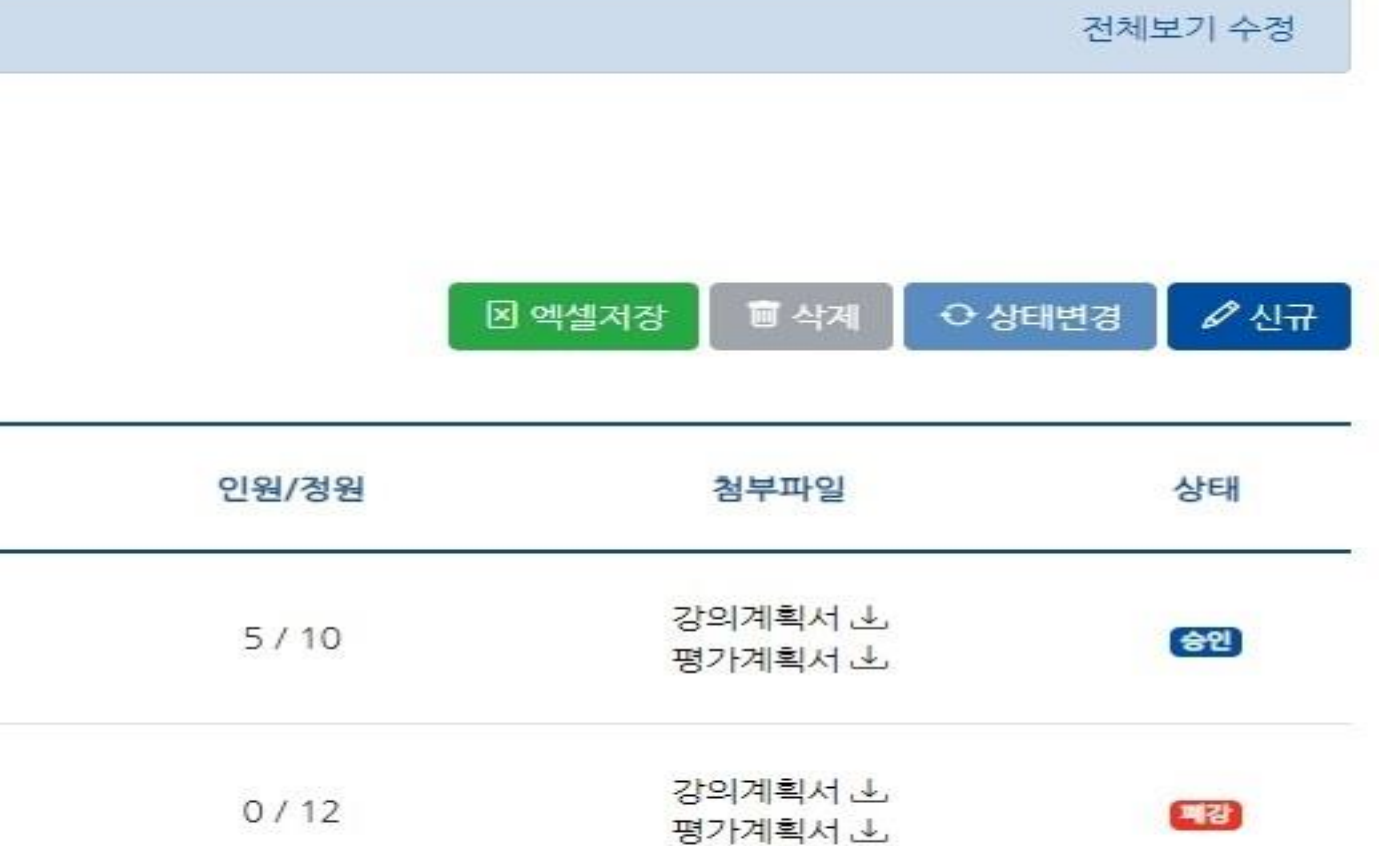

### [공동교육과정 담당자-공동교육과정 개설관리]에서 개설 강좌를 클릭합니다.

공동교육과정 추가 모집 (거점학교, 참여학교)

공동교육과정 전형 실시 및 합격자 선발(거점학교)

공동교육과정 신청자 관리 (거점학교·참여학교)

> 운영소개 공지사 수강신청

> > 3단계

 $\sim$ 

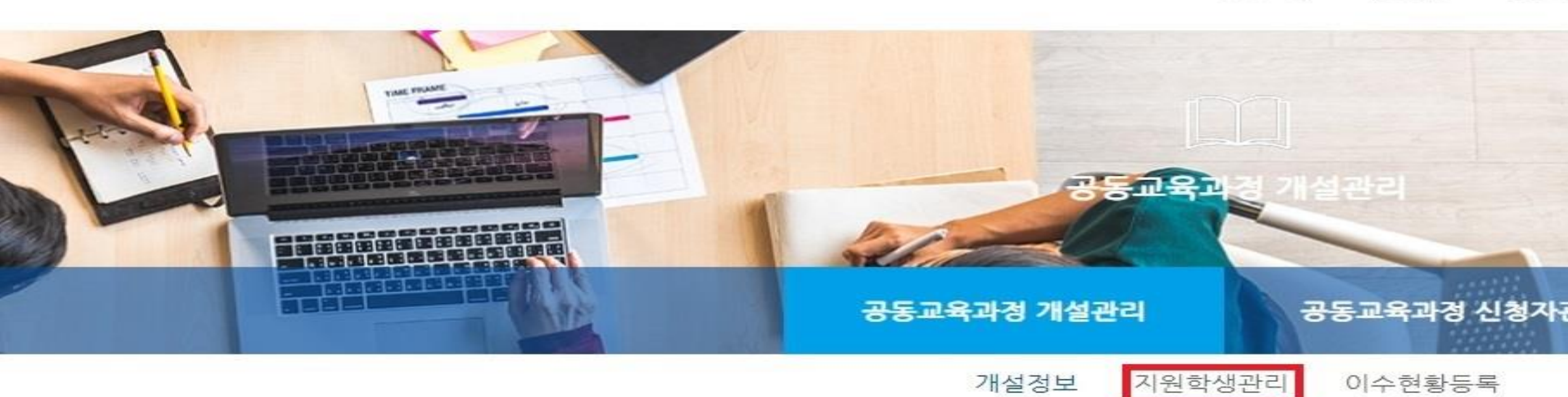

#### 운영정보

공동교육과정

개설관리(거점학교)

| 구분 *                   | 정원 * |
|------------------------|------|
| 오프라인 (최소:-10/최대:+99) 🗸 | 10   |

#### 과목(강좌) 정보

| 개설 교과목 *        |       |
|-----------------|-------|
| 생활·교양 > 교양 > 보건 |       |
| 단위수 *           |       |
| 2               |       |
| 과목편성 *          | 성취도 * |

공통

### ✔ {지원 학생 관리}를 클릭합니다.

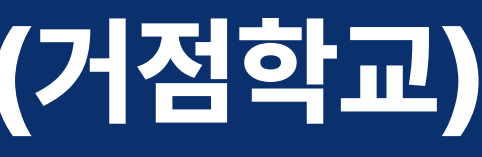

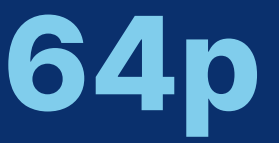

# 공동교육과정 운영(거점학교)

## 공동교육과정 이수/미이수 입력 및 만족도 조사(거점학교)

| 항  | 참여마당 | 자료마당 | 연계사이트 🖻 🔻 | ④ 공동교육과정담당자 ▼ |  |
|----|------|------|-----------|---------------|--|
|    |      |      |           |               |  |
|    |      |      |           |               |  |
|    |      |      |           |               |  |
|    |      |      |           |               |  |
| 바리 |      |      |           |               |  |

| 군산 |  |
|----|--|

~

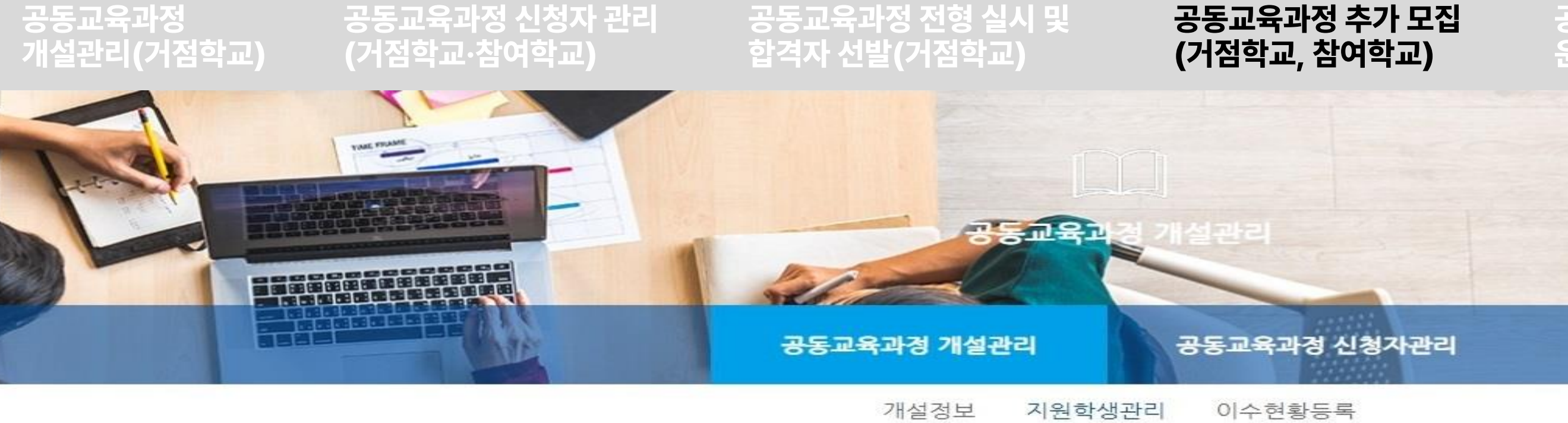

| - | 71 |
|---|----|
| 노 | 1  |
|   | _  |

| 연번 | 소속학교    | 학번 | 이름 | 신청일                 | 지원서 |
|----|---------|----|----|---------------------|-----|
| 1  | P10고등학교 |    |    | 2024-01-18 17:06:04 | 조회  |
| 2  | P10고등학교 |    |    | 2024-01-18 17:06:33 | 조회  |
| 3  | P10고등학교 |    |    | 2024-01-18 17:07:49 | 조회  |
| 4  | P10고등학교 |    |    | 2024-01-18 17:08:17 | 조회  |
| 5  | P10고등학교 |    |    | 2024-01-18 17:08:43 | 조회  |

### ✔ {지원서 일괄저장} 버튼을 눌러 엑셀 파일을 내려받습니다. 추가 신청이 진행되는 과목별로 들어가 지원한 학생 목록을 모두 내려받습니다.

### **합격** 정시 -

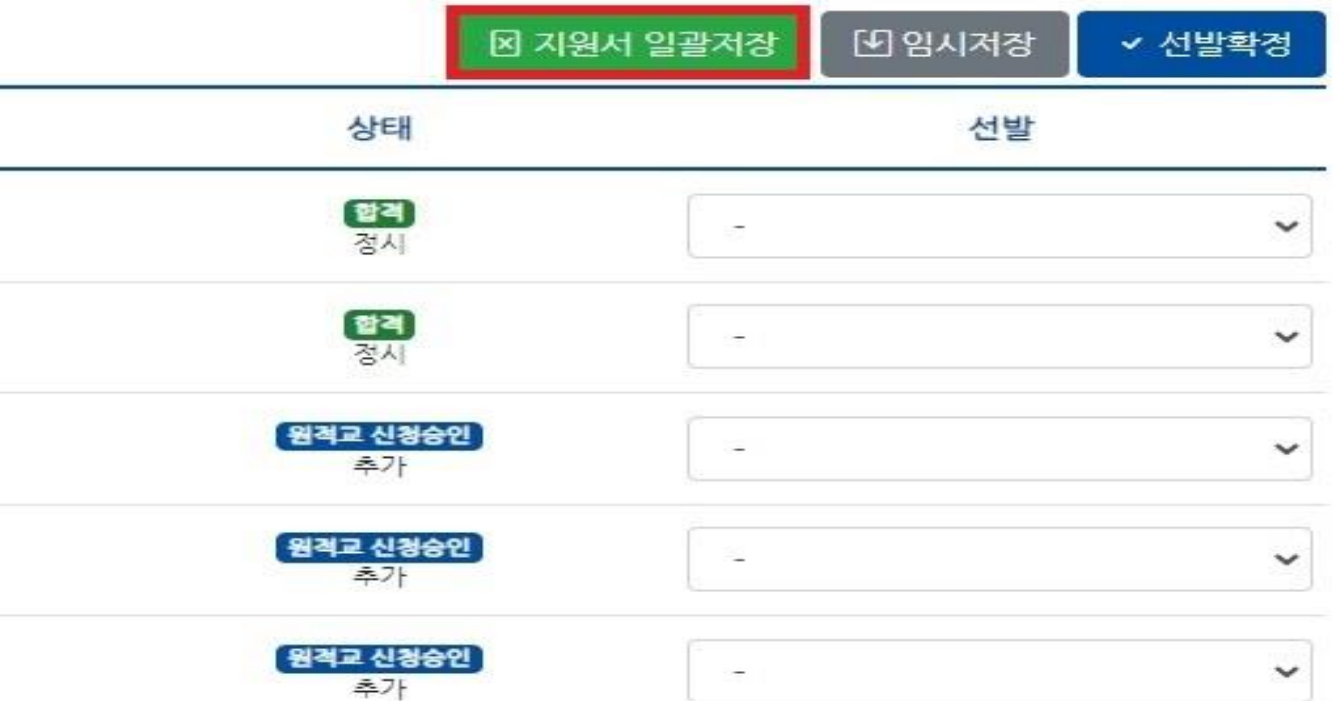

### 공동교육과정 운영(거점학교)

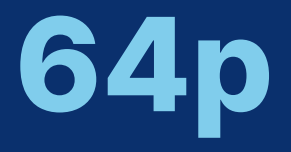

| 공  | 동교육과<br>설관리(                | ₩정<br>거점학교) | 공동<br>(거집 | 교육과정 (<br>점학교·참여 | 신청지<br> 학교 | 차관리 등<br>) 전 | 공동교육<br>합격자 선 | 과정 전형 실시<br>[발(거점학교) | 및 공동<br>(거점 | 교육과정 추가<br>험학교, 참여학고 | 모집 공동교<br>과) 운영(기 | 육과정 공동교<br> 점학교) 및 만족 | <sup>고</sup> 육과정 이수/미이수<br>족도 조사(거점학교) | 입력    |
|----|-----------------------------|-------------|-----------|------------------|------------|--------------|---------------|----------------------|-------------|----------------------|-------------------|-----------------------|----------------------------------------|-------|
| 1  | А                           | В           |           | C                |            | D            | E             | F                    | G           | Н                    | L.                | J                     | K                                      | L     |
| 1  | 2024년 1학기 P10고등학교 보건 지원학생목록 |             |           |                  |            |              |               |                      |             |                      |                   |                       |                                        |       |
| 2  | œ(                          | 소속학교        |           | 한번               |            | 이름           | 성도            | 연락처 👻                | 비상연락처 👻     | 비상연락처 🗸              | 신청일 🔍             | 임시저장상태 🖃              | 최종상태 💌                                 | 지원구 👻 |
| 4  | 1                           | P10고등학교     | 1         | 12               |            |              | 남자            |                      | 10211       | 10211                | 2024-01-18 17:06  | L 1100 I              | 합격                                     | 정시    |
| 5  |                             | P10고등학교     | 1         |                  |            |              | 남자            |                      |             | e<br>E               | 2024-01-18 17:06  |                       | 합격                                     | 정시    |
| 6  |                             | P10고등학교     | 1         |                  |            |              | 남자            |                      |             |                      | 2024-01-18 17:07  |                       | 원적교 신청승인                               | 추가    |
| 7  |                             | P10고등학교     | 1         |                  |            |              | 남자            |                      |             |                      | 2024-01-18 17:08  |                       | 원적교 신청승인                               | 추가    |
| 8  |                             | P10고등학교     | 1         |                  |            |              | 남자            |                      |             |                      | 2024-01-18 17:08  |                       | 원적교 신청승인                               | 추가    |
| 9  |                             |             |           |                  |            |              |               |                      |             |                      |                   |                       |                                        |       |
| 10 |                             |             |           |                  |            |              |               |                      |             |                      |                   |                       |                                        |       |

최초 지원한 학생이 있는 행을 삭제하고, 추가 지원한 학생 목록만 남긴 후, 과목별 추가 신청 내역에 대해 기안을 상신합니다. 지원 학생의 개인정보가 포함된 문서이므로, 비공개 문서로 기안을 진행합니다.

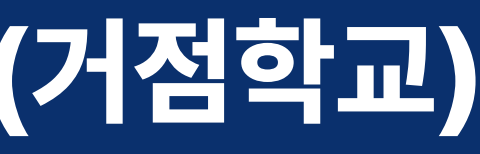

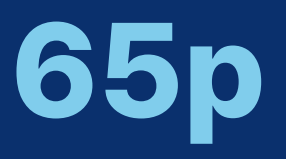

## - 지원학생 목록에 있는 지원자 개인 연락처 및 비상 연락처의 보안에 각별히 유의하시기 바랍니다. 특히 목록 파일의 내부 기안 과정에서 대국민 공개여부를 '비공개'로, 공개제한 근거를 '6호'로 설정하여, 개인 정보를 보호해 주시기 바랍니다.

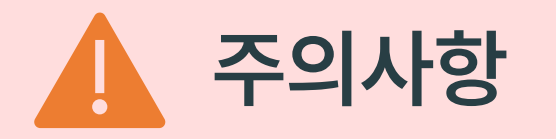

공동교육과정 개설관리(거점학교) 공동교육과정 신청자 관리 (거점학교·참여학교)

공동교육과정 전형 실시 및 합격자 선발(거점학교)

공동교육과정 추가 모집 (거점학교, 참여학교)

## 4-나. 추가 지원 학생 명단 기안 상신 및 합격자 입력(거점학교)

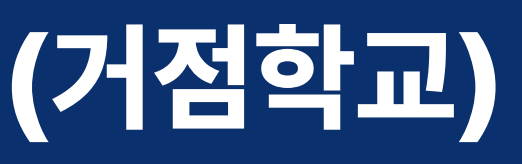

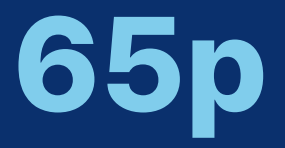

## 공동교육과정 운영(거점학교)

### 불합격 합격 지원서를 확인하고 학생의 합격, 불합격 여부를 클릭합니다. {임시저장}을 누른 후, 최종적으로 합격자 여부가 이상이 없으면 {선발확정} 버튼을 눌러 선발 학생을 확정합니다. ✔ {선발확정} 버튼을 누른 후에는 합격 여부를 조정할 수 없으므로, 신중하게 입력하셔야 합니다.

| 연번 | 소속학교    | 학번 | 이름 | 신청일                 | 지원서 |
|----|---------|----|----|---------------------|-----|
| 1  | P10고등학교 |    |    | 2024-01-18 17:06:04 | 조회  |
| 2  | P10고등학교 |    |    | 2024-01-18 17:06:33 | 조회  |
| 3  | P10고등학교 |    |    | 2024-01-18 17:07:49 | 조회  |
| 4  | P10고등학교 |    |    | 2024-01-18 17:08:17 | 조회  |
| 5  | P10고등학교 |    |    | 2024-01-18 17:08:43 | 조회  |

#### 보건

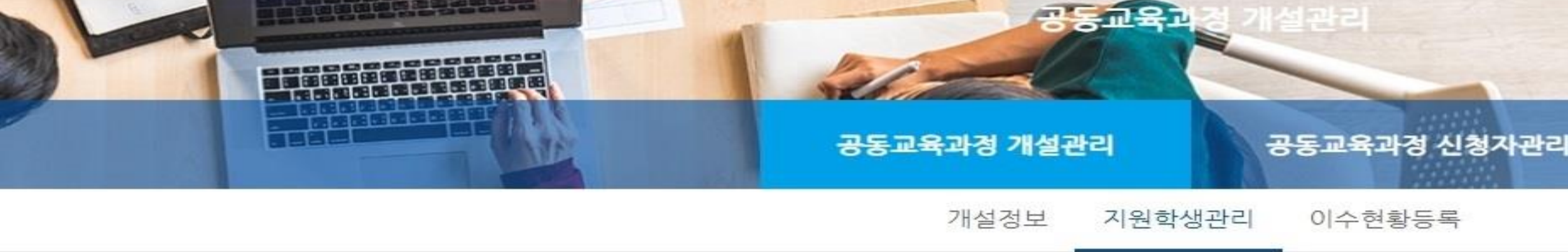

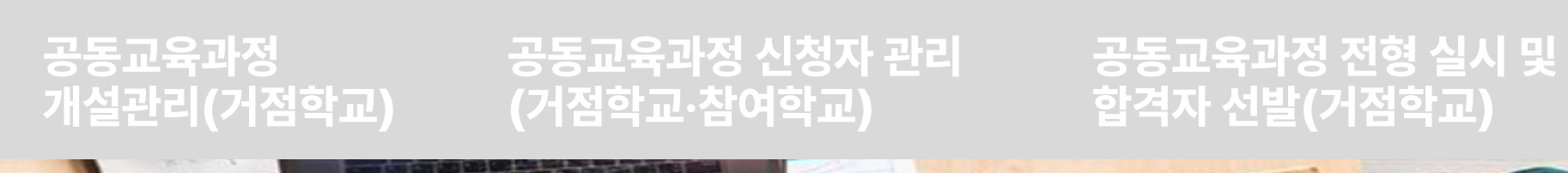

# 4-나. 추가 지원 학생 명단 기안 상신 및 합격자 입력(거점학교)

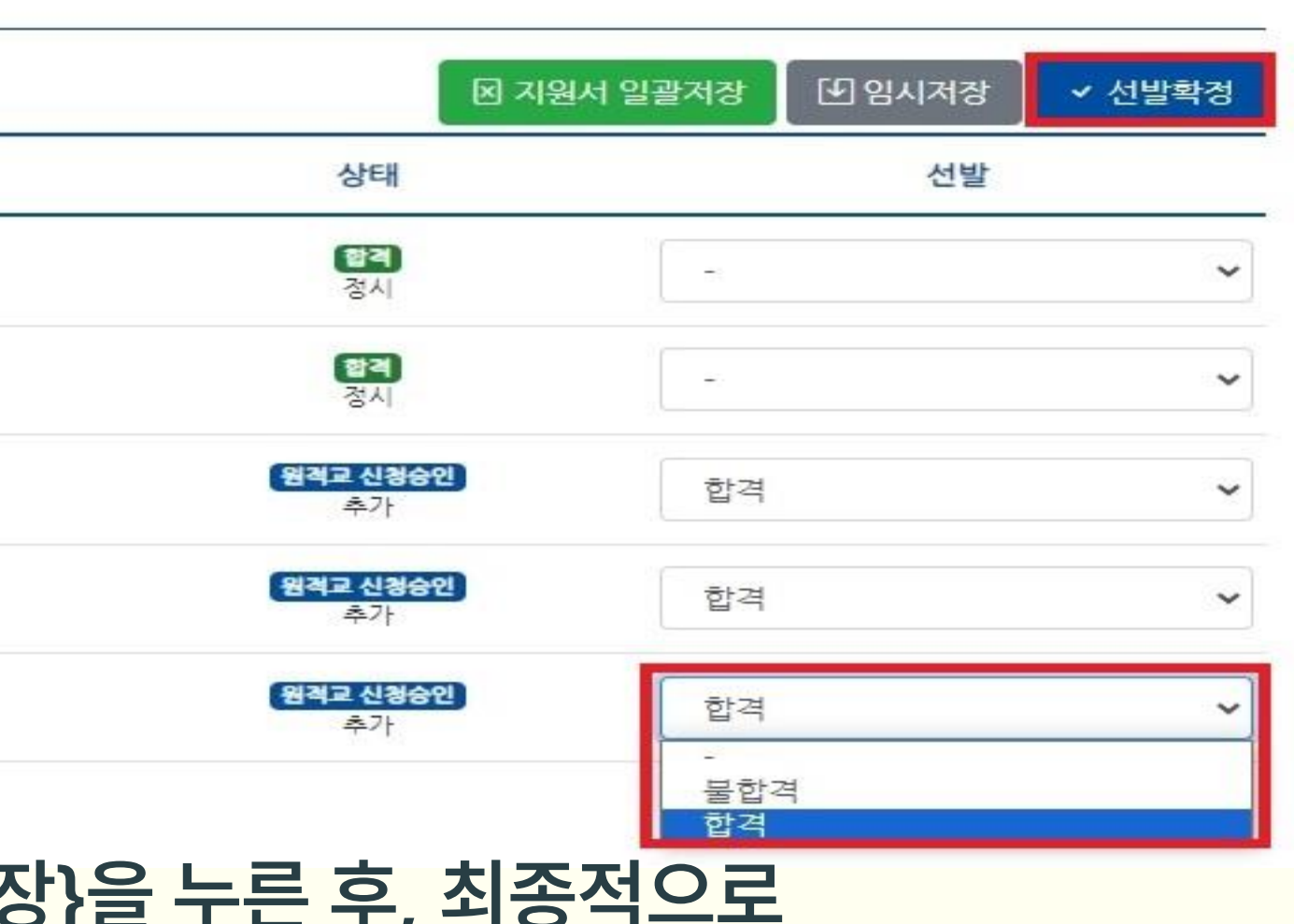

공동교육과정 추가 모집

(거점학교, 참여학교)

### 공동교육과정 운영(거점학교)

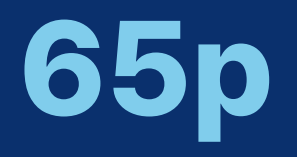

### ✔ 모집 정원에는 미달했으나 추가 모집을 중단하고 싶은 경우, 상태를 '마감'으로 수동으로 변경합니다. 마감하고자 하는 프로그램 앞에 체크 표시한 후, '상태 변경'을 눌러 '마감'으로 상태를 변경하고 {저장} 버튼을 누릅니다.

| щојя | 지당 20건 표시 | ~      |    |         |          |          |                                             |
|------|-----------|--------|----|---------|----------|----------|---------------------------------------------|
|      | 개설<br>학기  | 구분     | 지역 | 과목(강좌)명 | 대상<br>학년 | 대상<br>성별 | 수업기간                                        |
|      | 1학기       | ्यम्म् | 군산 | 보건      | 2,3학년    | 전체       | 2024-03-30 ~<br>2024-06-22<br>星 09:00~12:50 |

| 개설연도    | 학기    | 유형 |   | 구분 |   | 상태 |   |    |
|---------|-------|----|---|----|---|----|---|----|
| 2024년 🗸 | 1학기 🗸 | 전체 | ~ | 전체 | ~ | 전체 | ~ | 검색 |

공동교육과정 신청자 관리

공동교육과정

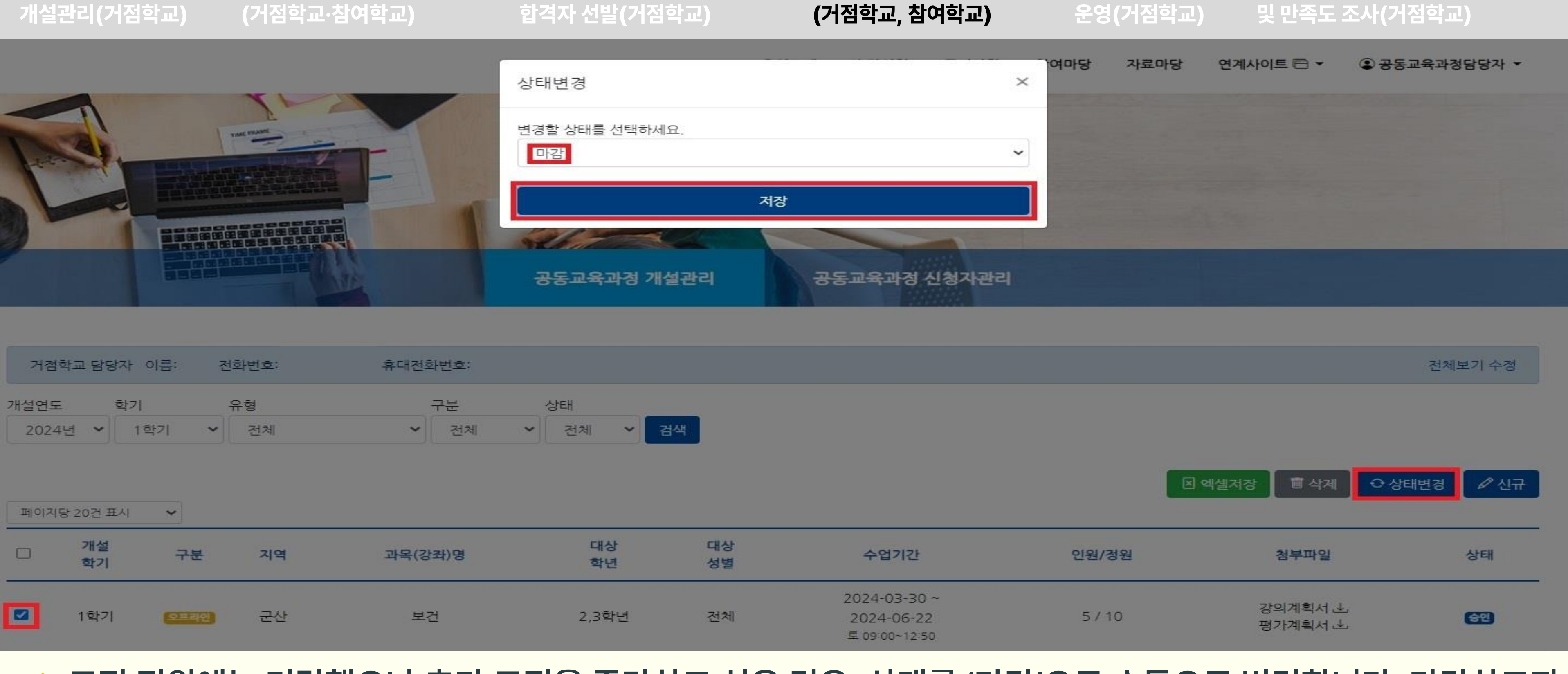

## 4-나. 추가 지원 학생 명단 기안 상신 및 합격자 입력(거점학교)

공동교육과정 전형 실시 및

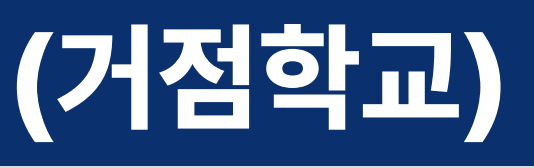

공동교육과정

공동교육과정 추가 모집

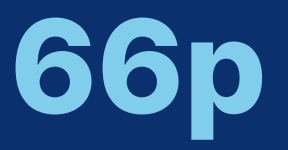

공동교육과정 이수/미이수 입력

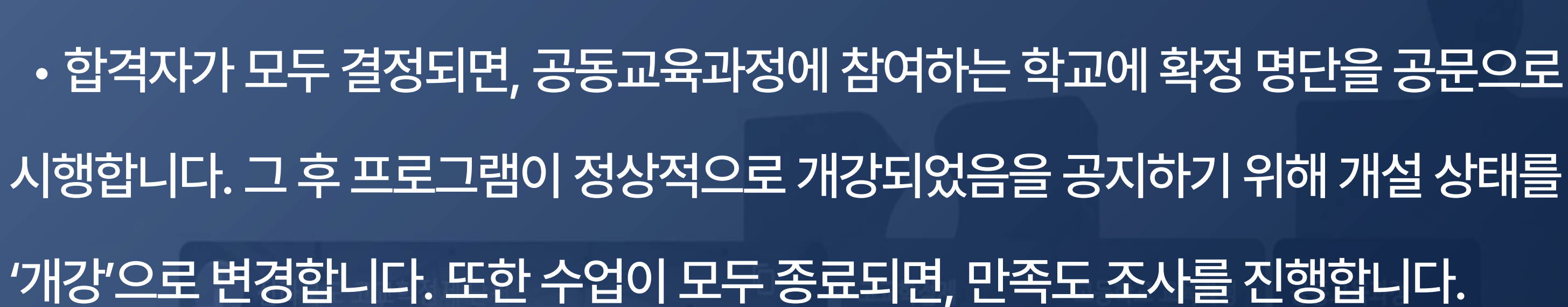

## I. 공동교육과정 플랫폼 거점학교 및 참여학교 매뉴얼 5. 공동교육과정 운영(거점학교)

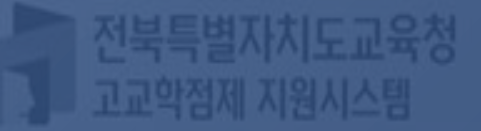

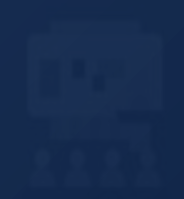

# 5-가. 합격 확정 명단 내려받기 및 공문 시행

수강신청

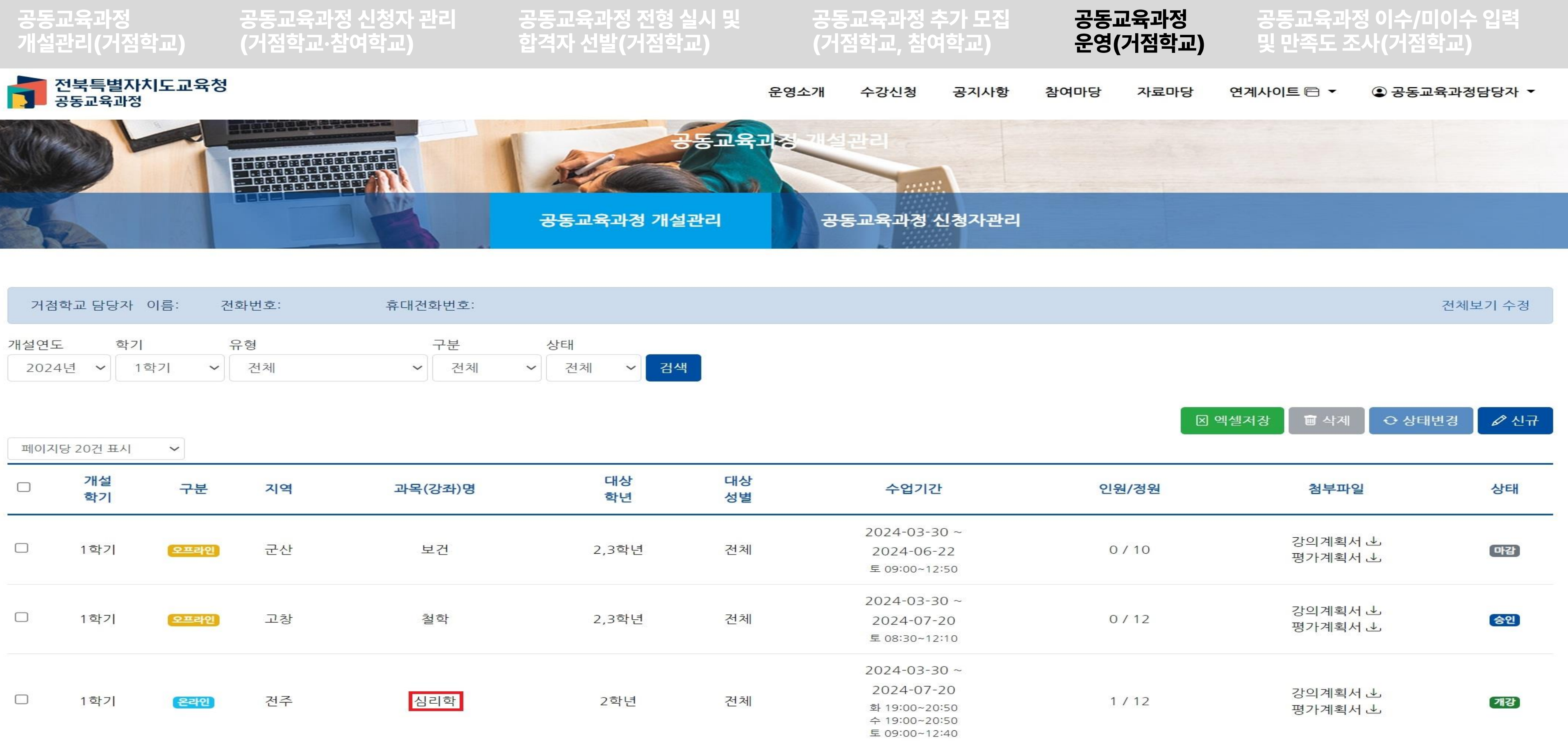

| 거점학교 담당자 이름: |       | 건 | 전화번호: 휴대 |  | 후대전화번호: |    |     |    |   |    |
|--------------|-------|---|----------|--|---------|----|-----|----|---|----|
| 개설연도         | 학기    |   | 유형       |  | 구분      |    | 1   | 상태 |   |    |
| 2024년 🔨      | · 1학기 | ~ | 전체       |  | ✓       | 현체 | ~][ | 전체 | ~ | 검색 |

| 개설<br>학기 | 구분    | 지역 | 과목(강좌)명 | 대상<br>학년 | 대상<br>성별 | 수업기간                                                                          |
|----------|-------|----|---------|----------|----------|-------------------------------------------------------------------------------|
| 1학기      | 오프라인  | 군산 | 보건      | 2,3학년    | 전체       | 2024-03-30 ~<br>2024-06-22<br>토 09:00~12:50                                   |
| 1학기      | 오프라인  | 고창 | 철학      | 2,3학년    | 전체       | 2024-03-30 ~<br>2024-07-20<br>토 08:30~12:10                                   |
| 1학기      | (온라인) | 전주 | 심리학     | 2학년      | 전체       | 2024-03-30 ~<br>2024-07-20<br>화 19:00~20:50<br>수 19:00~20:50<br>토 09:00~13:40 |

[공동교육과정 담당자-공동교육과정 개설관리]에서 개설 강좌를 클릭합니다.

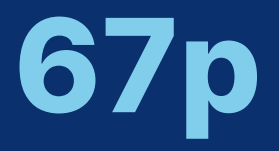

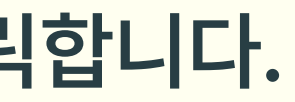

# 5-가. 합격 확정 명단 내려받기 및 공문 시행

수강신청

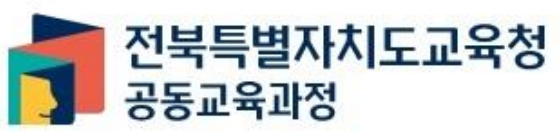

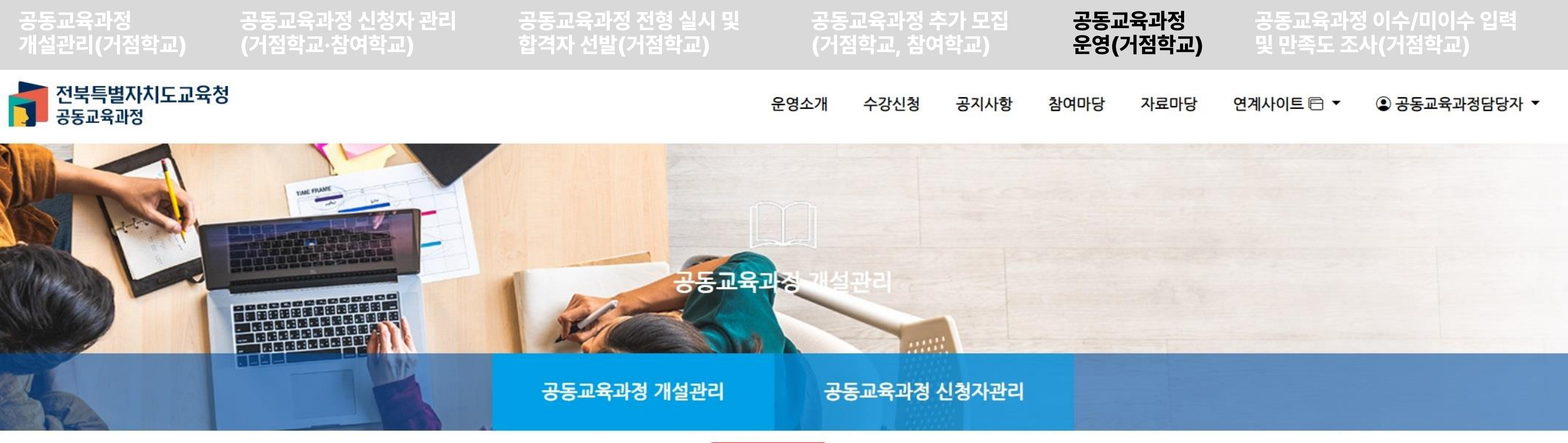

지원학생관리

개설정보

이수현황등록

### 운영정보

구분 \* 정원 \* 온라인 (최소:-10/최대:+99) 12  $\sim$ 

#### 플랫폼 \*

교실온닷

### ✔ {지원 학생 관리}를 클릭합니다.

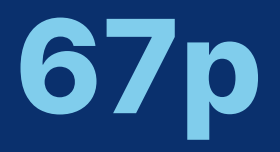

지역 \*

| 저주 |   |
|----|---|
|    | ~ |

### {지원서 일괄저장} 버튼을 눌러 엑셀 파일을 내려받습니다. 개설이 확정된 과목별로 들어가 지원한 학생 목록을 모두 내려받습니다.

P10고등학교

공동교육과정

개설관리(거점학교)

공동교육과정

전북특별자치도교육청

2024-01-10 15:33:08

공동교육과정

|     |      |    |    | 공동교육과정 개설관 | 관리<br>관리 | <br>공동교육과정 신청기 |
|-----|------|----|----|------------|----------|----------------|
|     |      |    |    | 개설정보       | 지원학생관리   | 이수현황등록         |
| 심리학 |      |    |    |            |          |                |
| 연번  | 소속학교 | 학번 | 이름 |            | 신청일      |                |
|     |      |    |    |            |          |                |

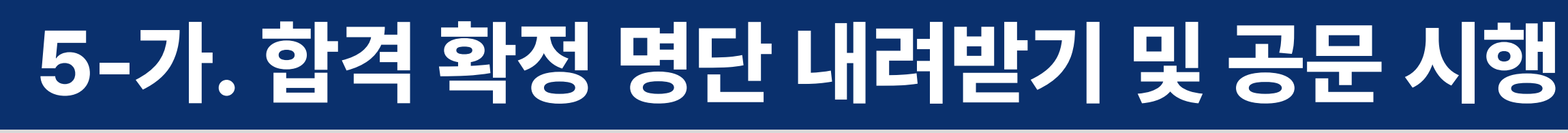

공동교육과정 전형 실시 및

합격자 선발(거점학교)

공동교육과정 신청자 관리

(거점학교·참여학교)

-----

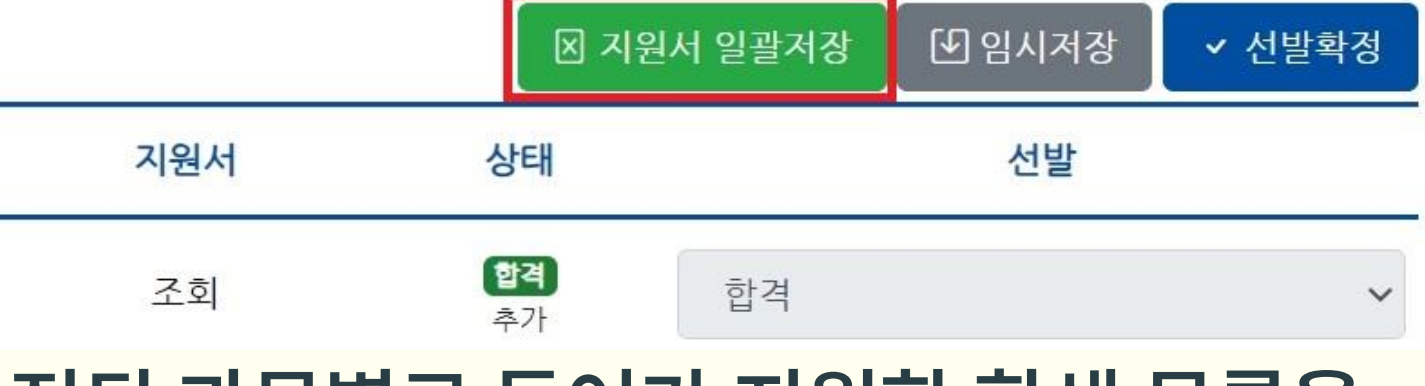

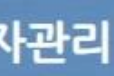

공동교육과정 추가 모집

(거점학교, 참여학교)

수강신청

실관리

운영소개

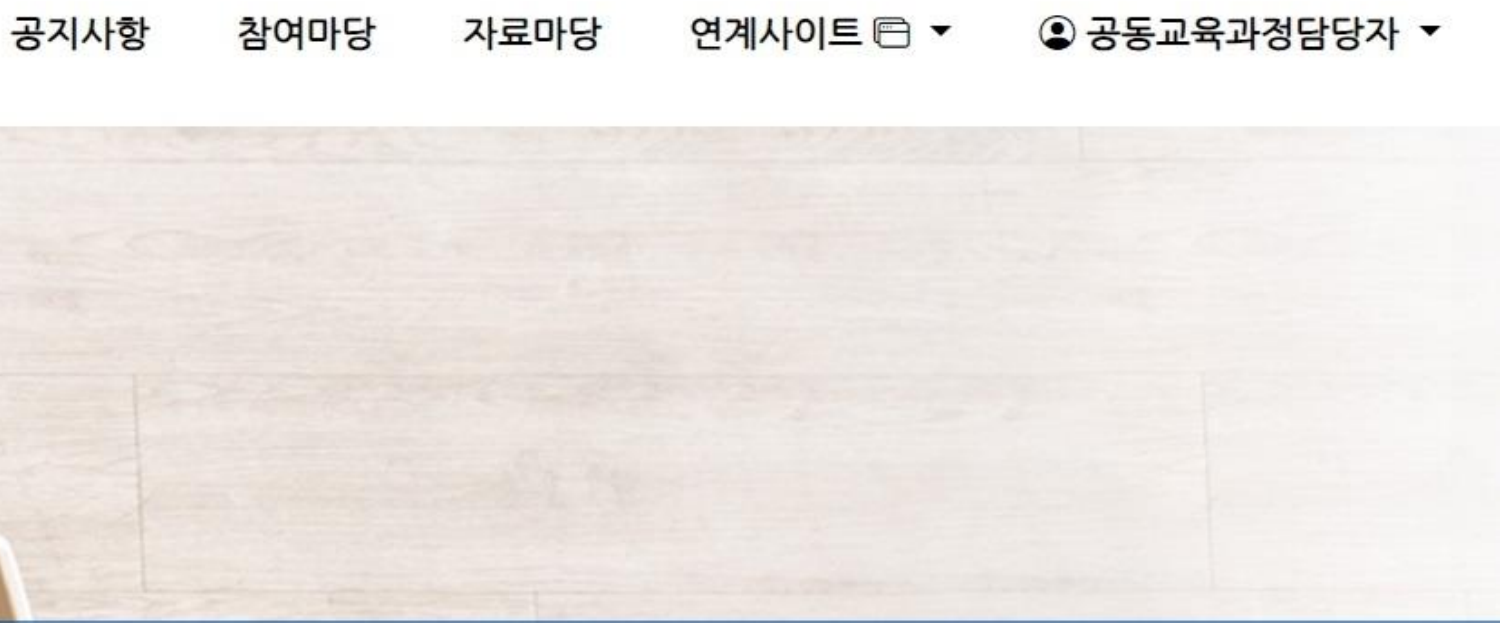

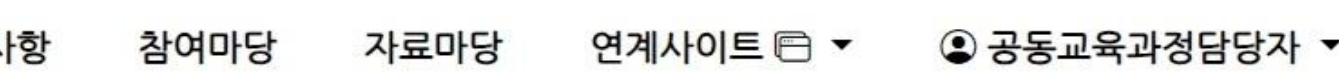

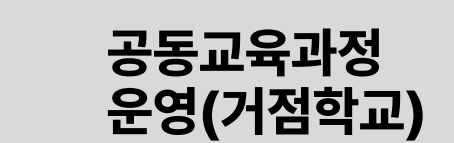

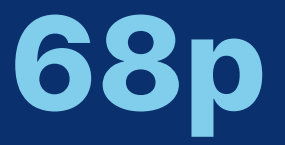

# 5-가. 합격 확정 명단 내려받기 및 공문 시행

공동교육과정 전형 실시 및

한견자 선밬(거전한교)

공동교육과정 신청자 관리

\_\_(거점학교·참여학교`

공동교육과정

개섬관리(거점학교)

|    | A   | В         | C           | D        | E                   | F        | G       | Н       | I     | J        | К      | L     |
|----|-----|-----------|-------------|----------|---------------------|----------|---------|---------|-------|----------|--------|-------|
| 1  |     |           |             |          | 2024 <mark> </mark> | 년 1학기 P1 | 0고등학교   | 심리학 지원  | 학생목록  |          |        |       |
| 2  |     |           |             |          |                     |          |         |         |       |          |        |       |
| 3  | 연'~ | 소속학교 👻    | 학번 💌        | 이름 🗸     | 성 🗸                 | 연락처 🔽    | 비상연락처 👻 | 비상연락처 🗸 | 신청일 🔽 | 임시저장상태 🔽 | 최종상태 👻 | 지원구·▼ |
| 4  | 1   | P10고등학교   | 00000       | 000      | 남자                  |          |         |         |       | 합격       | 합격     | 추가    |
| 5  |     |           |             |          |                     |          |         |         |       |          |        |       |
| 6  |     |           |             |          |                     |          |         |         |       |          |        |       |
| 7  |     |           |             |          |                     |          |         |         |       |          |        |       |
| 8  |     |           |             |          |                     |          |         |         |       |          |        |       |
| 9  |     |           |             |          |                     |          |         |         |       |          |        |       |
| 10 |     |           |             |          |                     |          |         |         |       |          |        |       |
| <  | >   | P10고등학교_2 | 2024년_1학기_온 | 우라인_심리학_ | 지원학상                | 생목 +     |         |         |       |          |        |       |

- 지원학생 목록에서 연락처, 비상연락처, 신청일을 삭제하고, 아래쪽의 탭에 나타나는 지원서들 또한 모두 삭제합니다.
- ✔ 개설된 과목별로 학생이 소속된 학교에 공문을 시행하여 해당 학생이 거점학교의 프로그램에 참여하게 되었음을 안내합니다.

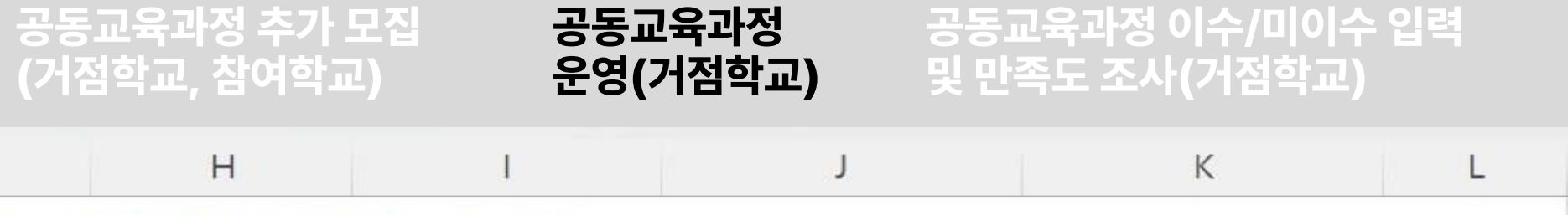

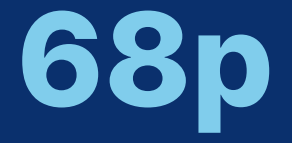

### 등록하게 됩니다.

- 주시기 바랍니다. 나. 거점학교에서는 참여학교로 공문을 시행한 후, 해당 명단을 바탕으로 NEIS 시스템에서 학생의 학적을
- 가. 거점학교에서 참여학교로 공문을 시행하는 과정에서, 엑셀 파일의 연락처나 비상 연락처를 꼭 삭제한
- E 참고사항

공동교육과정 개설관리(거점학교)

공동교육과정 신청자 관리 (거점학교·참여학교)

공동교육과정 전형 실시 및 합격자 선발(거점학교)

공동교육과정 추가 모집 (거점학교, 참여학교)

# 5-가. 합격 확정 명단 내려받기 및 공문 시행

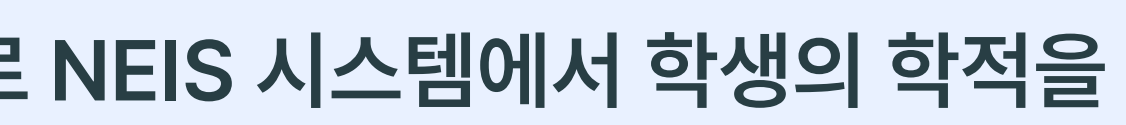

# 후 비공개 문서로 기안을 진행합니다. 학생의 개인정보가 유출되는 일이 없도록 다시 학번 확인하여

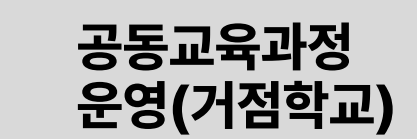

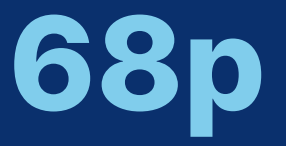

### [공동교육과정 개설관리]에서 '개강/폐강' 상태를 변경할 프로그램을 선택하고, {상태변경}을 누릅니다.

| 페이 | 지당 20건 표시 | ~     |    |         |          |          |                                                                               |        | 엑셀저장 🛑 삭제 ○ 상태변경   | 🖉 신규 |
|----|-----------|-------|----|---------|----------|----------|-------------------------------------------------------------------------------|--------|--------------------|------|
|    | 개설<br>학기  | 구분    | 지역 | 과목(강좌)명 | 대상<br>학년 | 대상<br>성별 | 수업기간                                                                          | 인원/정원  | 첨부파일               | 상태   |
|    | 1학기       | 오프라인  | 군산 | 보건      | 2,3학년    | 전체       | 2024-03-30 ~<br>2024-06-22<br>토 09:00~12:50                                   | 0 / 10 | 강의계획서 丞<br>평가계획서 丞 | 마감   |
|    | 1학기       | 오프라인  | 고창 | 철학      | 2,3학년    | 전체       | 2024-03-30 ~<br>2024-07-20<br>토 08:30~12:10                                   | 0/12   | 강의계획서 ᅶ<br>평가계획서 ᅶ | 승인   |
| •  | 1학기       | 온라인   | 전주 | 심리학     | 2학년      | 전체       | 2024-03-30 ~<br>2024-07-20<br>화 19:00~20:50<br>수 19:00~20:50<br>토 09:00~12:40 | 1 / 12 | 강의계획서 赴<br>평가계획서 赴 | 개강   |
|    | 1학기       | (온라인) | 남원 | 교육학     | 3학년      | 전체       | 2024-03-30 ~<br>2024-07-20<br>월 19:00~20:40                                   | 1 / 10 | 강의계획서 실<br>평가계획서 실 | 폐강   |

| 개설연도  |   | 학기  |   | 유형 |   | 구분 |   | 상태 |   |    |  |
|-------|---|-----|---|----|---|----|---|----|---|----|--|
| 2024년 | ~ | 1학기 | ~ | 전체 | ~ | 전체 | ~ | 전체 | ~ | 검색 |  |

공동교육과정 신청자 관리

(거점학교·참여학교)

| 거점학교 담당자 이름 | : 전화번호: | 휴대전화번호: |           |  |
|-------------|---------|---------|-----------|--|
| 개설연도 학기     | 유형      | 구분      | 상태        |  |
| 2024년 3 1하기 | 7년 7년   | 74 74   | 것 거체 것 거새 |  |

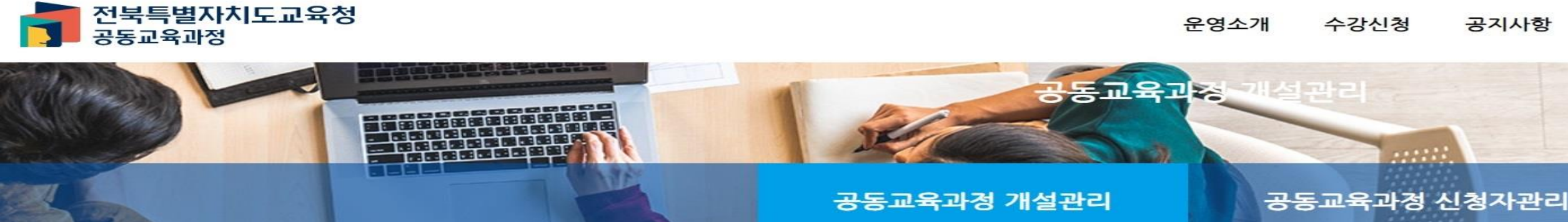

공동교육과정 전형 실시 및

합격자 선발(거점학교)

# 5-나. 개강/폐강 여부 설정

공동교육과정

개설관리(거점학교)

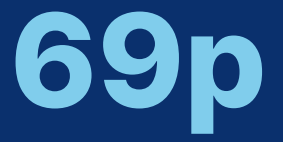

## 공동교육과정 이수/미이수 입력 및 만족도 조사(거점학교)

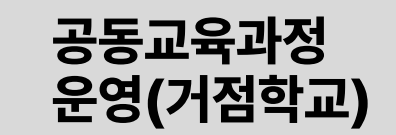

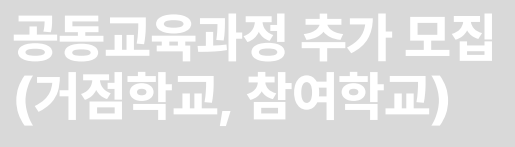

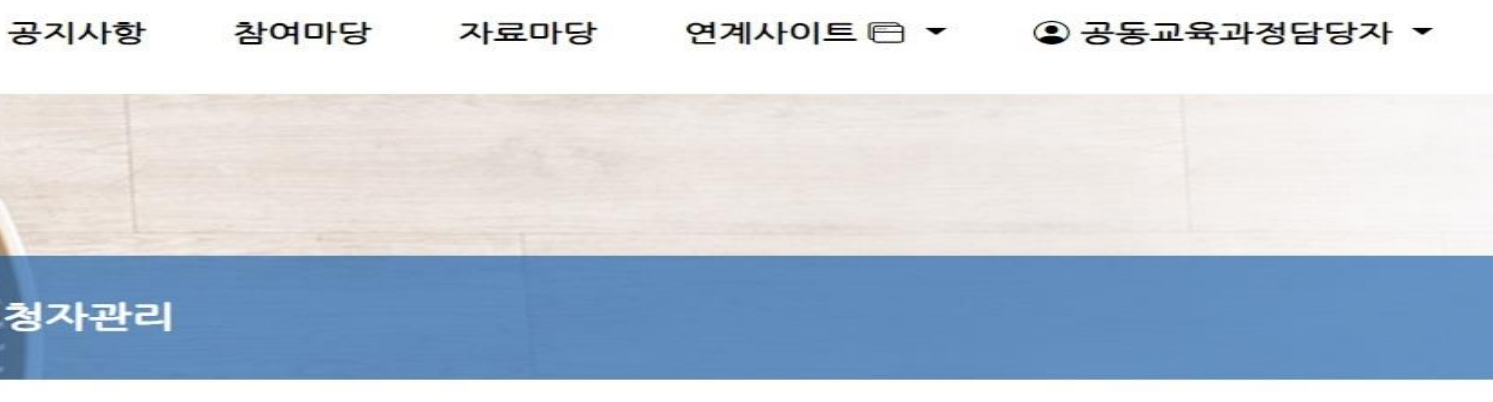

전체보기 수정

#### '개강/폐강'을 선택하고, {저장} 버튼을 누르면 개강/폐강 상태 변경이 완료됩니다. $\checkmark$

| 페이지 | 당 20건 표시 | ~    |    |         |          |          |                                                                               | N वा   | 첼저장 💼 삭제 ♀ 상태변     | 경 🖉 신규 |
|-----|----------|------|----|---------|----------|----------|-------------------------------------------------------------------------------|--------|--------------------|--------|
| 0   | 개설<br>학기 | 구분   | 지역 | 과목(강좌)명 | 대상<br>학년 | 대상<br>성별 | 수업기간                                                                          | 인원/정원  | 첨부파일               | 상태     |
|     | 1학기      | 오프라인 | 군산 | 보건      | 2,3학년    | 전체       | 2024-03-30 ~<br>2024-06-22<br>토 09:00~12:50                                   | 0 / 10 | 강의계획서 ঊ<br>평가계획서 ঊ | 마감     |
| 0   | 1학기      | 오프라인 | 고창 | 철학      | 2,3학년    | 전체       | 2024-03-30 ~<br>2024-07-20<br>토 08:30~12:10                                   | 0/12   | 강의계획서 ᅶ<br>평가계획서 ᅶ | 승인     |
|     | 1학기      | 온라인  | 전주 | 심리학     | 2학년      | 전체       | 2024-03-30 ~<br>2024-07-20<br>화 19:00~20:50<br>수 19:00~20:50<br>토 09:00~12:40 | 1 / 12 | 강의계획서 ᅶ<br>평가계획서 ᅶ | 개강     |

| 개설연도    | 학기    | 유형 | Ē   | <sup>1</sup> 분 |   | 상태 |   |    |
|---------|-------|----|-----|----------------|---|----|---|----|
| 2024년 🗸 | 1학기 ~ | 전체 | ~][ | 전체             | ~ | 전체 | ~ | 검색 |

공동교육과정 신청자 관리

(거점학교·참여학교)

| 거점학교 담당자 이름: | 전화번호: | 휴대전화번호: |  |
|--------------|-------|---------|--|

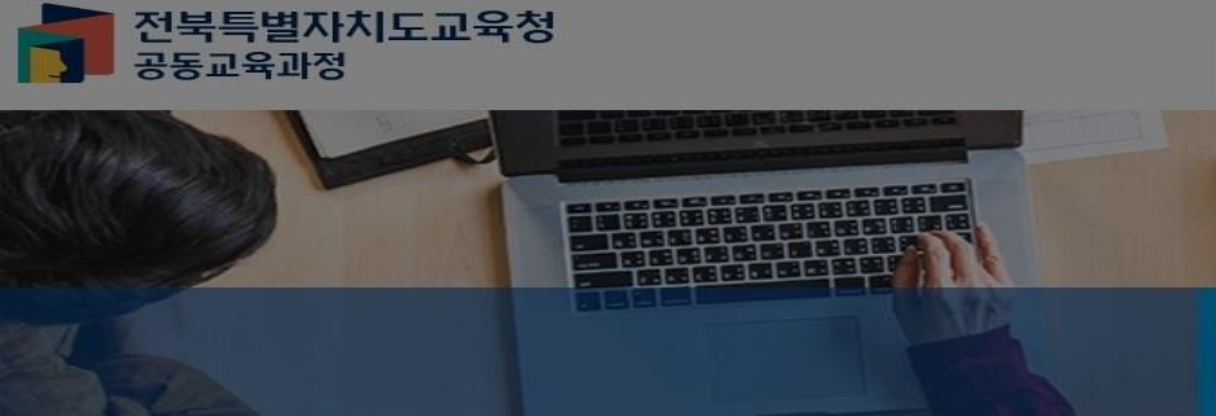

| 상태변경                                             |     |  |
|--------------------------------------------------|-----|--|
| 변경할 상태를 선택하<br>마감<br>마감<br><mark>개강</mark><br>폐강 | 세요. |  |
|                                                  |     |  |

공동교육과정 전형 실시 및

합격자 선발(거점학교)

공동교육과정 추가 모집 (거점학교, 참여학교)

# 5-나. 개강/폐강 여부 설정

공동교육과정 개설관리(거점학교)

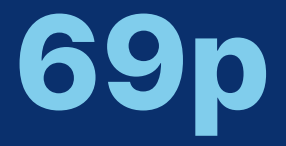

### 공동교육과정 운영(거점학교)

## 공동교육과정 이수/미이수 입력 및 만족도 조사(거점학교)

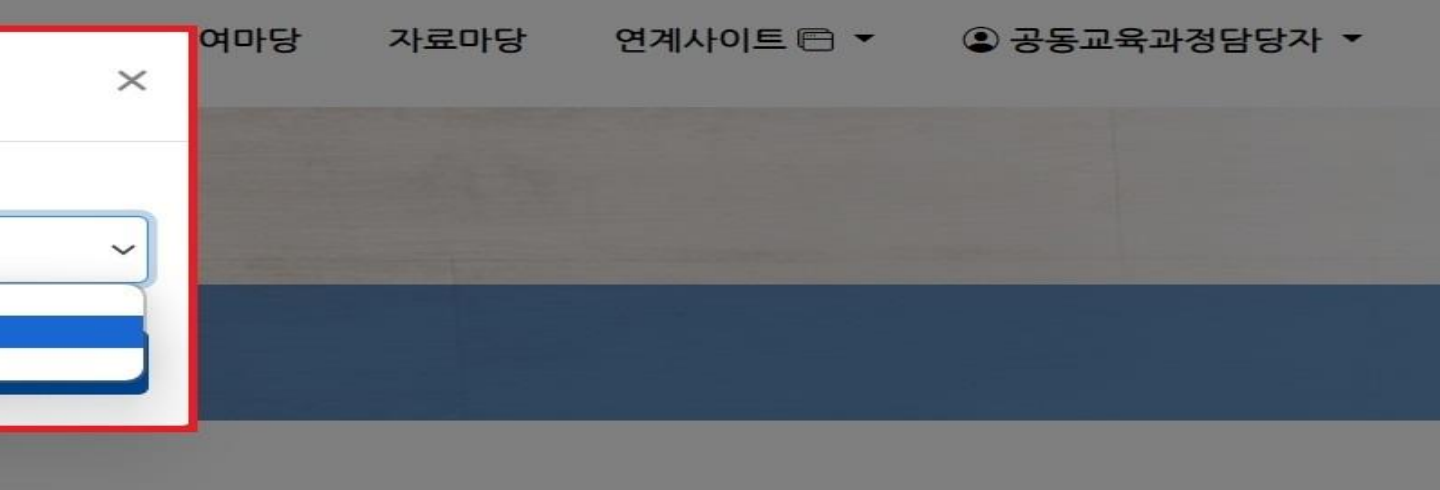

전체보기 수정

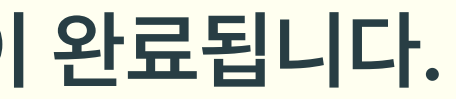

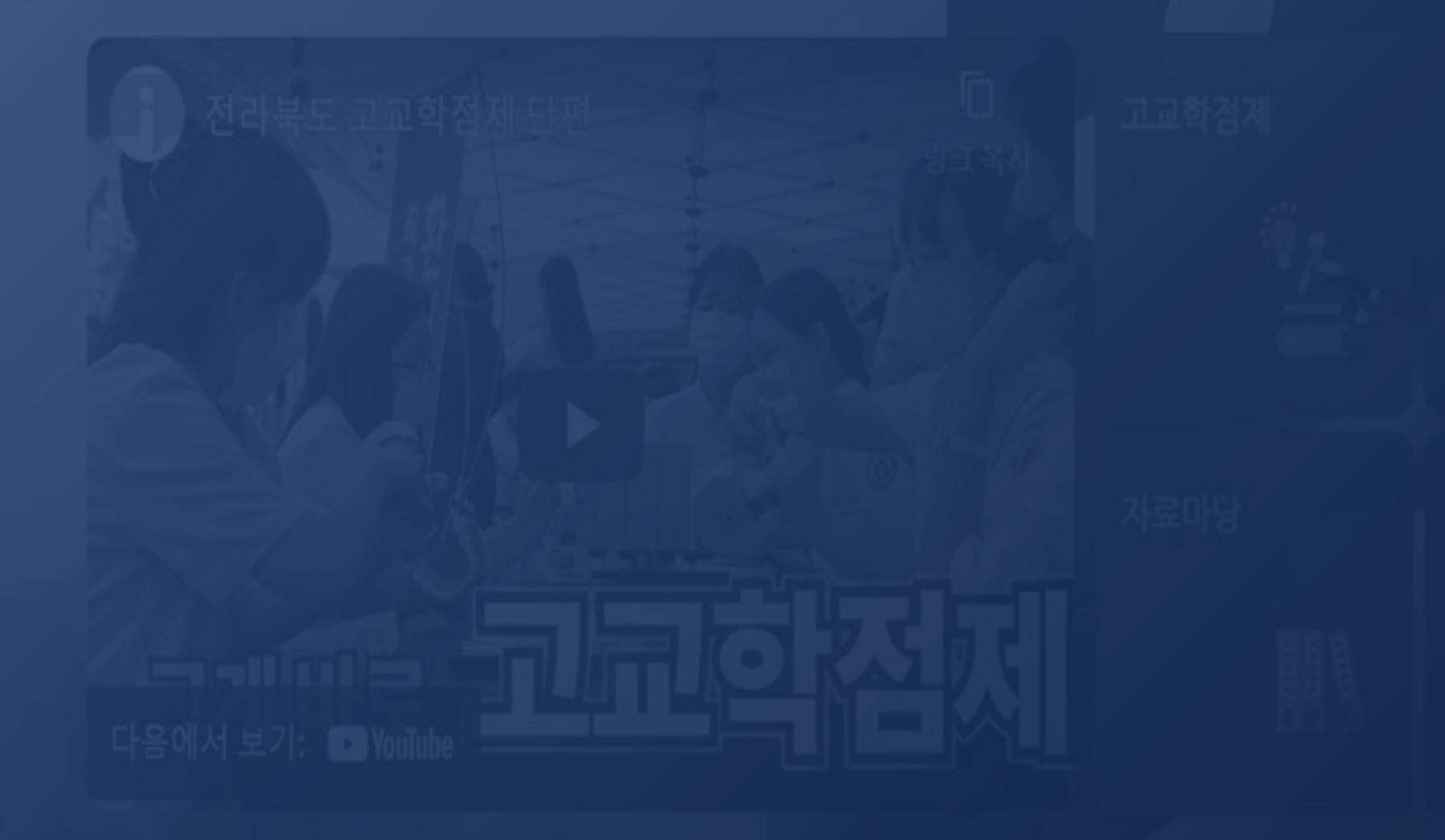

설정하시면 학생 이수/미이수 입력시 학생들에게 만족도 조사 양식이 발송됩니다.

## I. 공동교육과정 플랫폼 거점학교 및 참여학교 매뉴얼 6. 공동교육과정 이수/미이수 입력 및 만족도 조사(거점학교)

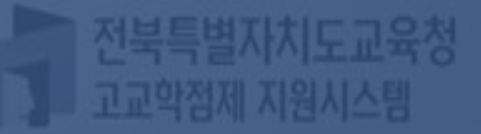

# • 공동교육과정 수업이 종료되고 학생의 이수/미이수를 입력하기 전 만족도 조사를

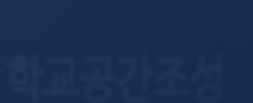

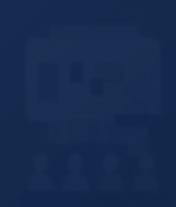

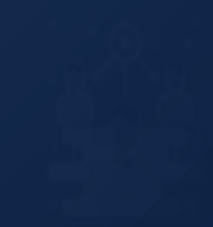

### '학교담당자'를 선택 후 학교를 입력하고, 공동교육과정 담당자 비밀번호를 입력하여 {로그인}합니다.

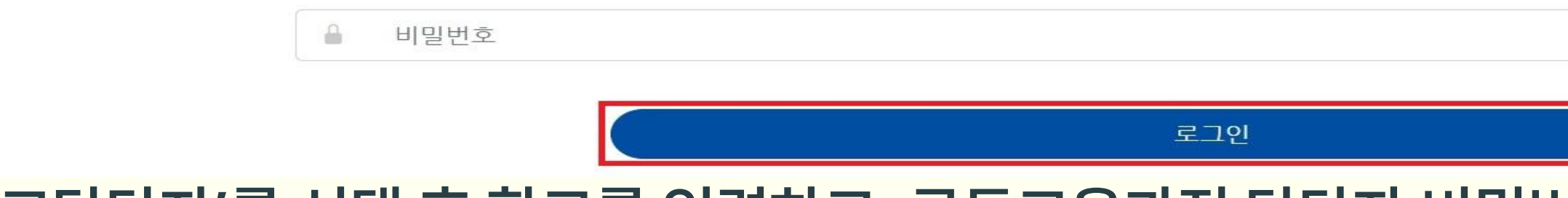

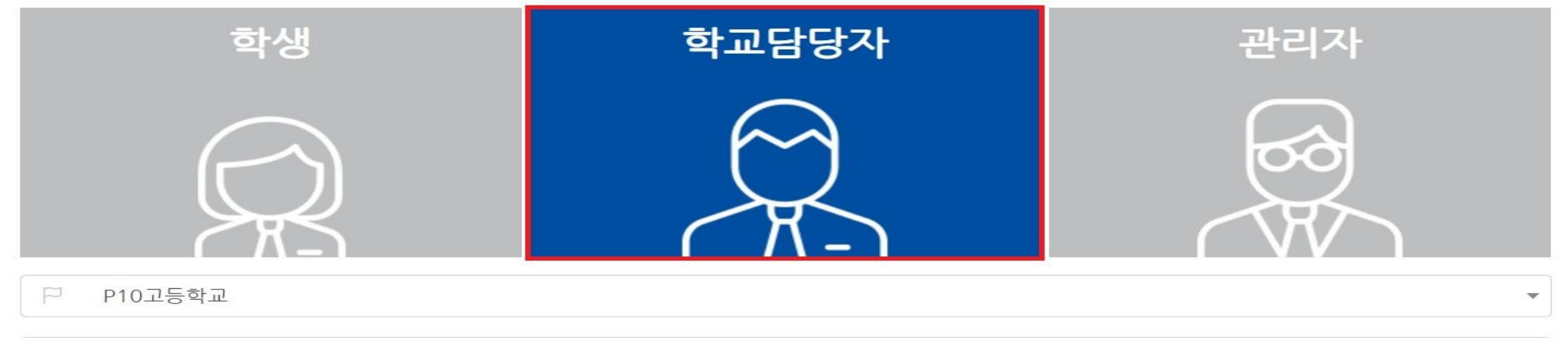

학생중심 미래교육 전라북도 공동교육과정 수강신청시스템에 오신걸 환영합니다.

공동교육과정 전형 실시 및

합격자 선발(거점학교)

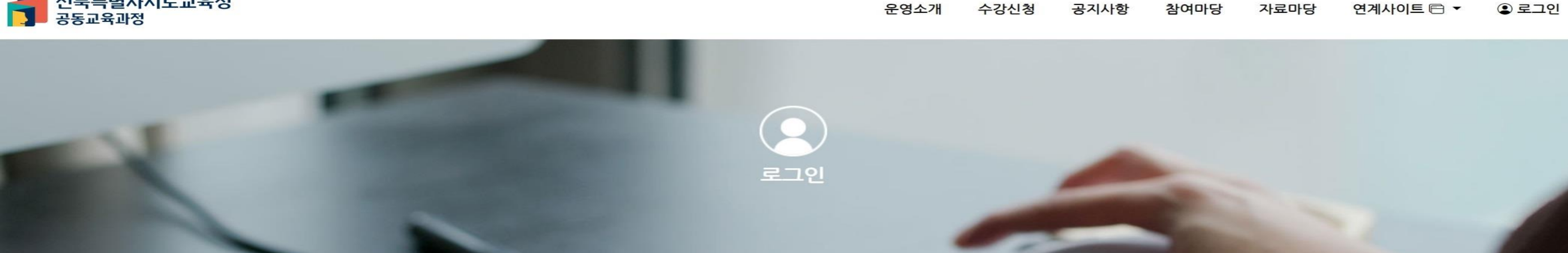

### 전북특별자치도교육청 공동교육과정

개설관리(거점학교)

공동교육과정

공동교육과정 추가 모집

(거점학교, 참여학교)

## 6-가. 만족도 조사 양식 설정

(거점학교·참여학교)

공동교육과정 신청자 관리

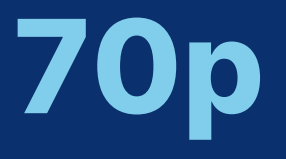

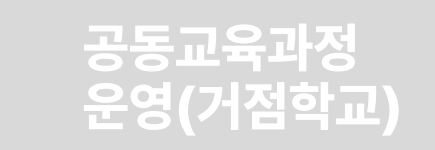

공동교육과정 개설관리(거점학교)

전북특별자치도교육청

공동교육과정 신청자 관리 (거점학교·참여학교)

공동교육과정 전형 실시 및 합격자 선발(거점학교)

공동교육과정 추가 모집 (거점학교, 참여학교)

운영소개 수강신청 공

### 공동교육과정

### 밝은 미래를 향한 행복한 교육과

| 공지사항                        | 자료마당                |            |
|-----------------------------|---------------------|------------|
| <ul> <li>2023학년도</li> </ul> | 일반고-대학 연계 겨울방학 특…   | 2023-11-30 |
| <ul> <li>2023학년도</li> </ul> | 2학기 일반고-대학 연계 주말강…  | 2023-10-04 |
| • 2023학년도                   | 4세대 나이스 공동교육과정 운…   | 2023-08-17 |
| • 2023학년도                   | 2학기 학교 연계 오프라인-온라…  | 2023-08-04 |
| • 2023 공동교                  | 1육과정 만족도 조사 및 이수-미… | 2023-07-20 |

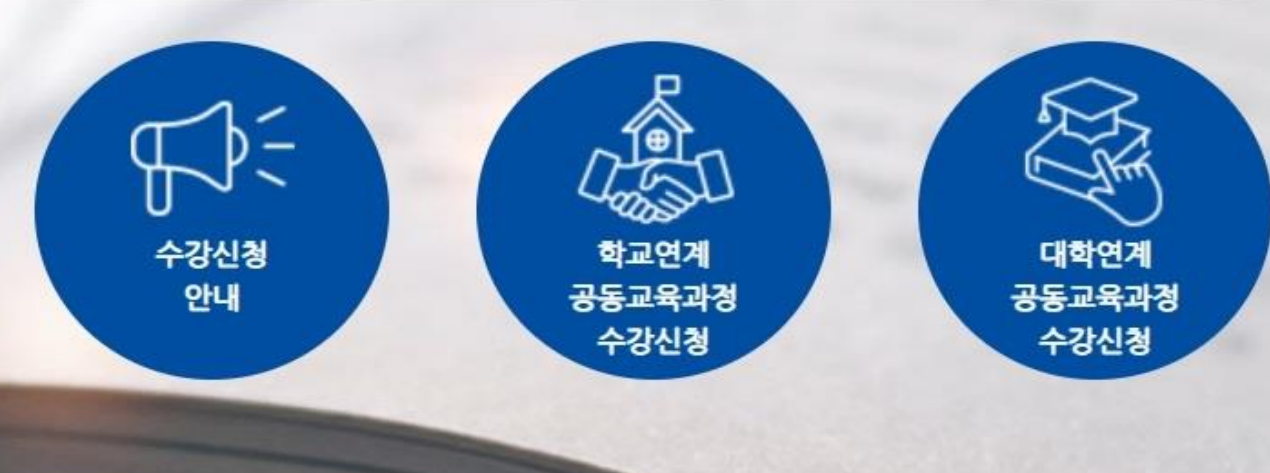

로그인이 완료된 후, [공동교육과정 담당자-만족도조사 양식관리]를 클릭합니다.

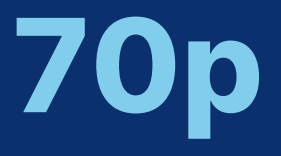

#### 공동교육과정 이수/미이수 입력 및 만족도 조사(거점학교)

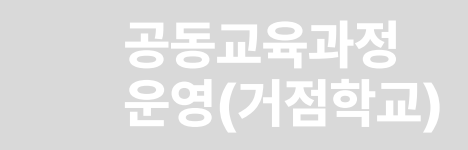

| 지사항   | 참여마당 | 자료마당 | 연계사이트 🖻 🔻 | ④ 공동교육과정담당자 ▼ |
|-------|------|------|-----------|---------------|
|       |      |      |           | 개인정보수정        |
| 71    |      |      |           | 공동교육과정 개설관리   |
| 2     |      |      |           | 공동교육과정 신청자관리  |
|       |      |      |           | 만족도조사 양식관리    |
|       |      |      |           | 만족도조사 결과조회    |
| 11-30 |      |      |           | 학생관리          |
| 10-04 |      |      |           | 로그아웃          |

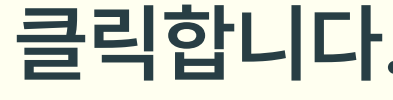

### ✔ {신규} 버튼을 클릭합니다.

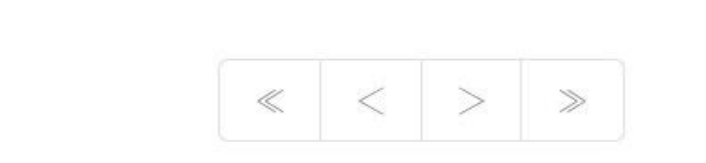

| 이름          |    |    |
|-------------|----|----|
|             | 검색 |    |
|             |    |    |
| 페이지당 20건 표시 | ~  |    |
|             |    | 이름 |

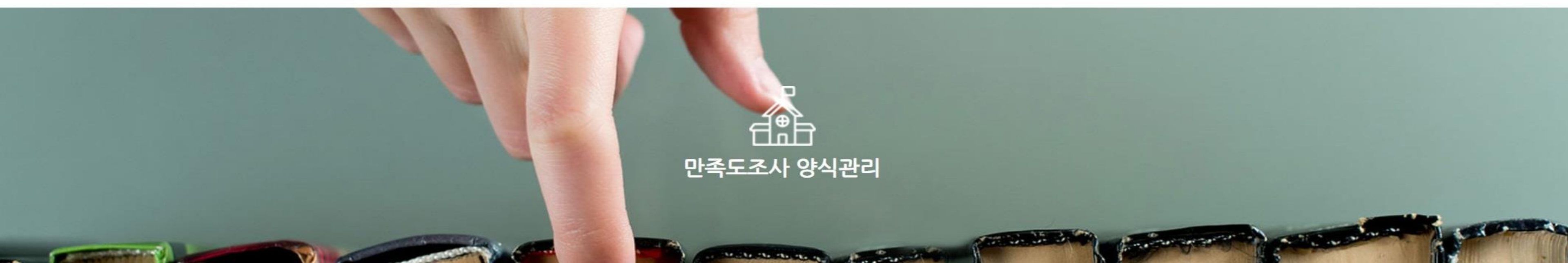

공동교육과정 전형 실시 및 합격자 선발(거점학교)

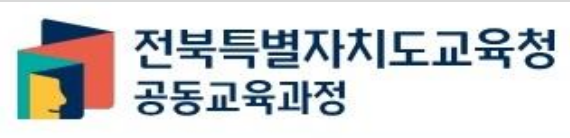

공동교육과정 개설관리(거점학교)

운영소개 수강신청 공지사항

공동교육과정 추가 모집 (거점학교, 참여학교)

# 6-가. 만족도 조사 양식 설정

공동교육과정 신청자 관리

(거점학교·참여학교)

데이터가 없습니다.

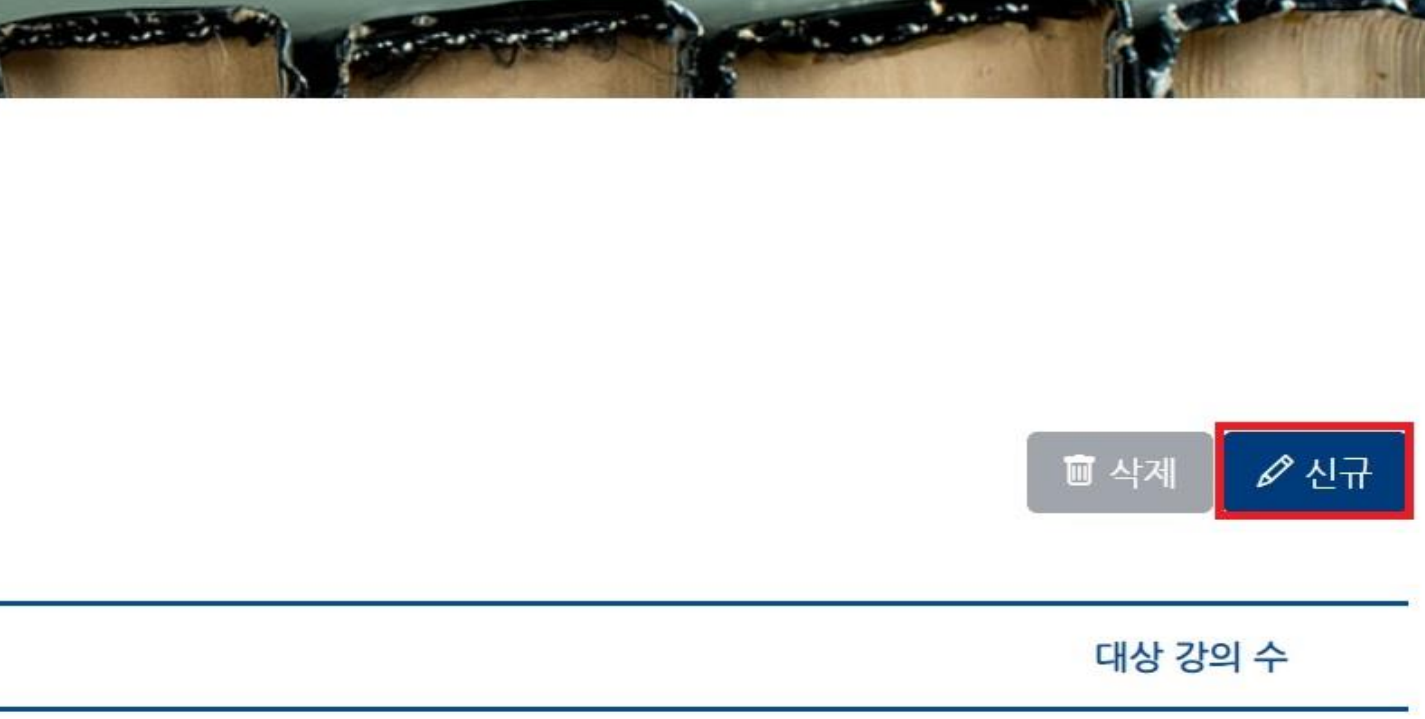

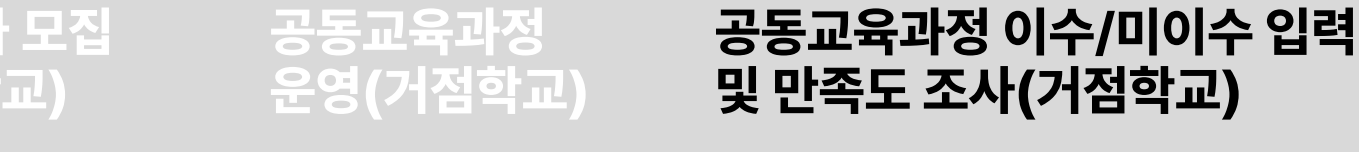

### 사항 참여마당 자료마당 연계사이트 🖻 🔻 😩 공동교육과정담당자 🔻

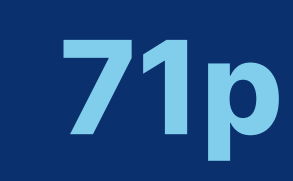

공동교육과정 개설관리(거점학교) 공동교육과정 신청자 관리 (거점학교·참여학교) 공동교육과정 전형 실시 및 합격자 선발(거점학교) 공동교육과정 추가 모집 (거점학교, 참여학교)

🔰 전북특별자치도교육청 공동교육과정

운영소개 수강신청 공지

### 기본 정보

기본정보를 입력해주세요.

#### 제목\*

2024학년도 1학기 공동교육과정 만족도 조사

#### 설명 \*

교육의 질 관리 제고를 위한 만족도 조사입니다. 소요시간은 3분 내외입니다. 성실히 응답하여 주시기 바랍니다.

대상 강의

### ✓ 기본 정보의 제목과 설명을 작성합니다.

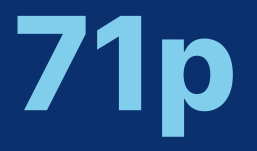

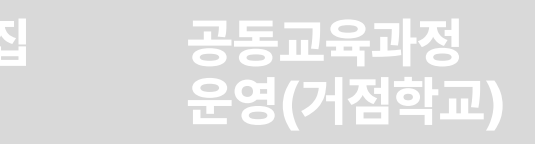

| 참여마당 | 자료마당 | 연계사이트 🖻 🔻 | ③ 공동교육과정담당자     | •                               |
|------|------|-----------|-----------------|---------------------------------|
|      | 참여마당 | 참여마당 자료마당 | 참여마당 자료마당 연계사이트 | 참여마당 자료마당 연계사이트 🖻 ▼ 💿 공동교육과정담당자 |

공동교육과정 개설관리(거점학교)

공동교육과정 신청자 관리 (거점학교·참여학교) 공동교육과정 전형 실시 및 합격자 선발(거점학교) 공동교육과정 추가 모집 (거점학교, 참여학교)

🔰 전북특별자치도교육청 공동교육과정

운영소개 수강신청 공지사항 참여마당 자료마당 연계사이트 🖻 🛪 오 공동교육과정담당자 🛪

#### 기본 정보

기본정보를 입력해주세요.

#### 제목\*

2024학년도 1학기 공동교육과정 만족도 조사

#### 설명 \*

교육의 질 관리 제고를 위한 만족도 조사입니다. 소요시간은 3분 내외입니다. 성실히 응답하여 주시기 바랍니다.

#### 대상 강의

×심리학 (2024-1, P10고등학교) ×보건 (2024-1, P10고등학교)

심화 국어 (2021-1, P10고등학교)

철학 (2024-1, P10고등학교)

심리학 (2024-1, P10고등학교)

보건 (2024-1, P10고등학교)

교육학 (2024-1, P10고등학교)

+ 항목 추가

저장

✓ 대상 강의를 하나씩 클릭하여 추가합니다.

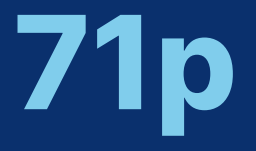

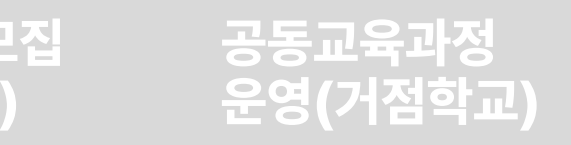

| 1. |  |
|----|--|

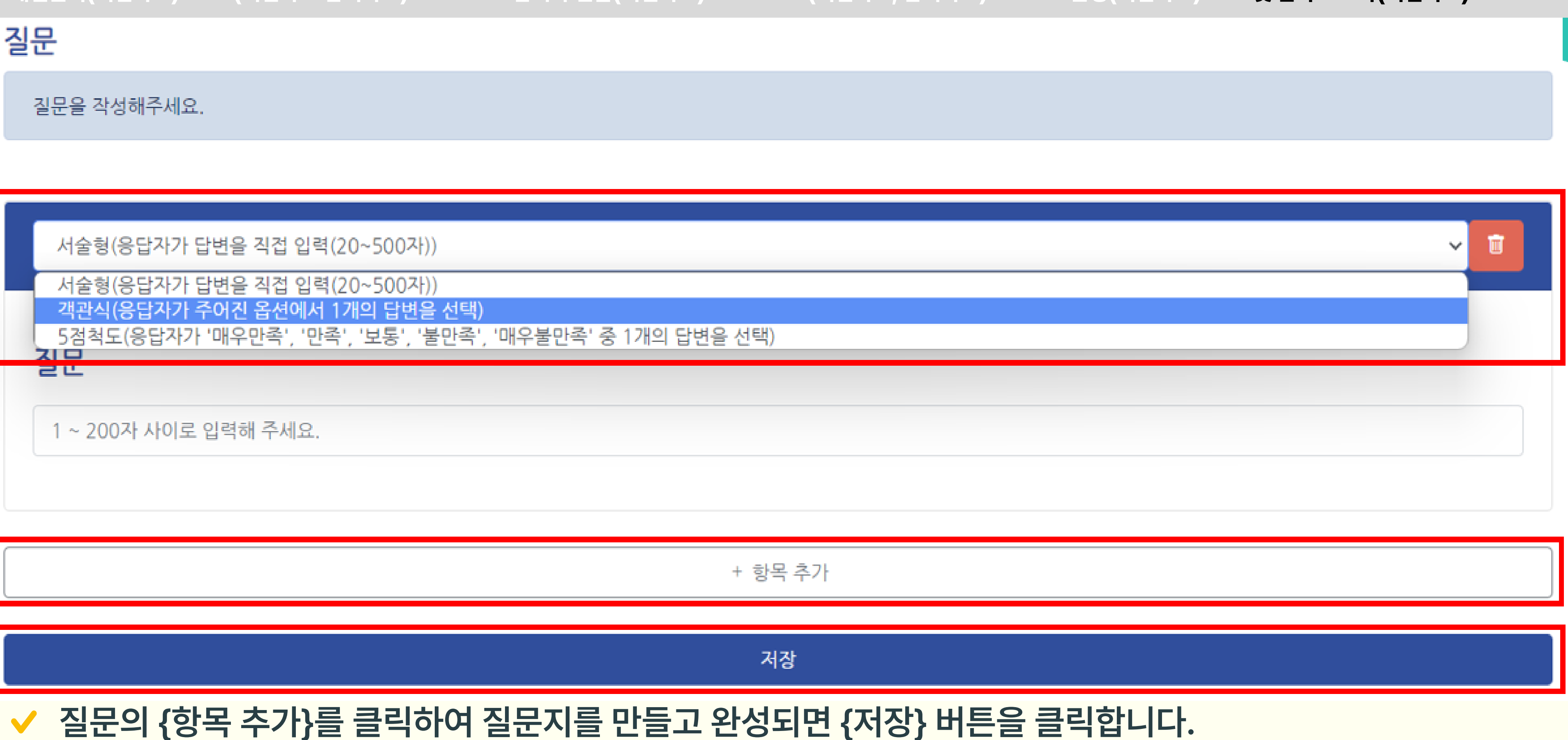

공동교육과정 개설관리(거점학교)

공동교육과정 신청자 관리 (거점학교·참여학교)

공동교육과정 전형 실시 및 합격자 선발(거점학교)

공동교육과정 추가 모집 (거점학교, 참여학교)

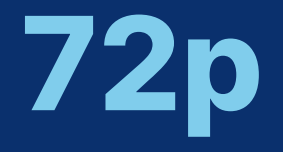

#### 공동교육과정 이수/미이수 입력 및 만족도 조사(거점학교)

#### 공동교육과정 운영(거점학교)

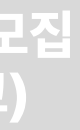

|  | ~ | Ū |
|--|---|---|
|  |   |   |
|  |   | - |
|  |   |   |
### ✓ 만족도 조사 양식이 생성됩니다.

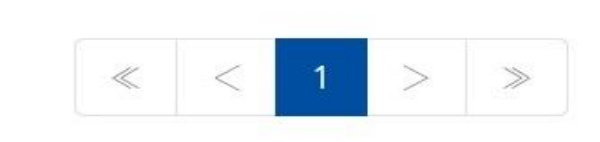

| 이름            | 검색                        |
|---------------|---------------------------|
| 페이지당 20건 표시 🗸 |                           |
|               | 이름                        |
|               | 2024학년도 1학기 공동교육과정 만족도 조사 |

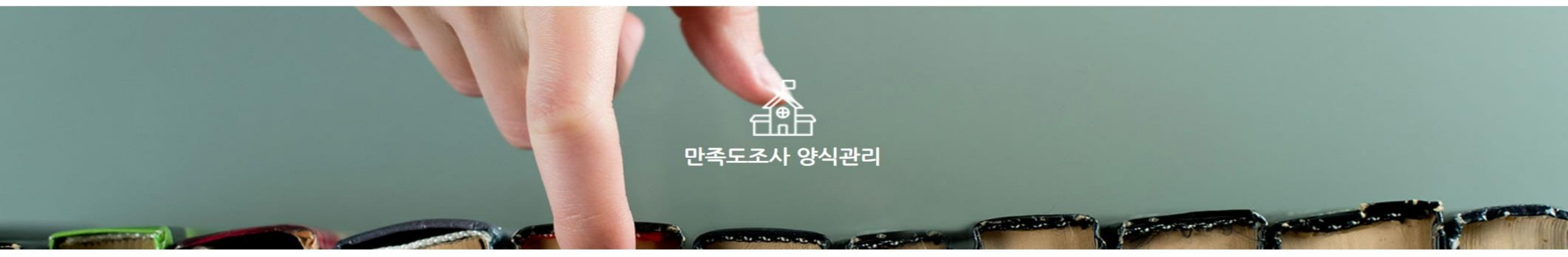

공동교육과정 전형 실시 및 합격자 선발(거점학교)

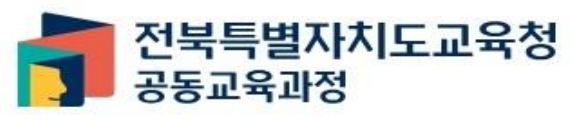

공동교육과정 개설관리(거점학교)

운영소개 수강신청 공지사항 참여마당 자료마당 연계사이트 🖻 ▼ 🔍 공동교육과정담당자 ▼

공동교육과정 추가 모집 (거점학교, 참여학교)

# 6-가. 만족도 조사 양식 설정

공동교육과정 신청자 관리 (거점학교·참여학교)

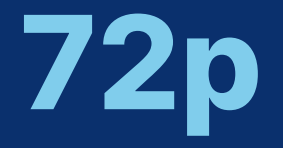

### 공동교육과정 이수/미이수 입력 및 만족도 조사(거점학교)

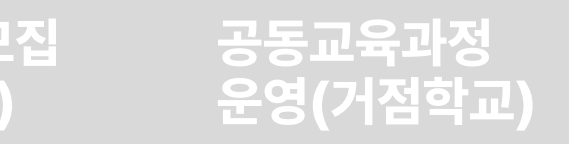

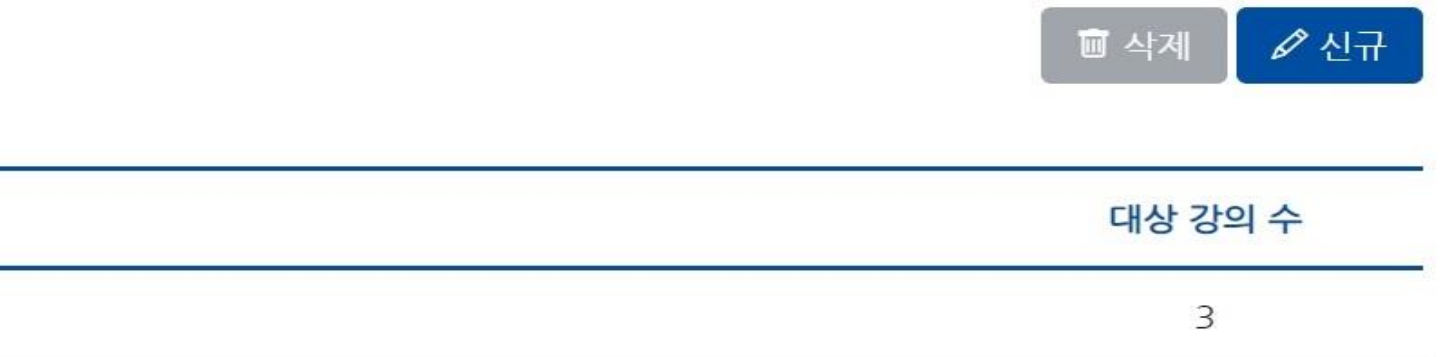

### 공동교육과정 전형 실시 및 공동교육과정 신청자 관리 공동교육과정 추가 모집 공동교육과정 합격자 선발(거점학교) 개설관리(거점학교) (거점학교·참여학교) (거점학교, 참여학교)

6-나. 공동교육과정 학생 이수/미이수 입력

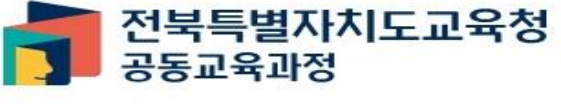

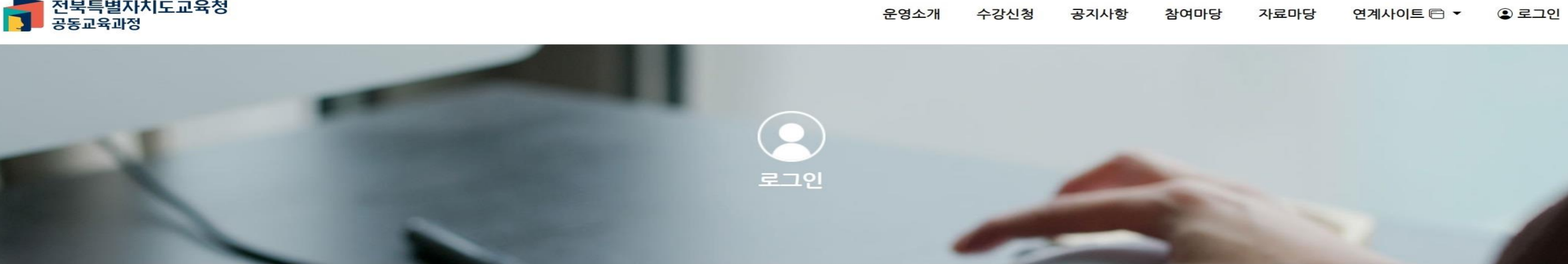

학생중심 미래교육

로그인

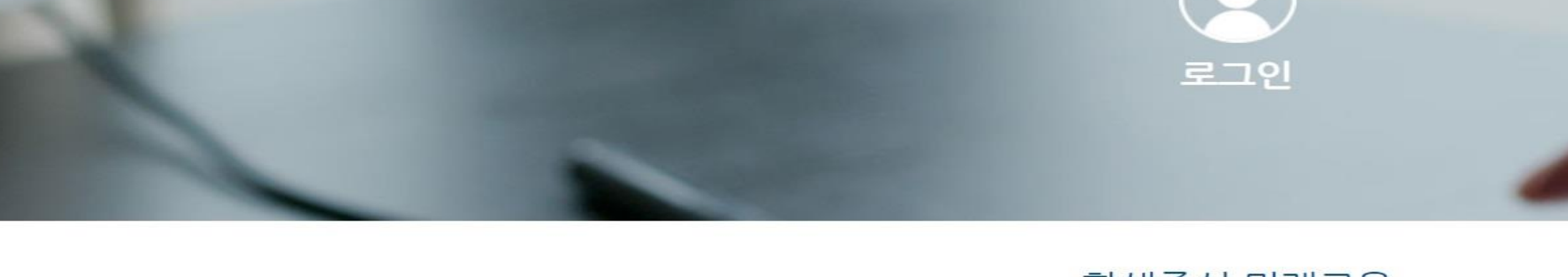

# 학생 학교담당자 P10고등학교

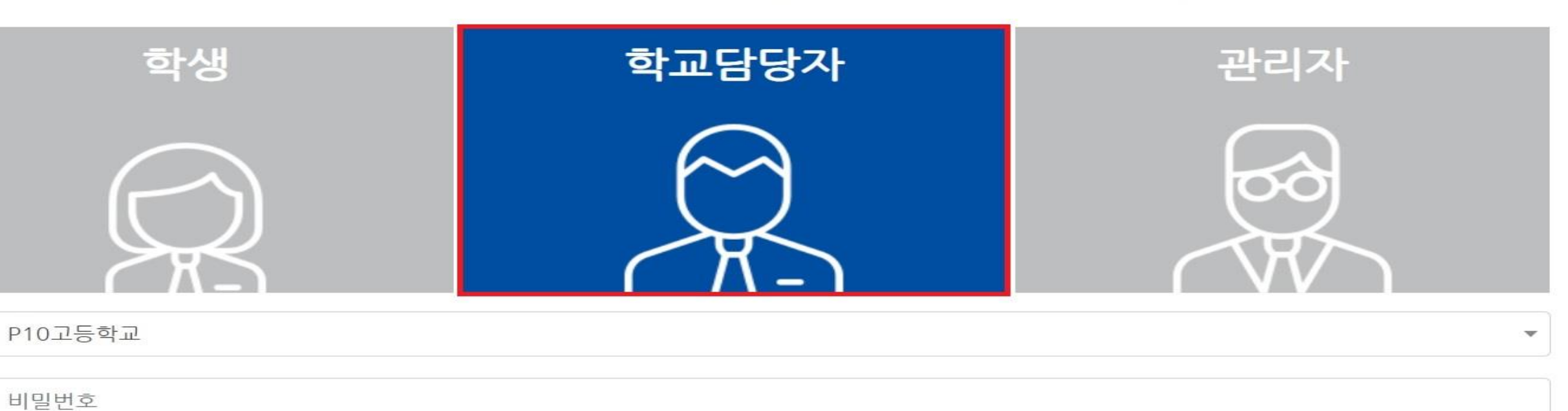

전라북도 공동교육과정 수강신청시스템에 오신걸 환영합니다.

### '학교담당자'를 선택 후 학교를 입력하고, 공동교육과정 담당자 비밀번호를 입력하여 {로그인}합니다.

-

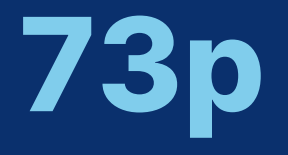

### 공동교육과정 이수/미이수 입력 및 만족도 조사(거점학교)

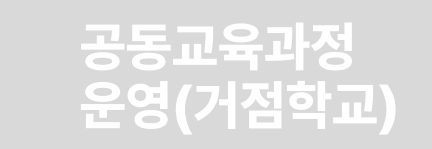

# 6-나. 공동교육과정 학생 이수/미이수 입력

공동교육과정 개설관리(거점학교)

공동교육과정 신청자 관리 (거점학교·참여학교)

공동교육과정 전형 실시 및 합격자 선발(거점학교)

 $\mathbf{n} \in$ 

수강신청 안내

공동교육과정 추가 모집 (거점학교, 참여학교)

수강신청

전북특별자치도교육청 공동교육과정

### 밝은 미래를 향한 행복한 교육과정

운영소개

공지사항 자료마당 • 2023학년도 일반고-대학 연계 겨울방학 특… 2023-11 • 2023학년도 2학기 일반고-대학 연계 주말강… 2023-10 • 2023학년도 4세대 나이스 공동교육과정 운… 2023-08 • 2023학년도 2학기 학교 연계 오프라인-온라… 2023-08-04 • 2023 공동교육과정 만족도 조사 및 이수-미… 2023-07-20

학교연계

공동교육과정 수강신청

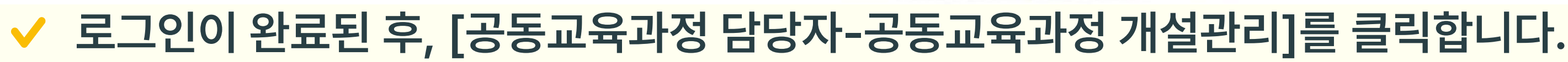

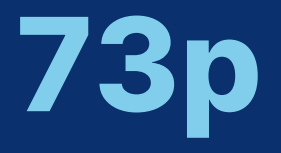

### 공동교육과정 이수/미이수 입력 및 만족도 조사(거점학교)

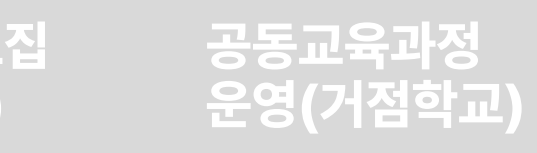

| 공지사항      | 참여마당 | 자료마당 | 연계사이트 🖻 ▼ | ④ 공동교육과정담당자 ▼ |  |
|-----------|------|------|-----------|---------------|--|
|           |      |      |           | 개인정보수정        |  |
|           |      |      |           | 공동교육과정 개설관리   |  |
| <b>박정</b> |      |      |           | 공동교육과정 신청자관리  |  |
|           |      |      |           | 만족도조사 양식관리    |  |
| _         |      |      |           | 만족도조사 결과조회    |  |
| 23-11-30  |      |      |           | 학생관리          |  |
| 23-10-04  |      |      |           | 로그아웃          |  |
| 23-08-17  |      |      |           |               |  |
|           |      |      |           |               |  |

대학연계 공동교육과정

수강신청

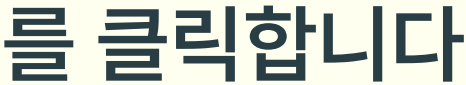

# 6-나. 공동교육과정 학생 이수/미이수 입력

공동교육과정 추가 모집 (거점학교, 참여학교)

공동교육과정 전형 실시 및 합격자 선발(거점학교)

공동교육과정 신청자 관리 (거점학교·참여학교)

전북특별자치도교육청 공동교육과정

개설관리(거점학교)

공동교육과정

수강신청

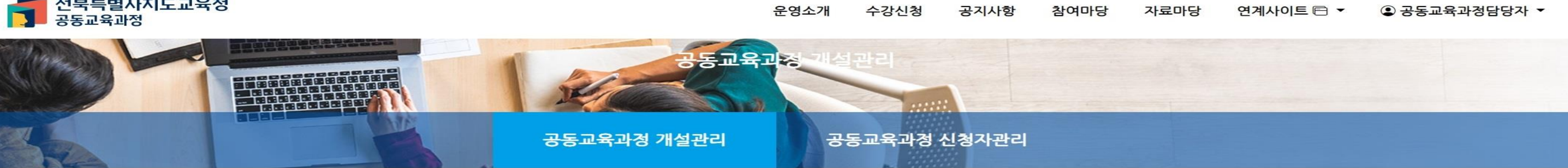

| 거점학교 담  | 당자 이름: | 전   | 화번호: | 휴대전화 | 화번호: |   |    |   |    |
|---------|--------|-----|------|------|------|---|----|---|----|
| 개설연도    | 학기     | 1   | 유형   |      | 구분   | B | 상태 |   |    |
| 2024년 🗸 | 1학기    | ~][ | 전체   | ~    | 전체   | ~ | 전체 | ~ | 검색 |

| 세골한도 위시 |     |   | 11 8 | 10 |    | 0 -11 |    |    |    |
|---------|-----|---|------|----|----|-------|----|----|----|
| 2024년 🗸 | 1학기 | ~ | 전체   | ~  | 전체 | ~     | 전체 | ~  | 검색 |
|         |     |   |      |    |    |       |    | 20 |    |

해당 과목을 클릭합니다.

| 페이지 | 당 20건 표시 | ~    |    |         |          |          |                                                                               |
|-----|----------|------|----|---------|----------|----------|-------------------------------------------------------------------------------|
|     | 개설<br>학기 | 구분   | 지역 | 과목(강좌)명 | 대상<br>학년 | 대상<br>성별 | 수업기간                                                                          |
|     | 1학기      | 오프라인 | 군산 | 보건      | 2,3학년    | 전체       | 2024-03-30 ~<br>2024-06-22<br>토 09:00~12:50                                   |
|     | 1학기      | 오프라인 | 고창 | 철학      | 2,3학년    | 전체       | 2024-03-30 ~<br>2024-07-20<br>토 08:30~12:10                                   |
|     | 1학기      | 온라인  | 전주 | 심리학     | 2학년      | 전체       | 2024-03-30 ~<br>2024-07-20<br>화 19:00~20:50<br>수 19:00~20:50<br>토 09:00~12:40 |

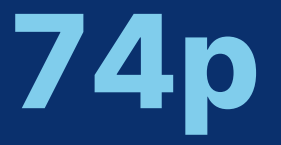

### 공동교육과정 이수/미이수 입력 및 만족도 조사(거점학교)

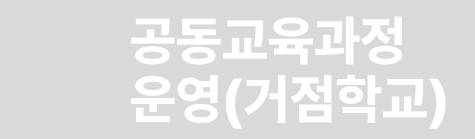

전체보기 수정

|        | ⊠ 엑셀저장 💼 삭제 🗘 상태변경 | ☞ 신규 |
|--------|--------------------|------|
| 인원/정원  | 첨부파일               | 상태   |
| 0 / 10 | 강의계획서 ᅶ<br>평가계획서 ᅶ | 마감   |
| 0 / 12 | 강의계획서 ᅶ<br>평가계획서 ᅶ | 승인   |
| 1 / 12 | 강의계획서 ᅶ<br>평가계획서 ᅶ | 개강   |

# 모든 학생이 입력 뒤 {저장} 버튼을 클릭합니다.

학생이 미이수인 경우 미이수 처리 사유를 입력합니다.

'이수현황'을 클릭하여 이수/미이수를 선택합니다.

✔ {이수현황등록}을 클릭하여 이수 현황을 입력합니다.

| 연번 | 소속학교 | 학번 | 이름 | 이수현황 |        | 미이수 처리 사유 |
|----|------|----|----|------|--------|-----------|
| 1  |      |    |    | 미이수  | ✔ 중도포기 |           |

심리학

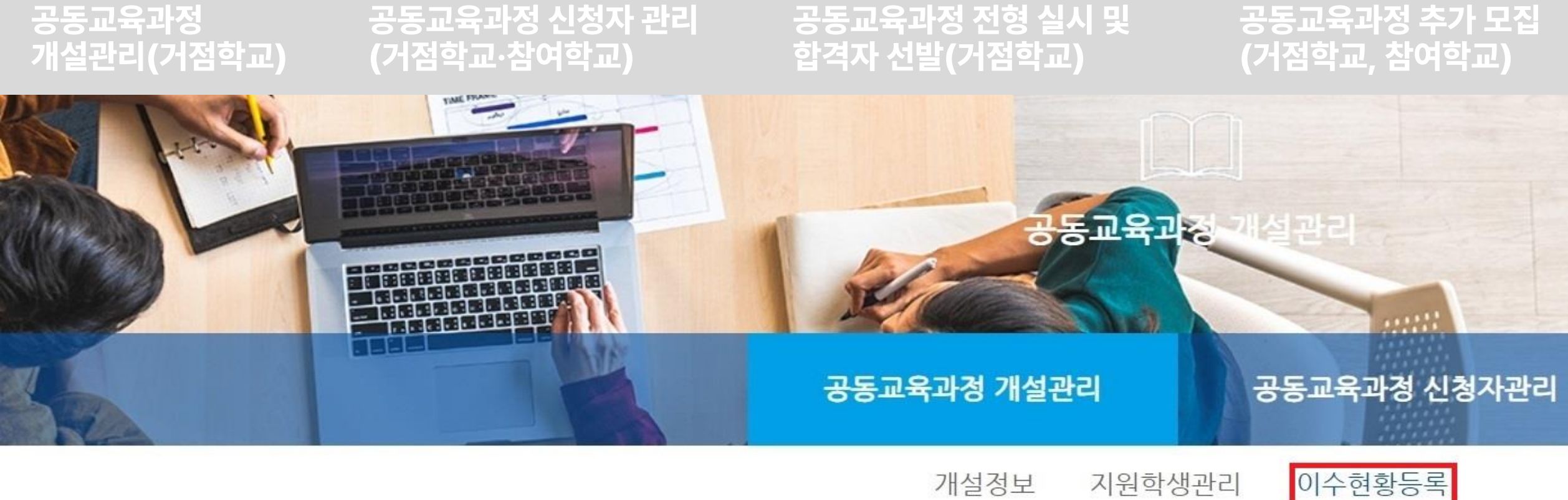

# 6-나. 공동교육과정 학생 이수/미이수 입력

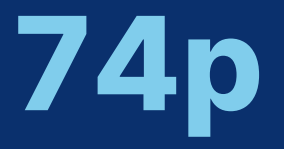

### 공동교육과정 이수/미이수 입력 및 만족도 조사(거점학교)

# 공동교육과정 운영(거점학교)

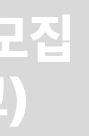

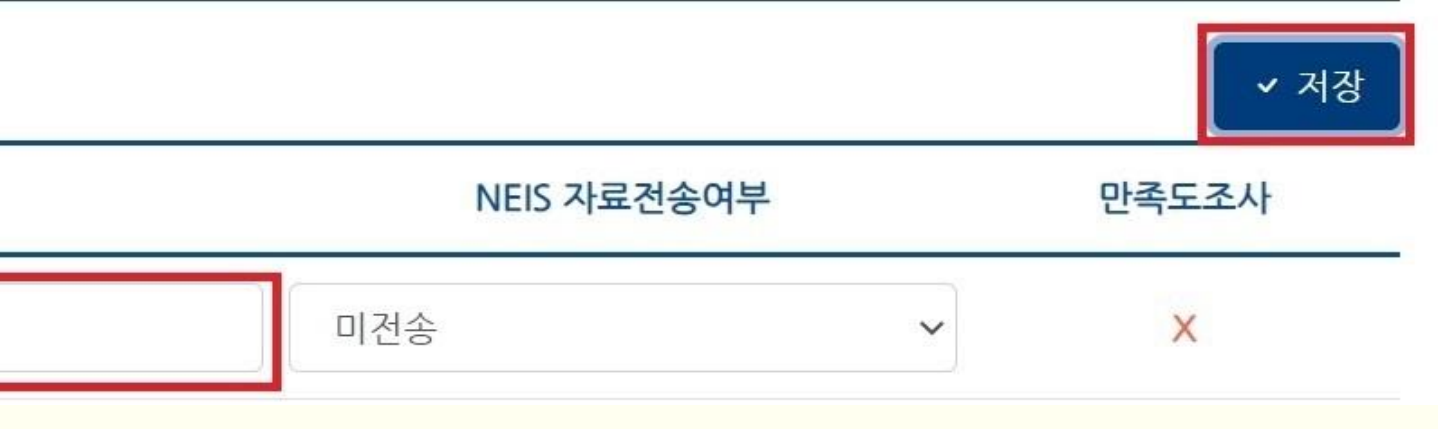

### 않습니다.

학생들 만족도 조사에 나타납니다. (미이수학생은 제외됩니다.) 나. 만족도 조사양식이 없는 상태에서 학생 이수/미이수를 입력하면 학생들에게 만족도 양식이 나타나지

가. 만족도 조사양식을 작성한 뒤 학생 이수/미이수를 입력하면 이수 학생들에게 자동으로 만족도 양식이

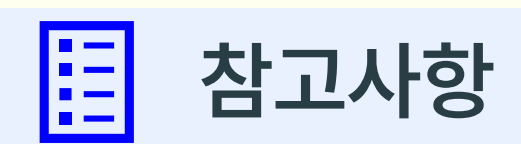

공동교육과정

개설관리(거점학교)

6-나. 공동교육과정 학생 이수/미이수 입력

공동교육과정 신청자 관리

(거점학교·참여학교)

공동교육과정 전형 실시 및

합격자 선발(거점학교)

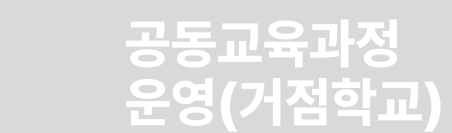

공동교육과정 추가 모집

(거점학교, 참여학교)

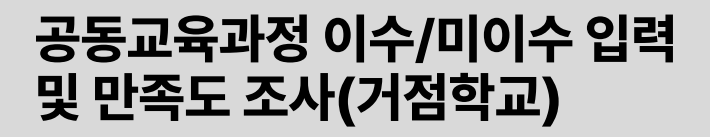

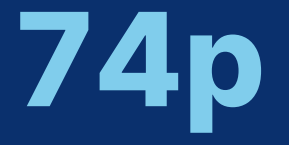

# 6-다. 만족도조사 결과 조회

공동교육과정 개설관리(거점학교)

공동교육과정

전북특별자치도교육청

공동교육과정 신청자 관리 (거점학교·참여학교) 공동교육과정 전형 실시 및 합격자 선발(거점학교) 공동교육과정 추가 모집 (거점학교, 참여학교)

운영소개 ·

# 밝은 미래를 향한 행복한 교육괴

# 공지사항 자료마당 • 2023학년도 일반고-대학 연계 겨울방학 특… 2023 • 2023학년도 2학기 일반고-대학 연계 주말강… 2023 • 2023학년도 4세대 나이스 공동교육과정 운… 2023 • 2023학년도 2학기 학교 연계 오프라인-온라… 2023 • 2023 공동교육과정 만족도 조사 및 이수-미… 2023

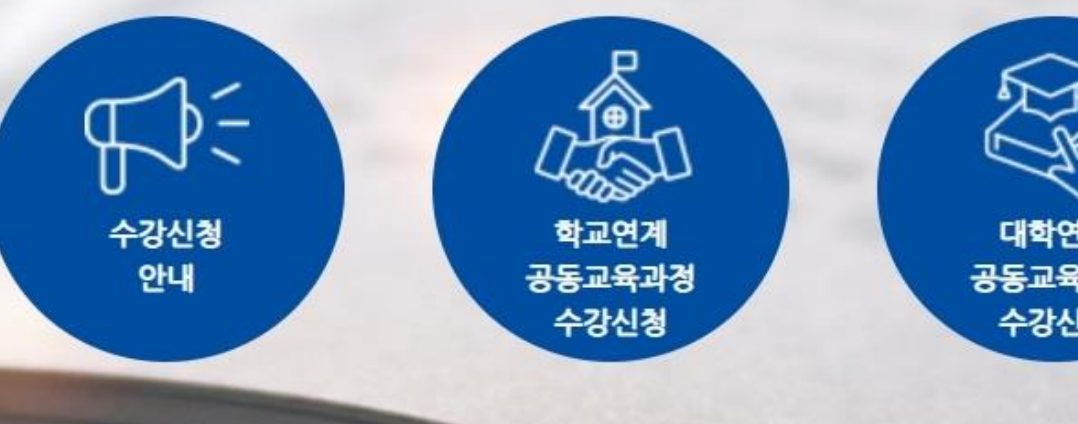

공동교육과정 담당자 아이디로 로그인합니다.

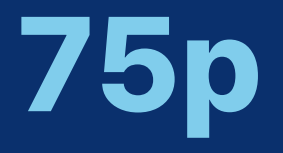

### 공동교육과정 이수/미이수 입력 및 만족도 조사(거점학교)

### 집 공동교육과정 운영(거점학교)

| 수강신청      | 공지사항 | 참여마당                | 자료마당 | 연계사이트 🖻 🔻 | ⓒ 로그인 |
|-----------|------|---------------------|------|-----------|-------|
|           |      |                     |      |           |       |
| 성         |      |                     |      |           |       |
|           |      |                     |      |           |       |
| 3-11-30   |      |                     |      |           |       |
| 3-10-04   |      |                     |      |           |       |
| 3-08-17   |      |                     |      |           |       |
| 3-08-04   |      |                     |      |           |       |
| 3-07-20   |      |                     |      |           |       |
|           |      |                     |      |           |       |
|           |      |                     |      |           |       |
| 3         |      |                     |      |           |       |
| Jen I     |      |                     |      |           |       |
| 연계<br>육과정 |      |                     |      |           |       |
| 신경        |      |                     |      |           |       |
|           |      |                     |      |           |       |
|           |      | State of the second |      |           |       |

# 6-다. 만족도조사 결과 조회

공동교육과정 개설관리(거점학교)

공동교육과정 신청자 관리 (거점학교·참여학교)

공동교육과정 전형 실시 및 합격자 선발(거점학교)

공동교육과정 추가 모집 (거점학교, 참여학교)

전북특별자치도교육청 공동교육과정

운영소개 수강신청 공지사항

### 밝은 미래를 향한 행복한 교육과정

| 공지사항 자료마당                |                    |
|--------------------------|--------------------|
| • 2023학년도 일반고-대학 연계 겨울방  | 학특… 2023-11-30     |
| • 2023학년도 2학기 일반고-대학 연계  | 주말강… 2023-10-04    |
| • 2023학년도 4세대 나이스 공동교육고  | h정 운··· 2023-08-17 |
| • 2023학년도 2학기 학교 연계 오프라  | 인-온라… 2023-08-04   |
| • 2023 공동교육과정 만족도 조사 및 0 | 수-미… 2023-07-20    |

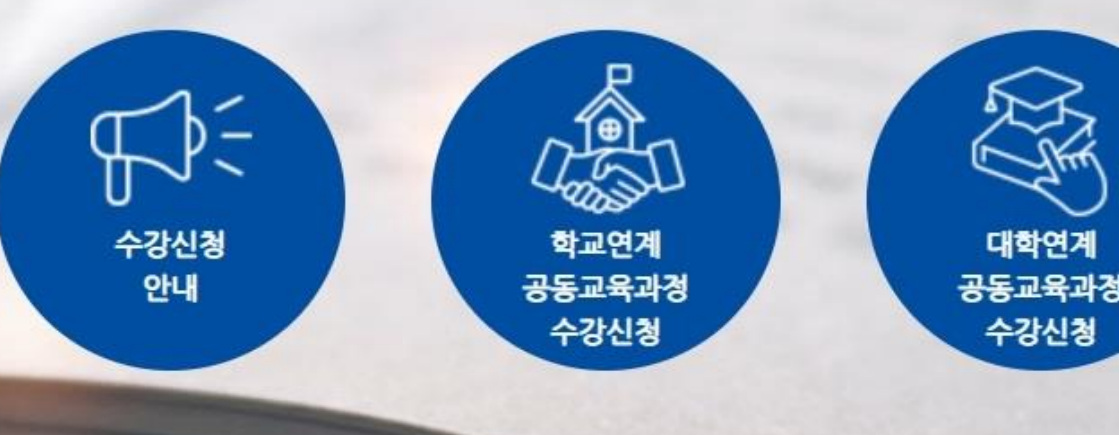

✔ 아이디를 클릭하여 [공동교육과정담당자-만족도조사 결과조회]를 선택합니다.

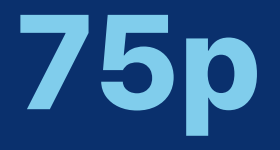

### 공동교육과정 이수/미이수 입력 및 만족도 조사(거점학교)

# 공동교육과정 운영(거점학교)

| 참여마당 | 자료마당 | 연계사이트 🖻 🔻 | ④ 공동교육과정담당자 ▼ |
|------|------|-----------|---------------|
|      |      |           | 개인정보수정        |
|      |      |           | 공동교육과정 개설관리   |
|      |      |           | 공동교육과정 신청자관리  |
|      |      |           | 만족도조사 양식관리    |
|      |      |           | 만족도조사 결과조회    |
|      |      |           | 학생관리          |
|      |      |           | 로그아웃          |
|      |      |           |               |

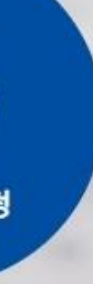

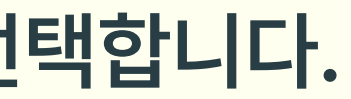

### ✓ 만족도 결과 조회를 하고 싶은 과목의 이름을 클릭합니다.

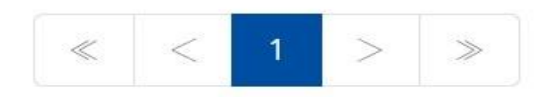

| 페이지당 20  | 건 표시 🗸 🗸 |      |    |         |         |          |          |             |                         |
|----------|----------|------|----|---------|---------|----------|----------|-------------|-------------------------|
| 개설<br>연도 | 개설<br>학기 | 구분   | 지역 | 과목(강좌)명 | 개설학교명   | 대상<br>학년 | 대상<br>성별 | 참여/전체       | 만족도 조사 가능 기간            |
| 2024     | 1학기      | 오프라인 | 군산 | 보건      | P10고등학교 | 2,3학년    | 전체       | <b>0</b> /0 | 2024-06-22 ~ 2024-09-29 |
| 2024     | 1학기      | 온라인  | 전주 | 심리학     | P10고등학교 | 2학년      | 전체       | <b>0</b> /0 | 2024-07-20 ~ 2024-10-27 |
| 2024     | 1학기      | 온라인  | 남원 | 교육학     | P10고등학교 | 3학년      | 전체       | 0/0         | 2024-07-20 ~ 2024-10-27 |

| 년도      | 도 학기 |                   |   | 유형 |   | 과목(강좌)명 또는 개설학교명 |    |   |
|---------|------|-------------------|---|----|---|------------------|----|---|
| 2024년 · | ~][  | 1 <mark>학기</mark> | ~ | 전체 | ~ |                  | 검색 | ľ |

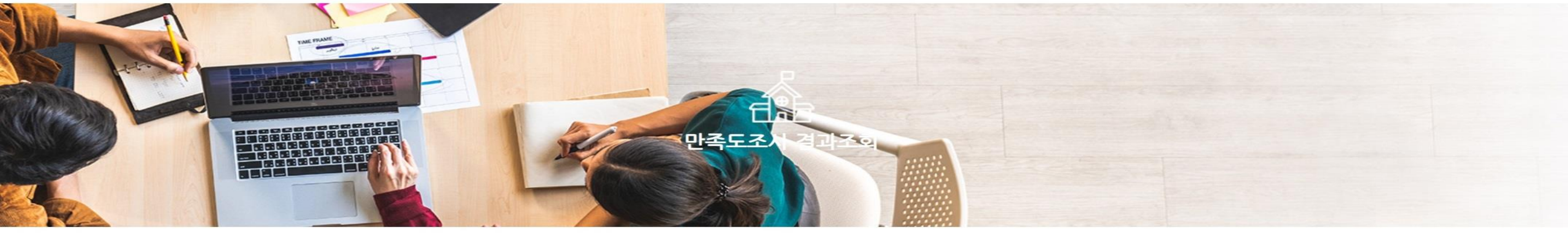

공동교육과정 전형 실시 및 합격자 선발(거점학교)

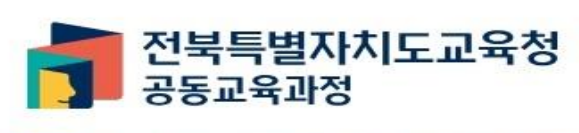

공동교육과정 개설관리(거점학교)

운영소개 수강신청 공지

공동교육과정 추가 모집 (거점학교, 참여학교)

# 6-다. 만족도조사 결과 조회

공동교육과정 신청자 관리 (거점학교·참여학교)

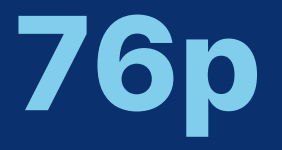

### 공동교육과정 이수/미이수 입력 및 만족도 조사(거점학교)

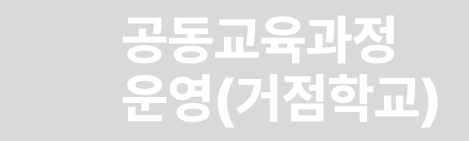

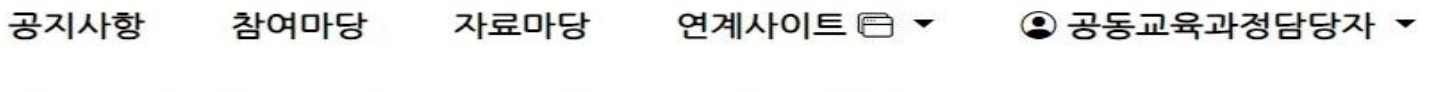

# 6-다. 만족도조사 결과 조회

공동교육과정 개설관리(거점학교) 공동교육과정 신청자 관리 (거점학교·참여학교)

공동교육과정 전형 실시 및 합격자 선발(거점학교) 공동교육과정 추가 모집 (거점학교, 참여학교)

### 2) 설문조사 항목(서술형)

문항

8

10

공동교육과정 학생 만족도 설문조사 결과

### 1. 설문 참여 학생 수

| 이수학생 수 | 설문 참여 학생 수 | 참여 비율 |
|--------|------------|-------|
| 14     | 2          | 14%   |

### 2. 만족도 조사 설문 결과

1) 설문조사 항목(5점척도)

|    | 학생(응답인원: 2명)                                    |  |  |  |
|----|-------------------------------------------------|--|--|--|
| 문항 | 설문조사 내용                                         |  |  |  |
| 1  | 1. 모집 요강의 안내 방법과 걸차가 적절하였는가?                    |  |  |  |
| 2  | 2. 면접의 내용과 방법이 적절하였는가?                          |  |  |  |
| 3  | 3. 면접과 선발의 과정이 공정하였는가?                          |  |  |  |
| 4  | 4. 수강 목적과 교수~학습 활동이 부합하였는가?                     |  |  |  |
| 5  | 5. 교수-학습 활동의 진행 및 과정이 적절하였는가?                   |  |  |  |
| 6  | 6. 교수·학습 활동을 위한 교재 및 교구가 적결하였는가?                |  |  |  |
| 7  | 7. 수업 내용과 평가의 내용이 잘 연계되었는가?                     |  |  |  |
| 9  | 9. 교수·학습 활동이 과정 중 생기는 문제점이나 의문에 대한 피드백이 적절하였는가? |  |  |  |

| 문항 | 응답수 |   |
|----|-----|---|
| 8  | 2   | : |
| 10 | 2   | : |

3) 설문조사 항목(객관식)

| 학생(응답인원: 2명) |         |    |  |
|--------------|---------|----|--|
| 문항           | 설문조사 내용 |    |  |
| 문항           | 응답수     | 응답 |  |

| 9  |     | 9. #     | 수·학습 활용이 과정 왕 생/ | 기준 준세점이다 의문에 내용 | 한 피드덕이 작설하였는가? |           |
|----|-----|----------|------------------|-----------------|----------------|-----------|
| 문항 | 용답수 | 매우 만족(%) | 만족(%)            | 보통(%)           | 불만족(%)         | 매우 불만족(%) |
| 1  | 2   |          |                  |                 |                |           |
| 2  | 2   |          |                  |                 |                |           |
| 3  | 2   |          |                  |                 |                |           |
| 4  | 2   |          |                  |                 |                |           |
| 5  | 2   |          |                  |                 |                |           |

### ✔ 만족도 결과를 파악할 수 있습니다.

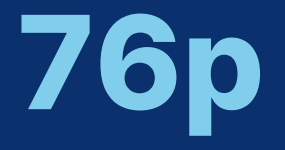

### 공동교육과정 이수/미이수 입력 및 만족도 조사(거점학교)

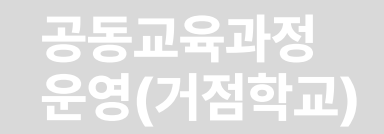

학생(응답인원: 2명)

설문조사 내용

8. 수업 내용에 관한 평가의 방법이 적절하였는가?

10. 기타 건의사항 및 하고 싶은 이야기를 자유롭게 작성하세요.

응답

# 공동교육과정 플랫폼 학생 매뉴얼

ш

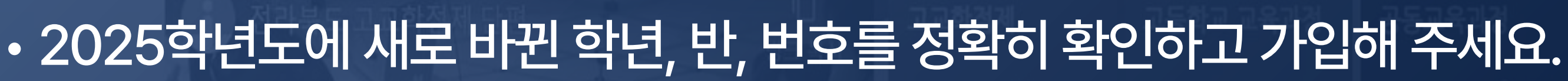

• 접속 및 이용 시 반드시 크롬이나 엣지 브라우저를 이용해 주세요.

◀ 사이트 가입 및 이용 시 안내사항 ▶

# II. 공동교육과정 플랫폼 학생 매뉴얼 1. 공동교육과정 플랫폼 회원가입(학생)

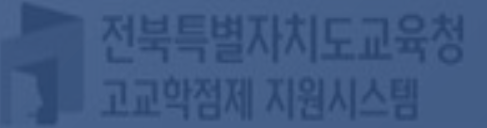

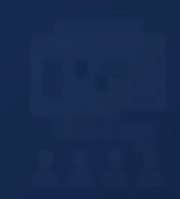

# 1. 공동교육과정 플랫폼 회원가입(학생)

공동교육과정 플랫폼 회원가입

전북특별자치도교육청 공동교육과정

공동교육과정 플랫폼 회원정보 수정

공동교육괴 수강신청(<sup>3</sup>

| 남정 금<br>정시) -                | 공동교육과정<br>수강신청(추가)             | 공동교육과<br>신청 취소 | 정                         | 공동교육괴<br>합격 여부 확 | ·정<br>확인 | 공동교육괴<br>이수 여부 확 | ·정      | 공동교육과정<br>간족도 조사 |
|------------------------------|--------------------------------|----------------|---------------------------|------------------|----------|------------------|---------|------------------|
|                              |                                | 운영소개           | 수강신청                      | 공지사항             | 참여마당     | 자료마당             | 연계사이트 톤 | ∃ - ② 로그인        |
| 밝은 🛛                         | 래를 향한 행복                       | 력한 교 <b>율</b>  | 과정                        |                  |          |                  |         |                  |
| 공지사항                         | 자료마당                           |                |                           |                  |          |                  |         |                  |
| <ul> <li>2023학년도</li> </ul>  | 일반고-대학 연계 겨울 <mark>방학</mark> - | Ę              | 2023-11-30                |                  |          |                  |         |                  |
| • 2023학년도                    | 2학기 <mark>일반고-대학</mark> 연계 주말  | ː강…            | 2023-10-04                |                  |          |                  |         |                  |
| <ul> <li>2023학년도</li> </ul>  | 4세대 나이스 공동교육과정                 | 운              | 2023-08- <mark>1</mark> 7 |                  |          |                  |         |                  |
| <ul> <li>2023학년도</li> </ul>  | 2학기 학교 연계 오프라인-원               | 을라…            | 2023-08-04                |                  |          |                  |         |                  |
| <ul> <li>2023 공동교</li> </ul> | 1육과정 만족도 조사 및 이수-              | o              | 2023-07-20                |                  |          |                  |         |                  |
|                              |                                |                |                           |                  |          |                  |         |                  |
|                              | R                              |                | 0                         |                  |          |                  |         |                  |
|                              |                                |                |                           |                  |          |                  |         |                  |
| U<br>수강신청                    | 학교연계                           |                | 대학연계                      | The second       |          |                  |         |                  |
| 안내                           | 공동교육과경<br>수강신청                 |                | 공동교육과경<br>수강신청            |                  |          |                  |         |                  |
|                              |                                | a same a       |                           |                  |          |                  |         |                  |

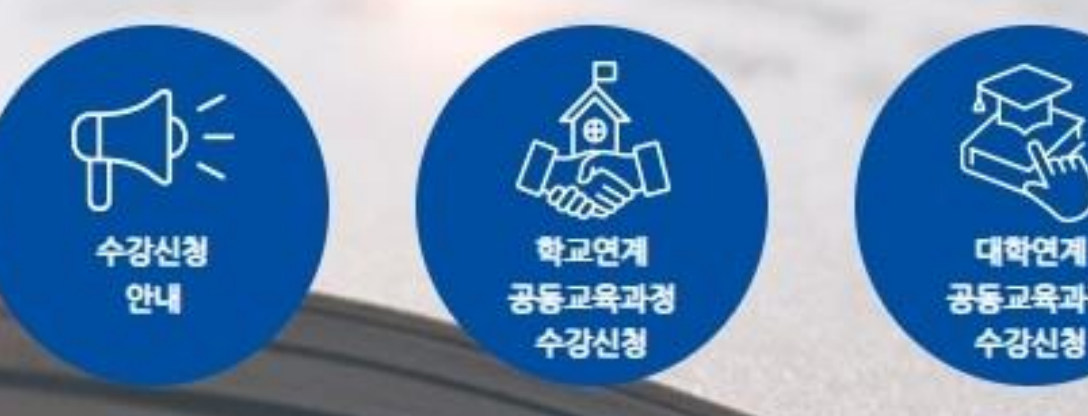

<u>https://jbecredit.kr/lecture/</u>에 접속하여 {로그인}을 클릭합니다.

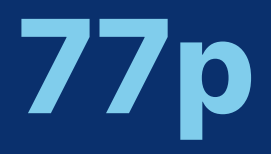

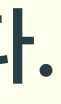

# 1. 공동교육과정 플랫폼 회원가입(학생)

공동교육과정 플랫폼 회원가입 공동교육과정 플랫폼 회원정보 수정

공동교육과정 수강신청(정시)

공동교육과정 수강신청(추가)

공동교육과정 신청 취소

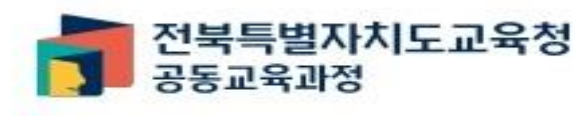

운영소개

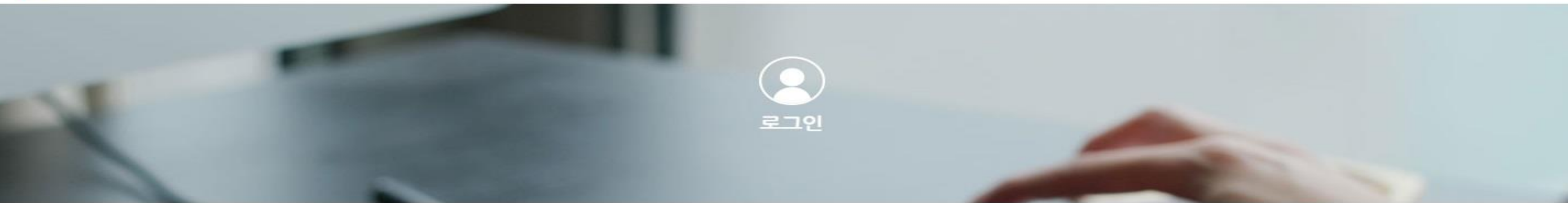

학생중심 미래교육

로그인

아이디/비밀번호 찾기

회원가입

학교담당자 학생 -아이디 비밀번호

전북특별자치도 공동교육과정 수강신청시스템에 오신걸 환영합니다.

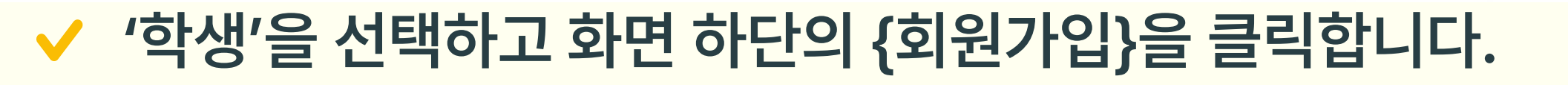

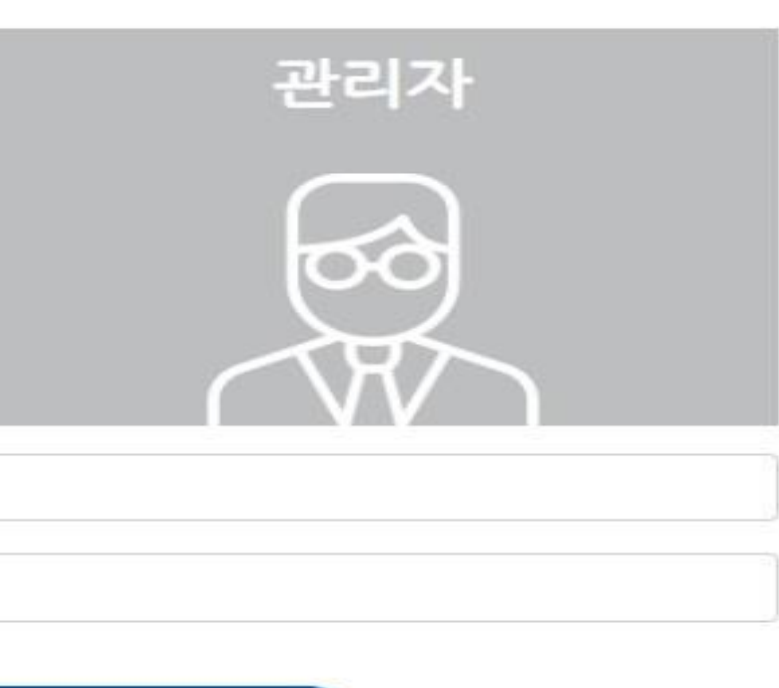

### 수강신청 공지사항 참여마당 자료마당 ( 로그인 연계사이트 🖻 🔻

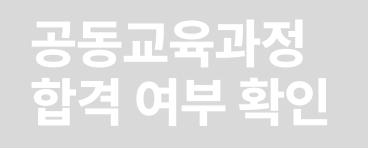

### 공동교육과정 이수 여부 확인

공동교육과정 만족도 조사

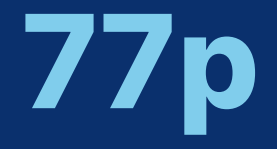

### ✓ 실명 인증을 위해 휴대전화 인증 혹은 아이핀 인증을 선택합니다.

로그인 | 아이디/비밀번호 찿기

다음

개인정보처리방침 읽기

이용약관 읽기

공동교육과정 플랫폼 회원정보 수정

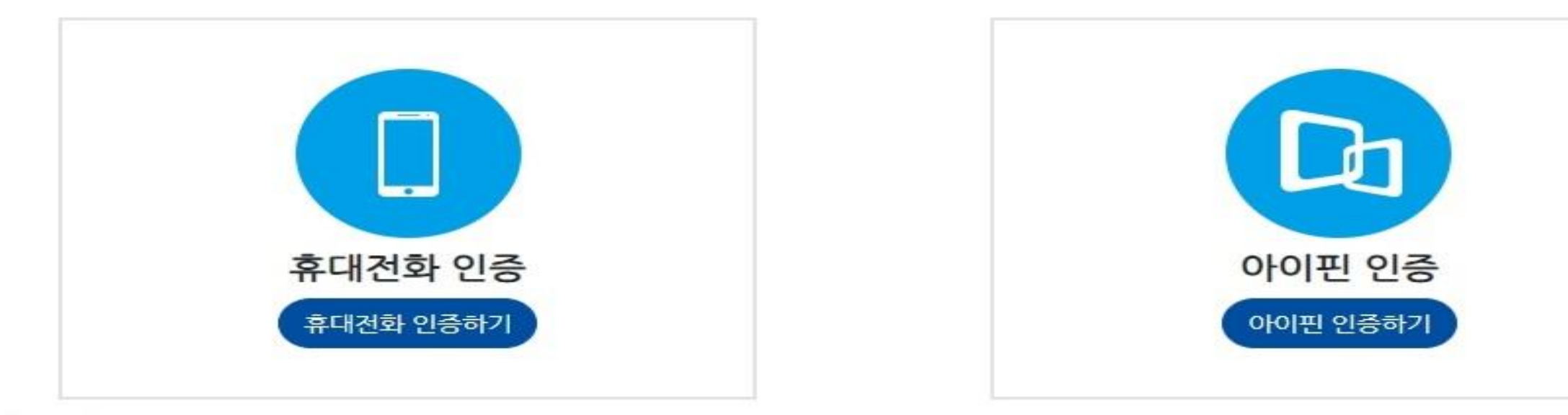

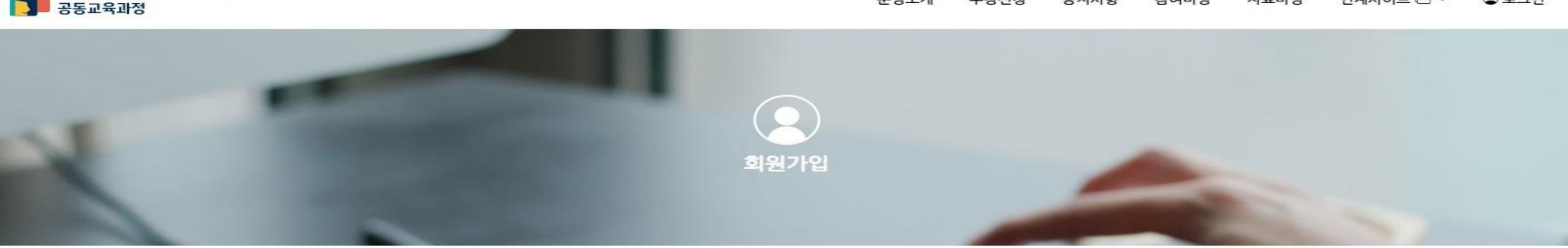

공동교육과정 신청 취소

공동교육과정 수강신청(추가)

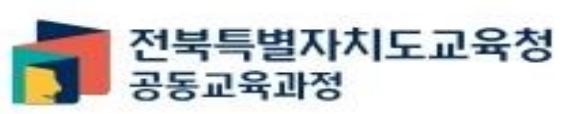

공동교육과정

플랫폼 회원가입

운영소개 수강신청 공지사항 참여마당 자료마당 연계사이트 🖻 ▼ 🕃 로그인

1. 공동교육과정 플랫폼 회원가입(학생)

공동교육과정 수강신청(정시)

□ [필수] 개인정보처리방침에 동의합니다.

□ [필수] 이용약관에 동의합니다.

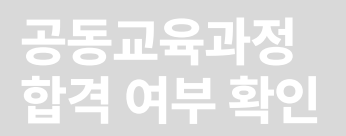

공동교육과정 이수 여부 확인 공동교육과정 만족도 조사

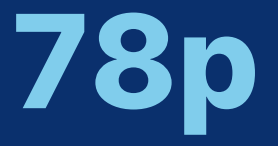

# 1. 공동교육과정 플랫폼 회원가입(학생)

공동교육과정 플랫폼 회원가입 공동교육과정 플랫폼 회원정보 수정 공동교육과정 수강신청(정시) 공동교육과정 수강신청(추가) 공동교육과정 신청 취소

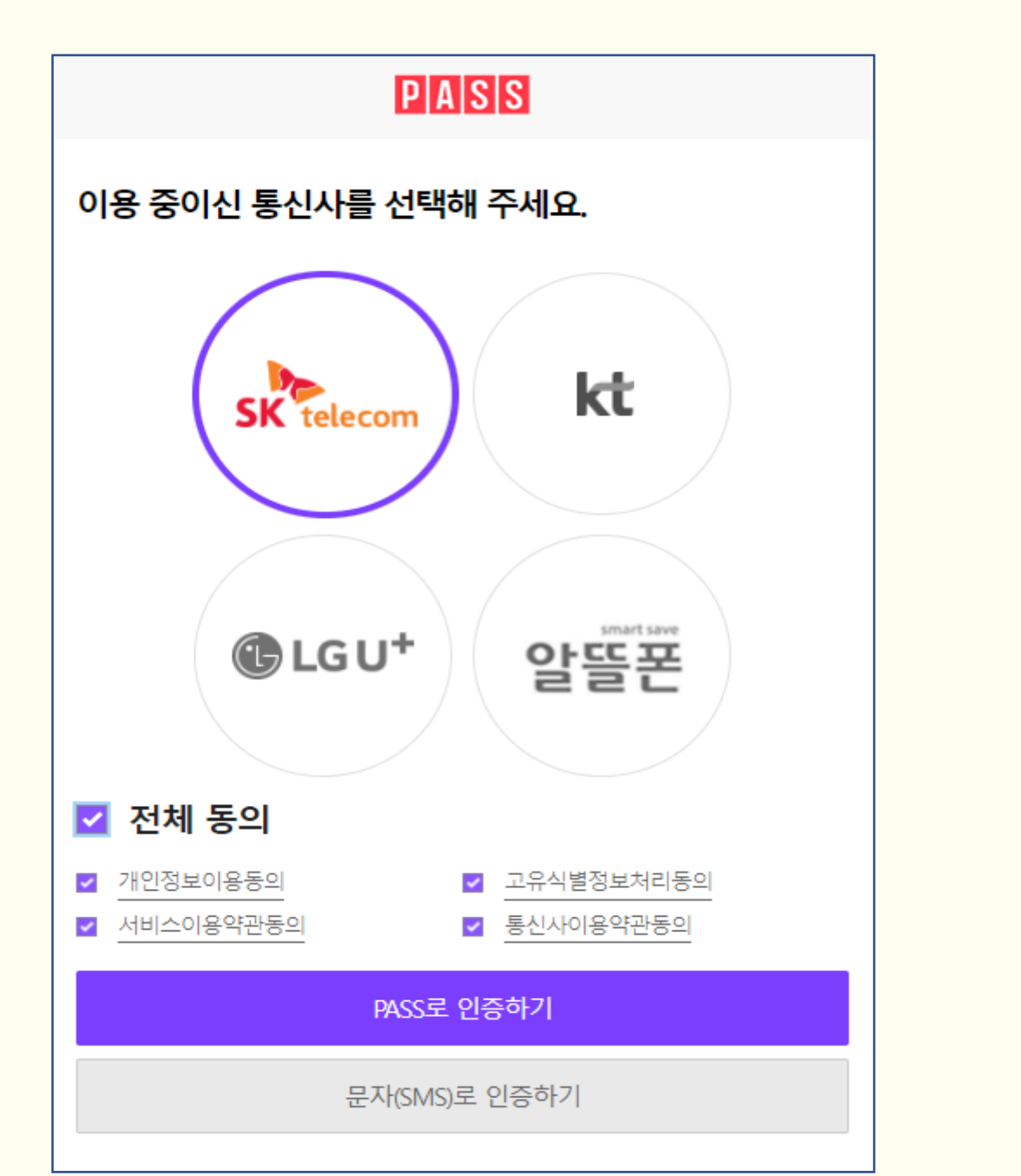

| PASS            |                      |  |  |  |
|-----------------|----------------------|--|--|--|
| PASS로 인증하기      | 문자( <b>SMS</b> )로 인증 |  |  |  |
| 이름              |                      |  |  |  |
| 김오순             |                      |  |  |  |
| 생년월일/성별         |                      |  |  |  |
| 031231 - 3      | 3                    |  |  |  |
| 휴대폰번호           |                      |  |  |  |
| 01040005000     |                      |  |  |  |
| 보안문자            |                      |  |  |  |
| <u>369544</u> ® | 309544               |  |  |  |
| 인증정보(이름/휴대폰번호   | 호) 기억하기              |  |  |  |
| 취소              | 확인                   |  |  |  |

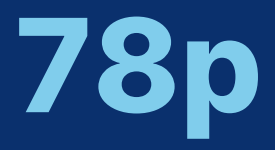

### 공동교육과정 합격 여부 확인

### 공동교육과정 이수 여부 확인

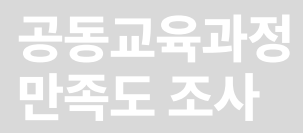

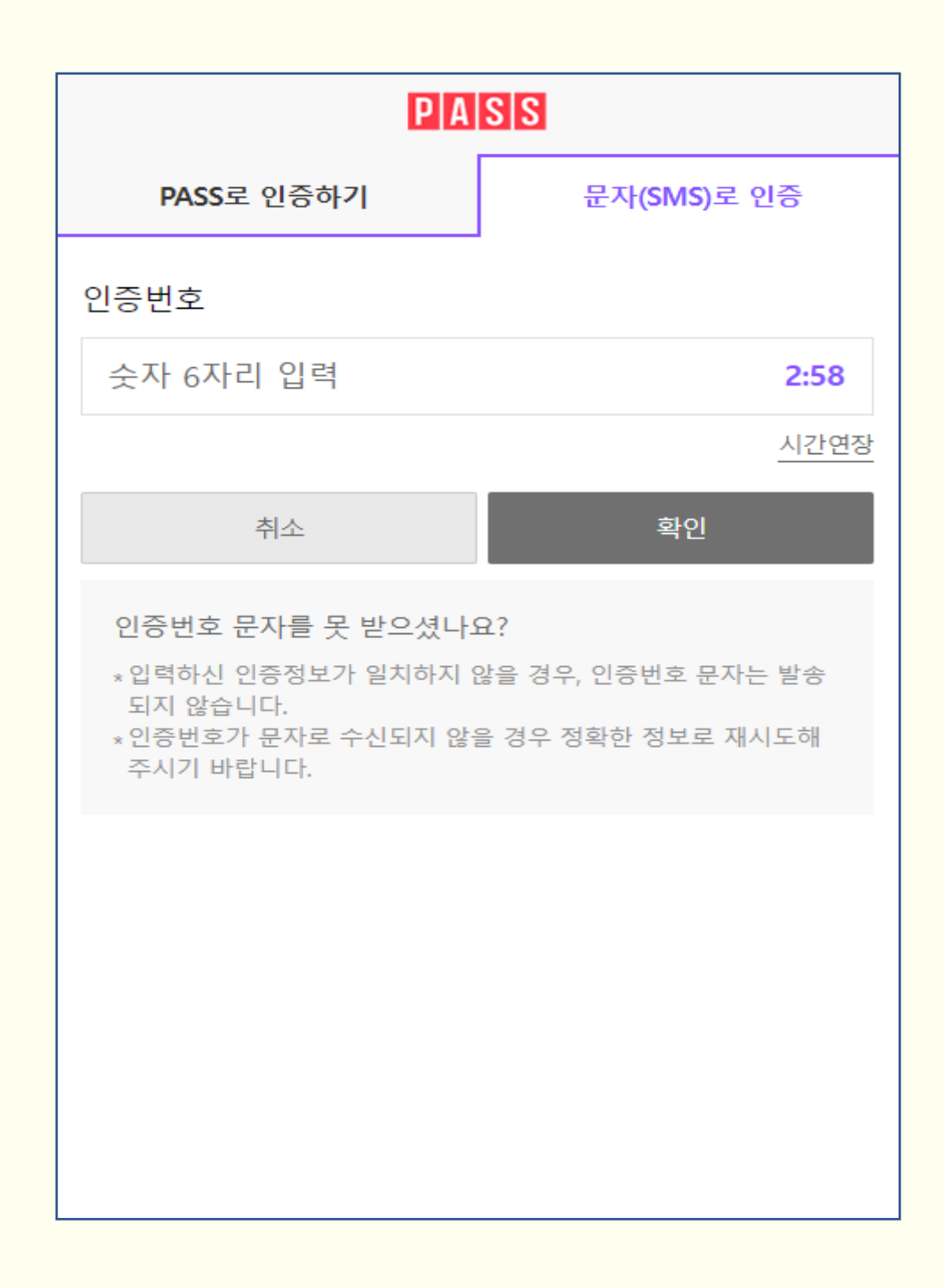

### 실명 인증을 진행하고 이용약관 및 개인정보 처리 방침을 읽고 체크 표시를 한 후 {다음}을 클릭합니다.

# 1. 공동교육과정 플랫폼 회원가입(학생)

공동교육과정 플랫폼 회원가입 공동교육과정 플랫폼 회원정보 수정 공동교육과정 수강신청(정시) 공동교육과정 수강신청(추가) 공동교육과정 신청 취소

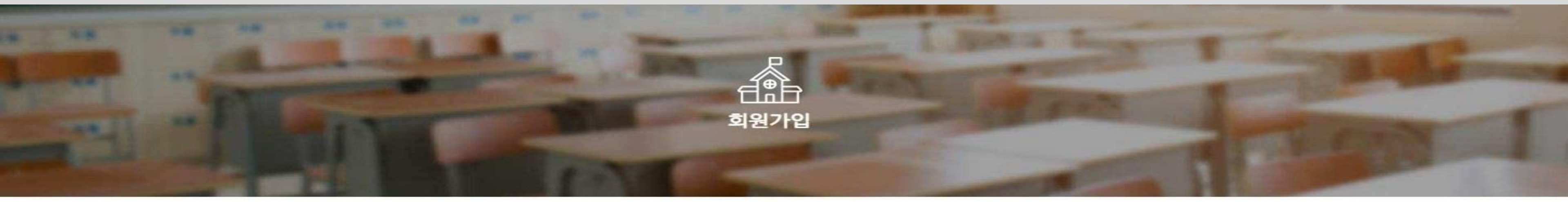

### 개인정보

아이디 \*

5~16자리의 영문+숫자 조합

비밀번호 \*

비밀번호는 영문 소문자, 특수문자, 숫자를 포함하여 10자리 이상으로 구성되어야 합니다.

비밀번호 확인 \*

이름 \*

생년월일 \*

휴대전화번호 \*

### ✓ 1) 자신이 사용할 아이디, 비밀번호를 입력합니다. 이름과 생년월일, 휴대전화번호는 실명 인증을 진행하는 과정에서 확인하였으므로 자동으로 나타납니다.

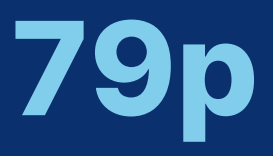

### 공동교육과정 합격 여부 확인

### 공동교육과정 이수 여부 확인

### 공동교육과정 만족도 조사

### ✓ 3) {회원가입} 버튼을 누르면 회원가입이 완료됩니다.

- 현재 자신의 학년, 반, 번호를 정확하게 입력합니다.
- 입학년도는 개인정보의 생년월일 기준으로 자동으로 설정되므로, 입학년도를 잘 모르는 경우 수정하지 않습니다.
- ✔ 2) 소속 학교, 입학년도, 학년, 반, 번호를 입력합니다. - 소속 학교를 클릭하여 목록에서 재학 중인 학교를 선택하거나, 빈칸에 직접 입력하면 학교가 나타납니다.

| 소속학교 정보                                   |      |  |
|-------------------------------------------|------|--|
| 입력한 내용이 사실과 다른 경우 시스템 사용에 불이익을 받을 수 있습니다. |      |  |
| 학교 *                                      |      |  |
| 선택                                        |      |  |
| 입학년도 *                                    |      |  |
| 2024년                                     |      |  |
| 학년 *                                      |      |  |
| 1학년                                       |      |  |
| 반 *                                       |      |  |
|                                           |      |  |
| 번호 *                                      |      |  |
|                                           |      |  |
|                                           | 회원가입 |  |

공동교육과정

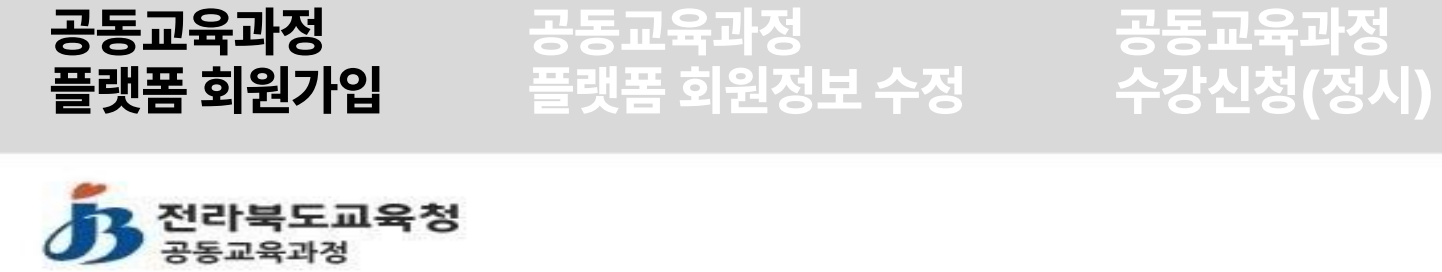

운영소개 수강신청

공동교육과정

신청 취소

공동교육과정

수강신청(추가)

# 1. 공동교육과정 플랫폼 회원가입(학생)

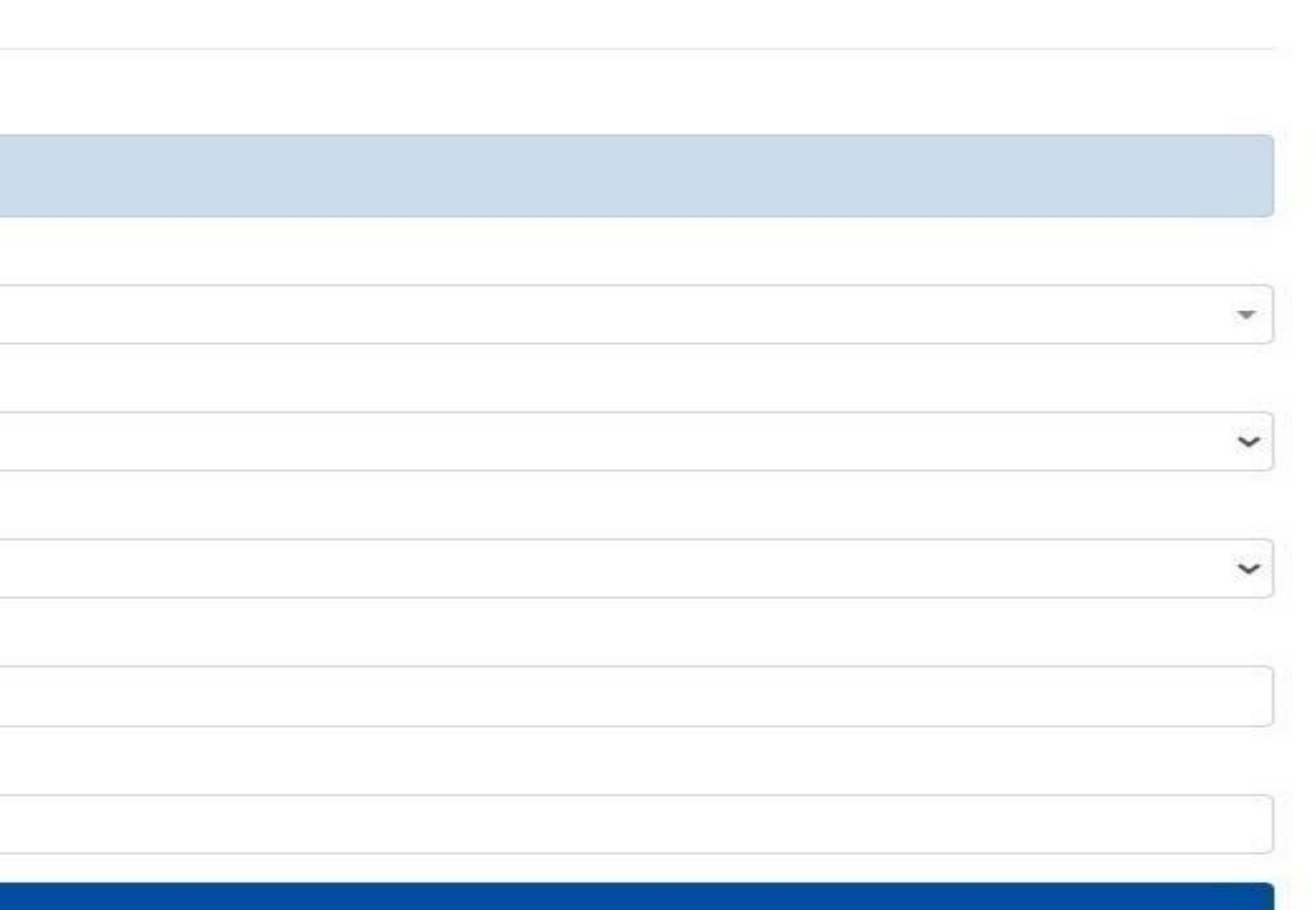

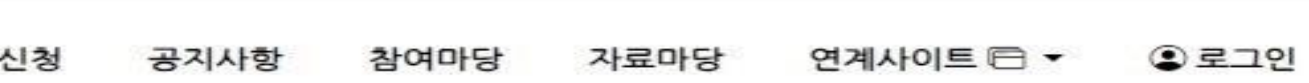

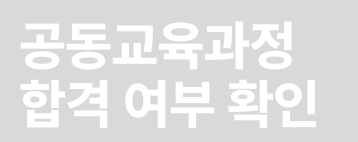

공동교육과정 이수 여부 확인 공동교육과정 만족도 조사

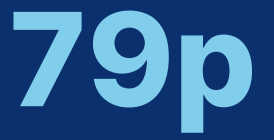

# 1. 공동교육과정 플랫폼 회원가입(학생)

공동교육과정 플랫폼 회원가입 공동교육과정 플랫폼 회원정보 수정

공동교육과정 수강신청(정시)

가입 시 기재한 아이디와 비밀번호를 입력하면 로그인이 가능합니다.

공동교육과정 수강신청(추가)

공동교육과정 신청 취소

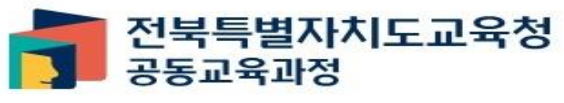

운영소개

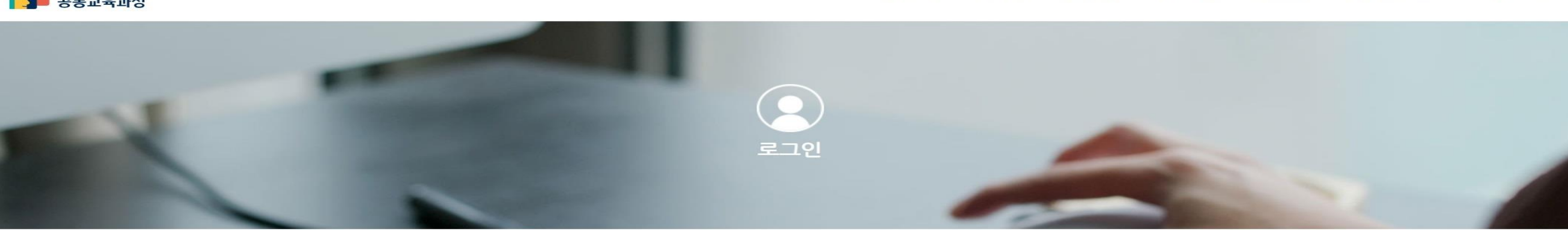

학생중심 미래교육

전북특별자치도 공동교육과정 수강신청시스템에 오신걸 환영합니다.

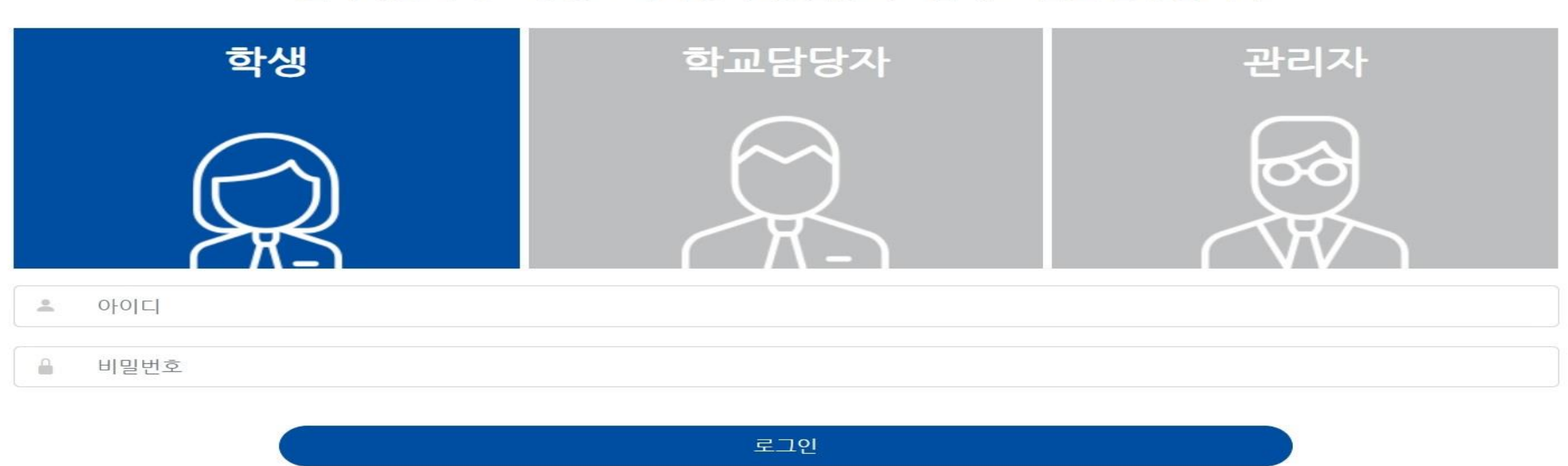

회원가입 아이디/비밀번호 찿기

### 공동교육과정 이수 여부 확인 만족도 조사 수강신청 ● 로그인 공지사항 참여마당 자료마당 연계사이트 🖻 🔻

# 공동교육과정 합격 여부 확인

# **80**p

공동교육과정

# 1. 공동교육과정 플랫폼 회원가입(학생)

공동교육과정 플랫폼 회원가입 공동교육과정 플랫폼 회원정보 수정

공동교육과정 수강신청(정시)

공동교육과정 수강신청(추가)

공동교육과정 신청 취소

# 가입 시 주의사항

학년, 반, 번호는 공동교육과정 신청 및 합격 발표 등 사이트 운영의 전 과정에 중요한 정보로 사용됩니다. 특히, 신청할 수 있는 학년 제한이 있는 프로그램이 있으므로, 2025학년도에 새로 부여된 학번을 입력하여야 합니다.

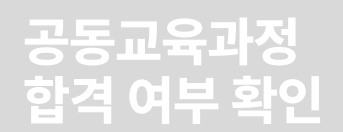

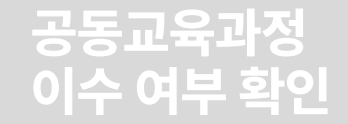

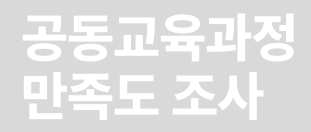

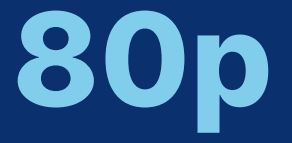

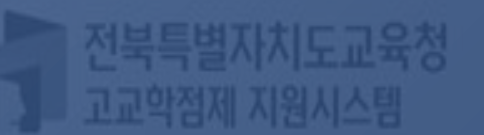

II. 공동교육과정 플랫폼 학생 매뉴얼

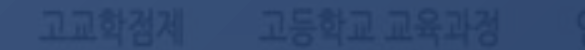

# 2. 공동교육과정 플랫폼 회원정보 수정(학생)

✓ 기존 아이디가 있는 경우 학년 반 번호 수정 안내사항 • 2025학년도에 새로 바뀐 학년, 반, 번호를 정확히 확인하고 회원정보를 수정해

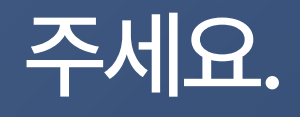

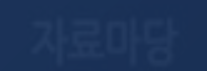

# 2. 공동교육과정 플랫폼 회원정보 수정(학생)

공동교육과정 플랫폼 회원가입

공동교육과정

전북특별자치도교육청

공동교육과정 플랫폼 회원정보 수정 공동교육과정 수강신청(정시)

공동교육과정 수강신청(추가)

공동교육과정 신청 취소

자료마당 • 2023학년도 일반고-대학 연계 겨울방학 특… • 2023학년도 2학기 일반고-대학 연계 주말강… • 2023학년도 4세대 나이스 공동교육과정 운… • 2023학년도 2학기 학교 연계 오프라인-온라… • 2023 공동교육과정 만족도 조사 및 이수-미…

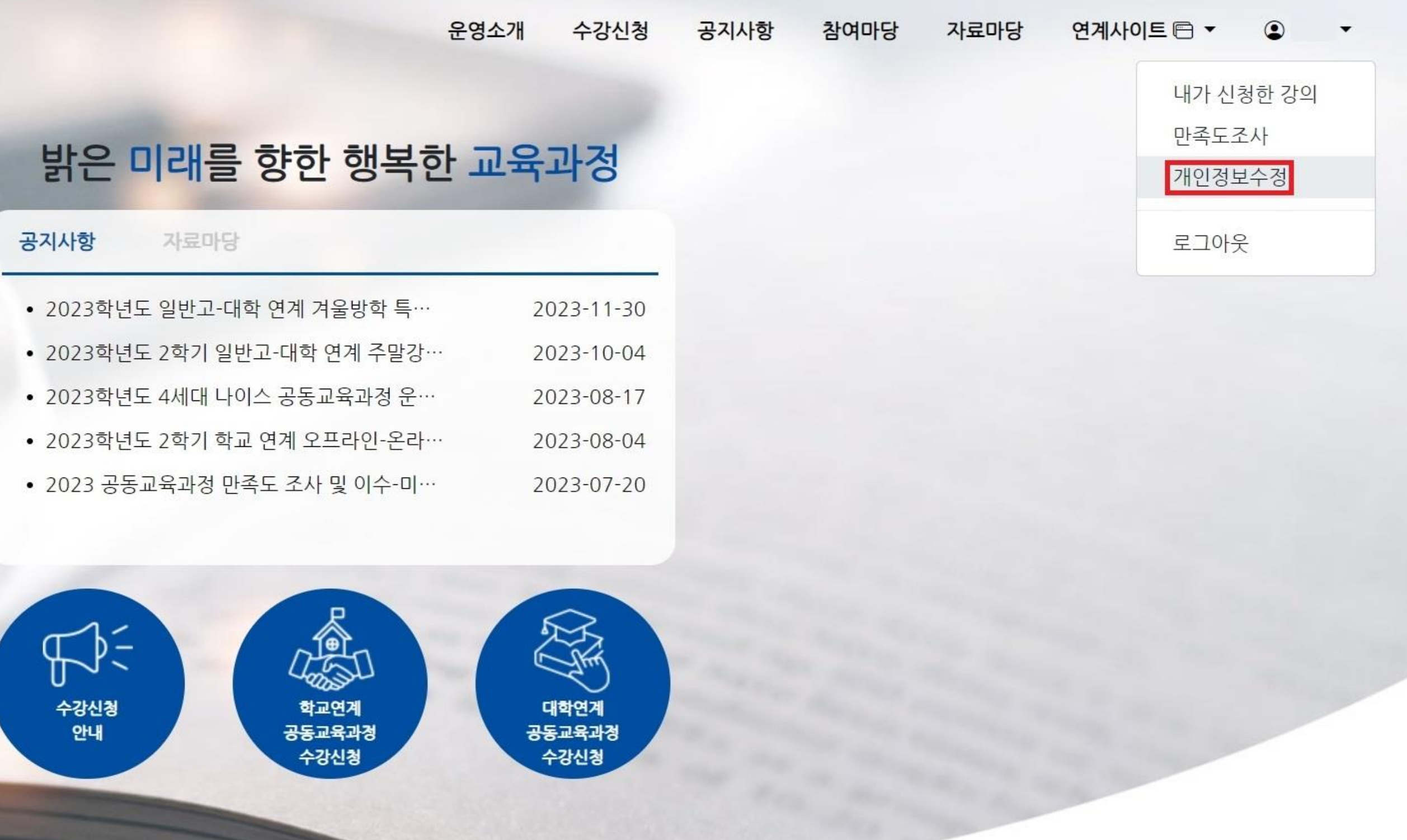

로그인 후 자신의 이름을 클릭하여 나온 메뉴에서 [개인정보수정]을 클릭합니다.

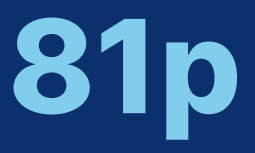

공동교육과정 만족도 조사

# 공동교육과정 이수 여부 확인

### 공동교육과정 합격 여부 확인

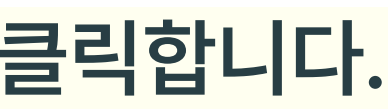

# 2. 공동교육과정 플랫폼 회원정보 수정(학생)

### 비밀번호

비밀번호는 영문 소문자, 특수문자, 숫자를 포함하여 10자리 이상으로 구성되어야 합니다.

개인정보를 수정 후 {저장}합니다.

| 비밀번호 확인     |     |
|-------------|-----|
|             |     |
| 학교 *        |     |
| P10고등학교     |     |
| 입학년도 *      |     |
| 2024년       |     |
| 학년 *        | 반 * |
| 1학년         | ~   |
| 휴대전화번호 *    |     |
| 숫자만 입력해주세요. |     |
|             |     |

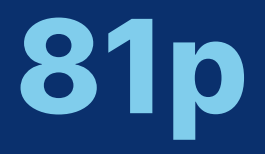

공동교육과정

만족도 조사

### 공동교육과정 합격 여부 확인

### 공동교육과정 이수 여부 확인

# 수강신청 공지사항 참여마당 자료마당 연계사이트 ♥ ♥ ♥

| 버호 | * |
|----|---|
|    |   |

저장

회원 탈퇴

v

 $\sim$ 

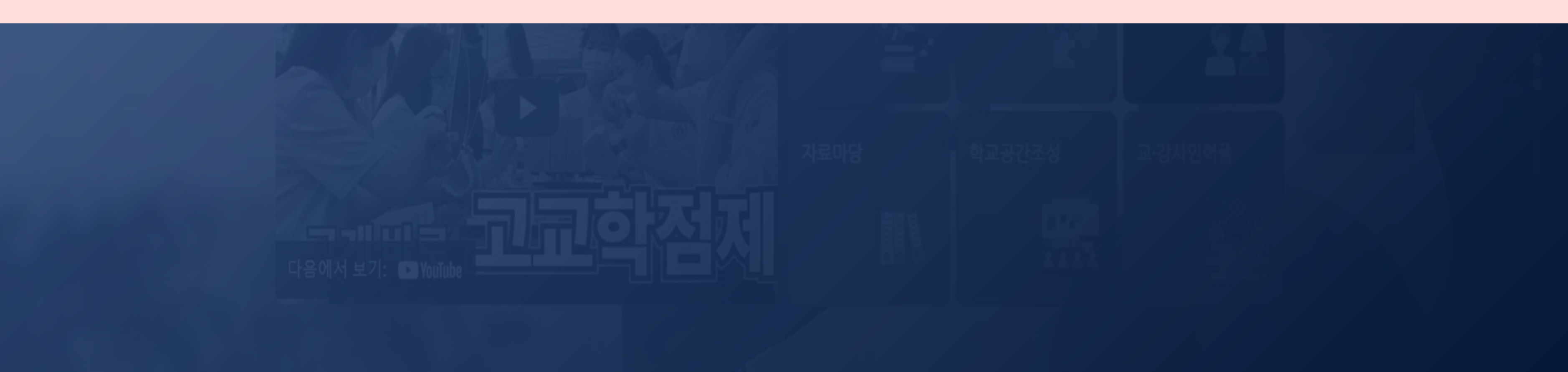

- 재학 중인 학교에서 개설되었거나 개설되어 수강 예정인 과목은 신청할 수 없습니다.
- 운영 시간대가 겹치는 강의를 중복하여 신청할 수 없습니다.
- 동일한 교과목명으로 개설된 서로 다른 학교의 강의를 중복하여 신청할 수 없습니다.

### ▲ 신청 시 주의사항

# Ⅱ. 공동교육과정 플랫폼 학생 매뉴얼 3. 공동교육과정 수강신청(정시)(학생)

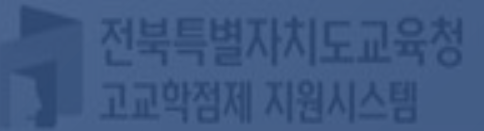

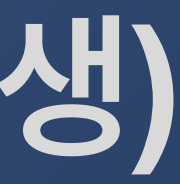

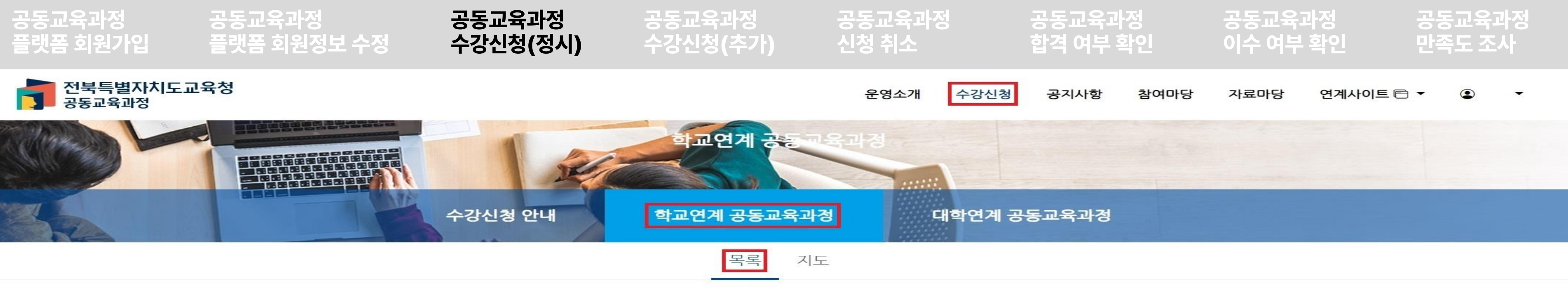

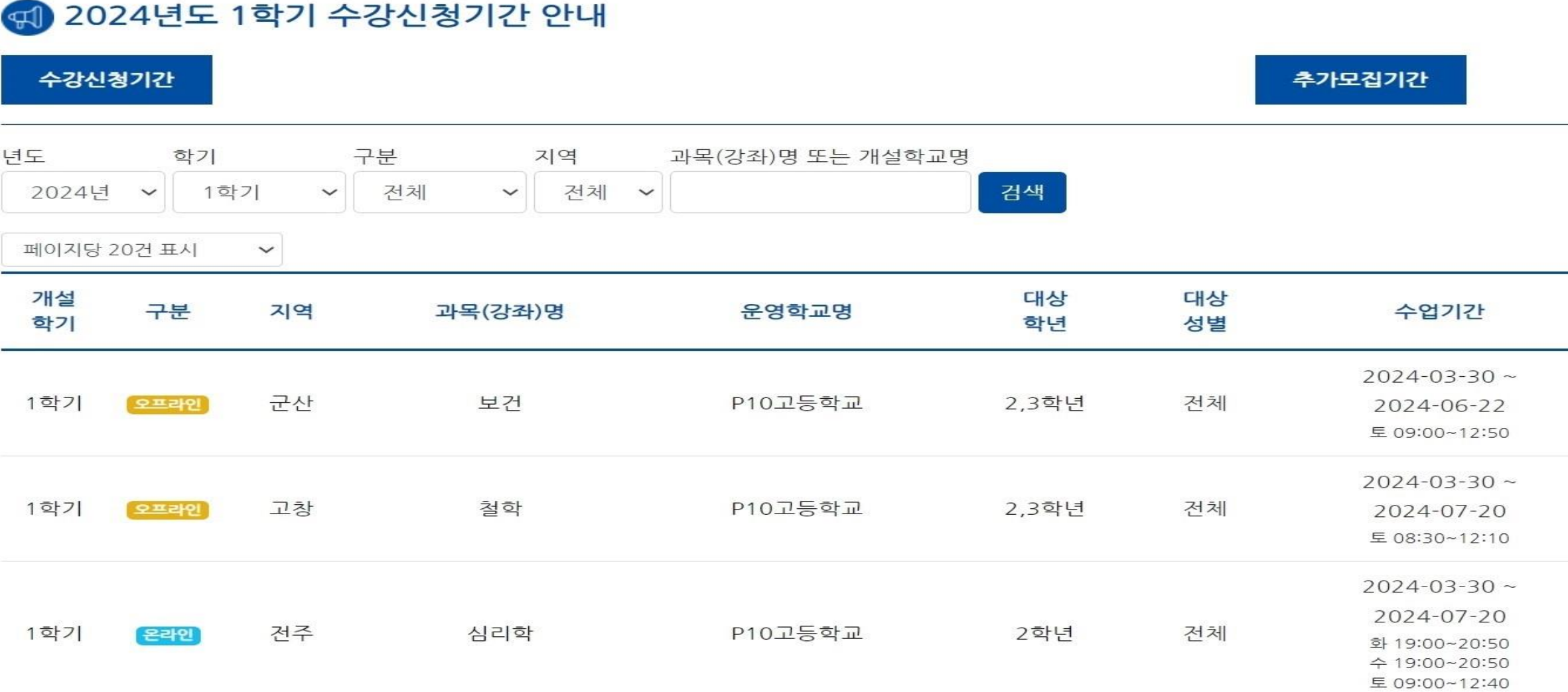

[수강신청-학교연계 공동교육과정-목록]을 차례로 클릭하고, 신청하고자 하는 프로그램을 선택합니다.

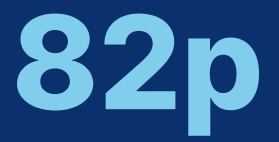

| 신청인원/정원 | 첨부파일               | 상태                          |
|---------|--------------------|-----------------------------|
| 5 / 10  | 강의계획서 业<br>평가계획서 业 | <b>모집</b><br>마감 <b>1일</b> 전 |
| 0/12    | 강의계획서 逊<br>평가계획서 逊 | <b>모집</b><br>마감 <b>1일</b> 전 |
| 1 / 12  | 강의계획서 达            | <b>모집</b><br>마감 <b>1일</b> 전 |

평가계획서 →

### < 목록으로 공동교육과정 개설학교 및 과목명과 수강신청기간, 수업 기간을 확인하고, 강의계획서와 평가계획서를 다운받아 확인합니다. 자신이 신청하고자 하는 과목이 맞다면 {신청하기}를 누릅니다.

공동교육과정 수강신청(추가)

|                              |                                |          |     | 신청하기 |        |
|------------------------------|--------------------------------|----------|-----|------|--------|
| 강의계획서 业 성<br>평가계획서 业 성       | 심리학 강의계획서.hwp<br>심리학 평가계획서.hwp |          |     |      |        |
| 토 09:00~12:40                |                                |          |     |      |        |
| 수 19:00~20:50                |                                |          |     |      |        |
| <b>수업시간</b><br>화 19:00~20:50 |                                |          |     |      |        |
| 수업기간 2                       | 2024-03-30 ~ 2024-07-20        |          |     |      |        |
| • 개설학기                       | 1학기                            | · 대상성별   | 전체  | · 구분 | c<br>L |
| ·개설연도                        | 2024                           | ·대상학년    | 2학년 | ·지역  | 1.4    |
| 모집 P10고능혁                    | 학교 - 심리학 공동교                   | 육과정 개설정보 |     |      |        |

공동교육과정 플랫폼 회원정보 수정

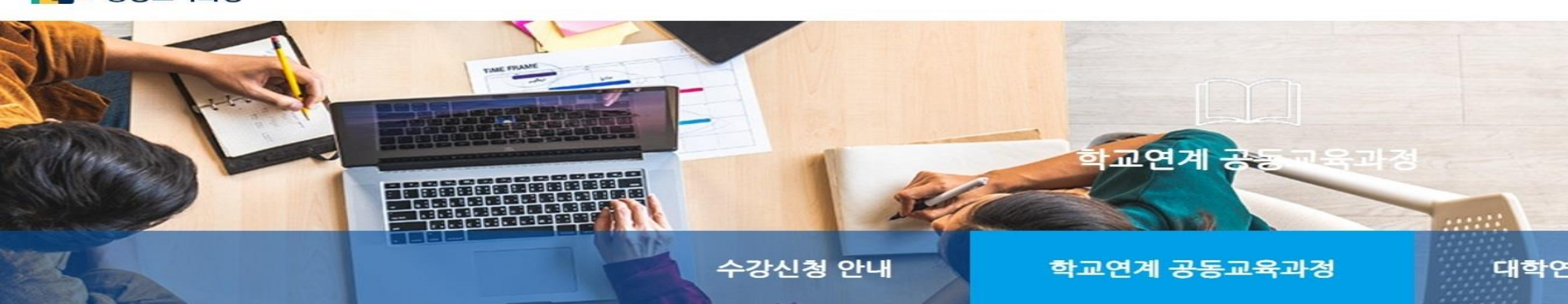

공동교육과정

수강신청(정시)

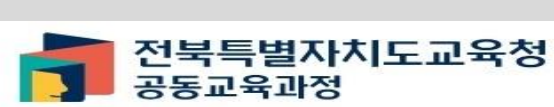

공동교육과정

플랫폼 회원가입

공동교육과정 공동교육과정 공동교육과정 신청 취소 합격 여부 확인 이수 여부 확인 만족도 조사 운영소개 수강신청 공지사항 참여마당 자료마당 연계사이트 🖻

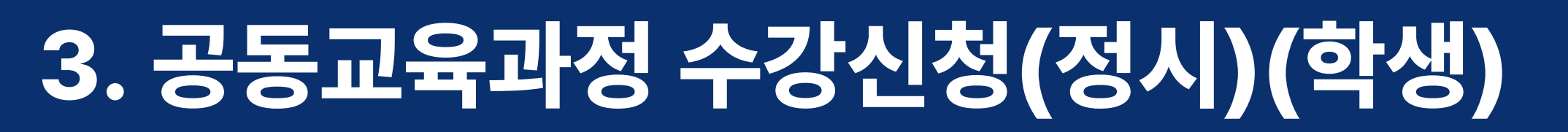

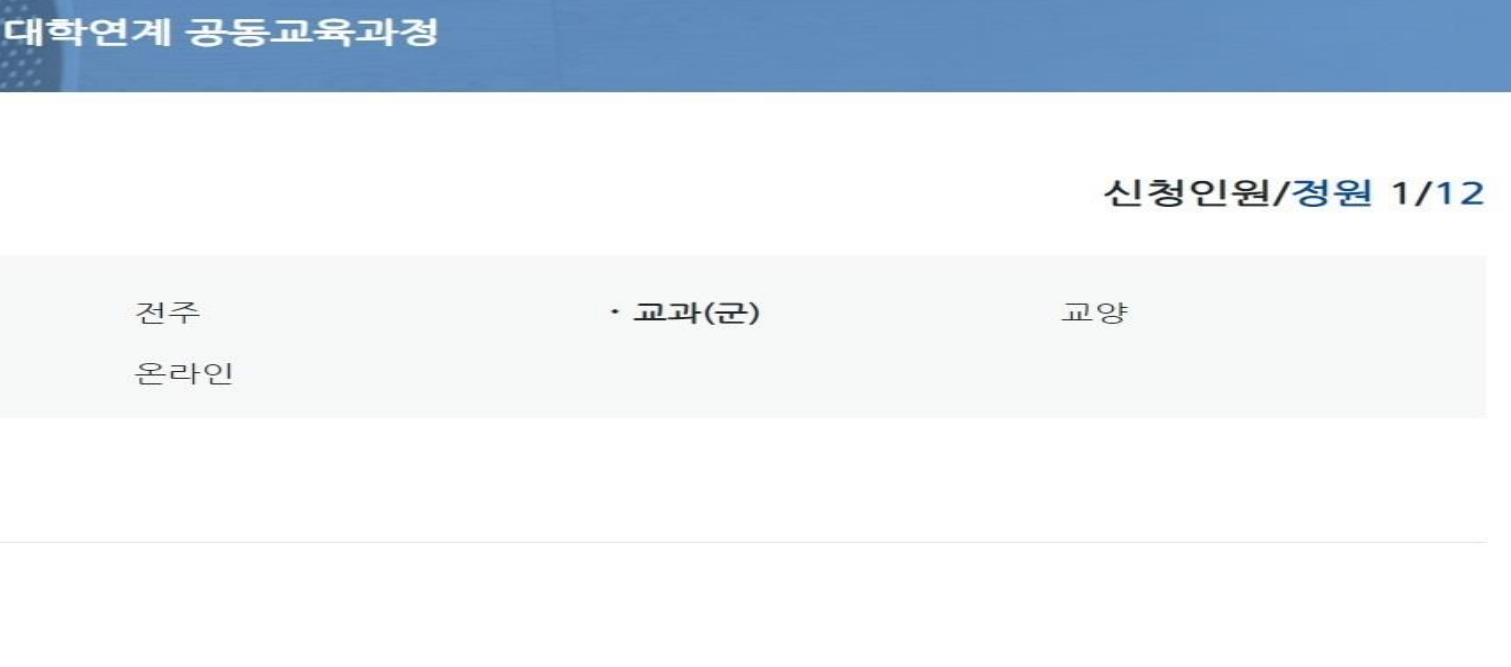

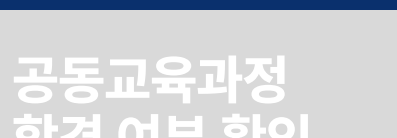

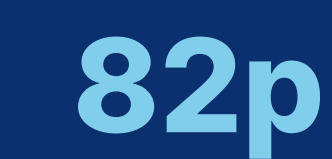

공동교육과정 플랫폼 회원가입 공동교육과정 플랫폼 회원정보 수정 공동교육과정 수강신청(정시) 공동교육과정 수강신청(추가) 공동교육과정 신청 취소

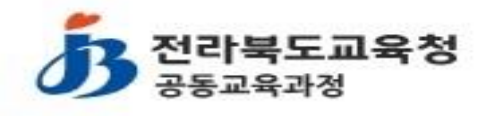

운영소개 수강신

번호

### 공동교육과정 신청자 정보

타인의 정보를 도용하거나 잘못된 정보로 신청한 경우 해당 수강신청 건은 무효 처리됩니다. 아래의 내용이 정확히 기재되어 있는지 확인 후 신청 부탁 드립

| ·입학년도                              | <ul> <li>・ 소속</li> </ul> |  |
|------------------------------------|--------------------------|--|
| ·학년                                | · 반                      |  |
| 연락처 *                              |                          |  |
|                                    |                          |  |
| 이메일 *                              |                          |  |
| 이메일 주소를 입력해주세요.                    |                          |  |
| 주소 *                               |                          |  |
| 주소를 입력해주세요.                        |                          |  |
| 비상연락처의 경우 반드시 정보 주체로부터 제공 동의를 받아 기 | 재하시기 바랍니다.               |  |
| 비상연락처1 *                           |                          |  |
| 숫자만 입력해주세요.                        |                          |  |
| 비상연락처2                             |                          |  |
| 숫자만 입력해주세요.                        |                          |  |
| 증명사진<br>파일 선택 선택된 파일 없음            |                          |  |

받은 비상 연락처를 입력합니다. 또한 증명사진을 업로드합니다.

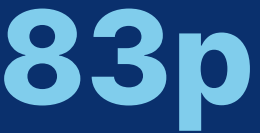

|    | 공동교육과<br>합격 여부 확       | 정<br>각인               | 공동교육과<br>이수 여부 | 바정<br>확인 | 공동교육과정<br>만족도 조사 |   |  |  |
|----|------------------------|-----------------------|----------------|----------|------------------|---|--|--|
| 청  | 공지사항                   | 참여마당                  | 자료마당           | 연계사이트 🖻  | • @              | • |  |  |
|    |                        |                       |                |          |                  |   |  |  |
| 리다 | . <mark>정보는</mark> 개인정 | 보수정 <mark>에서 수</mark> | 정할 수 있습니       | 다.       |                  |   |  |  |
| 이름 |                        |                       |                |          |                  |   |  |  |

### ✓ 1) 스크롤을 내려 신청자 정보를 확인합니다. 연락처, 이메일, 주소를 입력하고, 정보 주체로부터 제공 동의를

가. 신청자 정보 중 학년, 반 번호는 공동교육과정 사이트 가입 시에 입력한 내용이 자동으로 기재되며, 매년 3월 1일에 해당 정보를 새로 넣게 됩니다. 나. 학년, 반, 번호가 변경된 경우 [개인정보 수정]으로 들어가 학년, 반, 번호를 반드시 재조정하여야 합니다. 다. 전학 등으로 재학 중인 학교가 변경된 경우 학교의 공동교육과정 담당 선생님께 요청하여 수정할 수 있습니다.

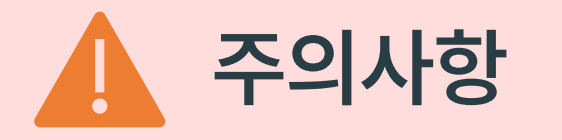

공동교육과정 플랫폼 회원가입

공동교육과정 플랫폼 회원정보 수정

공동교육과정 수강신청(정시) 공동교육과정 수강신청(추가)

공동교육과정 신청 취소

# 3. 공동교육과정 수강신청(정시)(학생)

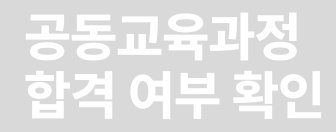

공동교육과정 이수 여부 확인

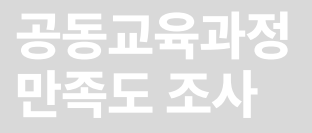

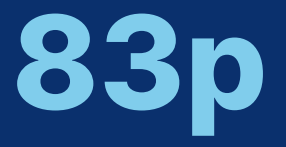

공동교육과정 플랫폼 회원정보 수정 공동교육과정 플랫폼 회원가입 공동교육과정 공동교육과정 공동교육과정 수강신청(정시) 수강신청(추가) 신청취소

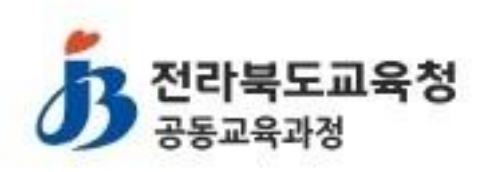

운영소개 수강신청

### 공동교육과정 지원서 필수문항

[문항1] 지원 동기 및 향후 진로 계획을 간단하게 작성해 주세요. \*

답변은 50~500자 사이로 입력해야 합니다.

[문항2] 공동교육과정 참가 신청 과목에 대한 참여 계획을 간단하게 작성해 주세요. \*

답변은 50~500자 사이로 입력해야 합니다.

✓ 2) 지원서 필수 문항에 대한 답변을 입력합니다. - 해당 서술 내용이 공동교육과정 지원 학생 선발에 가장 중요한 자료가 되기 때문에, 최대한 성의 있게 기재합니다. - 공통문항은 두 가지이며, 학교, 지원 과목별로 더 많은 문항이 제시될 수 있습니다. [문항1] 지원 동기 및 향후 진로 계획을 간단하게 작성해 주세요.(50자-500자 이내) [문항2] 공동교육과정 참가 신청 과목에 대한 참여 계획을 간단하게 작성해 주세요.(50자-500자 이내)

현재: 0 (50 ~ 500자 사이로 입력)

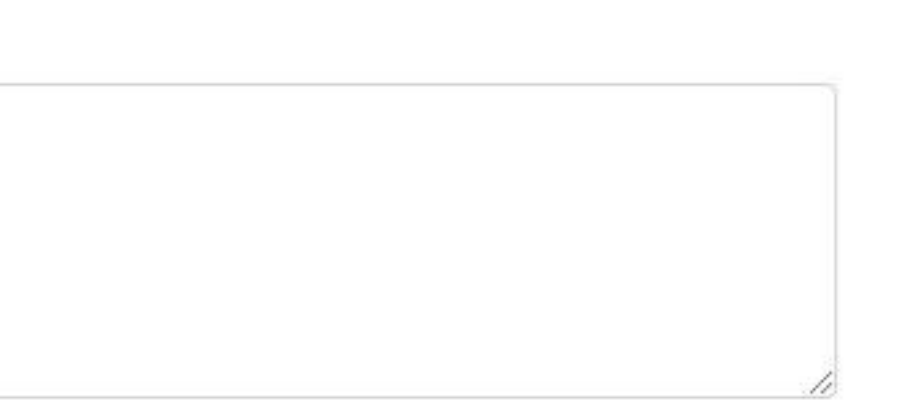

현재: 0 (50 ~ 500자 사이로 입력)

공지사항 참여마당 자료마당 연계사이트 🖻 🔻

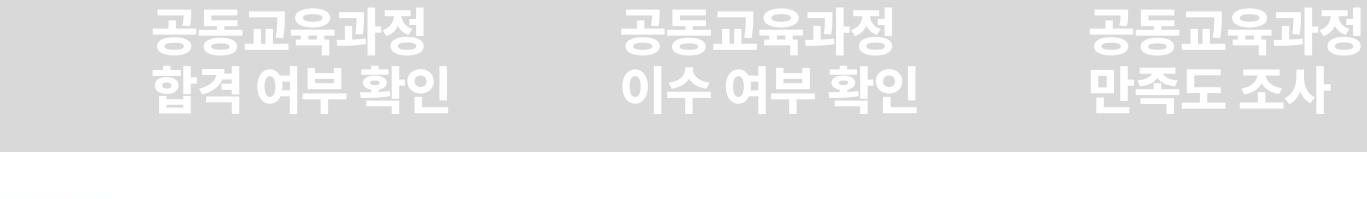

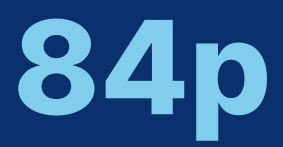

공동교육과정 플랫폼 회원가입 공동교육과정 플랫폼 회원정보 수정

공동교육과정 수강신청(정시) 공동교육과정 수강신청(추가)

공동교육과정 신청 취소

### 개인정보 수집 및 활용 동의

### 개인정보 수집 및 활용 동의서

「개인정보보호법」 제 15조 법규에 의거하여 공동교육과정 거점학교인 (P10고등학교)에서는 공동교육과정에 참여하는 학생의 개인정보 수집 및 활용에 대해 동의서를 받고 있습니다. 수집된 개인정보는 개인정보 제공자가 동의한 내용 외의 다른 목적으로 활용하지 않으며, 제공된 개인정보의 이용을 거부하고자 할 때에는 개인정보 관리책임자를 통해 열람, 정정 혹은 삭제를 요구할 수 있습니다. 개인정보 수집·이용 동의

항목

[필수] 소속학교, 학번, 성명, 연락처, 이메일 주소, 주소, 비상연락처1 [선택] 생년월일, 이메일 주소, 증명사진, 비상연락처2

※ 개인정보 수집·이용에 대한 동의를 거부할 권리가 있습니다. 그러나 동의를 거부할 경우 공동교육과정 이용에 제한을 받을 수 있습니다.

[필수 항목] 개인정보 수집·이용에 동의 합니다. [선택 항목] 개인정보 수집·이용에 동의 합니다.

취소

✔ 4) {신청하기} 버튼을 누릅니다.

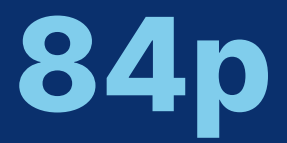

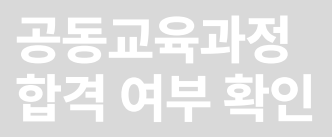

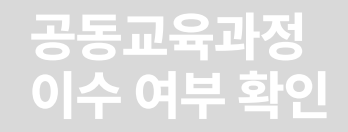

공동교육과정 만족도 조사

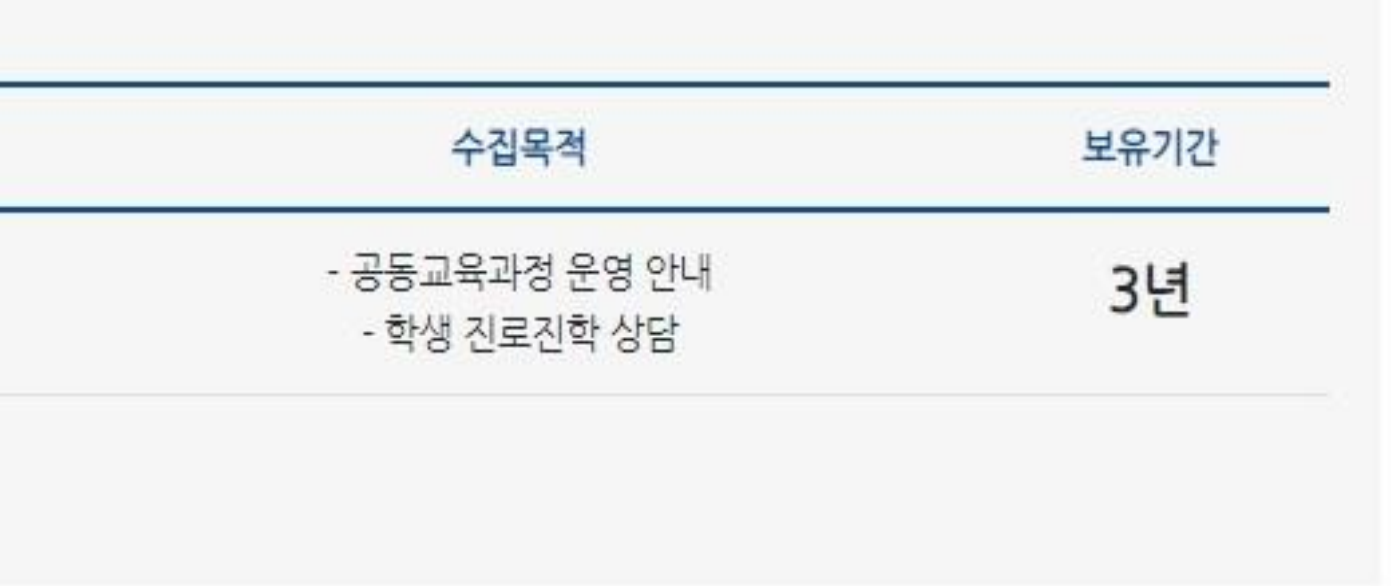

신청하기

### 3) 개인정보 수집 및 활용 동의서를 확인하고 '개인정보 수집 및 활용에 동의합니다.'에 체크 표시합니다.

공동교육과정 플랫폼 회원정보 수정 공동교육과정 공동교육과정 공동교육과정 공동교육과정 플랫폼 회원가입 수강신청(정시) 수강신청(추가) 신청취소

신청 시 주의사항

- 개인정보 수집 및 활용 동의서 선택 바로 위 '공동교육과정 신청 전 필수 확인사항'이 나타나는 경우가 있습니다. 이는 신청하고자 하는 공동교육과정 과목과 동일한 과목이 학생이 재학 중인 학교에 개설되어 있음을 의미합니다.
- 재학 중인 학교에 개설된 과목과 동일한 과목은 공동교육과정을 신청할 수 없습니다. 따라서, 이와 같은 메시지가 나오면 반드시 소속 학교의 담당 선생님께 이 상황을 말씀드리고, 공동교육과정 신청이
- 가능한지 확인 후 지원 신청을 진행하여야 합니다.

공동교육과경 신청 전 필수 확인 사항

吳(四針)은 소속학교 교육과장에 완성되어있는 과목입니다.

· 분인공 태양 사실을 인지하고 본 과육(2020)를 신뢰합니다

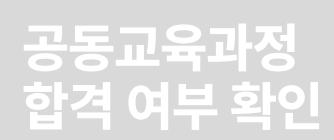

공동교육과정 이수 여부 확인

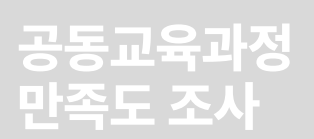

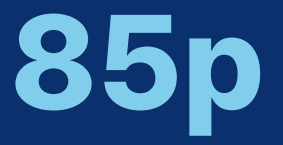

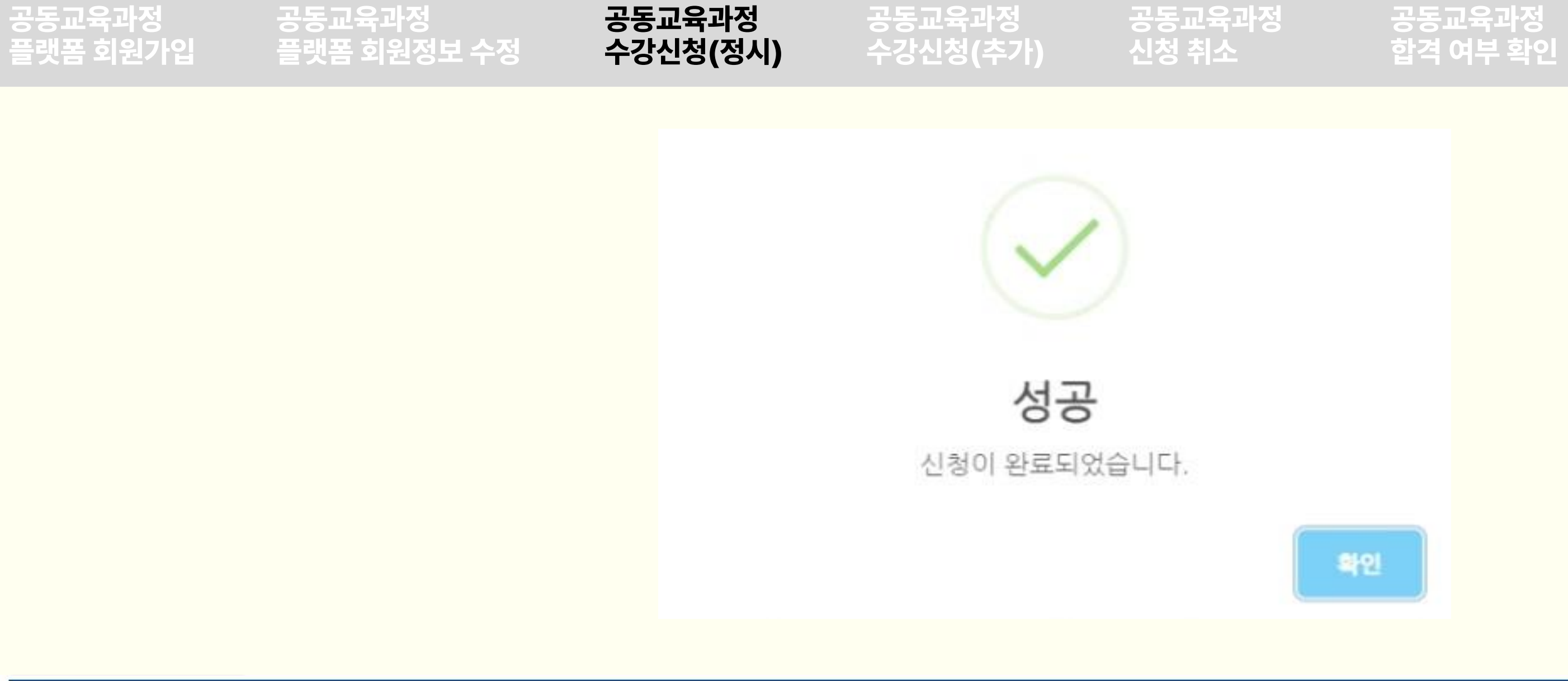

| 개설<br>연도 | 개설<br>학기 | 구분  | 지역 | 과목(강좌)명 | 개설학교명   | 대상<br>학년 | 대상<br>성별 | 수업기간                                                                       | 인원/정원 | 신청일              | 첨부파일               | 상태             |
|----------|----------|-----|----|---------|---------|----------|----------|----------------------------------------------------------------------------|-------|------------------|--------------------|----------------|
| 2024     | 1학기      | 온라인 | 전주 | 심리학     | P10고등학교 | 2학년      | 전체       | 2024-03-30 ~ 2024-07-20<br>화 19:00~20:50<br>수 19:00~20:50<br>토 09:00~12:40 | 1/12  | 2024-01-10 15:33 | 강의계획서 业<br>평가계획서 业 | 모집<br>원적교 승인대기 |

✓ 신청이 완료되었다는 메시지가 나타나고 확인을 누르면 [내가 신청한 강의]로 이동되며, 상태에 '원적교 승인대기'로 표시됩니다.

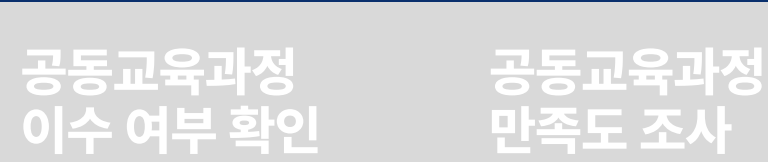

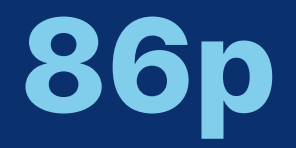

- 재학 중인 학교에서 개설되었거나 개설되어 수강 예정인 과목은 신청할 수 없습니다.
- 운영 시간대가 겹치는 강의를 중복하여 신청할 수 없습니다.
- 동일 교과목으로 개설된 서로 다른 학교의 강의를 중복하여 신청할 수 없습니다.

### 가입 시 주의사항

공동교육과정 플랫폼 회원가입

공동교육과정 플랫폼 회원정보 수정

공동교육과정 수강신청(정시) 공동교육과정 수강신청(추가)

공동교육과정 신청 취소

# 3. 공동교육과정 수강신청(정시)(학생)

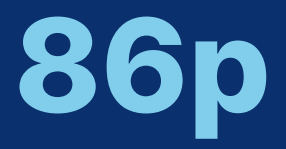

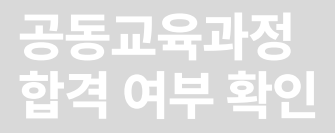

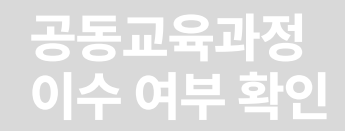

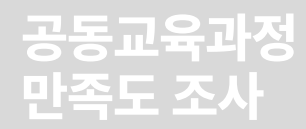

| 공동교육과정          | 공동교육과정      | 공동교육과정   | 공동교육과정   | 공동교육과정 |   |
|-----------------|-------------|----------|----------|--------|---|
| 플랫폼 회원가입        | 플랫폼 회원정보 수정 | 수강신청(정시) | 수강신청(추가) | 신청 취소  |   |
| 전북특별자치도고 공동교육과정 | 고육청         |          |          | 운영소개   | 수 |

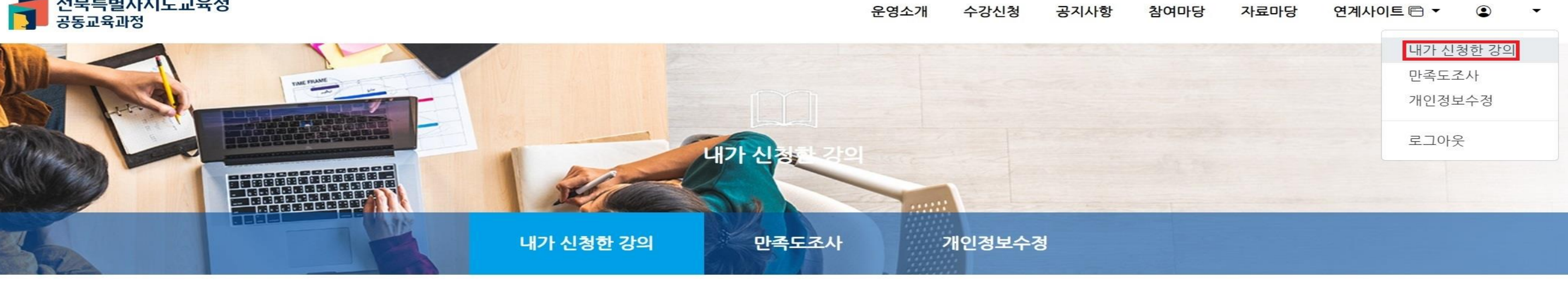

| 년도       | 유형       |     |    | 과목(강좌)명 또는 | 개설학교명   |          |          |                                                                            |        |                  |                    |          |
|----------|----------|-----|----|------------|---------|----------|----------|----------------------------------------------------------------------------|--------|------------------|--------------------|----------|
| 2024년    | ➤ 전초     |     |    | ~          | 검색      |          |          |                                                                            |        |                  |                    |          |
| 페이지당 20  | 0건 표시    | ~   |    |            |         |          |          |                                                                            |        |                  |                    |          |
| 개설<br>연도 | 개설<br>학기 | 구분  | 지역 | 과목(강좌)명    | 개설학교명   | 대상<br>학년 | 대상<br>성별 | 수업기간                                                                       | 인원/정원  | 신청일              | 첨부파일               | 상태       |
| 2024     | 1학기      | 온라인 | 전주 | 심리학        | P10고등학교 | 2학년      | 전체       | 2024-03-30 ~ 2024-07-20<br>화 19:00~20:50<br>수 19:00~20:50<br>토 09:00~12:40 | 1 / 12 | 2024-01-10 15:33 | 강의계획서 ᆚ<br>평가계획서 ᆚ | 모집<br>합격 |

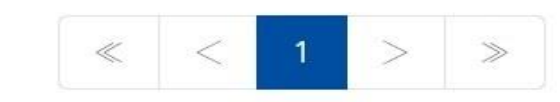

### ✔ '로그인' 후 [내가 신청한 강의]에서 신청한 강의 목록을 확인할 수 있습니다.

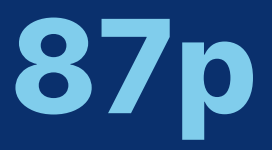

# 공동교육과정 합격 여부 확인

### 공동교육과정 이수 여부 확인

### 공동교육과정 만족도 조사

공동교육과정 플랫폼 회원가입 공동교육과정 플랫폼 회원정보 수정 공동교육과정 수강신청(정시)

공동교육과정 수강신청(추가) 공동교육과정 신청 취소

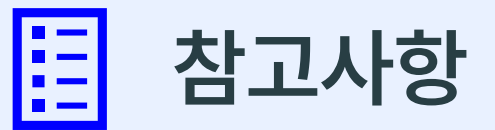

### 다음과 같은 경우 공동교육과정 경고메시지가 나타나며, 공동교육과정 신청이 불가능합니다.

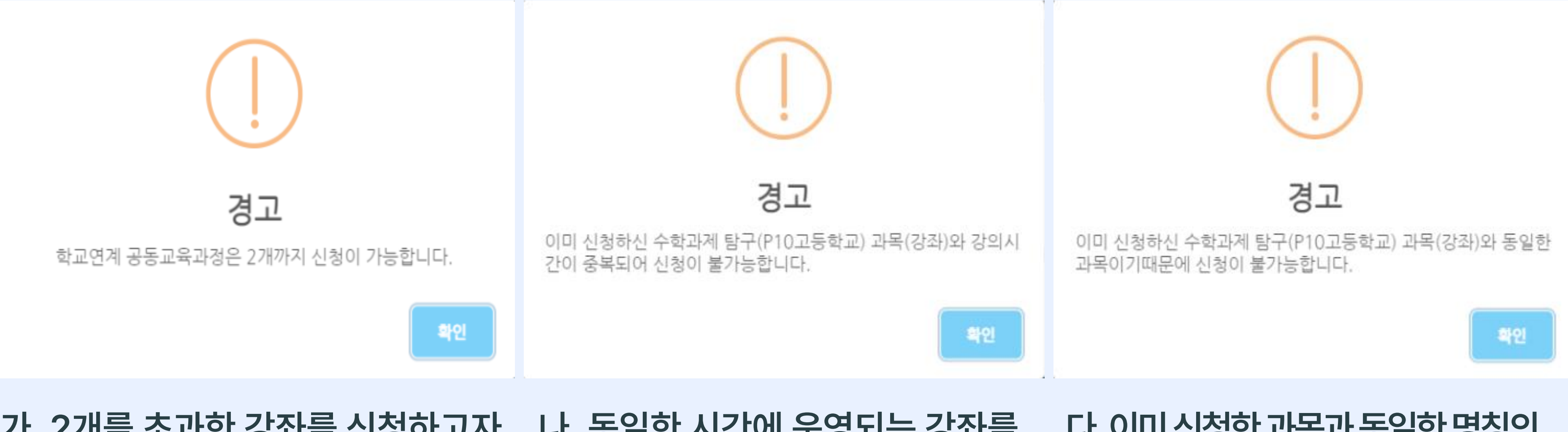

### 가. 2개를 초과한 강좌를 신청하고자 나. 동일한 시간에 운영되는 강좌를 하는 경우 중복하여 신청하고자 하는 경우

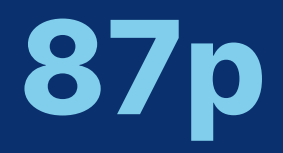

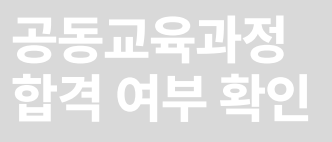

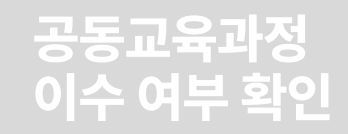

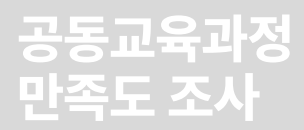

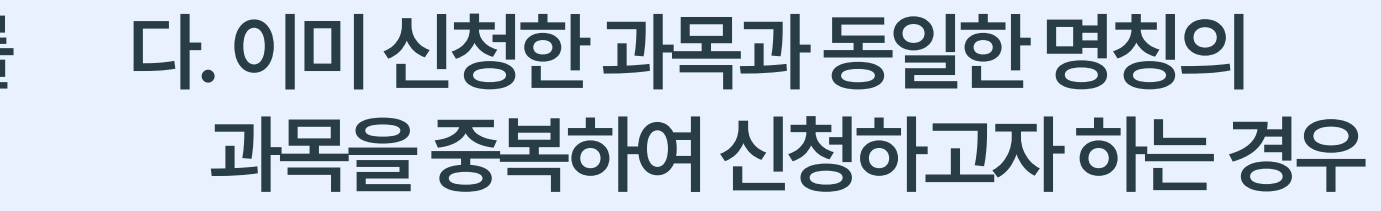

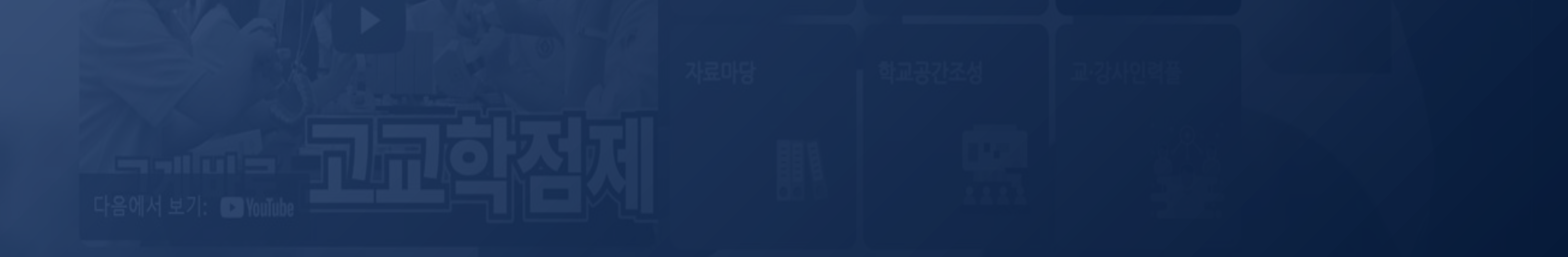

- 재학 중인 학교에서 개설되었거나 개설되어 수강 예정인 과목은 신청할 수 없습니다.
- 수강신청 기간에 합격한 프로그램과 다른 시간대의 프로그램을 신청하여야 합니다.
- 수강신청 기간에 합격한 프로그램이 1개 이하인 경우 추가신청이 가능합니다.

### 신청 시 주의사항

# II. 공동교육과정 플랫폼 학생 매뉴얼 4. 공동교육과정 수강신청(추가)(학생)

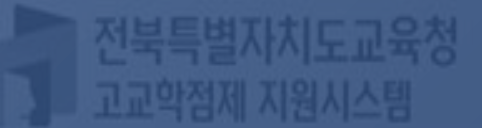

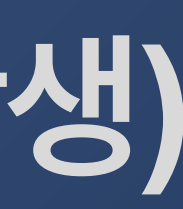
### ✓ [수강신청-학교연계 공동교육과정-목록]을 차례로 클릭하고, 신청하고자 하는 프로그램을 선택합니다.

| あ<br>ろ<br>ま   | <b>라북도교</b><br>통교육과정 | 육청    |                  |                          |          |                      | 운영소개                                                                          | 수강신청   | 공지사항    | 참여마당 | 자료마당         | 연계사이트 🖻 🔻  | ۲                      | ٠ |
|---------------|----------------------|-------|------------------|--------------------------|----------|----------------------|-------------------------------------------------------------------------------|--------|---------|------|--------------|------------|------------------------|---|
|               |                      |       |                  | 수강신청 안내                  | 학교연      | !계 <del>공동교육</del> : | 과정 (                                                                          | 대학연계 공 | 동교육과정   |      |              |            |                        |   |
|               |                      |       |                  |                          |          | 목록 지                 | 티도                                                                            |        |         |      |              |            |                        |   |
| <b>an</b> 201 | 24년도                 | 1하기 스 | 가시처기가 아내         |                          |          |                      |                                                                               |        |         |      |              |            |                        |   |
| 수강신청          | 청기간                  |       | 00071001         |                          |          |                      | 추가모집기간                                                                        |        |         |      |              |            |                        |   |
|               |                      | 2     | 78 7104          | 고! 모/가리\ re! rr 느 고! 서송드 | 104      |                      |                                                                               |        |         |      |              |            |                        |   |
| 린도<br>2024년   | v<br>1₫              | 박기 ~  | ·문 시역<br>전체 ♥ 전체 | →목(성좌)영 또는 개결학교          | 검색       |                      |                                                                               |        |         |      |              |            |                        |   |
| 페이지당 2        | 20건 표시               | ~     |                  |                          |          |                      |                                                                               |        |         |      |              |            |                        |   |
| 개설<br>학기      | 구분                   | 지역    | 과목(강좌)명          | 운영학교명                    | 대상<br>학년 | 대상<br>성별             | 수업기간                                                                          |        | 신청인원/정원 | 4    | 첨부파          | 일          | 상태                     |   |
| 1학기           | [오프라인]               | 군산    | 보건               | P10고등학교                  | 2,3학년    | 전체                   | 2024-03-30 ~<br>2024-06-22<br>토 09:00~12:50                                   |        | 0 / 10  |      | 강의계획<br>평가계획 | 서 소.       | [마감]                   |   |
| 1학기           | <u> २</u>            | 고창    | 철학               | P10고등학교                  | 2,3학년    | 전체                   | 2024-03-30 ~<br>2024-07-20<br>토 08:30~12:10                                   |        | 0/12    |      | 강의계획<br>평가계획 | 서소 미<br>서소 | <b>추가모집</b><br>바감17시간전 | 1 |
| 1학기           | 문려인                  | 전주    | 심리학              | P10고등학교                  | 2학년      | 전체                   | 2024-03-30 ~<br>2024-07-20<br>화 19:00~20:50<br>수 19:00~20:50<br>토 09:00~12:40 |        | 1/12    |      | 강의계획<br>평가계획 | 서 소.       | 개강                     |   |
| 1학기           | 온라인                  | 남원    | 교육학              | P10고등학교                  | 3학년      | 전체                   | 2024-03-30 ~<br>2024-07-20<br>월 19:00~20:40<br>목 19:00~20:40                  | 8      | 0/10    |      | 강의계획<br>평가계획 | 서소<br>서소   | <b>추가모집</b><br>바감17시간전 | 1 |

공동교육과정

수강신청(추가)

# 4. 공동교육과정 수강신청(추가)(학생)

공동교육과정 수강신청(정시)

공동교육과정 플랫폼 회원정보 수정

공동교육과정 플랫폼 회원가입

공동교육과정 합격 여부 확인

공동교육과정 이수 여부 확인

공동교육과정 신청 취소

공동교육과정

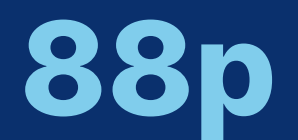

# 4. 공동교육과정 수강신청(추가)(학생)

공동교육과정 플랫폼 회원가입

중 목록으로

### 공동교육과정 플랫폼 회원정보 수정

공동교육과정 수강신청(정시)

공동교육과정 수강신청(추가) 공동교육과정 신청 취소

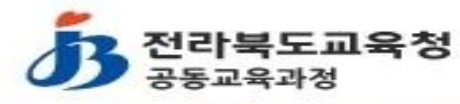

운영소개

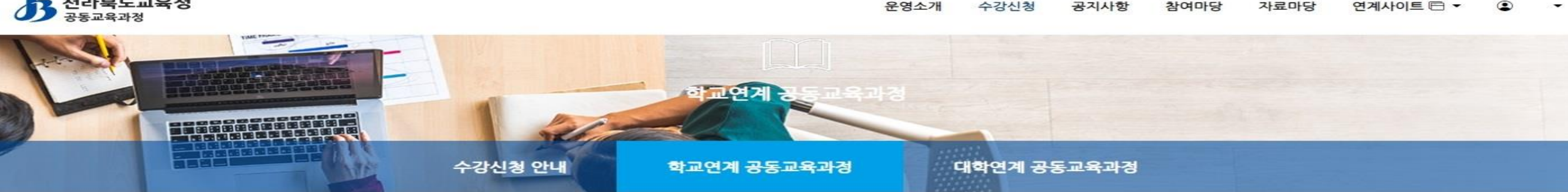

#### 추가모집 P10고등학교 - 교육학 공동교육과정 개설정보

| ·개설연도                        | 2024                         | ·대상학년  | 3학년 | • 지역 |  |
|------------------------------|------------------------------|--------|-----|------|--|
| • 개설학기                       | 1학기                          | • 대상성별 | 전체  | · 구분 |  |
| 수업기간                         | 2024-03-30 ~ 2024-07-20      | 0      |     |      |  |
| <b>수업시간</b><br>월 19:00~20:40 |                              |        |     |      |  |
| 목 19:00~20:40                |                              |        |     |      |  |
| 강의계획서 业<br>평가계획서 业           | 교육학 강의계획서.hw<br>교육학 평가계획서.hw | p<br>p |     |      |  |
|                              |                              |        |     | 신청하기 |  |

'2. 공동교육과정 신청' 내용을 참조하여 신청서를 작성합니다.

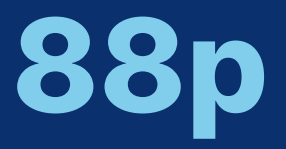

### 공동교육과정 이수 여부 확인

#### 공동교육과정 만족도 조사

### 공동교육과정 합격 여부 확인

#### 신청인원/정원 0/10

| · 교과(군) | 교양 |
|---------|----|
| - ((2)  | _0 |

온라인

남원

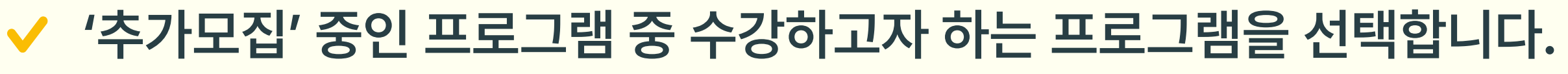

# 4. 공동교육과정 수강신청(추가)(학생)

공동교육과정 플랫폼 회원가입

공동교육과정 플랫폼 회원정보 수정

공동교육과정 수강신청(정시)

공동교육과정 수강신청(추가) 공동교육과정 신청 취소

### 개인정보 수집 및 활용 동의

### 개인정보 수집 및 활용 동의서

「개인정보보호법」 제 15조 법규에 의거하여 공동교육과정 거점학교인 (P10고등학교)에서는 공동교육과정에 참여하는 학생의 개인정보 수집 및 활용에 대해 동의서를 받고 있습니다.

수집된 개인정보는 개인정보 제공자가 동의한 내용 외의 다른 목적으로 활용하지 않으며, 제공된 개인정보의 이용을 거부하고자 할 때에는 개인정보 관리책임자를 통해 열람, 정정 혹은 삭제를 요구할 수 있습니다.

개인정보 수집·이용 동의

□ [필수 항목] 개인정보 수집·이용에 동의 합니다.

[선택 항목] 개인정보 수집·이용에 동의 합니다.

항목

[필수] 소속학교, 학번, 성명, 연락처, 이메일 주소, 주소, 비상연락처1 [선택] 생년월일, 이메일 주소, 증명사진, 비상연락처2

※ 개인정보 수집·이용에 대한 동의를 거부할 권리가 있습니다. 그러나 동의를 거부할 경우 공동교육과정 이용에 제한을 받을 수 있습니다.

취소

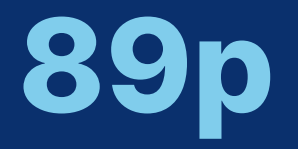

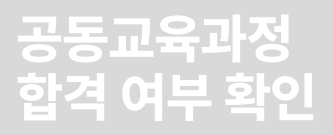

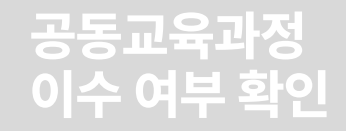

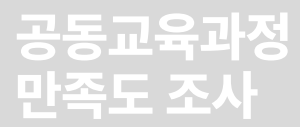

| 수집목적                           | 보유기간             |
|--------------------------------|------------------|
| - 공동교육과정 운영 안내<br>- 학생 진로진학 상담 | <mark>3</mark> 년 |

신청하기

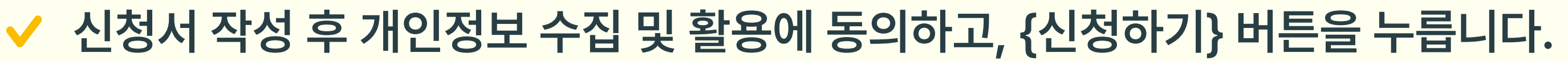

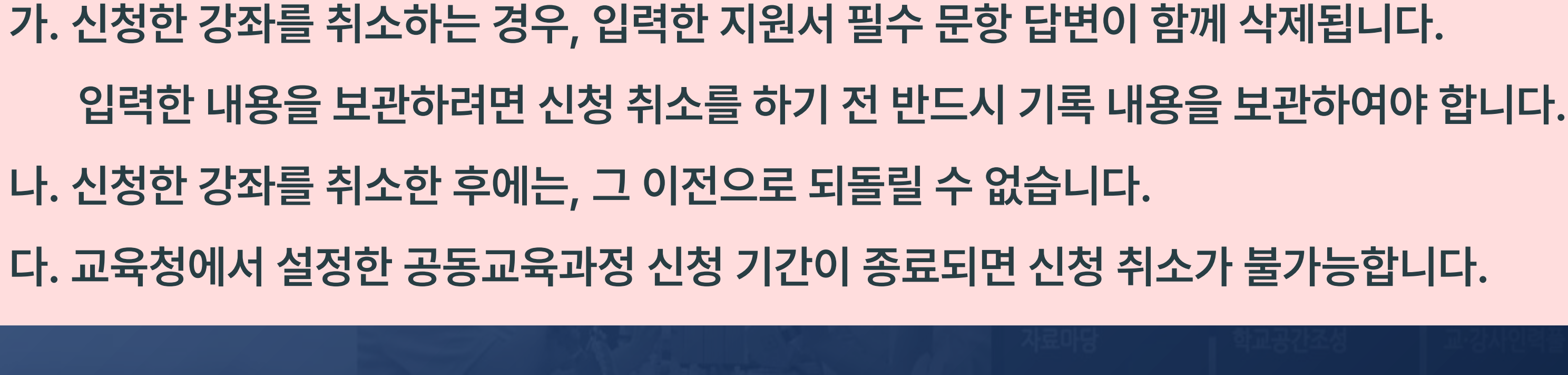

### 신청 시 주의사항

# II. 공동교육과정 플랫폼 학생 매뉴얼 5. 공동교육과정 신청 취소(학생)

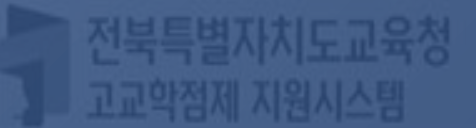

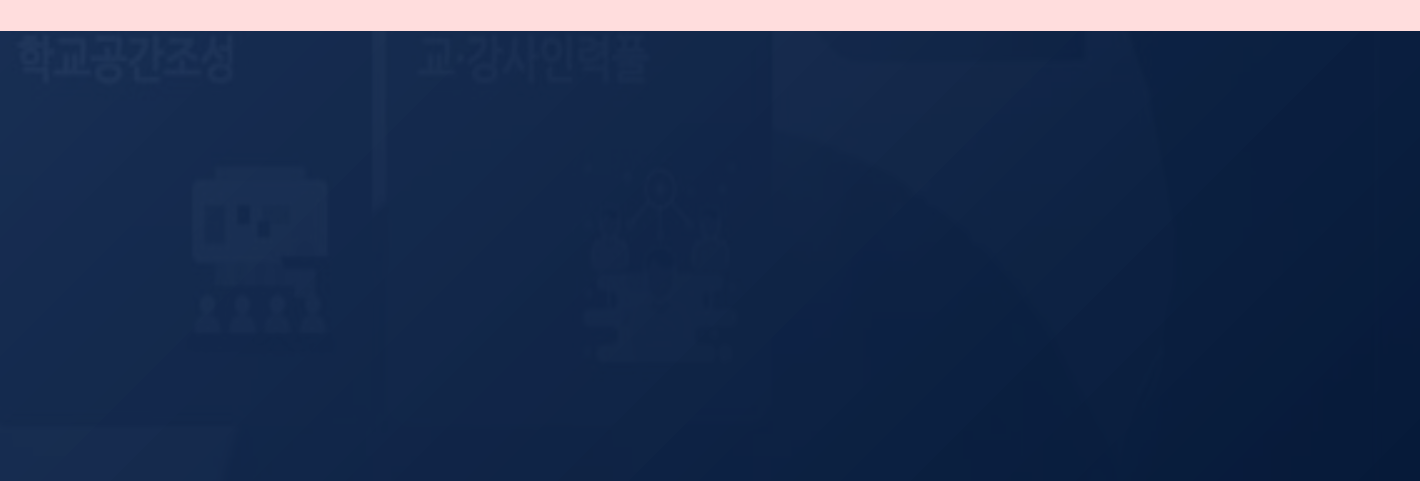

# 5. 공동교육과정 신청 취소(학생)

공동교육과정 플랫폼 회원가입

공동교육과정 플랫폼 회원정보 수정

공동교육과정 수강신청(정시)

공동교육과정 수강신청(추가)

공동교육과정 신청 취소

전북특별자치도교육청 공동교육과정

수강신청 연계사이트 ▼ 공지사항 참여마당 자료마당 내가 신청한 강의 만족도조사 개인정보수정 로그아웃 2023-11-30 2023-10-04 2023-08-17 2023-08-04 2023-07-20 대학연계 공동교육과정 수강신청

운영소개 밝은 미래를 향한 행복한 교육과정 공지사항 자료마당 • 2023학년도 일반고-대학 연계 겨울방학 특… • 2023학년도 2학기 일반고-대학 연계 주말강… • 2023학년도 4세대 나이스 공동교육과정 운… • 2023학년도 2학기 학교 연계 오프라인-온라… • 2023 공동교육과정 만족도 조사 및 이수-미…  $\mathbf{n} \in$ 수강신청 안내 학교연계 공동교육과정 수강신청

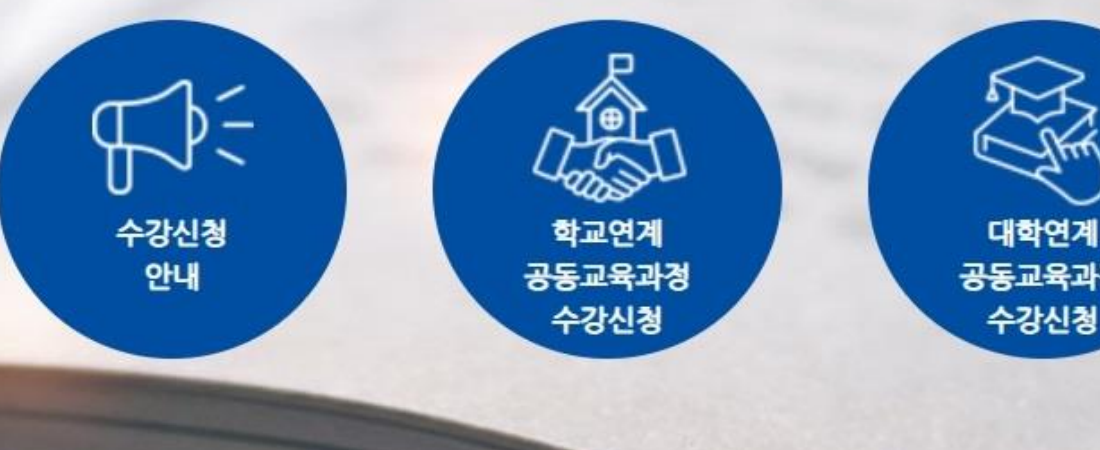

로그인 후 자신의 이름을 클릭하여 나온 메뉴에서 [내가 신청한 강의]를 클릭합니다.

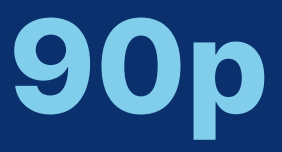

공동교육과정 만족도 조사

### 공동교육과정 이수 여부 확인

### 공동교육과정 합격 여부 확인

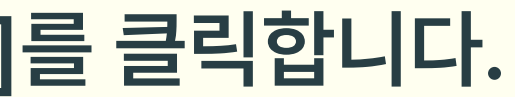

# 5. 공동교육과정 신청 취소(학생)

공동교육과정 플랫폼 회원가입 공동교육과정 플랫폼 회원정보 수정 공동교육과정 수강신청(정시) 공동교육과정 수강신청(추가) 공동교육과정 신청 취소

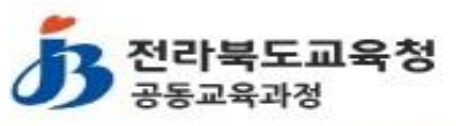

운영소개 수

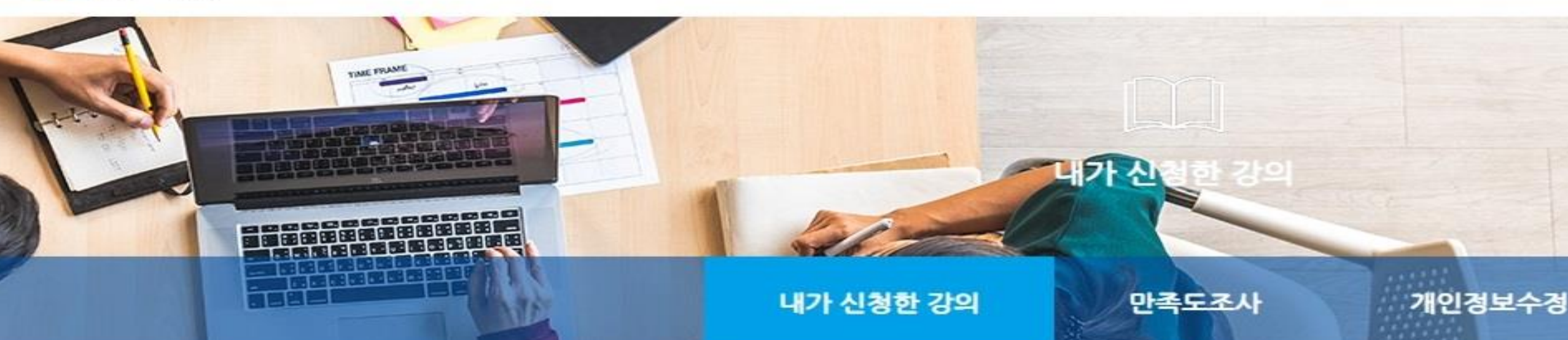

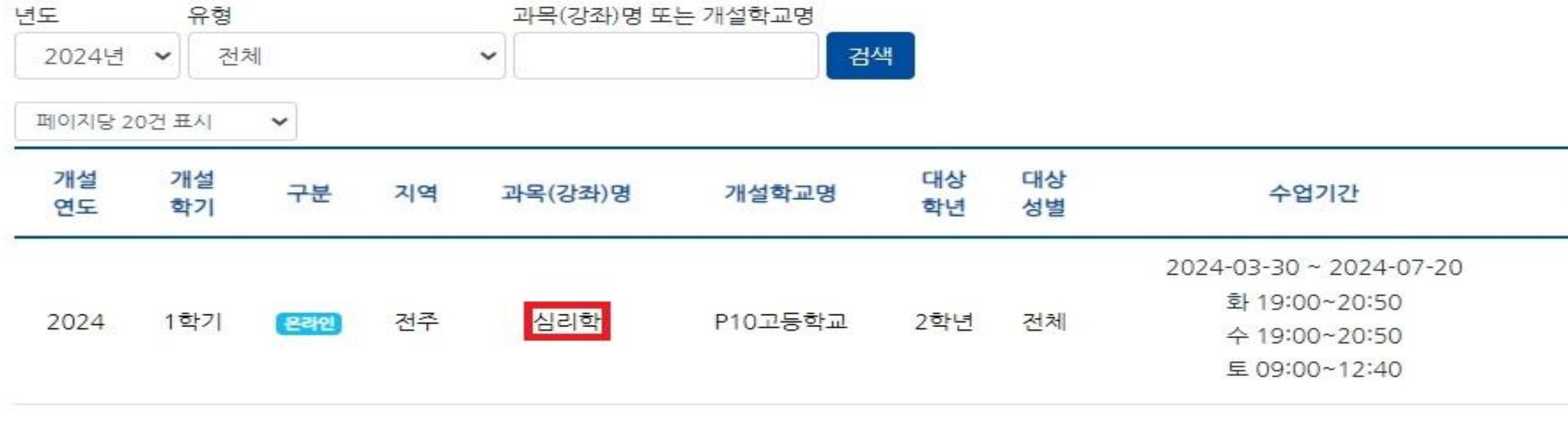

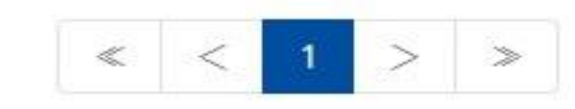

✔ 나타난 강의 목록에서 취소하고자 하는 강의를 클릭합니다.

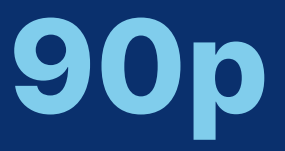

공동교육과정

만족도 조사

### 공동교육과정 이수 여부 확인

### 공동교육과정 합격 여부 확인

# 수강신청 공지사항 참여마당 자료마당 연계사이트 오 -

| 인원/정원 | 신청일              | 첨부파일               | 상태             |
|-------|------------------|--------------------|----------------|
| 1/12  | 2024-01-10 14:59 | 강의계획서 止<br>평가계획서 止 | 모집<br>원적교 승인대기 |

# ✓ 수업 개요가 나오면, 맨 아래로 스크롤을 내리고 {신청 취소} 버튼을 클릭합니다. ✓ 뒤이어 나오는 다음의 대화창에서 {확인}을 클릭하면 신청한 강좌 취소가 완료됩니다.

목록으로

공동교육과정 참가 신청 과목에 대한 참여 계획을 간단하게 작성해 주세요. 답변은 50 ~ 500자 사이로 입력해야 합니다.

[문항2] 공동교육과정 참가 신청 과목에 대한 참여 계획을 간단하게 작성해 주세요.

지원 동기 및 향후 진로 계획을 간단하게 작성해 주세요. 답변은 50 ~ 500자 사이로 입력해야 합니다.

#### [문항1] 지원 동기 및 향후 진로 계획을 간단하게 작성해 주세요.

#### 공동교육과정 지원서 필수문항

#### 주소

이메일

비상연락처

공동교육과정

플랫폼 회원가입

연락처

| 공동교육과정 신청자정보 |      |
|--------------|------|
| ·입학년도        | · 소속 |
| • 학년         | · 반  |

강의계획서 날 심리학 강의계획서.hwp 평가계획서 날 심리학 평가계획서.hwp

공동교육과정 플랫폼 회원정보 수정

공동교육과정 수강신청(정시) 공동교육과정 수강신청(추가) 공동교육과정 신청 취소

5. 공동교육과정 신청 취소(학생)

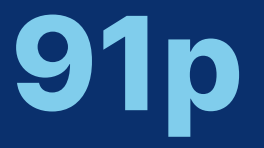

공동교육과정

만족도 조사

### 공동교육과정 이수 여부 확인

### 공동교육과정 합격 여부 확인

#### 원적교 신청승인

- ·이름
- ·번호

신청취소

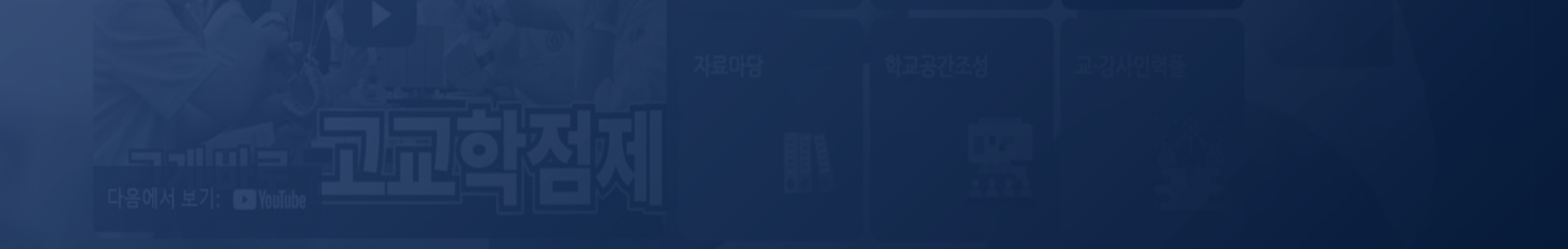

- 다른 강의를 신청할 수 없습니다. - 전형 기간 중 전형이 완료된 학교별로 합격 여부가 입력됩니다. 학교별 합격 발표가 서로 다를 수 있습니다.
- 신청 철회는 공동교육과정 신청 기간에만 가능합니다. 따라서, 이미 합격한 강의에 대해 수강을 포기하고,

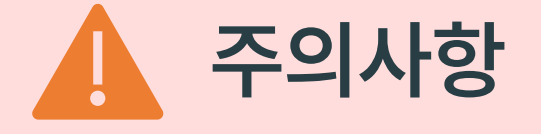

## II. 공동교육과정 플랫폼 학생 매뉴얼 6. 공동교육과정 합격 여부 확인(학생)

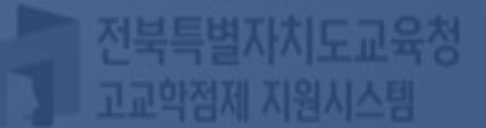

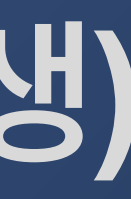

# 6. 공동교육과정 합격 여부 확인(학생)

공동교육과정 플랫폼 회원가입

공동교육과정 플랫폼 회원정보 수정

공동교육과정 수강신청(정시)

공동교육과정 수강신청(추가)

공동교육과정 신청 취소

전북특별자치도교육청 공동교육과정

| 바가 신청한         방은 미래를 향한 행복한 교육과정         전지사항       자료마당         2023학년도 일반고-대학 연계 겨울방학 특…       2023-11-30         2023학년도 2학기 일반고-대학 연계 주말강…       2023-10-04         2023학년도 4세대 나이스 공동교육과정 운…       2023-08-17         2023학년도 2학기 학교 연계 오프라인-온라…       2023-08-04         2023학년도 2학기 학교 연계 오프라인-온라…       2023-07-20                                                                                                    | 바가 신청한         방은 미래를 향한 행복한 교육과정         전지사항       자료마당         2023학년도 일반고-대학 연계 겨울방학 특…       2023-11-30         2023학년도 2학기 일반고-대학 연계 주말강…       2023-10-04         2023학년도 2학기 학교 연계 오프라인-온라…       2023-08-17         2023 작년도 2학기 학교 연계 오프라인-온라…       2023-08-04         2023 공동교육과정 만족도 조사 및 이수-미…       2023-07-20 | 나가 신청         바고 다 다 다 다 다 다 다 다 다 다 다 다 다 다 다 다 다 다 다                                                                                                    | ÷                                                                                 | 운영소개     | 수강신청                 | 공지사항 | 참여마당 | 자료마당 | 연계사이트 🖻 🔻 🤇               |
|----------------------------------------------------------------------------------------------------|----------------------------------------------------------------------------------------------------|----------------------------------------------------------------------------------------------------|-----------------------------------------------------------------------------------|----------|----------------------|------|------|------|---------------------------|
| 공지사항       자료마당       로그아웃         - 2023학년도 일반고-대학 연계 겨울방학 특…       2023-11-30         - 2023학년도 2학기 일반고-대학 연계 주말강…       2023-10-04         - 2023학년도 4세대 나이스 공동교육과정 운…       2023-08-04         - 2023학년도 2학기 학교 연계 오프라인-온라…       2023-08-04         - 2023 광년도 2학기 학교 연계 오프라인-온라…       2023-08-04         - 2023 광년도 2학기 학교 연계 오프라인-온라…       2023-07-20                                                                                                    | 공지사항       자료마당       로그아웃         2023학년도 일반고-대학 연계 겨울방학 특…       2023-11-30         2023학년도 2학기 일반고-대학 연계 주말강…       2023-10-04         2023학년도 4세대 나이스 공동교육과정 운…       2023-08-17         2023학년도 2학기 학교 연계 오프라인-온라…       2023-08-04         2023 광동교육과정 만족도 조사 및 이수-미…       2023-07-20                                  | マンパ教       水星中分         ・ 2023 학년도 일반고-대학 연계 겨울방학 특…       2023-11-30         ・ 2023 학년도 2 학기 일반고-대학 연계 주말강…       2023-10-04         ・ 2023 학년도 4세대 나이스 공동교육과정 운…       2023-08-17         ・ 2023 학년도 2 학기 학교 연계 오프라인-온라…       2023-08-04         ・ 2023 학년도 2 학기 학교 연계 오프라인-온라…       2023-07-20 | 밝은 <mark>미래</mark> 를 향한 행복한                                                       | 교육고      | 과정                   |      |      |      | 내가 신청한<br>만족도조사<br>개인정보수경 |
| • 2023학년도 일반고-대학 연계 겨울방학 특…       2023-11-30         • 2023학년도 2학기 일반고-대학 연계 주말강…       2023-10-04         • 2023학년도 4세대 나이스 공동교육과정 운…       2023-08-17         • 2023학년도 2학기 학교 연계 오프라인-온라…       2023-08-04         • 2023 공동교육과정 만족도 조사 및 이수-미…       2023-07-20                                                                                                    | • 2023학년도 일반고-대학 연계 겨울방학 특…       2023-11-30         • 2023학년도 2학기 일반고-대학 연계 주말강…       2023-10-04         • 2023학년도 4세대 나이스 공동교육과정 운…       2023-08-17         • 2023학년도 2학기 학교 연계 오프라인-온라…       2023-08-04         • 2023 공동교육과정 만족도 조사 및 이수-미…       2023-07-20                                                           | • 2023학년도 일반고-대학 연계 겨울방학 특…       2023-11-30         • 2023학년도 2학기 일반고-대학 연계 주말강…       2023-10-04         • 2023학년도 4세대 나이스 공동교육과정 운…       2023-08-17         • 2023학년도 2학기 학교 연계 오프라인-온라…       2023-08-04         • 2023 공동교육과정 만족도 조사 및 이수-미…       2023-07-20                                 | 공지사항 자료마당                                                                         |          |                      |      |      |      | 로그아웃                      |
| · 2023학년도 2학기 일반고-대학 연계 주말강…       2023-10-04         · 2023학년도 4세대 나이스 공동교육과정 운…       2023-08-17         · 2023학년도 2학기 학교 연계 오프라인-온라…       2023-08-04         · 2023 공동교육과정 만족도 조사 및 이수-미…       2023-07-20                                                                                                    | <ul> <li>2023학년도 2학기 일반고-대학 연계 주말강…</li> <li>2023-10-04</li> <li>2023학년도 4세대 나이스 공동교육과정 운…</li> <li>2023학년도 2학기 학교 연계 오프라인-온라…</li> <li>2023-08-04</li> <li>2023 공동교육과정 만족도 조사 및 이수-미…</li> <li>2023-07-20</li> </ul>                                                                                                    | · 2023학년도 2학기 일반고-대학 연계 주말강····       2023-10-04         · 2023학년도 4세대 나이스 공동교육과정 운····       2023-08-17         · 2023학년도 2학기 학교 연계 오프라인-온라····       2023-08-04         · 2023 공동교육과정 만족도 조사 및 이수-미···       2023-07-20                                                                           | • 2023학년도 일반고-대학 연계 겨울방학 특…                                                       | 20       | 23-11-30             |      |      |      |                           |
| <ul> <li>2023학년도 2학기 학교 연계 오프라인-온라… 2023-08-04</li> <li>2023 공동교육과정 만족도 조사 및 이수-미… 2023-07-20</li> </ul>                                                                                                    | <ul> <li>2023학년도 2학기 학교 연계 오프라인-온라… 2023-08-04</li> <li>2023 공동교육과정 만족도 조사 및 이수-미… 2023-07-20</li> </ul>                                                                                                    | <ul> <li>2023학년도 2학기 학교 연계 오프라인-온라… 2023-08-04</li> <li>2023 공동교육과정 만족도 조사 및 이수-미… 2023-07-20</li> </ul>                                                                                                    | <ul> <li>2023학년도 2학기 일반고-대학 연계 주말강…</li> <li>2023학년도 4세대 나이스 공동교육과정 운…</li> </ul> | 20<br>20 | 23-10-04<br>23-08-17 |      |      |      |                           |
| • 2023 공동교육과정 만족도 조사 및 이수-미… 2023-07-20                                                                                                    | • 2023 공동교육과정 만족도 조사 및 이수-미… 2023-07-20                                                                                                    | • 2023 공동교육과정 만족도 조사 및 이수-미… 2023-07-20                                                                                                    | • 2023학년도 2학기 학교 연계 오프라인-온라…                                                      | 20       | 23-08-04             |      |      |      |                           |
|                                                                                                    |                                                                                                    |                                                                                                    | • 2023 공동교육과정 만족도 조사 및 이수-미…                                                      | 20       | 23-07-20             |      |      |      |                           |
|                                                                                                    |                                                                                                    |                                                                                                    | 수강신청 학교면계<br>안내 공동교육과정                                                            | 생동       | 학연계<br>교육과경<br>가시처   |      |      |      |                           |
| 수강신청     학교연계     대학연계       소강신청     ····································                                                                                                    | 수강신청 학교연계 대학연계<br>안내 공동교육과정 수가시켜                                                                                                    | 수강신청 약교연계 내약연계<br>안내 공동교육과경 공동교육과경<br>스가시치 스가시치                                                                                                    | 구경신경                                                                              | Ŷ        | 313                  |      |      |      |                           |
| िट्टि<br>ने स्टेन<br>प्रेन<br>प्रे<br>प्रेन<br>प्रेन<br>प्रेन<br>प्रेन<br>प्रेन<br>प्रे<br>प्रे<br>प्रे<br>प्रे<br>प्रे<br>प्रे<br>प्रे<br>प्रे | 수강신청<br>안내 공동교육과정<br>수강신청 수강신청                                                                                                    | 수강신청 학교연계 내학연계<br>안내 공동교육과정<br>수강신청 수강신청                                                                                                    |                                                                                   |          |                      |      |      |      |                           |
| 수강신청       학교연계         상당신청       학교연계         상당신청       대학연계         상당신청       상당신청                                                                                                    | 수강신청<br>안내 평교연계<br>공동교육과정<br>수강신청 수강신청                                                                                                    | 수강신청 학교연계 내학연계<br>관동교육과정<br>수강신청 수강신청                                                                                                    |                                                                                   |          |                      |      |      |      |                           |

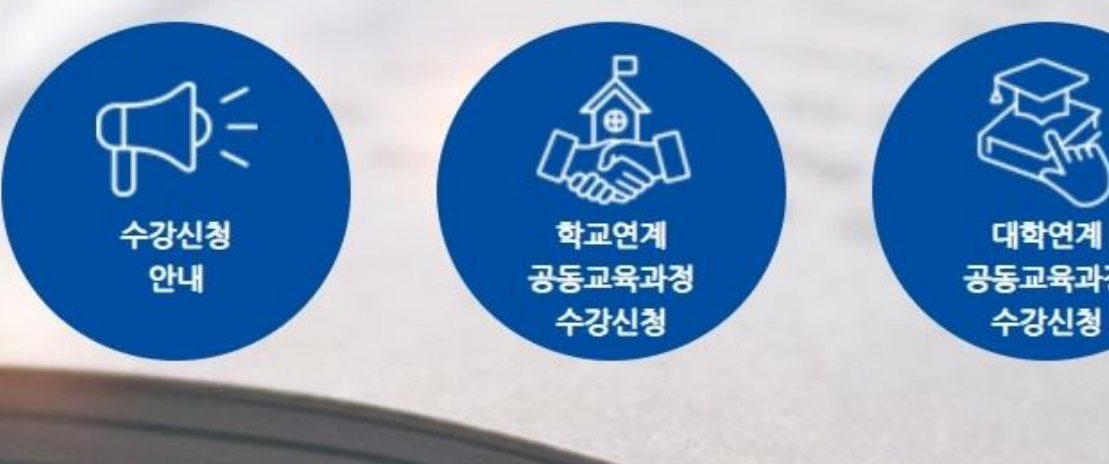

로그인 후 자신의 이름을 클릭하여 나온 메뉴에서 [내가 신청한 강의]를 클릭합니다.

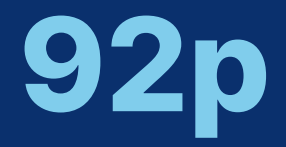

공동교육과정 만족도 조사

### 공동교육과정 이수 여부 확인

### 공동교육과정 합격 여부 확인

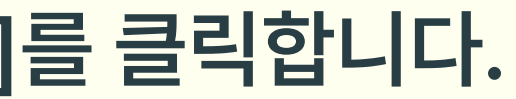

# 6. 공동교육과정 합격 여부 확인(학생)

공동교육과정 플랫폼 회원가입

공동교육과정 플랫폼 회원정보 수정

공동교육과정 수강신청(정시)

공동교육과정 수강신청(추가)

공동교육과정 신청 취소

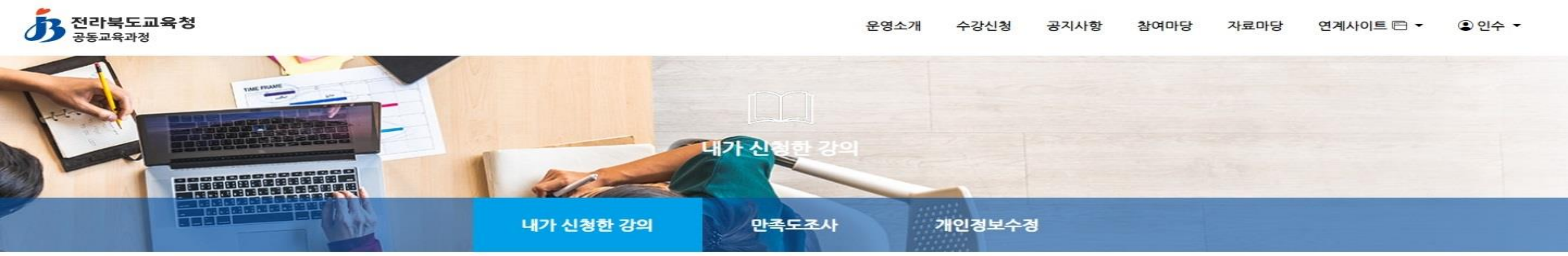

| 년도<br>-  | 유형       |       |                  | 과목(강좌)명 또는 | = 개설학교명 |          |          |                                                                            |       |                  |                    |                 |
|----------|----------|-------|------------------|------------|---------|----------|----------|----------------------------------------------------------------------------|-------|------------------|--------------------|-----------------|
| 2024년    | ✔ 전차     |       | •                | ~][        | 검색      |          |          |                                                                            |       |                  |                    |                 |
| 페이지당 20  | 0건 표시    | ~     |                  |            |         |          |          |                                                                            |       |                  |                    |                 |
| 개설<br>연도 | 개설<br>학기 | 구분    | 지역               | 과목(강좌)명    | 개설학교명   | 대상<br>학년 | 대상<br>성별 | 수업기간                                                                       | 인원/정원 | 신청일              | 첨부파일               | 상태              |
| 2024     | 1학기      | (온라인) | 남원 <mark></mark> | 교육학        | P10고등학교 | 3학년      | 전체       | 2024-03-30 ~ 2024-07-20<br>월 19:00~20:40<br>목 19:00~20:40                  | 0/10  | 2024-01-10 15:52 | 강의계획서 ⊥<br>평가계획서 ⊥ | 폐강<br>불합격       |
| 2024     | 1학기      | (온라인) | 전주               | 심리학        | P10고등학교 | 2학년      | 전체       | 2024-03-30 ~ 2024-07-20<br>화 19:00~20:50<br>수 19:00~20:50<br>토 09:00~12:40 | 1/12  | 2024-01-10 15:33 | 강의계획서 ᅶ<br>평가계획서 ᅶ | <u>개강</u><br>합격 |

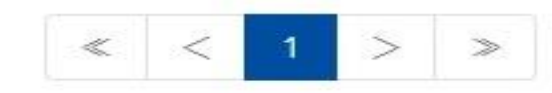

신청한 강의 목록에 나타난 '상태'를 확인하면 합격 여부를 확인할 수 있습니다.

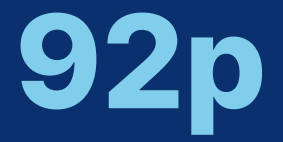

공동교육과정 만족도 조사

### 공동교육과정 이수 여부 확인

#### 공동교육과정 합격 여부 확인

(2/2)

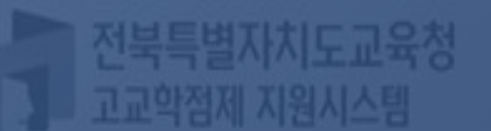

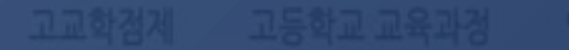

## Ⅱ. 공동교육과정 플랫폼 학생 매뉴얼 7. 공동교육과정 이수 여부 확인(학생)

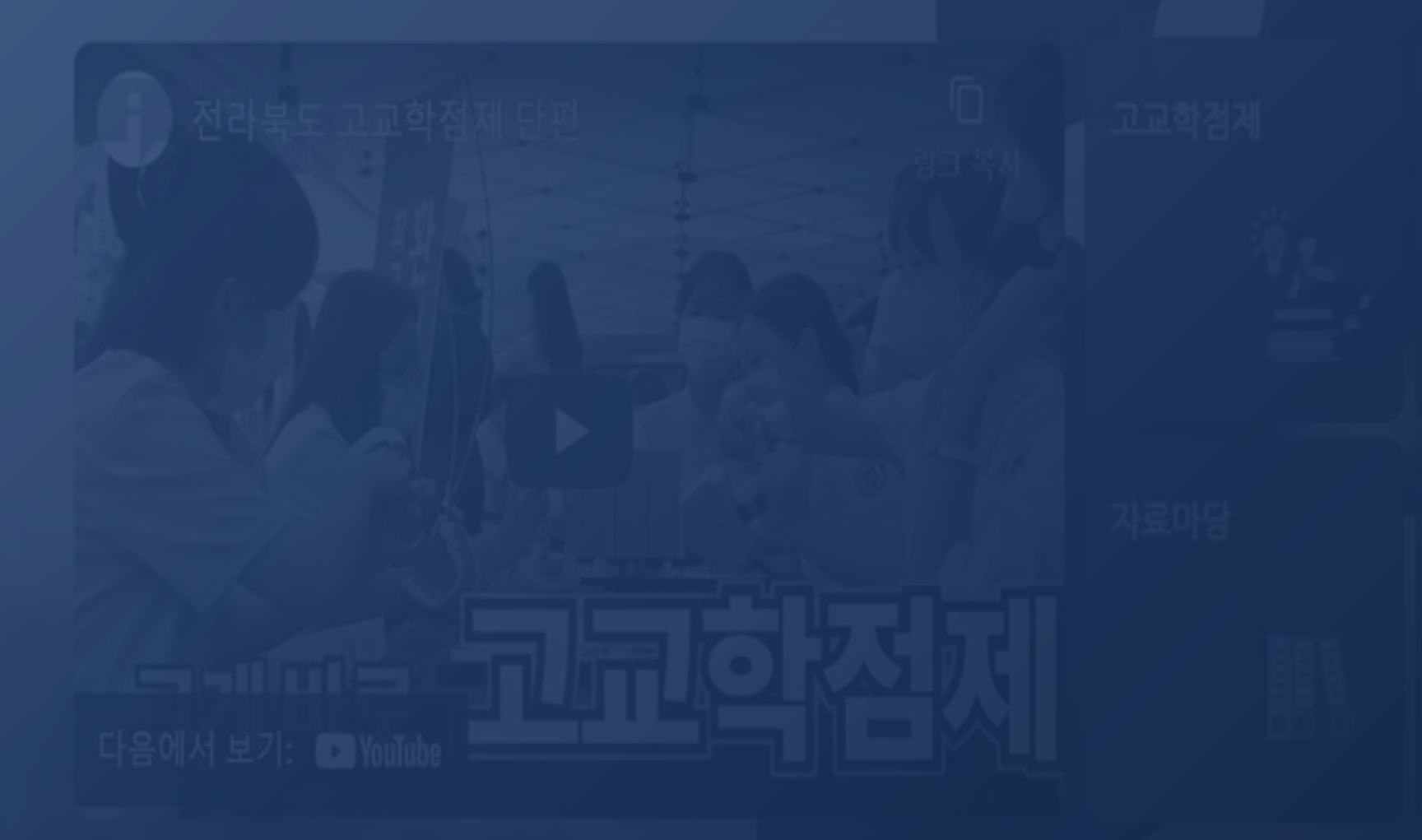

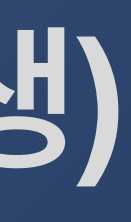

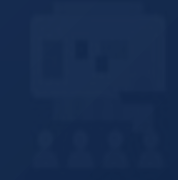

# 7. 공동교육과정 이수 여부 확인(학생)

공동교육과정 플랫폼 회원가입

공동교육과정

전북특별자치도교육청

공동교육과정 플랫폼 회원정보 수정

공동교육과정 수강신청(정시)

자료마당 • 2023학년도 일반고-대학 연계 겨울방학 특… • 2023학년도 2학기 일반고-대학 연계 주말강… • 2023학년도 4세대 나이스 공동교육과정 운… 2023학년도 2학기 학교 연계 오프라인-온라… • 2023 공동교육과정 만족도 조사 및 이수-미…

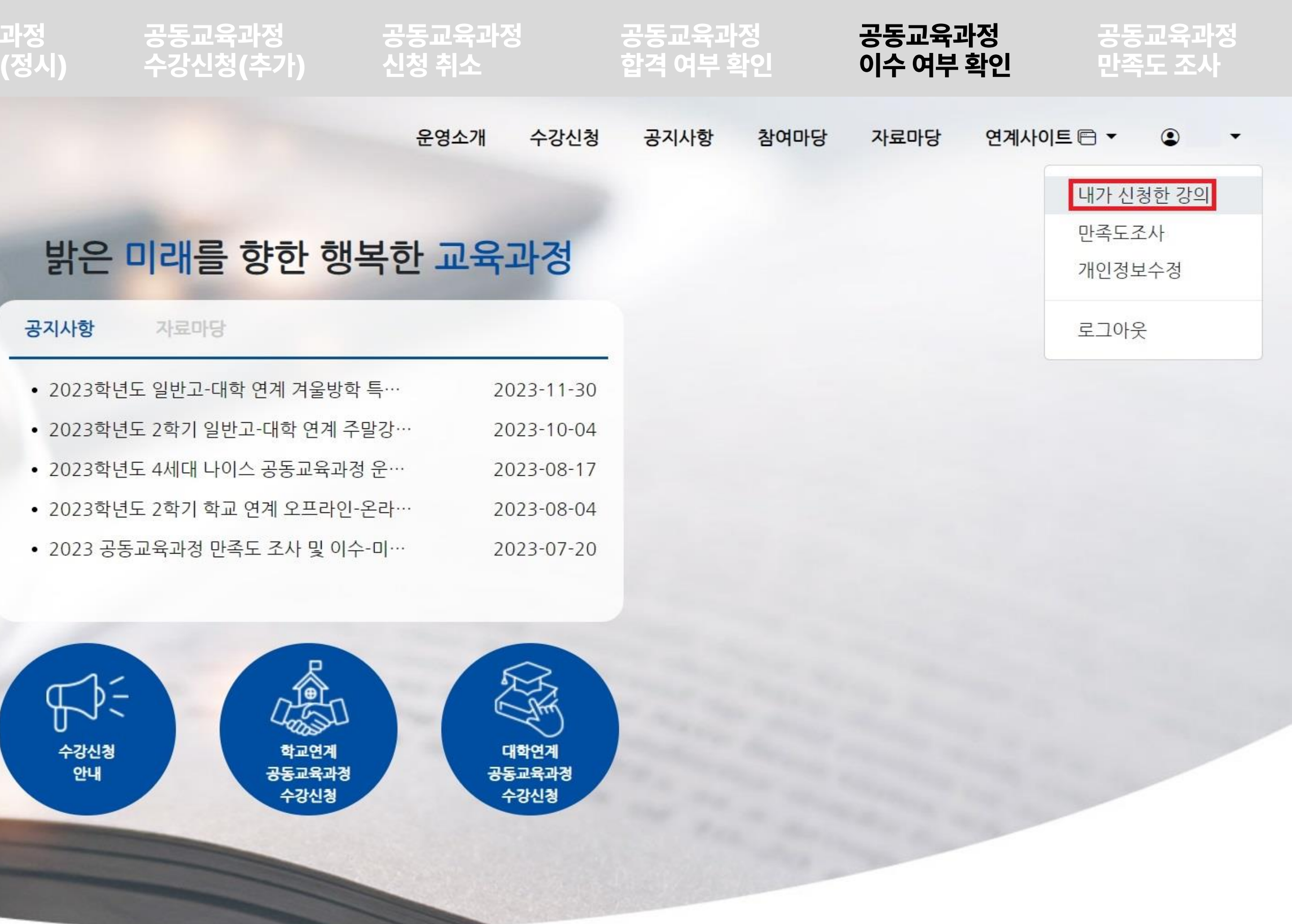

로그인 후 자신의 이름을 클릭하여 나온 메뉴에서 [내가 신청한 강의]를 클릭합니다.

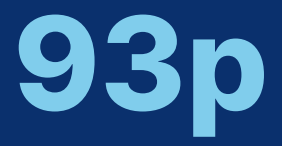

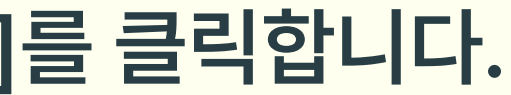

# 7. 공동교육과정 이수 여부 확인(학생)

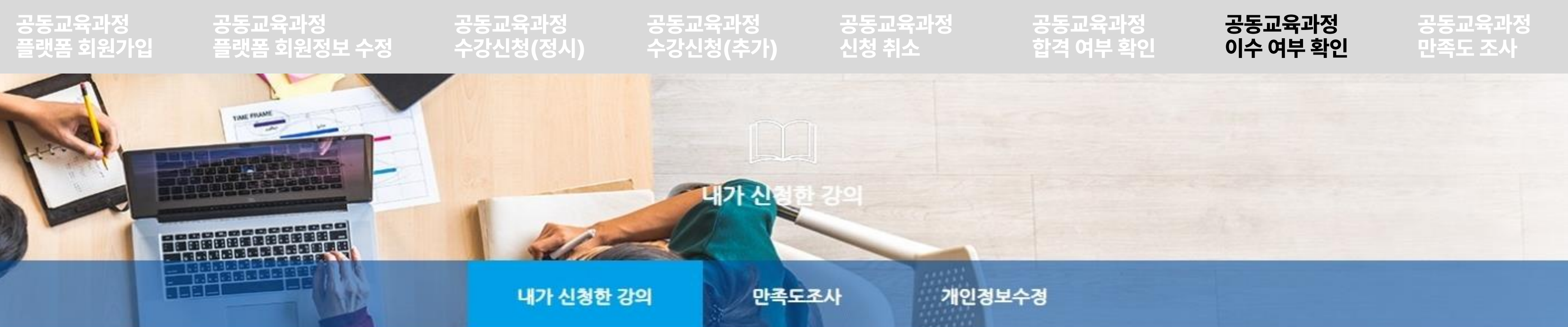

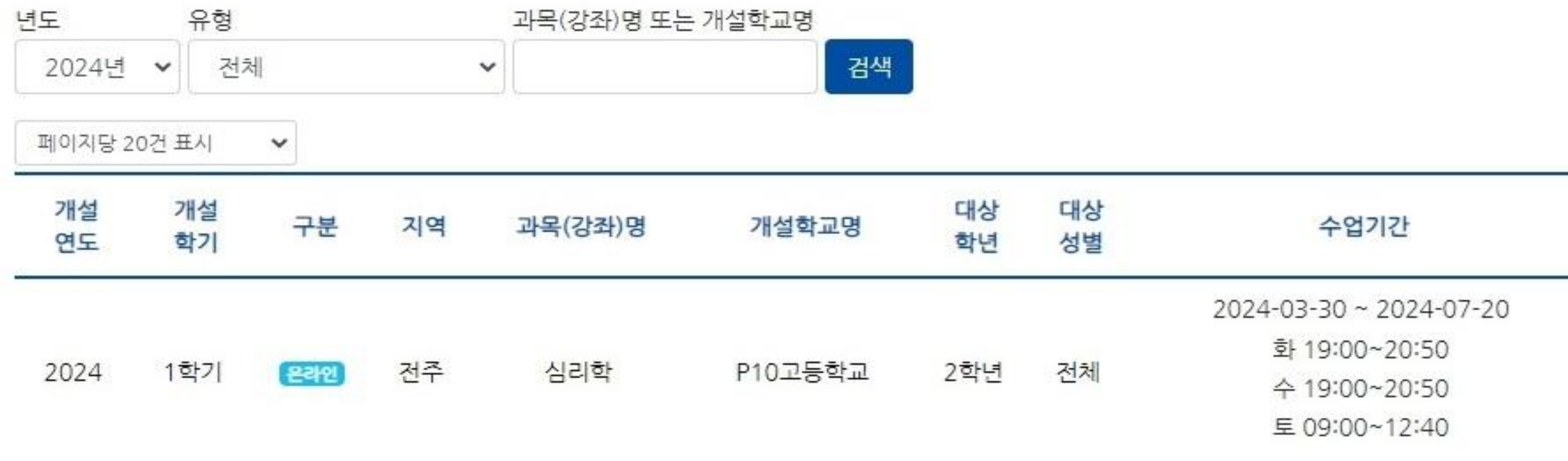

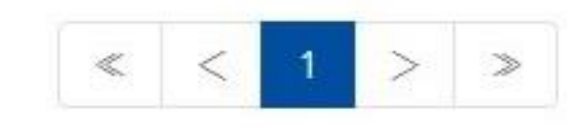

신청한 강의 목록에 나타난 '상태'를 확인하면 이수 여부를 확인할 수 있습니다.

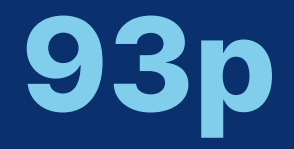

| 인원/정원  | 신청일              | 첨부파일               | 상태             |
|--------|------------------|--------------------|----------------|
| 1 / 12 | 2024-01-10 15:33 | 강의계획서 止<br>평가계획서 止 | 개강<br>합격<br>이수 |

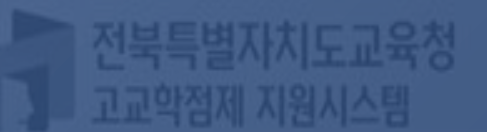

II. 공동교육과정 플랫폼 학생 매뉴얼 8. 공동교육과정 만족도 조사(학생)

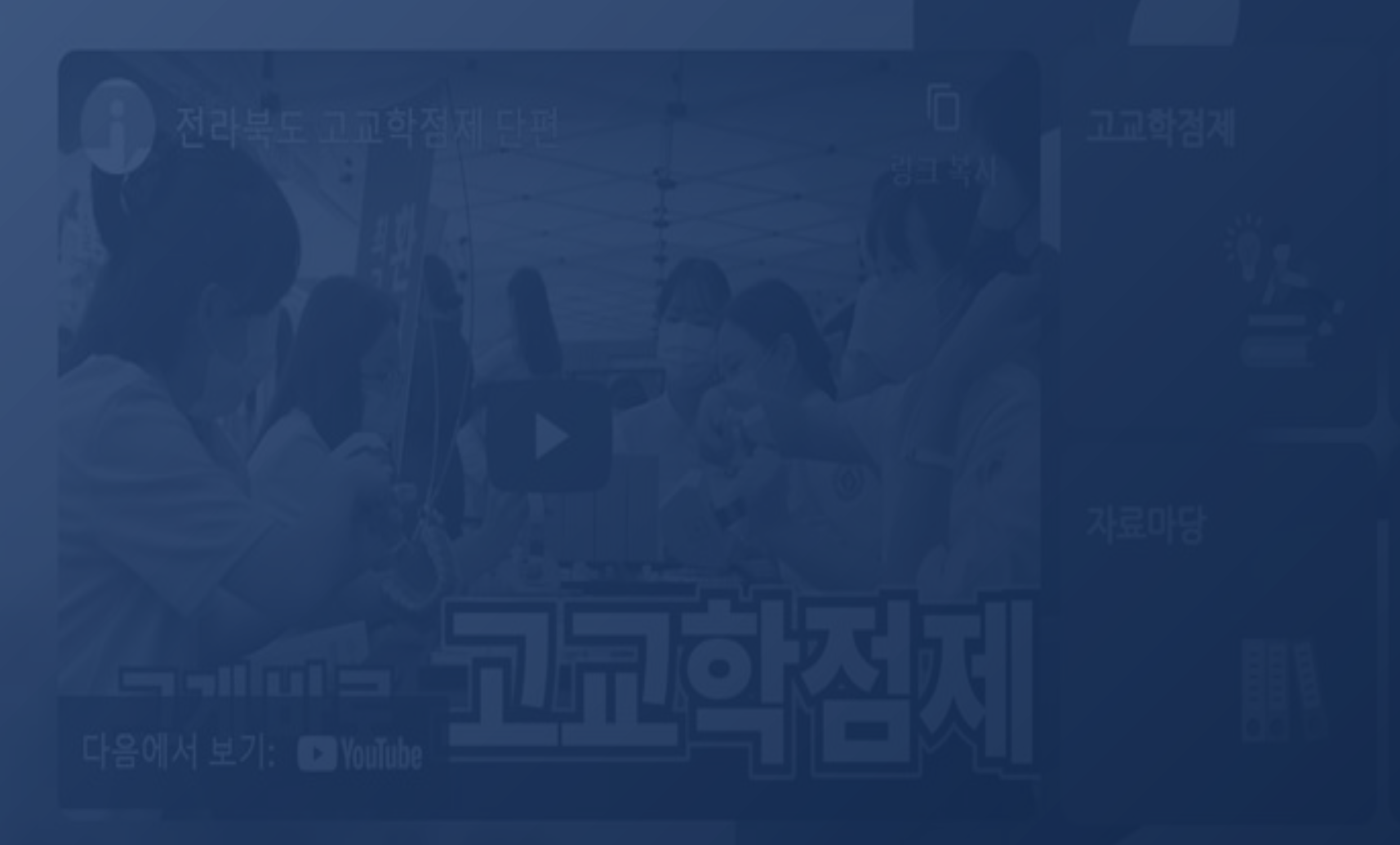

#### 연계사이트 E · 자료마당 학교공간조성 교·강사인력풀 ④ 로그인

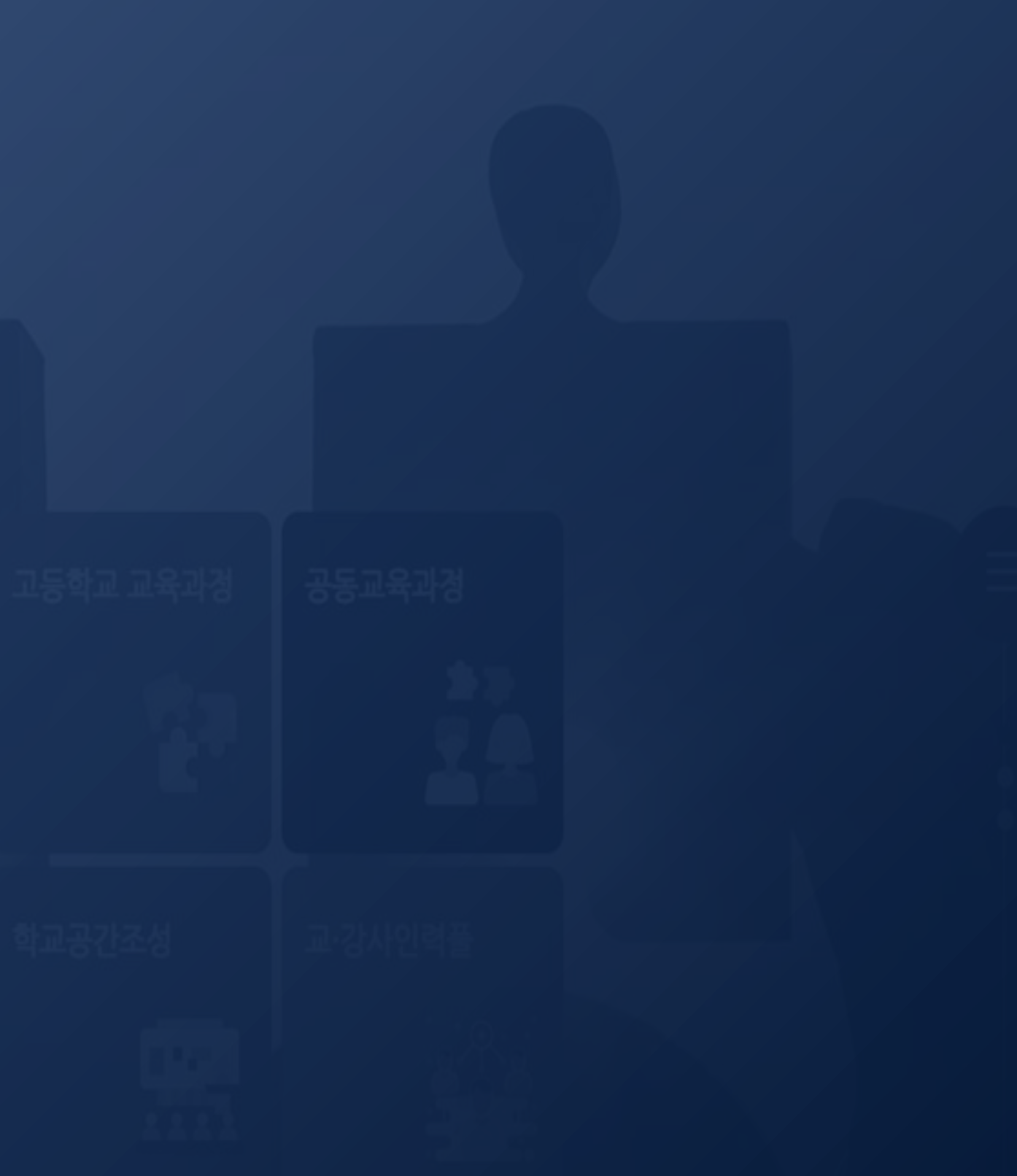

# 8. 공동교육과정 만족도 조사(학생)

공동교육과정 플랫폼 회원가입

공동교육과정 플랫폼 회원정보 수정

공동교육과정 수강신청(정시)

공동교육과정 수강신청(추가)

공동교육과정 신청 취소

전북특별자치도교육청 공동교육과정

운영소개

### 밝은 미래를 향한 행복한 교육과정

| 공지사항                        | 자료마당                |            |
|-----------------------------|---------------------|------------|
| <ul> <li>2023학년도</li> </ul> | 일반고-대학 연계 겨울방학 특…   | 2023-11-30 |
| <ul> <li>2023학년도</li> </ul> | 2학기 일반고-대학 연계 주말강…  | 2023-10-04 |
| • 2023학년도                   | 4세대 나이스 공동교육과정 운…   | 2023-08-17 |
| <ul> <li>2023학년도</li> </ul> | 2학기 학교 연계 오프라인-온라…  | 2023-08-04 |
| • 2023 공동고                  | 교육과정 만족도 조사 및 이수-미… | 2023-07-20 |

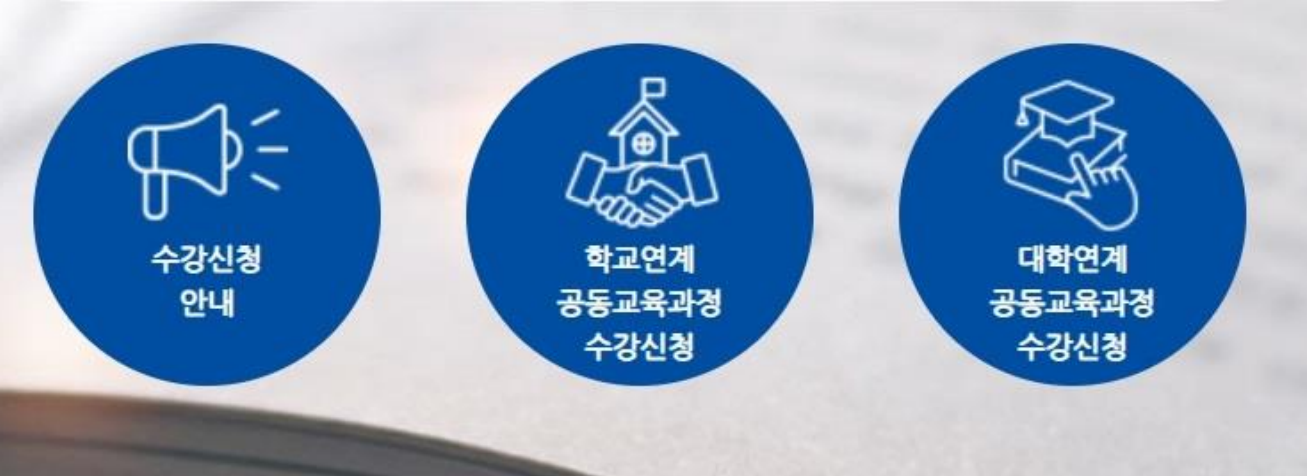

로그인 후 자신의 이름을 클릭하여 나온 메뉴에서 [만족도조사]를 클릭합니다.

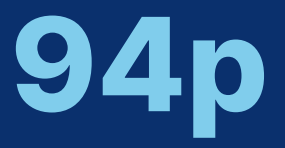

### 공동교육과정 합격 여부 확인

### 공동교육과정 이수 여부 확인

#### 공동교육과정 만족도 조사

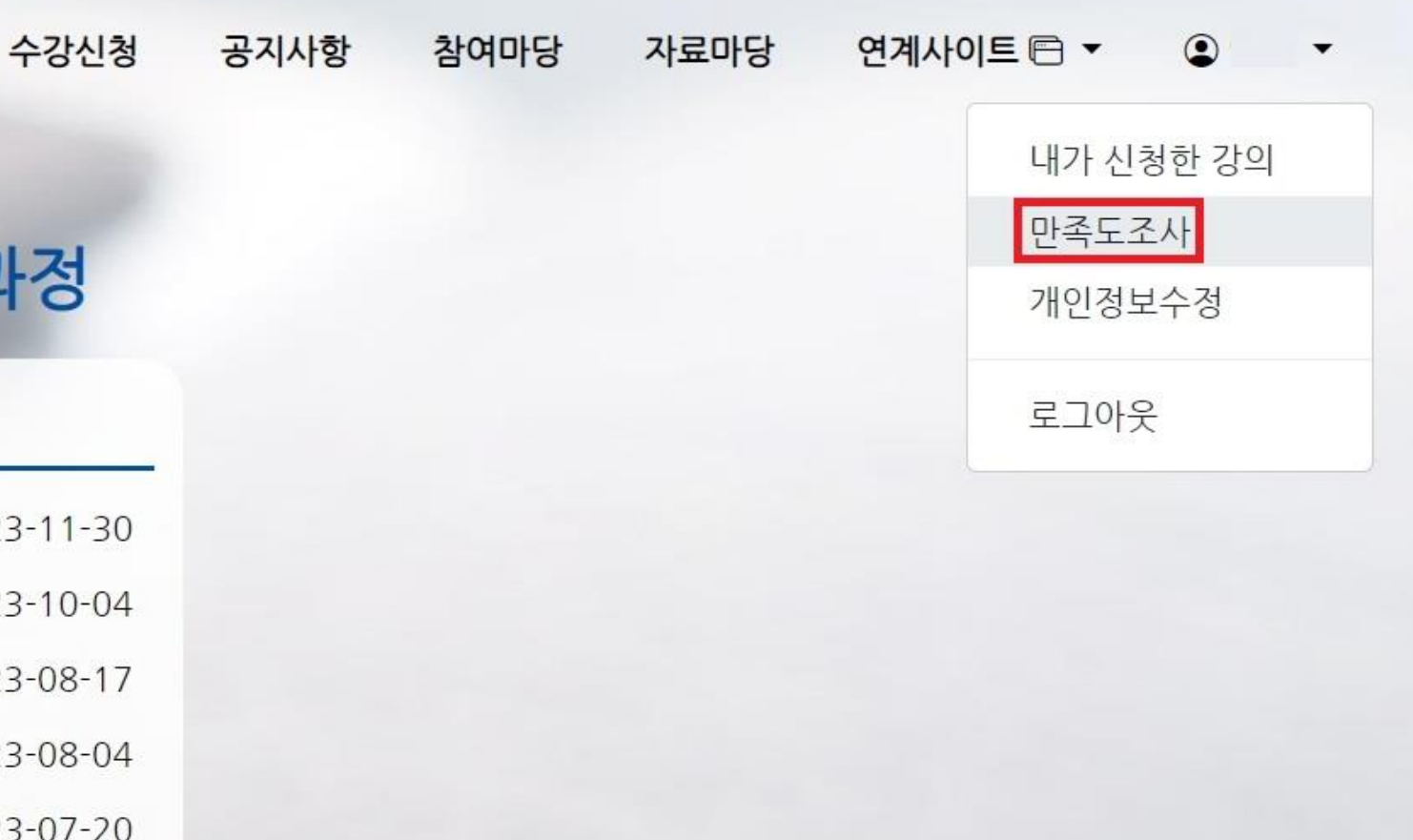

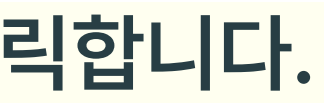

# 8. 공동교육과정 만족도 조사(학생)

공동교육과정 플랫폼 회원가입

공동교육과정 플랫폼 회원정보 수정

공동교육과정 수강신청(정시)

공동교육과정 수강신청(추가) 공동교육과정 신청 취소

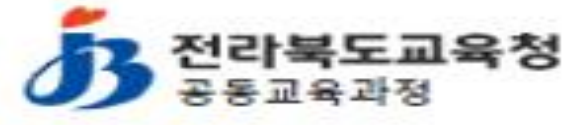

수강신청 운영소개 공지사항

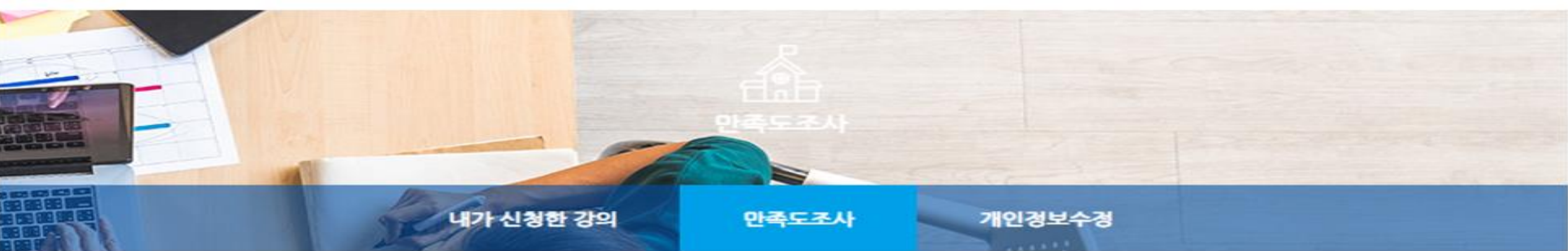

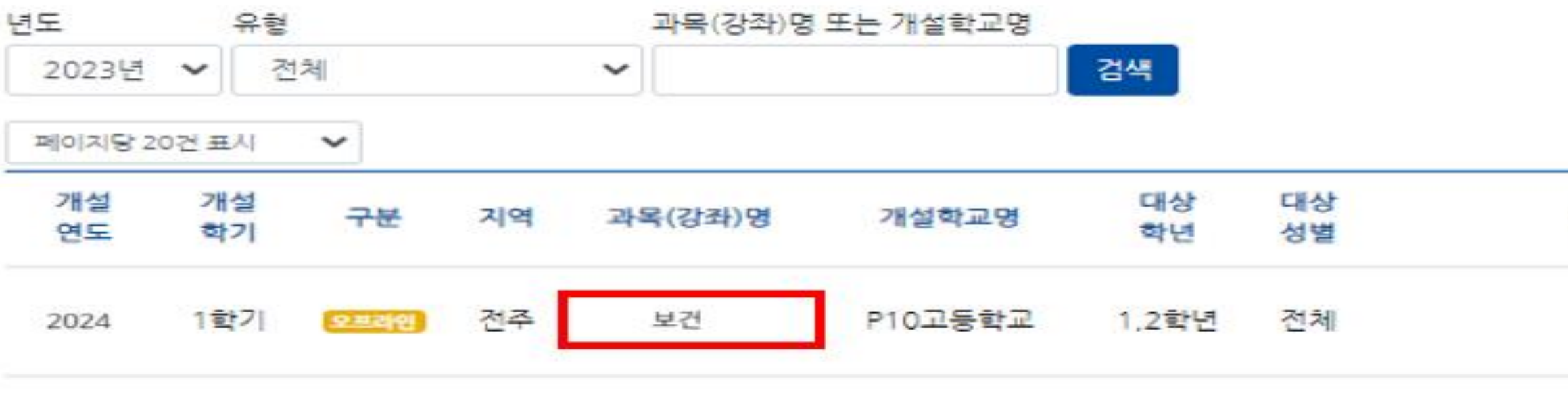

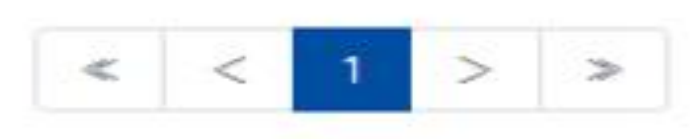

### 만족도 조사할 과목명을 클릭합니다.

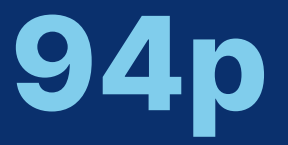

### 공동교육과정 이수 여부 확인

#### 공동교육과정 만족도 조사

#### ۲ 참여마당 자료마당 고교학경제 지원센터 🗁

공동교육과정 합격 여부 확인

#### 수업기간

#### 만족도 만족도 조사 가능 기간 조사

(1/1)

### ✓ 만족도 설문조사를 완료한 뒤 {제출하기}를 클릭합니다.

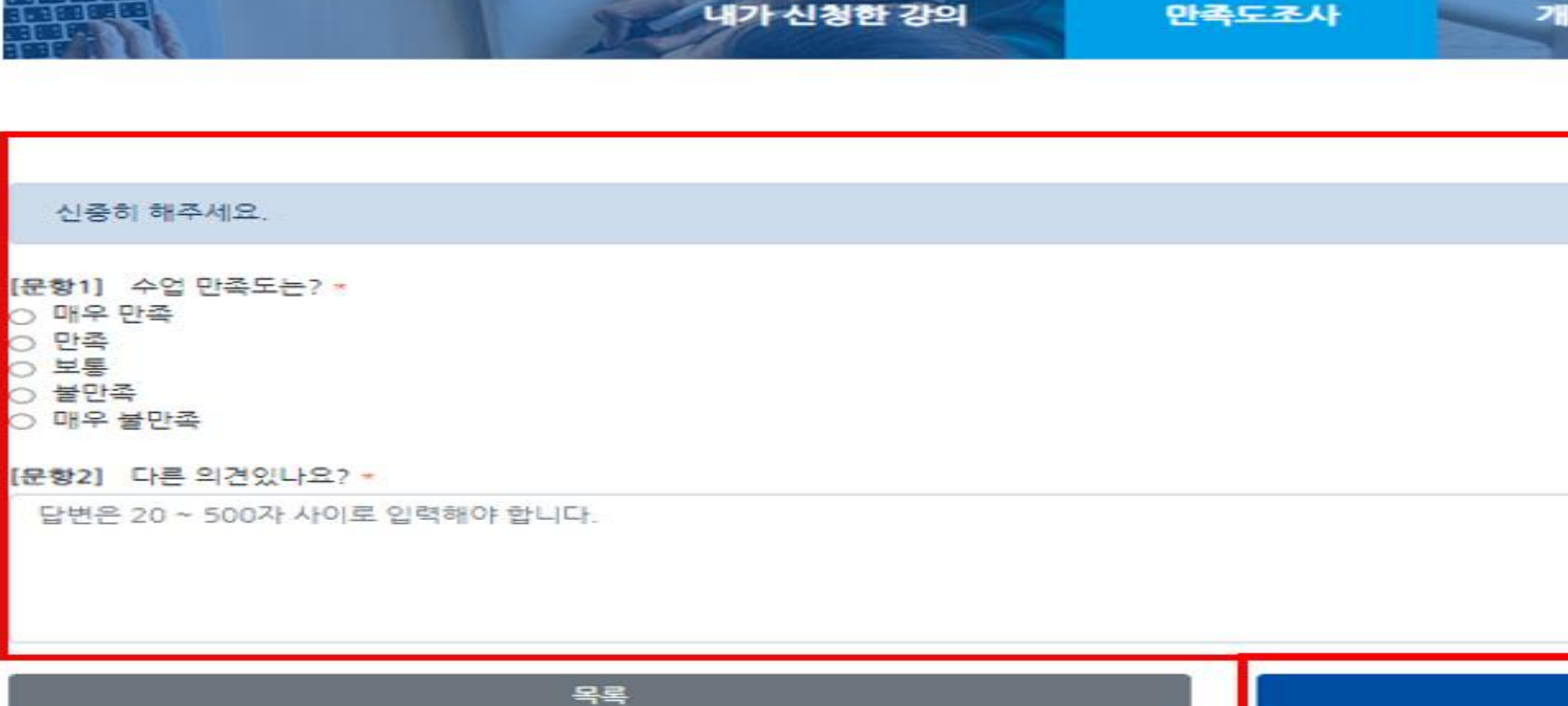

공동교육과정 수강신청(정시)

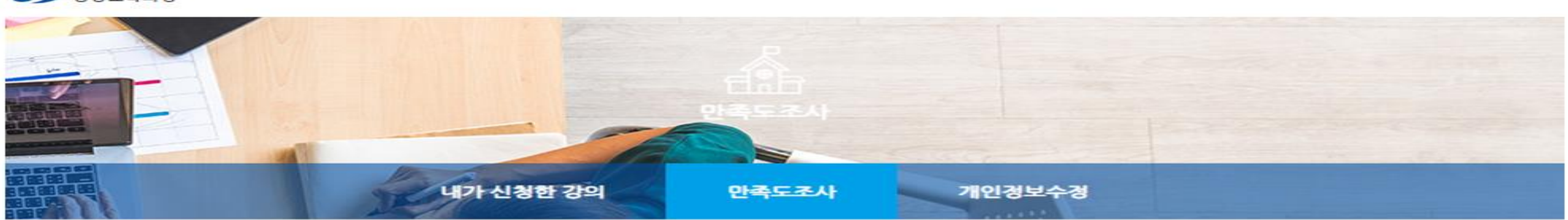

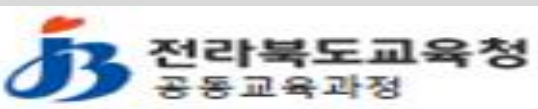

공동교육과정 플랫폼 회원가입

운영소개 수강신청 공지사항

공동교육과정 수강신청(추가) 공동교육과정 신청 취소

8. 공동교육과정 만족도 조사(학생)

공동교육과정 플랫폼 회원정보 수정

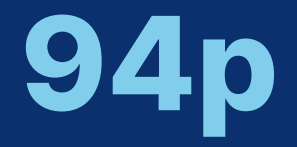

### 공동교육과정 이수 여부 확인

#### 공동교육과정 만족도 조사

#### 참여마당 자료마당 고교학경제 지원센터 🗁 ۲

공동교육과정 합격 여부 확인

제출하기